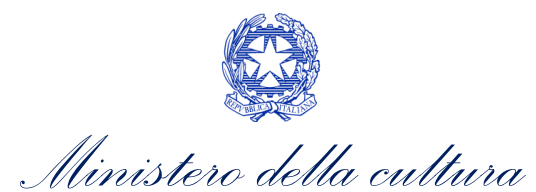

# CONTRIBUTI AUTOMACI

SUPPORTO ALLA COMPILAZIONE DELLE MODULISTICHE DELLE DOMANDE PER L'ACCESSO AI CONTRIBUTI AUTOMATICI

D.M. n. 251 del 15 luglio 2021

Aggiornamento al 29 novembre 2022

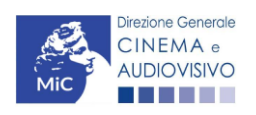

Piazza Santa Croce in Gerusalemme, 9/a 00185 Roma RM +39 066723.3235-3400-3401 PEC: <u>dg-ca.servizio2@pec.cultura.gov.it</u>

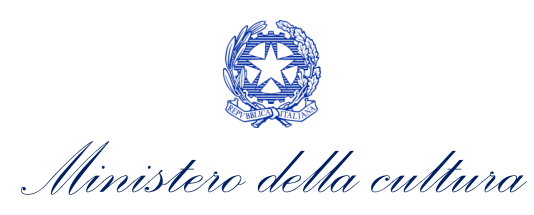

|           | Sommario                                                                                 |      |
|-----------|------------------------------------------------------------------------------------------|------|
|           | PREMESSA                                                                                 | 2    |
|           | PARTE 1 – DOMANDE PER L'ACCESSO AI CONTRIBUTI AUTOMATICI – GUIDA ALLA COMPILAZIONE       | 3    |
|           | INQUADRAMENTO GENERALE DEL PROCEDIMENTO                                                  | 3    |
|           | ITER DI PRESENTAZIONE DELLA DOMANDA                                                      | 5    |
|           | CONTRIBUTI AUTOMATICI PER LA PRODUZIONE DI OPERE CINEMATOGRAFICHE                        | 6    |
| _         | Generare una nuova domanda di contributo                                                 | 6    |
| υ.        | Compilazione della domanda di contributo                                                 | 10   |
| 1.        | Controllo, invio, modifica e cancellazione delle domande                                 | 25   |
| 2.        | CONTRIBUTI AUTOMATICI PER LA PRODUZIONE OPERE TV                                         | 26   |
| 3.<br>२   | 1 Generare una nuova domanda di contributo                                               | 26   |
| 3.        | 2. Compilazione della domanda di contributo                                              | 30   |
| 3.        | <sup>3.</sup> Controllo, invio, modifica e cancellazione delle domande                   | 48   |
| 4.<br>/   | 1 CONTRIBUTI AUTOMATICI PER LA PRODUZIONE OPERE WEB                                      | 49   |
| 4.        | 2. Generare una nuova domanda di contributo                                              | 49   |
| 4.        | <sup>3.</sup> Compilazione della domanda di contributo                                   | 53   |
| 5.<br>5'  | 1 Controllo, invio, modifica e cancellazione delle domande                               | 70   |
| 5.        | 2 CONTRIBUTI AUTOMATICI PER LA PRODUZIONE DI OPERE DI ANIMAZIONE CINEMATOGRAFICHE        | 71   |
| 5.        | 3. Generare una nuova domanda di contributo                                              |      |
| 6.<br>6   | 1 Compilazione della domanda di contributo                                               | 76   |
| 6.        | <ol> <li>Controllo, invio, modifica e cancellazione delle domande</li></ol>              | 91   |
| 6.        | 3. CONTRIBUTI AUTOMATICI PER LA PRODUZIONE DI OPERE DI ANIMAZIONE TV                     | 92   |
| /.<br>7   | 1 Generare una nuova domanda di contributo                                               | 92   |
| 7.        | <ol> <li>Compilazione della domanda di contributo</li> </ol>                             | 96   |
| 7.3       | <sup>3.</sup> Controllo, invio, modifica e cancellazione delle domande                   | .113 |
| 8.<br>8 ' | 1 CONTRIBUTI AUTOMATICI PER LA PRODUZIONE DI OPERE DI ANIMAZIONE WEB                     | 114  |
| 8.        | <ol> <li>Generare una nuova domanda di contributo</li> </ol>                             | 114  |
| 8.        | 3. Compilazione della domanda di contributo                                              | 119  |
| 9.<br>9.  | 1. Controllo, invio, modifica e cancellazione delle domande                              | 135  |
| 9.        | <ol> <li>CONTRIBUTI AUTOMATICI PER LA DISTRIBUZIONE NAZIONALE CINEMATOGRAFICA</li> </ol> | 136  |
| 9.3       | 3. Generare una nuova domanda di contributo                                              | 136  |
| 10.       | Compilazione della domanda di contributo                                                 | 138  |
| 10        | <sup>0.1.</sup> Controllo, invio, modifica e cancellazione delle domande                 | 148  |
| 10        | 0.2.<br>CONTRIBUTE AUTOMATICE PER LA DISTRIBUZIONE NAZIONALE DI OPERE DI ANIMAZI         |      |
| 10<br>11. | CINEMATOCRATICHE                                                                         | 1/0  |
|           | Generare una nuova domanda di contributo                                                 | 1/0  |
| 11        | L1. Compilazione della domanda di contributo.                                            | 151  |
| 11<br>11  | 1.2. Controllo, invio, modifica e cancellazione delle domande                            | 156  |
| 12.       |                                                                                          | .130 |
| 4.7       | TELEVISIVE O WER                                                                         | 157  |
| 12        | 2.2. Concrare una nueva demanda di contributo                                            | 157  |
| 12        | 2.3.<br>Compilazione della demanda di contributo                                         | 150  |
|           | Compliazione della domanda di contributo                                                 | 170  |
|           |                                                                                          | .170 |
|           | CONTRIBUTI AUTOMATICI PER GLI EDITORI HOME ENTERTAINMENT DI OPERE CINEMATOGRAFIC         | LHE, |
|           | TELEVISIVE O WEB                                                                         | 1/1  |
|           | Generare una nuova domanda di contributo                                                 | .1/1 |
|           | Compliazione della domanda di contributo                                                 | .1/3 |
|           | Controllo, Invio, modifica e cancellazione delle domande                                 | .180 |
|           | 13. CHIAKIWENTI SULLE MODALITA DI RICHIESTA E GESTIONE PRATICHE RELATIVE AI CONTRIE      | SUTI |
|           | AUTOMATICI                                                                               | 181  |

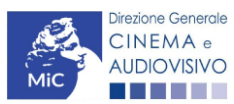

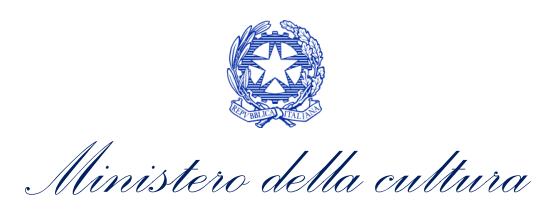

# **PRFMFSSA**

Il presente vademecum vuole essere un supporto per la compilazione delle modulistiche online e l'invio delle domande (procedimenti) di contributo per l'accesso ai Contributi Automatici 2020, relativi ai risultati maturati nell'anno 2019 (anno di riferimento), ai sensi del D.D. n. 251 del 15 luglio 2021 - Disposizioni applicative in materia di contributi automatici di cui agli articoli 23, 24 e 25 della Legge 14 novembre 2016, n. 220.

Si presenta di seguito una guida alla compilazione delle modulistiche online disponibili sulla piattaforma DGCOL relative ai procedimenti indicati nella seguente tabella:

Domande di CONTRIBUTI AUTOMATICI – (D.M. n. 251 del 15 luglio 2021) – link al testo del D.M. 251 – 15/07/2021

| Rif. Normativo<br>al D.M. n.2521<br>del 15 luglio<br>2021 | Domande di contributo per l'accesso ai contributi automatici attivabili su DGCOL                                   | Rif.<br>Vademecum |
|-----------------------------------------------------------|----------------------------------------------------------------------------------------------------|-------------------|
| Art. 7                                                    | Contributi automatici per la Produzione di opere cinematografiche (CAOCP)                                          | Cfr. § 2          |
| Art. 8                                                    | Contributi automatici per la Produzione di opere TV (CAOT)                                                         | Cfr.§3            |
| Art. 8                                                    | Contributi automatici per la Produzione di opere WEB (CAOW)                                                        | Cfr. § 4          |
| Art. 9                                                    | Contributi automatici per la Produzione di opere di animazione cinematografiche (CAOACP)                           | Cfr. § 5          |
| Art. 9                                                    | Contributi automatici per la Produzione di opere di animazione TV (CAOATP)                                         | Cfr. § 6          |
| Art. 9                                                    | Contributi automatici per la Produzione di opere di animazione WEB (CAOAWP)                                        | Cfr. § 7          |
| Art. 8                                                    | Contributi automatici per la Distribuzione nazionale cinematografica (CAOCDN)                                      | Cfr. § 8          |
| Art. 9                                                    | Contributi automatici per la Distribuzione nazionale di opere di animazione cinematografiche (CAOAD)               | Cfr. § 9          |
| Art. 10                                                   | Contributi automatici per la Distribuzione internazionale di opere cinematografiche televisive o web (CAPDI)       | Cfr. § 10         |
| Art. 11                                                   | Contributi automatici per gli editori di Home Entertainment di opere cinematografiche<br>televisive o web (CAPEHE) | Cfr. § 11         |

La consultazione del presente documento NON sostituisce in alcun modo il contenuto del Decreto Automatici, di cui si invita a prendere visione prima di procedere con la compilazione delle domande. Il testo normativo è disponibile a questo link (link alla pagina della normativa statale del sito web della DGCA).

Per approfondimenti e chiarimenti su:

- creazione e gestione account nella piattaforma DGCOL •
- creazione e compilazione di anagrafica soggetto, anagrafica sala, anagrafica opera •
- creazione, compilazione e invio di una domanda di contributo •

si veda il documento "Vademecum di benvenuto" consultabile al seguente link.

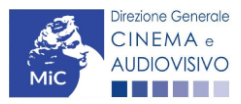

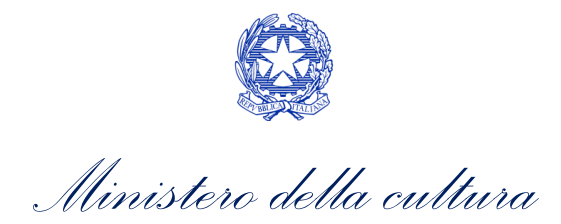

# PARTE 1 – DOMANDE PER L'ACCESSO AI CONTRIBUTI AUTOMATICI – GUIDA ALLA COMPILAZIONE

# INQUADRAMENTO GENERALE DEL PROCEDIMENTO

Il *D.D. n. 251 del 15 luglio 2021 - Disposizioni applicative in materia di contributi automatici di cui agli articoli 23, 24 e 25 della Legge 14 novembre 2016, n. 220* disciplina i contributi automatici previsti dall'Art. 23 della Legge n. 220 1. del 2016, sulla base dei risultati economici, culturali e artistici conseguiti dalle imprese audiovisive.

Nello specifico, i contributi automatici sono riconosciuti alle imprese audiovisive al fine di **sostenere lo sviluppo, la produzione e la distribuzione in Italia e all'estero di nuove opere audiovisive di nazionalità italiana** e aventi i requisiti per accedere ai crediti d'imposta di cui ai decreti emanati in attuazione dell'Art. 15 della legge n. 220 del 2016 e sulla base dei criteri e degli ulteriori requisiti previsti nel presente decreto (Art. 1 del D.D. n. 250 del 15 luglio 2021).

Ai sensi dell'Art. 4, comma 1), del D.D. n. 250 del 15 luglio 2021, possono accedere ai contributi:

- a) i *produttori* in possesso di classificazione ATECO J 59.11<sup>1</sup>;
- b) i *distributori cinematografici in Italia* in possesso di classificazione ATECO J 59.13;
- c) gli editori home entertainment in possesso di classificazione ATECO J 59.1 o C 18.20;
- d) i *distributori internazionali* in possesso di classificazione ATECO J 59.13.

In particolare, le suddette imprese devono (Art. 4, comma 2), del D.D. n. 250 del 15 luglio 2021):

- a) avere sede legale nello Spazio Economico Europeo;
- b) al momento dell'utilizzo del beneficio, **essere soggette a tassazione in Italia** per effetto della loro residenza fiscale ovvero per la presenza di una stabile organizzazione in Italia, cui sia riconducibile l'opera audiovisiva cui sono correlati i benefici;
- c) essere iscritte nella sezione ordinaria del Registro delle imprese di cui all'articolo 2188 del codice civile.

Ai sensi dell'Art. 3, comma 2), del D.D. n. 250 del 15 luglio 2021, l'**importo disponibile in ciascun anno** per le finalità di cui al presente decreto, è ripartito nelle seguenti quote:

- a) 63% per i risultati conseguiti da opere cinematografiche (comprese le opere di ricerca e formazione), di cui:
   il 50 % per la sottoquota relativa ai risultati economici (concorrono a questa sottoquota anche i risultati maturati in relazione agli incassi in sala da parte di opere TV e WEB che abbiano avuto distribuzione cinematografica in Italia);
  - il 50 % per la sottoquota relativa ai risultati culturali e artistici<sup>2</sup>;
- b) **18%** per i risultati conseguiti da *opere televisive e web*, di cui:
  - il 50 % per la sottoquota relativa ai risultati economici;
  - il 50 % per la sottoquota relativa ai risultati culturali e artistici;
- c) 4% per i risultati conseguiti da videogiochi, in relazione ai risultati culturali e artistici;
- d) 8% per i risultati conseguiti da opere di animazione, in relazione ai risultati economici, culturali e artistici;
- e) **5%** per i risultati conseguiti dai *distributori internazionali*, in relazione ai risultati economici, culturali e artistici derivanti dalle vendite e prevendite su mercati diversi da quello italiano di opere cinematografiche, televisive o web;

<sup>&</sup>lt;sup>2</sup> I cortometraggi cinematografici concorrono alla sottoquota relativa ai risultati culturali e artistici conseguiti dalle opere cinematografiche, nel limite del 5% della dotazione complessiva della predetta sottoquota.

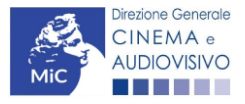

<sup>&</sup>lt;sup>1</sup> Si precisa che, nel caso di opere televisive e web, l'accesso è riservato ai soli produttori indipendenti.

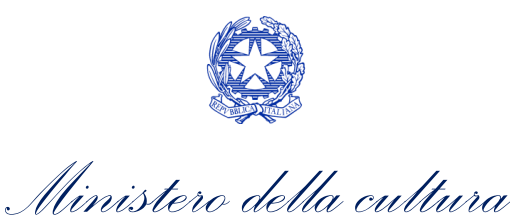

f) **2%** per i risultati conseguiti dagli *editori home entertainment*, in relazione ai risultati economici e culturali derivanti dalle transazioni in Italia delle opere cinematografiche, televisive e web su supporto fisico ovvero su piattaforme digitali.

Si precisa inoltre che in caso di:

- opere prodotte da due o più produttori associati, il punteggio realizzato dall'opera è ripartito proporzionalmente in ragione della quota dei diritti di cui all'Art. 45 della legge 22 aprile 1941, n. 633, detenuta da ciascun produttore al momento in cui viene presentata la domanda (Art. 5, comma 7), del D.D. n. 250 del 15 luglio 2021) e come dichiarata all'interno della sezione "assetto produttivo" dell'anagrafica dell'opera a cui si collega la domanda di contributo automatico. NB: il contributo è ripartito tra i soli soggetti dichiarati quali "soggetti richiedenti" all'interno della domanda di contributo;
- opere realizzate in regime di coproduzione internazionale, di compartecipazione internazionale e di produzione internazionale, la quota dei diritti sull'opera detenuta dal produttore italiano deve essere non inferiore al 20% (Art. 5, comma 8), del D.D. n. 250 del 15 luglio 2021). Tale percentuale è ridotta al 10 % in caso di:
  - o coproduzioni multilaterali;
  - o coproduzioni bilaterali il cui costo di produzione complessivo è uguale o superiore a 5 milioni di euro.

Possono concorrere alla determinazione dei punteggi di cui al punto precedente, le **opere audiovisive di nazionalità italiana**, **depositate presso la Cineteca nazionale**, **in possesso dei requisiti per l'accesso al credito d'imposta di cui all'Art. 15 della Legge n. 220 del 2016** e rientranti nelle seguenti **tipologie** (Art. 5, comma 1) del D.D. n. 250 del 15 luglio 2021):

- film;
- opere televisive e web;
- opere di ricerca e formazione;
- videoclip.

Si precisa, infine, che:

- i risultati, a pena di inammissibilità, devono essere stati conseguiti a decorrere dal 1° gennaio 2017 (Art. 5, comma 2), del D.D. n. 250 del 15 luglio 2021);
- l'opera concorre al raggiungimento dei risultati per la prima volta nell'anno successivo a quello di primo sfruttamento ovvero di prima diffusione al pubblico in Italia, così come definito all'Art. 2, comma 5), lettera f) del presente decreto (Art. 5, comma 3), del D.D. n. 250 del 15 luglio 2021)<sup>3</sup>;
- i risultati sono dichiarati, a pena di inammissibilità, esclusivamente nella domanda relativa all'anno di ottenimento. Qualora i risultati siano stati conseguiti in anni precedenti all'anno di primo sfruttamento, essi sono dichiarati, a pena di inammissibilità, nella domanda relativa all'anno di primo sfruttamento (Art. 5, comma 5), del D.D. n. 250 del 15 luglio 2021);
- sono inammissibili i risultati conseguiti nel quinto anno solare antecedente a quello di primo sfruttamento (Art. 5, comma 6), del D.D. n. 250 del 15 luglio 2021).

<sup>&</sup>lt;sup>3</sup> In deroga a quanto previsto all'Art. 5, comma 3) per i **distributori internazionali e gli editori home entertainment** il risultato è conseguito per la prima volta nell'anno di vendita dei diritti, nel caso in cui la prima vendita dei diritti di utilizzazione e sfruttamento avvenga successivamente all'anno di primo sfruttamento come individuato al citato comma.

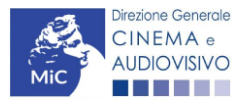

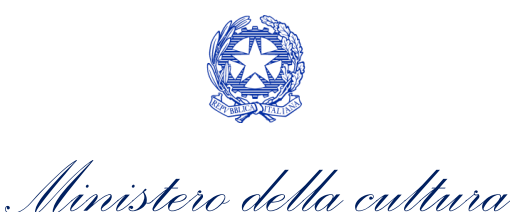

#### ATTENZIONE!

In altre parole, **ai fini dell'ammissibilità della domanda** di accesso ai contributi automatici, i **risultati** <u>devono</u> essere attributi all'<u>anno di riferimento</u>, ovvero l'<u>anno di prima messa a disposizione dell'opera al pubblico nella</u> <u>sua interezza.</u> L'anno di riferimento può coincidere, quindi, con:

- l'<u>anno di prima diffusione</u>, per risultati maturati in anni precedenti a quello della prima diffusione al pubblico;
- l'<u>anno di ottenimento del risultato</u>, per risultati maturati a partire dall'anno di prima diffusione al pubblico.

All'interno delle domande di contributo automatico 2020 dovranno quindi essere indicati i risultati attribuiti all'anno di riferimento 2019.

# ITER DI PRESENTAZIONE DELLA DOMANDA

- 2. Ai fini della concessione dei contributi automatici e dell'eventuale reinvestimento del contributo concesso per lo sviluppo, la produzione e la distribuzione in Italia e all'estero di nuove opere cinematografiche e audiovisive, è necessario seguire il seguente *iter*:
  - l'impresa audiovisiva richiede alla DG Cinema e Audiovisivo l'apertura (o l'aggiornamento) di una propria posizione contabile (la richiesta è incorporata nella domanda di contributo automatico) in cui confluiscono gli importi che l'impresa medesima matura in ciascun anno (Art. 12, comma 1), del D.M. n. 251 del 15 luglio 2021);
  - la DGCA, a seguito dell'invio della domanda, svolge l'attività di istruttoria delle domande presentate, valuta le richieste sulla base delle regole previste dal D.M. n. 251 del 15 luglio 2021, determina l'entità del contributo automatico e accredita gli importi maturati nel fondo potenziale dei soggetti beneficiari. Nel fondo potenziale sono riportate:
    - l'opera o le opere a cui sono associati i crediti maturati. N.B. Il totale dei punti maturati dall'opera è assegnato a ciascun soggetto richiedente in proporzione alla QUOTA DI PARTECIPAZIONE (Art. 5 comma 7) del D.M. n. 251 del 15 luglio 2021) dell'opera indicata all'interno della scheda "Assetto produttivo" della domanda di Anagrafica Opera;
    - l'importo del credito maturato;
    - la data di assegnazione degli importi a seguito del riconoscimento;
    - la data di scadenza entro cui è necessario utilizzare il credito. N.B. Le somme accreditate nel fondo potenziale devono essere utilizzate dall'impresa, a pena di decadenza, entro il 31 dicembre del quinto anno solare successivo all'anno in cui sono state accreditate (Art. 12, comma 5), del D.M. n. 251 del 15 luglio 2021);
  - gli importi complessivamente accreditati costituiscono il fondo potenziale dell'impresa, a valere sul quale sono erogati i contributi automatici alla medesima impresa per sostenere lo sviluppo, la produzione e la distribuzione in Italia e all'estero di NUOVE OPERE cinematografiche e audiovisive (Art. 14 comma 1 del D.M. n. 251 del 15 luglio 2021). Il soggetto richiedente per poter utilizzare gli importi accreditati per il reinvestimento del credito in nuove opere deve attivare l'apposita domanda di reinvestimento per cui si rimanda alla consultazione del vademecum *Reinvestimento automatici*, disponibile al seguente link.

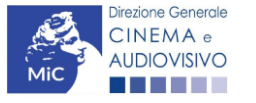

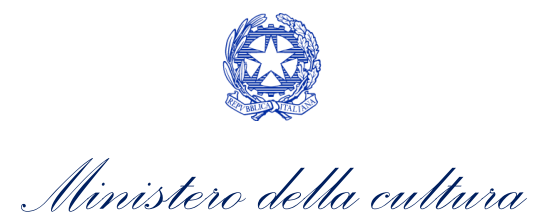

# CONTRIBUTI AUTOMATICI PER LA PRODUZIONE DI OPERE CINEMATOGRAFICHE

# Generare una nuova domanda di contributo

# <sup>3.</sup> Azioni preliminari e propedeuticità

Per propedeuticità si intendono le azioni preliminari necessarie per poter accedere al procedimento. Di seguito, 3.1 vengono riportate le propedeuticità relative alla domanda *Contributi automatici per la produzione di opere* 3.1 cinematografiche (DOM-CAOCP) sulla piattaforma DGCOL:

- 1. Attivazione account;
- 2. Registrazione del soggetto (soggetto richiedente) quale "persona giuridica";
- 3. Registrazione dell'opera (codice APC o AOAVN) per la quale si intende presentare richiesta di contributo;
- 4. Ottenimento della nazionalità italiana dell'opera in via definitiva.

# **REGISTRAZIONE DEL SOGGETTO**

Una verifica preliminare alla generazione della domanda *Contributi automatici per la produzione di opere cinematografiche (DOM-CAOCP)* riguarda l'Anagrafica Soggetto e, nello specifico, in merito alla correttezza delle informazioni su: l'*indirizzo e-mail*, l'indirizzo di *posta elettronica certificata (PEC)*, il *Codice ATECO* (J 59.11) e la *Tipologia di soggetto* (il soggetto richiedente <u>deve</u> essere una "persona giuridica").

Si rammenta che in "Anagrafica soggetto" i dati da compilare fanno riferimento all'Impresa di produzione quale *persona giuridica* e NON alla persona fisica richiedente (i.e. legale rappresentante o altra persona delegata). Il sistema, infatti, non permette l'apertura di domande di contributo automatico a soggetti registrati quali "persona fisica".

N.B. Per maggiori informazioni sulle modalità di compilazione dell'Anagrafica Soggetto si invita a consultare il vademecum di *Anagrafica Soggetto* disponibile al seguente <u>link</u>.

# REGISTRAZIONE O AGGIORNAMENTO DELL'OPERA

Un'ulteriore verifica alla generazione della domanda *Contributi automatici per la produzione di opere cinematografiche (DOM-CAOCP)* riguarda la registrazione dell'opera all'interno della piattaforma DGCOL; la domanda di registrazione opera **DEVE essere compilata e inviata dal soggetto richiedente** <u>PRIMA</u> di generare la domanda di contributo, in quanto il sistema non riconosce la possibilità di generare una domanda di contributo automatico senza che questa sia collegata a un'opera registrata.

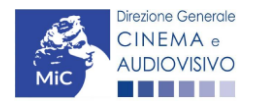

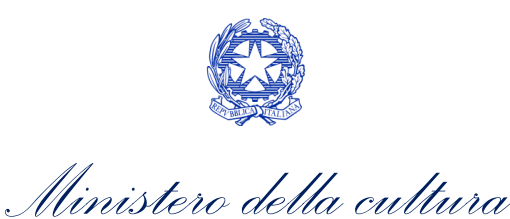

Si precisa che è possibile monitorare lo *status* delle domande presentate relativamente a ogni titolo di opera registrata o in corso di registrazione selezionando, all'interno della sezione "Gestione domande" della piattaforma DGCOL, il titolo in corrispondenza del menu a tendina con sfondo blu ("Seleziona l'opera per titolo").

| PROFILO                                                                    | Pannello utente                                       |                                                                                                    |                                                                               |                                             |  |  |
|----------------------------------------------------------------------------|-------------------------------------------------------|----------------------------------------------------------------------------------------------------|-------------------------------------------------------------------------------|---------------------------------------------|--|--|
| Il mio account                                                             | Data                                                  | Data Comunicazioni                                                                                                    |                                                                               |                                             |  |  |
| Anagrafica soggetto<br>Dati bancari<br>Anagrafica sale<br>SESTIONE DOMANDE | 03/11/2017                                            | MODIFICA DEI DATI DELLE DOMANDE<br>La modifica dei dati delle domande già inviate:<br>- è possibile in ogni mom                                                                                                    |                                                                               | Leggi                                       |  |  |
| Crea nuova domanda<br>Gestione domande                                     | Ultime domande su                                     | cui stavi lavorando                                                                                                    |                                                                               |                                             |  |  |
| d Conto TAX-CREDIT<br>Archivio comunicazioni<br>IUPPORTO<br>Assistenza     | Domande in lavorazio                                  | ne )                                                                                                    |                                                                               |                                             |  |  |
|                                                                            | Per creare una c<br>1. Selezionare<br>2. Nel riquadro | fomanda collegata ad un'altra già esistente (domanda propedeutica<br>nel menù a tendina del riquadro blu il titolo della domanda di cui si<br>riepilogativo di tutte le domande presentate a valere sul titolo selez | ) e glà inviata è necess<br>ntende creare una dom<br>ionato, cliccare "Crea n | ario:<br>Ianda collegata;<br>uova domanda"; |  |  |

Nello specifico, è necessario controllare che, nel quadro riepilogativo afferente all'opera selezionata (contenente lo stato e le informazioni di tutte le domande presentate a valere sul titolo selezionato), alla colonna *"Stato"* la relativa domanda di registrazione risulti *"Inviata"*.

| Domande relative ad opere audiovisive                                                                                                    |  |         |  |  |  |  |  |  |  |
|----------------------------------------------------------------------------------------------------|--|---------|--|--|--|--|--|--|--|
| Seleziona l'opera per titolo                                                                                                    |  |         |  |  |  |  |  |  |  |
| Per creare una domanda collegata ad un'altra già esistente (domanda propedeutica) e già inviata è necessario:                                                                                                    |  |         |  |  |  |  |  |  |  |
| 2. Nei riquiado riepilogitado de intervención de la tendo della domanda di cal a linterve create da domanda de la domanda de la domanda de la domanda de la linterve create la domanda de la domanda de la domand<br>de la domanda de la domanda de la domanda de la domanda de la domanda de la domanda de la domanda de la domanda |  |         |  |  |  |  |  |  |  |
| Titolo:                                                                                                    |  |         |  |  |  |  |  |  |  |
| Domanda Stato Documento Allegati Azione                                                                                                    |  |         |  |  |  |  |  |  |  |
| Film (DOMAPC-00002)                                                                                                    |  | Inviata |  |  |  |  |  |  |  |

Qualora l'opera:

NON sia ancora stata registrata all'interno del sistema DGCOL, è necessario creare una nuova anagrafica opera dalla sezione "Crea nuova domanda" della propria Area Riservata, in corrispondenza del rispettivo Riferimento Normativo (i.e. "L. 14 novembre 2016, n. 220 - Disciplina del cinema e dell'audiovisivo - Anagrafica dell'opera"), selezionando i seguenti link: "Film - REGISTRAZIONE" (Codice APC) e/o "Opera TV/WEB – REGISTRAZIONE" (Codice AOAVN). Una volta selezionata la modulistica di interesse, e dopo aver selezionato "ok" sulla finestra di dialogo che compare in cima alla pagina e richiede "Creare una nuova domanda per il settore selezionato?" la domanda attivata sarà disponibile all'interno della sezione "Gestione domande", a cui l'utente verrà automaticamente reindirizzato, e da cui si potrà accedere alla

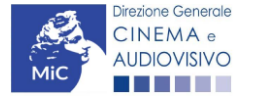

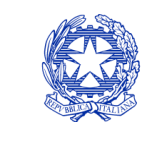

Ministero della cultura

compilazione. Ai fini della corretta compilazione della domanda *Contributi automatici per la produzione di opere cinematografiche (DOM-CAOCP)* è necessaria, in fase di registrazione dell'opera, la compilazione di tutte le schede presenti all'interno dell'Anagrafica Opera. N.B. Al fine di consentire l'agevole individuazione dell'opera da parte dei distributori e degli editori Home Entertainment, si invita a prestare particolare attenzione alla compilazione dei dati relativi all'impresa/e (non appena individuate) all'interno della scheda "Assetto produttivo".

#### ATTENZIONE!

Le imprese che <u>non</u> saranno inserite all'interno della scheda "Assetto produttivo" dell'Anagrafica Opera in qualità di "Produttori" <u>NON</u> potranno accedere al contributo automatico (i.e. l'impresa non potrà essere inserita nella scheda "Soggetti Richiedenti" della domanda *Contributi automatici per la produzione di opere cinematografiche (DOM-CAOCP)* collegata).

Per maggiori informazioni sulla compilazione della domanda di anagrafica opera si invita a consultare il vademecum *Anagrafica opera* disponibile al seguente <u>link</u>;

 sia già stata precedentemente registrata all'interno del sistema DGCOL, si invita a provvedere all'aggiornamento della Anagrafica Opera, avendo cura di verificare la corretta compilazione dei campi sopra indicati. Per maggiori dettagli sulle modalità di modifica e/o aggiornamento delle informazioni indicate all'interno dell'Anagrafica Opera si veda il Paragrafo 8.3.1. del Vademecum Anagrafica Opera disponibile al seguente <u>link</u>.

# <sup>3.1.2.</sup> Blocco alla generazione o all'invio delle domande: motivi

Le domande *Contributi automatici per la produzione di opere cinematografiche (DOM-CAOCP)* **NON possono essere GENERATE e/o INVIATE** (i.e. il link: *"Contributi automatici per la produzione di opere cinematografiche (DOM-CAOCP) –* 2020 non compare nell'elenco delle domande disponibili, o è visibile un simbolo di warning identificato da un triangolo rosso) se:

- a) il soggetto produttore <u>NON</u> dispone della *classificazione ATECO* valida di cui all'Art.4, comma 1), del D.M. n.
   251 del 15 luglio 2021, oppure tale requisito non è correttamente indicato in "Anagrafica soggetto" (i.e. all'interno dell'Anagrafica Soggetto <u>deve</u> essere indicato il Codice ATECO J 59.11);
- b) l'opera per cui si intende presentare domanda per l'accesso ai contributi automatici <u>NON</u> è stata registrata sulla piattaforma DGCOL tramite una domanda di *Registrazione opera cinematografica (APC)* o una domanda di *Registrazione di opera TV/WEB (AOAVN)* classificata quale opera *di ricerca e formazione* (i.e. il codice dell'Anagrafica Opera <u>deve</u> essere "APC" oppure, se "AOAVN", deve essere indicata "opera di ricerca e formazione");
- c) **l'opera** per cui si intende presentare domanda per l'accesso ai contributi automatici **è un'opera di animazione** (i.e. all'interno della Anagrafica Opera, alla voce "Tipologia" è stata selezionata l'opzione "Animazione");
- d) in caso di coproduzione o compartecipazione internazionale:
  - in caso di coproduzione multilaterale, le imprese italiane detengono complessivamente una quota dei diritti sull'opera inferiore al 10% (i.e. all'interno della scheda "Assetto Produttivo" dell'Anagrafica Opera le imprese italiane devono avere una quota dei diritti almeno pari al 10%);
  - in caso di coproduzione bilaterale e di opera con un costo complessivo almeno pari a 5 MLN, le imprese italiane detengono complessivamente una quota dei diritti sull'opera inferiore al 10% (i.e. all'interno della scheda "Assetto Produttivo" dell'Anagrafica Opera le imprese italiane devono avere una quota dei diritti almeno pari 10%);

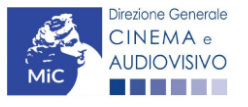

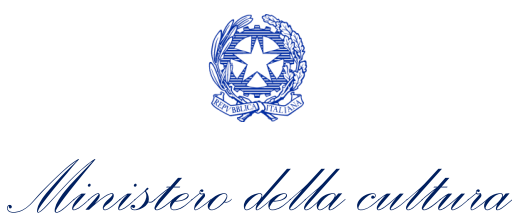

negli altri casi di coproduzione o compartecipazione internazionale le imprese italiane detengono complessivamente una quota dei diritti sull'opera inferiore al 20% (i.e. all'interno della scheda "Assetto Produttivo" dell'Anagrafica Opera le imprese italiane devono avere una quota dei diritti almeno pari al 20%).

N.B. Qualora, pur sussistendo <u>tutti</u> i requisiti elencati, la domanda risultasse ancora "non disponibile", si invita a contattare tempestivamente il "Supporto informatico" tramite l'attivazione di un ticket di assistenza.

# Gestione domande e Crea nuova domanda

Verificata la sussistenza delle propedeuticità indicate nei paragrafi precedenti, la domanda *Contributi automatici per la produzione di opere cinematografiche (DOM-CAOCP)* è attivabile selezionando il titolo dell'opera nel menu a <sup>3</sup>. tendina del box blu (presente all'interno della sezione "Gestione domande" della propria area riservata) e cliccando sul pulsante "**Crea nuova domanda collegata all'opera**" localizzato in fondo al riepilogo delle domande.

| Seleziona l'opera per titolo            |                              |                      | <b>v</b>           |                                         |
|-----------------------------------------|------------------------------|----------------------|--------------------|-----------------------------------------|
| Titolo:                                 |                              |                      |                    |                                         |
| Domanda                                 | Stato                        | Documento            | Allegati           | Azione                                  |
| Film (DOM00001)                         | Sostituita                   | Documento definitivo | Documenti allegati |                                         |
| Film (DOM00002)                         | Inviata                      | Documento definitivo | Documenti allegati | Variazione                              |
| Nazionalità italiana (INTEGRANIF-00002) | Approvata                    | Documento definitivo | Documenti allegati | Richiesta<br>definitiva<br>anno<br>2017 |
| Crea nu                                 | i<br>ova domanda collegata a | ll'opera             |                    |                                         |

Una volta cliccato sul pulsante corrispondente si attiverà una finestra contente tutte le domande disponibili con riferimento all'opera selezionata, al cui interno, sarà possibile selezionare l'opzione "Contributi automatici per la produzione di opere cinematografiche (DOM-CAOCP)".

|                                                               | Utente connesso: FAQ Assistenza Disconnetti                                                                       |
|---------------------------------------------------------------|----------------------------------------------------------------------------------------------------|
| PROFILO                                                       | Opera 1                                                                                                    |
| Anagrafica soggetto     Dati bancari                          | Domande disponibili                                                                                               |
| Anagrafica sale                                               | Nazionalità                                                                                                    |
| GESTIONE DOMANDE                                              | <ul> <li>Nazionalità italiana revvisoria</li> <li>Nazionalità italiana - Provvisoria (NON DISPONIBILE)</li> </ul> |
| Conto TAX-CREDIT  Archivio comunicazioni SUPPORTO  Assistenza | Contributi Automatici Contributi automatici per la produzione di opere cinematografiche                           |
|                                                               | Contributi automatici per la distribuzione nazionale di opere cinematografiche -                                  |
|                                                               | Produttore indipendente non conforme     Contributi automatici per la produzione di opere televisive -            |
|                                                               | Contributi automatici per la produzione di opere web -                                                            |

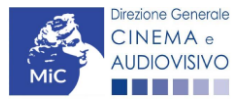

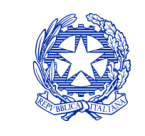

Ministero della cultura

Una volta selezionata l'opzione, la domanda, così generata, risulta disponibile nella sezione "Domande in lavorazione" (cui si è direttamente ridiretti dal sistema al momento della conferma) e comunque sempre reperibile selezionando l'opera per titolo dal menu a tendina.

N.B. Si ricorda che il mero invio della registrazione dell'opera non sostituisce l'invio della domanda di contributo automatico.

# Compilazione della domanda di contributo

Di seguito, sono riassunte, nel loro complesso, le schede presenti nella domanda Contributi automatici per la produzione di opere cinematografiche (DOM-CAOCP) disponibile sulla piattaforma DGCOL.

3.2. Per ciascuna di esse, è fornita una **breve descrizione** e l'indicazione della presenza o meno, al loro interno, della guida online "Hai bisogno di aiuto?" che fornisce informazioni dettagliate sulla corretta compilazione di specifiche schede presenti nella modulistica.

Al fine di facilitare l'utente nella corretta compilazione dei moduli di cui si compone la domanda per l'accesso ai contributi automatici, laddove ritenuto necessario, vengono riportate per alcune schede le anteprime della modulistica. Si precisa che le immagini sono da considerarsi come esemplificative e non sostituiscono in alcun modo la visualizzazione delle modulistiche online, in quanto i contenuti di alcuni moduli si abilitano esclusivamente accedendo alla compilazione della domanda all'interno del portale DGCOL.

NB: Si consiglia di salvare prima di cambiare scheda e/o interrompere il lavoro per evitare la perdita dei dati inseriti.

#### 3.2.1. Frontespizio

La scheda Frontespizio è automaticamente generata dal sistema partendo dalle informazioni contenute nell'Anagrafica soggetto (Sezione "Profilo" in alto a sinistra dell'Area Riservata) e quelle inserite in sede di 3 pegistrazione dell'opera.

# Anagrafica soggetto

3.2a3scheda Anagrafica soggetto è automaticamente generata dal sistema partendo dalle informazioni contenute nell'Anagrafica soggetto (Sezione "Profilo" in alto a sinistra dell'Area Riservata).

# Soggetti richiedenti

All'interno della scheda Soggetti Richiedenti è necessario inserire i dati dei produttori italiani presenti nell'assetto produttivo dell'opera oggetto di contributo, anche in caso di presentazione della domanda da parte di un solo soggetto. N.B. Per accedere all'erogazione del contributo (da richiedere con apposita domanda di reinvestimento successiva al riconoscimento del contributo ottenuto con la presente domanda) ciascuna impresa deve aver interamente versato il capitale sociale e avere un patrimonio netto non inferiore a 40.000 euro, ridotto a 10.000 euro in caso di richiesta di reinvestimento in opera di cortometraggio.

Nello specifico, per inserire i dati di ciascun soggetto è necessario cliccare il pulsante "Aggiungi" (vedi figura sotto).

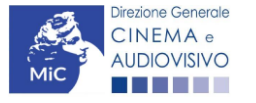

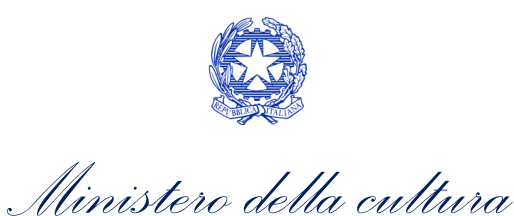

| Controllo domanda Stampa anteprima                                                                                 |
|----------------------------------------------------------------------------------------------------|
| Frontespizio Anagrafica soggetto Soggetti richiedenti Riepilogo dati opera Ulteriori dati dell'opera               |
| Eleggibilità culturale E - Incassi in sala E - Cessione diritti smav in Italia                                     |
| E - Cessione diritti Home Entertainment in Italia E - Vendite e prevendite internazionali C - Contributi selettivi |
| C - Contributi sovranazionali C - Fondi bilaterali A - Festival A - Premi A - Mercati                              |
| C - Caratteristiche dell'opera Richiesta Dichiarazioni Documenti allegati Fine                                     |
| Hai bisogno di aluto                                                                                               |

#### Soggetti richiedenti

# Per le modalità di compilazione si veda "Hai bisogno di aiuto?" I soggetti non inseriti in questa scheda NON riceveranno il contributo.

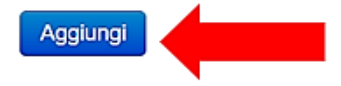

| Denominazione / P. IVA | Codice ATECO | Ruolo |         |
|------------------------|--------------|-------|---------|
|                        |              |       | Elimina |
|                        |              |       |         |
|                        |              |       |         |

Dopo aver cliccato il pulsante "Aggiungi", è necessario inserire le informazioni richieste dal sistema così come riportato nella schermata seguente. N.B. Qualora la domanda sia presentata da una sola impresa è necessario selezionare alla voce "Ruolo" l'opzione "Soggetto unico richiedente".

|                                                                                       | Controllo domanda        | Stampa anteprima   |  |  |  |  |
|---------------------------------------------------------------------------------------|--------------------------|--------------------|--|--|--|--|
| Frontespizio Anagrafica soggetto Soggetti richiedenti Riepilogo                       | o dati opera Ulteriori d | dati dell'opera    |  |  |  |  |
| Eleggibilità culturale E - Incassi in sala E - Cessione diritti smav in It            | talia                    |                    |  |  |  |  |
| E - Cessione diritti Home Entertainment in Italia E - Vendite e prevendite            | internazionali C - Co    | ntributi selettivi |  |  |  |  |
| C - Contributi sovranazionali C - Fondi bilaterali A - Festival A - Premi A - Mercati |                          |                    |  |  |  |  |
| C - Caratteristiche dell'opera Richiesta Dichiarazioni Documenti                      | i allegati Fine          |                    |  |  |  |  |

Hai bisogno di aiuto?

#### Soggetti richiedenti

Per le modalità di compilazione si veda "Hai bisogno di aiuto?" I soggetti non inseriti in questa scheda NON riceveranno il contributo.

| Chiudi |    |   |   | - |     |
|--------|----|---|---|---|-----|
|        | a  |   | - |   | - ( |
| Ornuu  | u. | u |   |   |     |

| Denominazione                      | Seleziona   | ~ |
|------------------------------------|-------------|---|
| Ruolo Richiedente                  | Selezionare | ~ |
| Possesso del codice ATECO<br>59.11 |             |   |
| Salva                              |             |   |

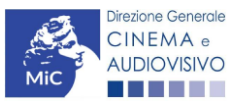

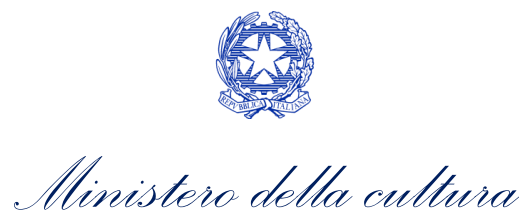

# Riepilogo dati opera

La scheda **Riepilogo dati opera** è automaticamente generata dal sistema partendo dalle informazioni contenute nella domanda di registrazione opera (APC o AOAVN) per la quale si intende presentare istanza di contributo.

# Ulteriori dati opera

All'interno della scheda Ulteriori dati opera è necessario indicare:

3.2.5.

3.2.4.

- la data di prima diffusione al pubblico: è necessario inserire data della prima messa a disposizione dell'opera al pubblico nella sua interezza, e in particolare:
  - o *per le opere cinematografiche,* è necessario specificare la data dell'ottenimento del nulla osta di proiezione in pubblico, ovvero la data di conferma della classificazione dell'opera;
  - per le opere di ricerca e formazione, è necessario specificare la prima fra la data di partecipazione ad uno dei festival, di cui alla tabella 6 allegata al D.M. n.251 del 15 luglio 2017, e la data di prima messa a disposizione attraverso un fornitore di servizi media audiovisivi lineari, ovvero un fornitore di servizi media audiovisivi non lineare di cui al precedente punto.
- l'iscrizione al PRCA: specificando il Numero di iscrizione dell'opera al PRCA e la data di iscrizione;
- se l'opera abbia usufruito della **deroga all'uscita in sala** prevista dai decreti adottati in ragione dell'emergenza sanitaria.

|                                                                                                    |                     |                      |           | Controllo de | omanda    | Stampa anteprima |
|----------------------------------------------------------------------------------------------------|---------------------|----------------------|-----------|--------------|-----------|------------------|
| Frontespizio                                                                                                    | Anagrafica soggetto | Soggetti richiedenti | Riepilogo | dati opera   | Ulteriori | dati dell'opera  |
| Eleggibilità culturale E - Incassi in sala E - Cessione diritti smav in Italia                                     |                     |                      |           |              |           |                  |
| E - Cessione diritti Home Entertainment in Italia E - Vendite e prevendite internazionali C - Contributi selettivi |                     |                      |           |              |           |                  |
| C - Contributi sovranazionali C - Fondi bilaterali A - Festival A - Premi A - Mercati                              |                     |                      |           |              |           |                  |
| C - Caratteristich                                                                                                 | e dell'opera Richie | sta Dichiarazioni    | Documenti | allegati F   | ine       |                  |

#### Ulteriori dati dell'opera

#### Prima diffusione al pubblico

| Data di prima diffusione al pubblico<br>Per la definizione di "Data di prima diffusione al pubblico" cfr "Hai<br>bisogno di aiuto?"                                                                                               |           |
|----------------------------------------------------------------------------------------------------|-----------|
| Alla data di prima diffusione al pubblico il produttore indipendente<br>rispetto al fornitore di servizi di media audiovisivi detiene in modo pieno,<br>effettivo e incondizionato i diritti di elaborazione creativa sull'opera? | ⊚ sì _ no |
| Iscrizione al PRCA                                                                                                    |           |
| Numero di iscrizione dell'opera al PRCA                                                                                                    |           |
| Data di iscrizione al PRCA                                                                                                    |           |

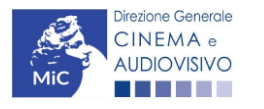

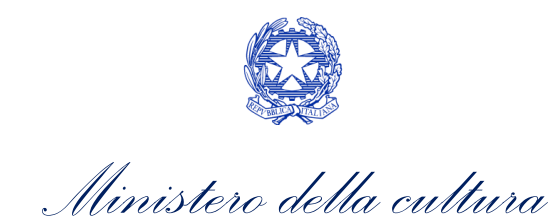

#### Deroga uscita in sala

L'opera ha usufruito della deroga all'uscita in sala prevista dai decreti ministeriali 4 maggio O sì o no 2020, 11 giugno 2020, 28 ottobre 2020 o da successivi decreti adottati in ragione dell'emergenza sanitaria?

Aggiorna dati scheda

Salva scheda

# Eleggibilità culturale

All'interno della scheda **Eleggibilità culturale** qualora l'opera per la quale si richiede il contributo:

3.2.6• non abbia già ottenuto l'eleggibilità culturale: sono riportati automaticamente i requisiti richiesti alle opere cinematografiche, televisive e web così come descritte alla Tabella A allegata al <u>D.M. n. 70 del 4 febbraio 2021</u>. Nello specifico, il soggetto richiedente, selezionando per ciascun requisito "Sì" o "No", autocertifica la presenza o meno dei requisiti di "Contenuti" elencati relativamente all'opera oggetto della richiesta di contributo.

Sulla base dei punteggi indicati alla Tabella A, il sistema determina il punteggio spettante al soggetto richiedente per ogni requisito compilato (pari a 0 in assenza del requisito minimo), indicandolo nella corrispondente cella di colore grigio, e riportandone la somma complessiva all'ultima riga ("Totale").

Si precisa che, nelle celle bianche, ove presenti, il soggetto richiedente deve inserire il valore percentuale relativo all'elemento autocertificato e, in particolare, deve sezionare:

- "No" solo se il valore corrispondente è uguale a 0;
- "Sì" anche se il valore corrispondente autocertificato sia inferiore alla soglia minima indicata alla Tabella A per il requisito.

N.B. Si rammenta che la valutazione in merito alla eleggibilità culturale dell'opera viene effettuata in sede di istruttoria: pertanto, il raggiungimento del punteggio totale minimo di 35/70 di eleggibilità culturale (cui fa riferimento la Tabella A) NON determina automaticamente l'avvenuto riconoscimento del requisito;

• **abbia già ottenuto l'eleggibilità:** la tabella non si attiva e viene riportata la data in cui è stata concessa l'eleggibilità culturale per l'opera oggetto della richiesta di contributo.

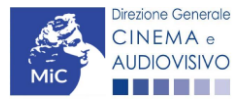

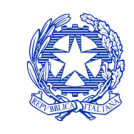

Ministero della cultura

### DIREZIONE GENERALE CINEMA E AUDIOVISIVO

|                  |                   |                 |                    |                  | Controllo d   | lomanda   | Stampa anteprima    |
|------------------|-------------------|-----------------|--------------------|------------------|---------------|-----------|---------------------|
| Frontespizio     | Anagrafica so     | ggetto So       | ggetti richiedenti | Riepilogo        | dati opera    | Ulteriori | dati dell'opera     |
| Eleggibilità cul | iturale E - Inc   | cassi in sala   | E - Cessione di    | ritti smav in It | alia          |           |                     |
| E - Cessione d   | iritti Home Enter | tainment in Ita | lia E - Vendite    | e prevendite     | internazional | i C - Co  | ontributi selettivi |
| C - Contributi s | sovranazionali    | C - Fondi bi    | laterali A - Fes   | stival A - F     | Premi A -     | Mercati   |                     |
| C - Caratteristi | che dell'opera    | Richiesta       | Dichiarazioni      | Documenti        | allegati l    | Fine      |                     |
|                  |                   |                 |                    |                  |               |           |                     |

#### Eleggibilità culturale

#### Contenuti

| Soggetto/sceneggiatura riguardante argomenti scientifici o fenomeni<br>naturali, avvenimenti storici, leggendari, religiosi, sociali, artistici o<br>culturali | ⊖sì ⊚ no   | 0.00 |
|----------------------------------------------------------------------------------------------------|------------|------|
| Soggetto/sceneggiatura riguardante una personalità artistica, storica,<br>mitologica e leggendaria, religiosa, sociale o culturale                             | ⊖ sì () no | 0.00 |
| Soggetto/sceneggiatura riguardante stili di vita di popoli/minoranze<br>etniche italiane o europee                                                             | ⊖ sì () no | 0.00 |
| B.1) Ambientazione territoriale del soggetto del documentario in Italia<br>o in Europa (minimo il 15 per cento delle scene della sceneggiatura                 | ⊖ sì ⊚ no  | 0.00 |
| ambientate in Italia o in Europa)<br>(se "sì", indicare la percentuale di scene ambientate in Italia)                                                          | 0.00       |      |

| B.2) Riprese in esterno in Italia (minimo il 15 per cento delle scene in | ⊖ sì () no | 0.00 |
|--------------------------------------------------------------------------|------------|------|
| (se "si", indicare la percentuale di scene in esterno)                   | 0.00       |      |
|                                                                          |            |      |

Ripresa sonora diretta integralmente o principalmente in lingua italiana o in dialetti italiani, incluse le lingue delle minoranze linguistiche previste all'articolo 2 della legge 482/99 (soglia minima: 30 per cento delle scene contenute nella sceneggiatura) (se "si", indicare la percentuale di scene in ripresa sonora diretta in lingua italiana)

| ⊖ sì () no | 0.00 |
|------------|------|
| 0.00       |      |

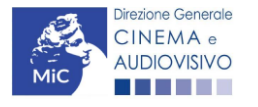

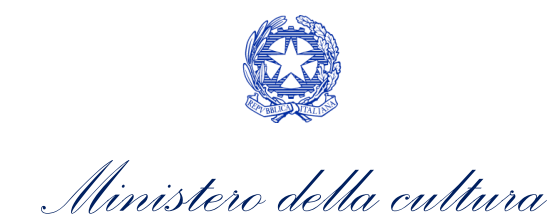

#### Produzione

| Presenza di un talento creativo italiano o cittadino di uno Stato dello Spazio<br>economico europeo - SEE (arredatore, art director, capo truccatore, costumista,<br>direttore della fotografia, line producer, montatore, scenografo) | () si           | ) no                 | 0.00         |
|----------------------------------------------------------------------------------------------------|-----------------|----------------------|--------------|
| Effetti digitali in Italia                                                                                                    | ⊖ si            | le no                | 0.00         |
| Effetti speciali in Italia                                                                                                    | ) si            | () no                | 0.00         |
| Registrazione musiche in Italia                                                                                                    | ⊖ <sup>si</sup> | ) no                 | 0.00         |
| Montaggio del sonoro e mixaggio in Italia                                                                                                    | ) si            | ⊖ no                 | 0.00         |
| avoro di laboratorio in Italia                                                                                                    | € si            | ⊖ no                 | 0.00         |
| Iontaggio finale in Italia                                                                                                    | € si            | ⊖ no                 | 0.00         |
| tale                                                                                                    |                 |                      | 0.00         |
|                                                                                                    |                 | Aggiorna dati scheda | Salva scheda |

# E – Incassi in sala

All'interno della scheda E-Incassi in sala è necessario indicare l'incasso lordo realizzato nell'anno di riferimento, il costo industriale, l'incasso totale e la data di uscita in sala.

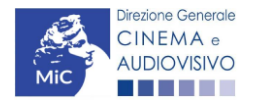

3.

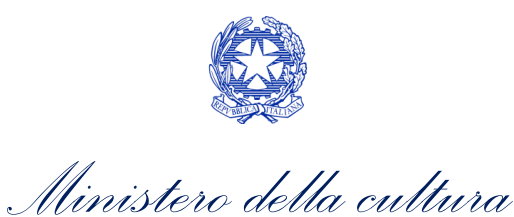

| ANNO 2020                                                                                                    | Controllo domanda Stampa anteprima                          |
|----------------------------------------------------------------------------------------------------|-------------------------------------------------------------|
| Frontespizio Anagrafica soggetto Soggetti richiede                                                              | nti Riepilogo dati opera Ulteriori dati dell'opera          |
| E - Cessione diritti Home Entertainment in Italia E - Vend                                                      | dite e prevendite internazionali C - Contributi selettivi   |
| C - Contributi sovranazionali C - Fondi bilaterali A -<br>C - Caratteristiche dell'opera Richiesta Dichiarazion | Festival A - Premi A - Mercati<br>i Documenti allegati Fine |
| E - Inca                                                                                                    | ssi in sala                                                 |
| Si ricorda che possono essere dichi                                                                             | arati i risultati maturati nell'anno 2019.                  |
| E - Incasso in sala                                                                                             |                                                             |
| Incasso LORDO in sala (dato SIAE) realizzato nell'anno di riferimen                                             | 1to 0.00                                                    |

| (allegare alla domanda relativa certificazione SIAE/Cinetel)                                                                      | 0,00                 |              |
|----------------------------------------------------------------------------------------------------|----------------------|--------------|
| Costo industriale (somma di costo di produzione + costo di distribuzione)                                                         | 0,00                 |              |
| Incasso in sala TOTALE (inserire l'incasso in sala complessivamente ottenuto dall'opera alla data di presentazione della domanda) | 0,00                 |              |
| Data di uscita in sala                                                                                                    |                      |              |
|                                                                                                    | Aggiorna dati scheda | Salva scheda |

### 3.2.8.

# E – Cessione diritti SMAV in Italia

All'interno della scheda E-Cessione diritti SMAV in Italia è necessario indicare la denominazione del contraente e il valore della transazione realizzata nell'anno di riferimento.

| pera Ulteriori dati dell'opera        |
|---------------------------------------|
| · · · · · · · · · · · · · · · · · · · |
|                                       |
| zionali C - Contributi selettivi      |
| A - Mercati                           |
| ti Fine                               |
| i<br>ga                               |

#### E - Cessione diritti smav in Italia

#### Si ricorda che possono essere dichiarati i risultati maturati nell'anno 2019.

| Denominazione del<br>contraente | Valore della transazione realizzata nell'anno di riferimento, come risultante nel bilancio e<br>nelle scritture contabili |                       |
|---------------------------------|----------------------------------------------------------------------------------------------------|-----------------------|
|                                 |                                                                                                    | Modifica  <br>Elimina |

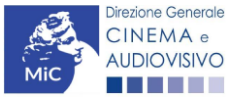

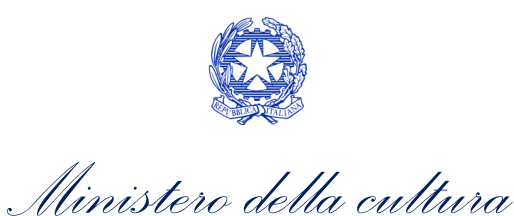

# E – Cessione diritti HE in Italia

All'interno della scheda E-Cessione diritti HE in Italia è necessario indicare la denominazione dell'editore Home Entertainment e il Valore dei ricavi realizzati nell'anno di riferimento.

| 3.2 | ANNO 2020                       |                                            | Controllo domanda         | Stampa anteprima    |
|-----|---------------------------------|--------------------------------------------|---------------------------|---------------------|
| ſ   | Frontespizio Anagrafica so      | ggetto Soggetti richiedenti Riepilog       | go dati opera Ulteriori d | dati dell'opera     |
| ĺ   | Eleggibilità culturale E - Inc  | eassi in sala E - Cessione diritti smav in | Italia                    |                     |
|     | E - Cessione diritti Home Enter | ainment in Italia E - Vendite e prevendit  | e internazionali C - Co   | ontributi selettivi |
| ĺ   | C - Contributi sovranazionali   | C - Fondi bilaterali A - Festival A        | - Premi A - Mercati       |                     |
| ĺ   | C - Caratteristiche dell'opera  | Richiesta Dichiarazioni Documen            | nti allegati Fine         |                     |

E - Cessione diritti Home Entertainment in Italia

Si ricorda che possono essere dichiarati i risultati maturati nell'anno 2019.

Aggiungi

| Denominazione editore Home<br>Entertainment | Valore dei ricavi realizzati nell'anno di riferimento e relativi alla cessione dei diritti di<br>utilizzazione economica agli editori Home entertainment |                       |
|---------------------------------------------|----------------------------------------------------------------------------------------------------|-----------------------|
|                                             |                                                                                                    | Modifica  <br>Elimina |

#### 3.2.10.

# *E – Vendite e prevendite internazionali*

All'interno della scheda E - Vendite e prevendite internazionali è necessario indicare la denominazione del contraente e il valore della transazione realizzata nell'anno di riferimento, come risultante nel bilancio e nelle scritture contabili.

| ANNO 2020                                                                | Controllo domanda         | Stampa anteprima    |
|--------------------------------------------------------------------------|---------------------------|---------------------|
| Frontespizio Anagrafica soggetto Soggetti richiedenti Riepilo            | go dati opera Ulteriori   | dati dell'opera     |
| Eleggibilità culturale E - Incassi in sala E - Cessione diritti smav ir  | n Italia                  |                     |
| E - Cessione diritti Home Entertainment in Italia E - Vendite e prevendi | ite internazionali C - Co | ontributi selettivi |
| C - Contributi sovranazionali C - Fondi bilaterali A - Festival A        | - Premi A - Mercati       |                     |
| C - Caratteristiche dell'opera Richiesta Dichiarazioni Docume            | nti allegati Fine         |                     |

E - Vendite e prevendite internazionali

#### Si ricorda che possono essere dichiarati i risultati maturati nell'anno 2019.

| Denominazione del | Elenco  | Valore della transazione realizzata nell'anno di riferimento, come risultante |                       |
|-------------------|---------|-------------------------------------------------------------------------------|-----------------------|
| contraente        | nazioni | nel bilancio e nelle scritture contabili                                      |                       |
|                   |         |                                                                               | Modifica  <br>Elimina |

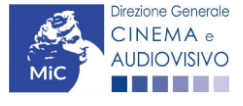

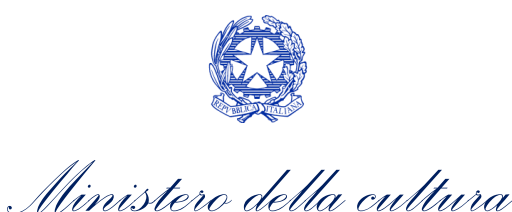

# C – Contributi selettivi

All'interno della scheda **C - Contributi selettivi** è necessario indicare se l'opera oggetto della richiesta di contributo abbia beneficiato di contributi selettivi, specificando:

• il tipo di contributo: è necessario indicare se "Sviluppo e pre-produzione" o "Produzione";

#### 3.2.1. il codice della domanda;

• la data della delibera.

N.B. la data della delibera deve essere compresa necessariamente tra il 1° gennaio 2017 e il 31 dicembre dell'anno di riferimento della domanda di contributo automatico.

| ANNO 2020                           | Controllo domanda Stampa anteprima                                              |
|-------------------------------------|---------------------------------------------------------------------------------|
| Frontespizio Anagrafica sogge       | tto Soggetti richiedenti Riepilogo dati opera Ulteriori dati dell'opera         |
| Eleggibilità culturale E - Incass   | i in sala E - Cessione diritti smav in Italia                                   |
| E - Cessione diritti Home Entertain | nent in Italia E - Vendite e prevendite internazionali C - Contributi selettivi |
| C - Contributi sovranazionali C     | - Fondi bilaterali A - Festival A - Premi A - Mercati                           |
| C - Caratteristiche dell'opera R    | ichiesta Dichiarazioni Documenti allegati Fine                                  |
|                                     | C - Contributi selettivi                                                        |

Si ricorda che possono essere dichiarati i risultati maturati nell'anno 2019.

|    |   | -  |     |   |
|----|---|----|-----|---|
| Aq | Q | IU | Inc | 1 |

| Contributo | Codice domanda | Data delibera |         |
|------------|----------------|---------------|---------|
|            |                |               | Elimina |

#### 3.2.12.

# C – Contributi sovranazionali

All'interno della scheda **C** - **Contributi sovranazionali** è necessario indicare se l'opera oggetto della domanda di contributo abbia ottenuto dei contributi da enti sovranazionali, specificando:

- l'ente erogante: selezionando all'interno del menu a tendina fra: Europa Creativa/Media, Eurimages, Ibermedia;
- tipo di contributo: selezionando all'interno del menu a tendina fra: sviluppo, produzione, distribuzione.

| ANNO 2020                                                                                                    | Controllo domanda     | Stampa anteprima |  |  |  |
|----------------------------------------------------------------------------------------------------|-----------------------|------------------|--|--|--|
| Frontespizio         Anagrafica soggetto         Soggetti richiedenti         Riepilogo           Eleggibilità culturale         E - Incassi in sala         E - Cessione diritti smav in fit | ati opera Ulteriori d | dati dell'opera  |  |  |  |
| E - Cessione diritti Home Entertainment in Italia E - Vendite e prevendite internazionali C - Contributi selettivi                                                                            |                       |                  |  |  |  |
| C - Contributi sovranazionali C - Fondi bilaterali A - Festival A - I                                                                                                    | Premi A - Mercati     |                  |  |  |  |
| C - Caratteristiche dell'opera Richiesta Dichiarazioni Documenti                                                                                                    | allegati Fine         |                  |  |  |  |
|                                                                                                    |                       |                  |  |  |  |

#### C - Contributi sovranazionali

#### Si ricorda che possono essere dichiarati i risultati maturati nell'anno 2019.

| Contributo | Ente erogante | Data |         |
|------------|---------------|------|---------|
|            |               |      | Elimina |

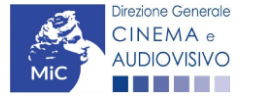

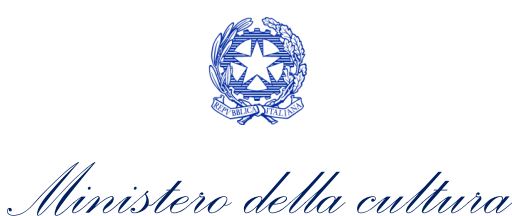

# C – Fondi bilaterali

All'interno della scheda **C - Fondi bilaterali** è necessario indicare se l'opera oggetto della domanda di contributo abbia ottenuto dei fondi bilaterali, spedicando: **l'ente erogante, nazioni coinvolte, data della delibera**.

| 3. | ANNO 2020                                         |                            | Controllo domanda       | Stampa anteprima    |
|----|---------------------------------------------------|----------------------------|-------------------------|---------------------|
| Í  | Frontespizio Anagrafica soggetto Sogg             | tti richiedenti Riepilog   | o dati opera Ulteriori  | dati dell'opera     |
|    | Eleggibilità culturale E - Incassi in sala        | - Cessione diritti smav in | Italia                  |                     |
| Í  | E - Cessione diritti Home Entertainment in Italia | E - Vendite e prevendite   | e internazionali C - Co | ontributi selettivi |
| Í  | C - Contributi sovranazionali C - Fondi bilat     | rali A - Festival A -      | Premi A - Mercati       |                     |
| ĺ  | C - Caratteristiche dell'opera Richiesta          | )ichiarazioni Document     | ti allegati Fine        |                     |

#### C - Fondi bilaterali

#### Si ricorda che possono essere dichiarati i risultati maturati nell'anno 2019.

#### Aggiungi

| Ente erogante | Nazioni coinvolte | Data delibera |         |
|---------------|-------------------|---------------|---------|
|               |                   |               | Elimina |

# 3.2.14. *A* – *Festival*

All'interno della scheda A - Festival è necessario indicare se l'opera oggetto della richiesta di contributo abbia partecipato a festival, specificando:

- **parametro artistico**: all'interno del menu a tendina sono proposte tutte le combinazioni previste all'interno della tabella 1 del D.M. n.251 del 15 luglio 2021;
- **festival**: all'interno del menu a tendina sono proposte solo le opzioni disponibili, fra i festival indicati all'interno della tabella 6 del D.M. n.251 del 15 luglio 2021, relative al parametro artistico selezionato al menu precedente;
- la data della partecipazione;
- premio/riconoscimento ottenuto e la selezione ufficiale.

N.B. la data della partecipazione deve essere compresa necessariamente tra il 1° gennaio 2017 e il 31 dicembre dell'anno di riferimento della domanda di contributo automatico.

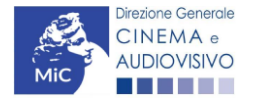

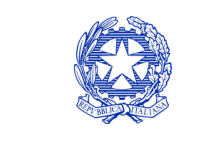

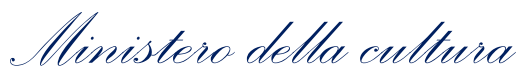

| ANNO 2020                                         |                            | Controllo domanda        | Stampa anteprima      |
|---------------------------------------------------|----------------------------|--------------------------|-----------------------|
| Frontespizio Anagrafica soggetto Soggett          | richiedenti Riepiloge      | o dati opera Ulteriori d | dati dell'opera       |
| Eleggibilità culturale E - Incassi in sala E -    | Cessione diritti smav in l | Italia                   |                       |
| E - Cessione diritti Home Entertainment in Italia | E - Vendite e prevendite   | internazionali C - Co    | ntributi selettivi    |
| C - Contributi sovranazionali C - Fondi bilatera  | li A - Festival A -        | Premi A - Mercati        |                       |
| C - Caratteristiche dell'opera Richiesta Dic      | hiarazioni Document        | i allegati Fine          |                       |
|                                                   |                            |                          | Hai bisogno di aiuto? |

#### A - Festival

#### Si ricorda che possono essere dichiarati i risultati maturati nell'anno 2019.

#### Aggiungi

|  |  | Modifica  <br>Elimina |
|--|--|-----------------------|

# 3.2.15. *A – Premi*

All'interno della scheda **A - Premi** è necessario indicare se l'opera oggetto della richiesta di contributo abbia ricevuto premi, specificando:

- parametro artistico: all'interno del menu a tendina sono proposte tutte le combinazioni previste all'interno della tabella 1 del D.M. n.251 del 15 luglio 2021;
- **premi**: all'interno del menu a tendina sono proposte solo le opzioni disponibili, fra i premi indicati all'interno della tabella 7 del D.M. n.251 del 15 luglio 2021, relative al parametro artistico selezionato al menu precedente;
- la data della partecipazione;
- premio/riconoscimento ottenuto e la selezione ufficiale.

N.B. la data della partecipazione deve essere compresa necessariamente tra il 1° gennaio 2017 e il 31 dicembre dell'anno di riferimento della domanda di contributo automatico.

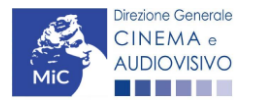

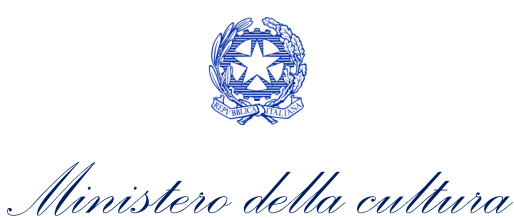

| ANNO 2020                      |                   |                   |                   | Controllo    | domanda    | Stampa anteprima     |
|--------------------------------|-------------------|-------------------|-------------------|--------------|------------|----------------------|
| Frontespizio Anagrafica        | soggetto Sc       | oggetti richieder | ti Riepilogo      | o dati opera | Ulteriori  | dati dell'opera      |
| Eleggibilità culturale E -     | ncassi in sala    | E - Cessione      | diritti smav in I | talia        |            | 124                  |
| E - Cessione diritti Home Ent  | ertainment in Ita | alia E - Vend     | te e prevendite   | internaziona | ali C - Co | ontributi selettivi  |
| C - Contributi sovranazionali  | C - Fondi b       | ilaterali A - I   | estival A -       | Premi A      | - Mercati  |                      |
| C - Caratteristiche dell'opera | Richiesta         | Dichiarazioni     | Document          | i allegati   | Fine       |                      |
|                                |                   |                   |                   |              |            | Hai bisogno di aiuto |

#### A - Premi

#### Si ricorda che possono essere dichiarati i risultati maturati nell'anno 2019.

Aggiungi

| Premio | Parametro artistico | Note | Data della<br>partecipazione/riconoscimento |                       |
|--------|---------------------|------|---------------------------------------------|-----------------------|
|        |                     |      |                                             | Modifica  <br>Elimina |

# 3.2.16. *A* – *Mercati*

All'interno della scheda **A - Mercati** è necessario indicare il **mercato** fra quelli riportati all'interno della tabella 8 del D.M. n. 251 del 15 luglio 2017 e la **data della partecipazione**.

| ANNO 2020                                                                  | Controllo domanda        | Stampa anteprima   |
|----------------------------------------------------------------------------|--------------------------|--------------------|
| Frontespizio Anagrafica soggetto Soggetti richiedenti Riepilogo            | o dati opera Ulteriori d | dati dell'opera    |
| Eleggibilità culturale E - Incassi in sala E - Cessione diritti smav in l  | talia                    |                    |
| E - Cessione diritti Home Entertainment in Italia E - Vendite e prevendite | internazionali C - Co    | ntributi selettivi |
| C - Contributi sovranazionali C - Fondi bilaterali A - Festival A -        | Premi A - Mercati        |                    |
| C - Caratteristiche dell'opera Richiesta Dichiarazioni Document            | i allegati 🛛 Fine        |                    |

Hai bisogno di aiuto?

A - Mercati

Si ricorda che possono essere dichiarati i risultati maturati nell'anno 2019.

| Mercati selettivi | Contratto sottoscritto prima della selezione | Data partecipazione |                    |
|-------------------|----------------------------------------------|---------------------|--------------------|
|                   |                                              |                     | Modifica   Elimina |

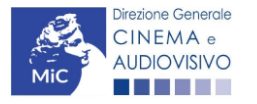

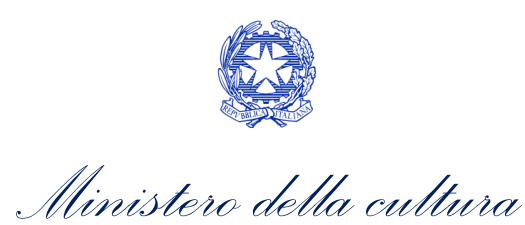

# C – Caratteristiche dell'opera

All'interno della scheda **C - Caratteristiche dell'opera** è necessario indicare le ulteriori informazioni richieste relative alle caratteristiche dell'opera oggetto della domanda di contributo.

| ANNO 2020             |                                           |                      |               |                  |                         |                    | Cont            | trollo d          | lomanda               | Stamp        | a anteprin |
|-----------------------|-------------------------------------------|----------------------|---------------|------------------|-------------------------|--------------------|-----------------|-------------------|-----------------------|--------------|------------|
| Frontespizio          | Anagrafica so                             | ggetto               | Soggett       | i richiedenti    | Riep                    | ilogo              | dati oj         | pera              | Ulteriori             | dati dell'o  | pera       |
| Eleggibilità cul      | turale E - Inc                            | cassi in sa          | ala E-        | Cessione di      | ritti sma               | v in Ita           | alia            |                   | 1                     |              |            |
| E - Cessione di       | iritti Home Enter                         | tainment i           | n Italia      | E - Vendite      | e preve                 | ndite i            | interna         | zional            | i C - C               | ontributi se | elettivi   |
| C - Contributi s      | ovranazionali                             | C - Fon              | di bilatera   | ali A - Fes      | stival                  | A - P              | Premi           | A -               | Mercati               |              |            |
| C - Caratteristi      | che dell'opera                            | Richies              | ta Dio        | chiarazioni      | Docur                   | nenti              | allega          | ti F              | Fine                  |              |            |
|                       |                                           |                      | c - c         | aratteristic     | he dell'                | opera              | а               |                   |                       |              |            |
|                       |                                           |                      |               |                  |                         |                    |                 |                   |                       |              |            |
|                       | Per I<br>Si ricorda                       | e modali<br>che poss | ta di con     | ere dichiar      | si veda '<br>ati i risu | 'Hai t<br>Iltati r | bisogi<br>matur | no di a<br>ati ne | aluto?"<br>Il'anno 20 | 19.          |            |
|                       | ernoorda                                  | one poor             |               |                  |                         |                    | matar           | un no             |                       |              |            |
| Film D'essai          |                                           |                      |               |                  |                         |                    |                 |                   |                       |              |            |
| Film d'annai          |                                           |                      |               |                  |                         |                    |                 |                   |                       |              |            |
| Film dessai           |                                           |                      |               |                  | • s                     | 0                  | ) 110           |                   |                       |              |            |
| Data di ottenimen     | to della qualifica d                      | di film d'ess        | ai            |                  |                         |                    |                 |                   |                       |              |            |
|                       |                                           |                      |               |                  |                         |                    |                 |                   |                       |              |            |
|                       |                                           |                      |               |                  |                         |                    |                 |                   |                       |              |            |
|                       |                                           |                      |               |                  |                         |                    |                 |                   |                       |              |            |
|                       |                                           |                      |               |                  |                         |                    |                 |                   |                       |              |            |
| Coproduzione in       | ternazionale o                            | comparte             | cipazione     | e internazion    | ale o pr                | oduzi              | ione in         | ternaz            | zionale               |              |            |
| Onera realizzata      |                                           | compartor            | inaziono in   | tornozionalo (   | (alla data              | dol ou             | lla             |                   | 0.00                  |              |            |
| osta o della verific  | in coproduzione o<br>ca della classificaz | comparted            | ne indicato   | nell'anagrafic   | (alla data<br>a opera)  | del nu             | illa            | SI                | Ono                   |              |            |
|                       |                                           |                      | in indicato   | anagrano         | a oporaj                |                    |                 |                   |                       |              |            |
| Quota italiana (all   | a data del nulla o                        | sta o della          | verifica del  | la classificazio | one e com               | ne                 |                 |                   |                       |              | 0,00       |
| indicato nell'anag    | rafica opera)                             |                      |               |                  |                         |                    |                 |                   |                       |              |            |
| C - Caratteristiche   | e dell'opera                              |                      |               |                  |                         |                    |                 |                   |                       |              |            |
|                       |                                           |                      |               |                  |                         |                    |                 |                   |                       |              |            |
| La maggioranza de     | egli autori (regista,                     | autore del           | soggetto, a   | autore della sc  | eneggiati               | ura e              |                 | 🔘 sì              | ⊖ no                  |              |            |
| compositore delle r   | nusiche come ide                          | ntificati dall       | a L 633/19    | 41), come ripo   | ortati nell'a           | anagra             | afica           |                   |                       |              |            |
| dell'opera alla sche  | da Cast/troupe, é                         | di genere f          | temminile     |                  |                         |                    |                 |                   |                       |              |            |
| La maggioranza de     | ei registi, come rip                      | ortati nell'ar       | nagrafica d   | ell'opera alla s | scheda Ca               | ast/trou           | upe.            | l sì              | ∩ no                  |              |            |
| è di genere femmin    | ile                                       |                      | 0             |                  |                         |                    |                 | 0                 | 0                     |              |            |
|                       |                                           |                      |               |                  |                         |                    |                 |                   |                       |              |            |
| La maggioranza de     | ei capi reparto, cor                      | ne riportati         | nell'anagra   | afica dell'opera | a alla sche             | eda                |                 | l si              | ⊖ no                  |              |            |
| Cast/troupe, e di ge  | enere femminile. C                        | ofr "Hai bise        | ogno di alu   | to?" per la defi | inizione d              | і "сарі            |                 |                   |                       |              |            |
| reparto               |                                           |                      |               |                  |                         |                    |                 |                   |                       |              |            |
| Opera di document     | ario (il punteggio                        | matura solo          | o per le ope  | ere di lungome   | etraggio).              |                    |                 | 🔘 sì              | ⊖ no                  |              |            |
|                       | · · · · · · · · · · · · · · · · · · ·     |                      |               |                  |                         |                    |                 | <u> </u>          | -                     |              |            |
| Cortometraggio (co    | me indicato nella                         | nazionalità          | italiana de   | finitiva. NB: la | stessa d                | urata d            | deve            | l sì              | ⊖ no                  |              |            |
| essere riportata ne   | ll'anagrafica dell'o                      | pera)                |               |                  |                         |                    |                 | 0                 | $\smile$              |              |            |
|                       |                                           |                      |               |                  |                         |                    |                 |                   |                       |              |            |
| Opera prima o seco    | onda, come riporta                        | ato nell'ana         | grafica dell  | l'opera, alla sc | heda "Da                | ti oper            | ra" (il         | 🔘 sì              | ⊖ no                  |              |            |
| punteggio matura s    | olo per le opere c                        | inematogra           | afiche di lur | ngometraggio)    |                         |                    |                 |                   |                       |              |            |
| Opera di giovani a    | utori, come riportat                      | ti nell'anagi        | rafica dell'o | pera alla sche   | da Cast/t               | roupe              | GI              | l sì              |                       |              |            |
| punteggio matura s    | olo per le opere d                        | li lungometi         | raggio). Cfr  | "Hai bisoano     | di aiuto?"              | per la             | a               |                   | 0.10                  |              |            |
| definizione di "auto  | re"                                       | gomou                |               |                  |                         | ,                  |                 |                   |                       |              |            |
|                       |                                           |                      |               |                  |                         |                    |                 |                   |                       |              |            |
| Tutti i compositori o | delle musiche origi                       | inali sono d         | li nazionalit | tà italiana, con | ne riportat             | to                 |                 | 🔘 sì              | ⊖ no                  |              |            |
| nell'anagrafica dell' | opera, alla scheda                        | a Cast/Trou          | ipe)          |                  |                         |                    |                 |                   |                       |              |            |
|                       |                                           |                      |               |                  |                         |                    |                 |                   |                       |              |            |
|                       |                                           |                      |               |                  |                         |                    | Ago             | iorna             | dati sched            | a Salı       | /a scheda  |
|                       |                                           |                      |               |                  |                         |                    |                 |                   |                       |              |            |

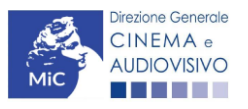

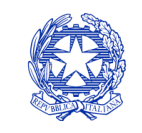

Ministero della cultura

# Richiesta

All'interno della scheda **Richiesta** è necessario formalizzare la richiesta di contributo automatico mediante un *form* precompilato da compilare e fornire il consenso per il trattamento dei dati personali.

| ANNO 2020          |                       |                    |                           | Controllo domai                           | nda Stampa anteprima                                                                                                   |
|--------------------|-----------------------|--------------------|---------------------------|-------------------------------------------|----------------------------------------------------------------------------------------------------|
| Frontespizio       | Anagrafica sogget     | to Soggetti i      | ichiedenti R              | iepilogo dati opera                       | eriori dati dell'opera                                                                                                 |
| Eleggibilità cul   | turale E - Incassi    | in sala E - C      | essione diritti sı        | mav in Italia                             |                                                                                                    |
| E - Cessione di    | ritti Home Entertainm | ent in Italia      | E - Vendite e pre         | vendite internazionali                    | C - Contributi selettivi                                                                                               |
| C - Contributi s   | ovranazionali C       | - Fondi bilaterali | A - Festival              | A - Premi A - Merc                        | ati                                                                                                    |
| C - Caratteristi   | che dell'opera Ric    | chiesta Dich       | iarazioni Do              | cumenti allegati Fine                     | ]                                                                                                    |
|                    |                       |                    | Richiesta                 |                                           |                                                                                                    |
|                    |                       |                    |                           | DIREZIONE GENERAI<br>Serv<br>Piazza Santa | AL Ministero della cultu<br>LE CINEMA E AUDIOVISIV<br>izio II - Cinema e audiovisi<br>a Croce in Gerusalemme, 9<br>ROM |
|                    | Contributi            | automatici pei     | · la produzione           | di opere cinematografi                    | che                                                                                                    |
|                    |                       | Dom                | anda/Comunic<br>ANNO 2020 | azione                                    |                                                                                                    |
| II/La sottoscritto | /a                    | nato a             | in data                   |                                           |                                                                                                    |
| in qualità di lega | le rappresentante d   | el soggetto        |                           |                                           |                                                                                                    |
| DENOMINAZIONE      |                       |                    |                           |                                           |                                                                                                    |
| NATURA GIURIDICA   |                       |                    |                           |                                           |                                                                                                    |
| CODICE FISCALE     |                       |                    | РА                        | RTITA IVA                                 |                                                                                                    |
| CON SEDE LEG       | ALE IN                |                    |                           |                                           |                                                                                                    |
| INDIRIZZO          |                       | NUMERO CIVI        | со                        | SCALA                                     | INTERNO                                                                                                    |
| САР                |                       | COMUNE             |                           |                                           | PROVINCIA                                                                                                    |
| REGIONE            |                       |                    |                           |                                           |                                                                                                    |
| NFORMAZIONI        | CONTATTO              |                    |                           |                                           |                                                                                                    |
| NOME/COGNOME       | TELEFONO F/           | CELLULARE          | E-MAIL                    | PEC                                       | SITO WEE                                                                                                    |
|                    |                       |                    | CHIEDE                    |                                           |                                                                                                    |

di ottenere il riconoscimento del contributo automatico in relazione ai risultati economici, culturali e artistici ottenuti dall'opera:

che gli importi determinati in base ai risultati ottenuti dall'opera dichiarati nella presente domanda siano accreditati
nella posizione contabile dell'impresa richiedente (o delle imprese richiedenti)

Allega alla presente:

Fotocopia di documento di riconoscimento del legale rappresentante dell'organismo

Il sottoscritto, al sensi del Decreto Legislativo n. 196 del 30 giugno 2003, acconsente affinché i propri dati possano
essere trattati ed essere oggetto di comunicazione a terzi.

do il consenso al trattamento dei dati
 nego il consenso al trattamento dei dati

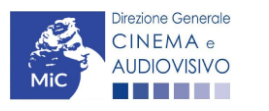

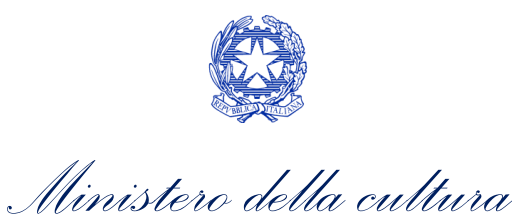

# Dichiarazioni

All'interno della scheda **Dichiarazioni** è riportata la *Dichiarazione sostitutiva di atto di notorietà attestante i requisiti di ammissibilità (ai sensi dell'art. 46, 47 e 76 del D.P.R. n. 445 del 28/12/2000).* **N.B. Si invitano gli utenti a leggere** con attenzione l'intero testo riportato nella scheda che deve essere compilata accuratamente con le informazioni richieste. Selezionare SEMPRE "salva scheda" in calce alla pagina per confermare di aver preso visione delle dichiarazioni inserite.

# Documenti allegati

All'interno della scheda Documenti allegati sono indicati i documenti obbligatori da allegare alla domanda. Si precisa che, ai fini dell'ammissibilità della domanda, salvo non sia espressamente indicato, non è necessario apporre la 3. firma digitale alla presente documentazione. N.B. Per visualizzare l'elenco completo dei file da allegare è necessario compilare e salvare tutte le precedenti schede.

| ANNO 2020                                                                                                    | Controllo domanda      | Stampa anteprima   |
|----------------------------------------------------------------------------------------------------|------------------------|--------------------|
| Frontespizio         Anagrafica soggetto         Soggetti richiedenti         Riepilogo           Eleggibilità culturale         E - Incassi in sala         E - Cessione diritti smav in It | dati opera Ulteriori d | dati dell'opera    |
| E - Cessione diritti Home Entertainment in Italia E - Vendite e prevendite                                                                                                    | internazionali C - Co  | ntributi selettivi |
| C - Contributi sovranazionali C - Fondi bilaterali A - Festival A - I                                                                                                    | Premi A - Mercati      |                    |
| C - Caratteristiche dell'opera Richiesta Dichiarazioni Documenti                                                                                                    | allegati Fine          |                    |

#### Documenti allegati

#### La presente domanda è corredata dalla seguente documentazione allegata

#### Allegati obbligatori.

Nella tabella che segue trovi un elenco di documenti richiesti, da allegare alla domanda.

Il limite massimo per ogni file è 10 MB! I FILE POSSONO ESSERE SOLO DI TIPO .pdf

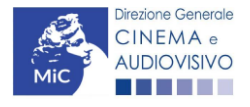

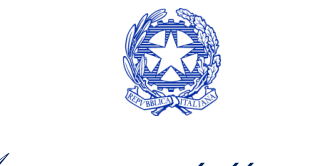

# Ministero della cultura

#### DIREZIONE GENERALE CINEMA E AUDIOVISIVO

| Allegato                                                                                                    | Anno di<br>competenza | Tipologia allegato                                                                                                    | Rif. Normativo<br>D.M. n. 251 del 15<br>Iuglio 2021 |
|----------------------------------------------------------------------------------------------------|-----------------------|----------------------------------------------------------------------------------------------------|-----------------------------------------------------|
| Documento del legale rappresentante                                                                                                    | 2020, 2021            | OBBLIGATORIO in caso di selezione<br>della relativa dichiarazione nella<br>apposita scheda                                                             | -                                                   |
| Allegato 1 – Requisiti di ammissibilità<br>del soggetto                                                                                                    | 2020,2021             | OBBLIGATORIO. Uno per ogni<br>soggetto. Inserito nella scheda<br>Autori. Modello:<br>Allegato_1_autocertificazione_auto<br>matici_produttori_2021.docx | -                                                   |
| Autodichiarazione relativa alle<br>motivazioni di esclusione di un<br>potenziale beneficiario dalla scheda<br>"Soggetti richiedenti"                                             | 2020,2021             | OBBLIGATORIO                                                                                                    | -                                                   |
| Autodichiarazione relativa alle<br>motivazioni delle differenze tra<br>compagine produttiva tra nazionalità<br>italiana e presente domanda                                       | 2020,2021             | OBBLIGATORIO                                                                                                    | -                                                   |
| Delega al capofila corredata da<br>documento di identità del legale<br>rappresentante                                                                                            | 2020,2021             | OBBLIGATORIO in caso di selezione<br>della relativa dichiarazione nella<br>apposita scheda                                                             | -                                                   |
| Certificazione SIAE/CINETEL relativa<br>all'incasso lordo in sala realizzato<br>nell'anno di riferimento (o dichiarazione<br>di assenza di incassi per l'anno di<br>riferimento) | 2020                  | OBBLIGATORIO                                                                                                    | -                                                   |
| Certificazione SIAE/CINETEL relativa<br>all'incasso lordo in sala realizzato fino al<br>22 febbraio 2020                                                                         | 2021                  | NON OBBLIGATORIO                                                                                                    | -                                                   |
| Certificazione SIAE/CINETEL relativa<br>all'incasso lordo in sala realizzato a<br>partire dal 23 febbraio 2020                                                                   | 2021                  | NON OBBLIGATORIO                                                                                                    | -                                                   |
| CONTRIBUTI SOVRANAZIONALI - Lettera<br>/ Delibera                                                                                                    | 2020,2021             | OBBLIGATORIO                                                                                                    | Art.7 comma 3<br>lettera g)                         |
| FESTIVAL - Invito/Comunicato/Atto                                                                                                    | 2020,2021             | OBBLIGATORIO                                                                                                    | Art.7 comma 3<br>lettera k)                         |
| PREMI - Invito/Comunicato/Atto                                                                                                    | 2020,2021             | OBBLIGATORIO                                                                                                    | Art.7 comma 3<br>lettera l)                         |
| 3.2 MERCATI - Invito/Comunicato/Atto                                                                                                    | 2020,2021             | OBBLIGATORIO                                                                                                    | Art.7 comma 3<br>lettera m)                         |

# Fine

3.3La scheda **Fine** consente di concludere il processo di presentazione della domanda di contributo. All'interno della presente scheda il sistema genera un file .pdf che deve essere scaricato, firmato digitalmente e caricato nuovamente al suo interno.

# Controllo, invio, modifica e cancellazione delle domande

Si rimanda al "Vademecum di benvenuto" consultabile al seguente link.

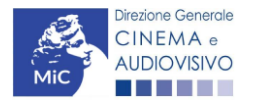

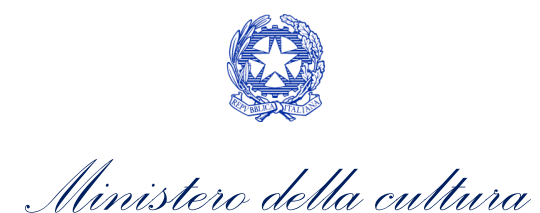

# CONTRIBUTI AUTOMATICI PER LA PRODUZIONE OPERE TV

# Generare una nuova domanda di contributo

# Azioni preliminari e propedeuticità

Per propedeuticità si intendono le azioni preliminari necessarie per poter accedere al procedimento. Di seguito,
 1/vengono riportate le propedeuticità relative alla domanda *Contributi automatici per la produzione di opere televisive* 1(*DOM-CAOT*) sulla piattaforma DGCOL:

- 1. Attivazione account;
- 2. Registrazione del soggetto (soggetto richiedente) quale "persona giuridica";
- 3. **Registrazione dell'opera (codice AOAVN)** per la quale si intende presentare richiesta di contributo.
- 4. Ottenimento della nazionalità italiana dell'opera in via definitiva.

# **REGISTRAZIONE DEL SOGGETTO**

Una verifica preliminare alla generazione della domanda *Contributi automatici per la produzione di opere televisive* (*DOM-CAOT*) riguarda l'Anagrafica Soggetto e, nello specifico, in merito alla correttezza delle informazioni su: l'*indirizzo e-mail*, l'indirizzo di *posta elettronica certificata (PEC)*, il *Codice ATECO* (J 59.11) e la *tipologia di soggetto* (il soggetto richiedente <u>deve</u> essere una "persona giuridica").

Si rammenta che in "Anagrafica soggetto" i dati da compilare fanno riferimento all'Impresa di produzione quale *persona giuridica* e NON alla persona fisica richiedente (i.e. legale rappresentante o altra persona delegata). Il sistema, infatti, non permette l'apertura di domande di contributo automatico a soggetti registrati quali "persona fisica".

N.B. Per maggiori informazioni sulle modalità di compilazione dell'Anagrafica Soggetto si invita a consultare il vademecum di *Anagrafica Soggetto* disponibile al seguente <u>link</u>.

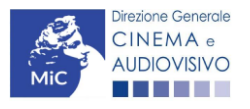

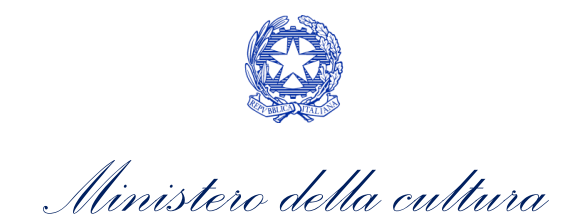

# REGISTRAZIONE O AGGIORNAMENTO DELL'OPERA

Un'ulteriore verifica alla generazione della domanda *Contributi automatici per la produzione di opere televisive* (*DOM-CAOT*) riguarda la registrazione dell'opera all'interno della piattaforma DGCOL; la domanda di registrazione opera **DEVE essere compilata e inviata dal soggetto richiedente** <u>PRIMA</u> di generare la domanda di contributo, in quanto il sistema non riconosce la possibilità di generare una domanda di contributo automatico senza che questa sia collegata a un'opera registrata. Si precisa che è possibile monitorare lo *status* delle domande presentate relativamente a ogni titolo di opera registrata o in corso di registrazione selezionando, all'interno della sezione "Gestione domande" della piattaforma DGCOL, il titolo in corrispondenza del menu a tendina con sfondo blu ("Seleziona l'opera per titolo").

|                                                        | Pannello utente                   |                                                                                                    |                                                                     |
|--------------------------------------------------------|-----------------------------------|----------------------------------------------------------------------------------------------------|---------------------------------------------------------------------|
| Il mio account                                         | Data                              | Comunicazioni                                                                                                    |                                                                     |
| Anagrafica soggetto<br>Dati bancari<br>Anagrafica sale | 03/11/2017                        | MODIFICA DEI DATI DELLE DOMANDE<br>La modifica dei dati delle domande già inviate:<br>- è possibile in ogni mom                                               | Leggi                                                               |
| ESTIONE DOMANDE                                        |                                   |                                                                                                    |                                                                     |
| Gestione domande                                       | Ultime domande su o               |                                                                                                    |                                                                     |
| Conto TAX-CREDIT<br>Archivio comunicazioni<br>UPPORTO  | Domande in lavorazion             | ne                                                                                                    |                                                                     |
| Assistenza                                             |                                   |                                                                                                    |                                                                     |
|                                                        | Per creare una d                  | lomanda collegata ad un'altra già esistente (domanda propedeutica) e già                                                                                      | inviata è necessario:                                               |
|                                                        | 1. Selezionare<br>2. Nel riguadro | nel menù a tendina del riquadro blu il titolo della domanda di cui si intende<br>riepilogativo di tutte le domande presentate a valere sul titolo selezionato | e creare una domanda collegata;<br>, cliccare "Crea nuova domanda"; |

Nello specifico, è necessario controllare che, nel quadro riepilogativo afferente all'opera selezionata (contenente lo stato e le informazioni di tutte le domande presentate a valere sul titolo selezionato), alla colonna *"Stato"* la relativa domanda di registrazione risulti *"Inviata"*.

| Domande relative ad opere audiovisive                                                                                                    |                                                     |                       |  |  |  |  |  |
|----------------------------------------------------------------------------------------------------|-----------------------------------------------------|-----------------------|--|--|--|--|--|
| Seleziona l'opera per titolo                                                                                                    |                                                     |                       |  |  |  |  |  |
| Per creare una domanda collegata ad                                                                                                    | un'altra già esistente (domanda propedeutica) e già | inviata è necessario: |  |  |  |  |  |
| <ol> <li>Selezionare net menu a tendina del riquadro bui il titolo della domanda di cui si intendo creare una domanda collegata;</li> <li>Nel riquadro riepilogativo di tutte le domande presentate a valere sul titolo selezionato, cliccare "Crea nuova domanda";</li> <li>Selezionare dall'elenco delle domande il nuovo modulo che si intende creare. NB: nell'elenco compaiono solamente le domande attivabili sulla base delle regole di propedeuticità descritte nel Vademecum<br/>disponibile sul sito web della DG Cinema.</li> </ol> |                                                     |                       |  |  |  |  |  |
| Titolo:                                                                                                    |                                                     |                       |  |  |  |  |  |
| Domanda Stato Documento Allegati Azione                                                                                                    |                                                     |                       |  |  |  |  |  |
| Opera TV/WEB (DOM-2021-                                                                                                    | AOAVN-00002)                                        | Inviata               |  |  |  |  |  |

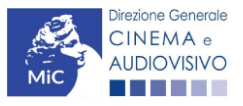

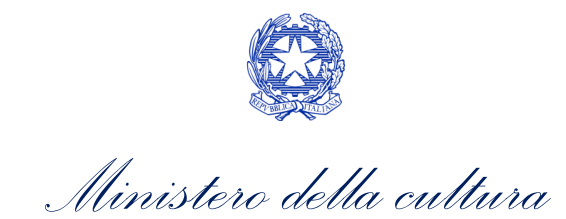

Qualora l'opera:

• NON sia ancora stata registrata all'interno del sistema DGCOL, è necessario creare una nuova anagrafica opera dalla sezione "Crea nuova domanda" della propria Area Riservata, in corrispondenza del rispettivo Riferimento Normativo (i.e. "L. 14 novembre 2016, n. 220 - Disciplina del cinema e dell'audiovisivo - Anagrafica dell'opera"), selezionando il seguente link: "Opera TV/WEB – REGISTRAZIONE" (Codice AOAVN). Una volta selezionata la modulistica di interesse, e dopo aver selezionato "ok" sulla finestra di dialogo che compare in cima alla pagina e richiede "Creare una nuova domanda per il settore selezionato?" la domanda attivata sarà disponibile all'interno della sezione "Gestione domande", a cui l'utente verrà automaticamente reindirizzato, e da cui si potrà accedere alla compilazione. Ai fini della corretta compilazione della domanda Contributi automatici per la produzione di opere televisive (DOM-CAOT) è necessaria, in fase di registrazione dell'opera, la compilazione di tutte le schede presenti all'interno dell'Anagrafica Opera. N.B. Al fine di consentire l'agevole individuazione dell'opera da parte dei distributori e degli editori Home Entertainment, si invita a prestare particolare attenzione alla compilazione dei dati relativi all'impresa/e (non appena individuate) all'interno della scheda "Assetto produttivo".

#### ATTENZIONE!

Le imprese che <u>non</u> saranno inserite all'interno della scheda "Assetto produttivo" dell'Anagrafica Opera in qualità di "Produttori" <u>NON</u> potranno accedere al contributo automatico (i.e. l'impresa non potrà essere inserita nella scheda "Soggetti Richiedenti" della domanda *Contributi automatici per la produzione di opere televisive (DOM-CAOT)* collegata).

Per maggiori informazioni sulla compilazione della domanda di anagrafica opera si invita a consultare il vademecum *Anagrafica opera* disponibile al seguente link;

• sia già stata precedentemente registrata all'interno del sistema DGCOL, si invita a provvedere all'aggiornamento della Anagrafica Opera, avendo cura di verificare la corretta compilazione dei campi sopra indicati. Per maggiori dettagli sulle modalità di modifica e/o aggiornamento delle informazioni indicate all'interno dell'Anagrafica Opera si veda il Paragrafo 8.3.1. del Vademecum *Anagrafica Opera* disponibile al seguente <u>link</u>.

4.1.2. B. Si evidenzia che le imprese che non troveranno rappresentazione all'interno dell'assetto produttivo quali PRODUTTORI, e quindi della domanda di contributo automatico ad esso collegata nella scheda "Soggetti richiedenti" NON RIENTRERANNO TRA I SOGGETTI BENEFICIARI DEL CONTRIBUTO AUTOMATICO.

# Blocco alla generazione o all'invio delle domande: motivi

Le domande *Contributi automatici per la produzione di opere televisive (DOM-CAOT)* **NON possono essere GENERATE e/o INVIATE** (i.e. il link: "*Contributi automatici per la produzione di opere televisive (DOM-CAOT)* – 2020" non compare nell'elenco delle domande disponibili, o è visibile un simbolo di warning identificato da un triangolo rosso) se:

- a) il soggetto produttore <u>NON</u> dispone della *classificazione ATECO* valida di cui all'Art.4, comma 1), del D.M. n.
   251 del 15 luglio 2021, oppure tale requisito non è correttamente indicato in "Anagrafica soggetto" (i.e. all'interno dell'Anagrafica Soggetto <u>deve</u> essere indicato il Codice ATECO J 59.11);
- b) l'opera per cui si intende presentare domanda per l'accesso ai contributi automatici <u>NON</u> è stata registrata sulla piattaforma DGCOL tramite una domanda di *Registrazione di opera TV/WEB (AOAVN)* (i.e. il codice dell'Anagrafica Opera <u>deve</u> essere "AOAVN");

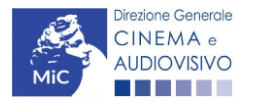

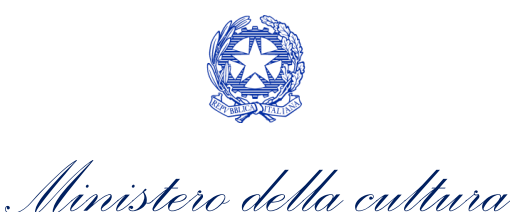

- c) l'opera per cui si intende presentare domanda per l'accesso ai contributi automatici <u>NON</u> è un'opera televisiva (i.e. all'interno della Anagrafica Opera- alla voce "Destinazione" <u>non</u> è stata selezionata l'opzione "tv");
- d) **l'opera** per cui si intende presentare domanda per l'accesso ai contributi automatici **è un'***opera di animazione* (i.e. all'interno della Anagrafica Opera, alla voce "Tipologia" è stata selezionata l'opzione "Animazione");
- e) in caso di coproduzione o compartecipazione internazionale:
  - in caso di coproduzione multilaterale, le imprese italiane detengono complessivamente una quota dei diritti sull'opera inferiore al 10% (i.e. all'interno della scheda "Assetto Produttivo" dell'Anagrafica Opera le imprese italiane <u>devono</u> avere una quota dei diritti almeno pari al 10%);
  - in caso di coproduzione bilaterale e di opera con un costo complessivo almeno pari a 5 MLN, le imprese italiane detengono complessivamente una quota dei diritti sull'opera inferiore al 10% (i.e. all'interno della scheda "Assetto Produttivo" dell'Anagrafica Opera le imprese italiane <u>devono</u> avere una quota dei diritti almeno pari 10%);
  - negli altri casi di coproduzione o compartecipazione internazionale le imprese italiane detengono complessivamente una quota dei diritti sull'opera inferiore al 20% (i.e. all'interno della scheda "Assetto Produttivo" dell'Anagrafica Opera le imprese italiane devono avere una quota dei diritti almeno pari al 20%).

N.B. Qualora, pur sussistendo <u>tutti</u> i requisiti elencati, la domanda risultasse ancora "non disponibile", si invita a contattare tempestivamente il "Supporto informatico" tramite l'attivazione di un ticket di assistenza.

## 4.1.3. *Gestione domande e Crea nuova domanda*

Verificata la sussistenza delle propedeuticità indicate nei paragrafi precedenti, la domanda *Contributi automatici per la produzione di opere televisive (DOM-CAOT)* è attivabile selezionando il titolo dell'opera nel menu a tendina del box blu (presente all'interno della sezione "Gestione domande" della propria area riservata) e cliccando sul pulsante "**Crea nuova domanda collegata all'opera**" localizzato in fondo al riepilogo delle domande.

| Seleziona l'opera per titolo            |                              |                      |                    |                                         |  |  |  |
|-----------------------------------------|------------------------------|----------------------|--------------------|-----------------------------------------|--|--|--|
| Titolo:                                 |                              |                      |                    |                                         |  |  |  |
| Domanda                                 | Stato                        | Documento            | Allegati           | Azione                                  |  |  |  |
| Film (DOM00001)                         | Sostituita                   | Documento definitivo | Documenti allegati |                                         |  |  |  |
| Film (DOM00002)                         | Inviata                      | Documento definitivo | Documenti allegati | Variazione                              |  |  |  |
| Nazionalità italiana (INTEGRANIF-00002) | Approvata                    | Documento definitivo | Documenti allegati | Richiesta<br>definitiva<br>anno<br>2017 |  |  |  |
| Crea nu                                 | i<br>ova domanda collegata a | ll'opera             |                    |                                         |  |  |  |

Una volta cliccato sul pulsante corrispondente si attiverà una finestra contente tutte le domande disponibili con riferimento all'opera selezionata, al cui interno, sarà possibile selezionare l'opzione "Contributi automatici per la produzione di opere televisive" (DOM-CAOT).

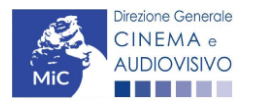

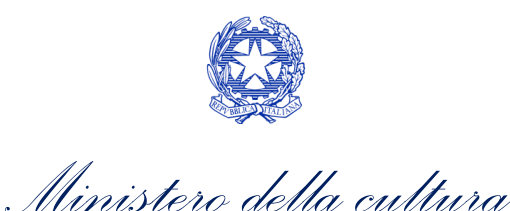

| PROFILO                | Opera 1                                                                                              |
|------------------------|----------------------------------------------------------------------------------------------------|
| II mio account         |                                                                                                    |
| Anagrafica soggetto    | Domande disponibili                                                                                  |
| Dati bancari           |                                                                                                    |
| Anagrafica sale        | Nazionalità                                                                                          |
| GESTIONE DOMANDE       | Nazionalità italiana provvisoria                                                                     |
| Crea nuova domanda     |                                                                                                    |
| Gestione domande       | Nazionalita italiana - Provvisoria (NON DISPONIBILE)                                                 |
| I Conto TAX-CREDIT     |                                                                                                    |
| Archivio comunicazioni | Contributi Automatici                                                                                |
| SUPPORTO               | Contributi automatici per la produzione di opere cinematografiche                                    |
| Assistenza             |                                                                                                    |
|                        | Contributi automatici per la distribuzione nazionale di opere cinematografiche -                     |
|                        |                                                                                                    |
|                        | Produttore indipendente non conforme     Contributi automatici per la produzione di opere televisive |
|                        | Contributi automatici per la produzione di opere web -                                               |

Una volta selezionata l'opzione, la domanda, così generata, risulta disponibile nella sezione "Domande in lavorazione" (cui si è direttamente ridiretti dal sistema al momento della conferma) e comunque sempre reperibile selezionando l'opera per titolo dal menu a tendina.

N.B. Il mero invio della registrazione dell'opera non sostituisce l'invio della domanda di contributo automatico. 4.2.

# Compilazione della domanda di contributo

Di seguito, sono riassunte, nel loro complesso, le schede presenti nella domanda Contributi automatici per la produzione di opere televisive (DOM-CAOT) disponibile sulla piattaforma DGCOL.

Per ciascuna di esse, è fornita una breve descrizione e l'indicazione della presenza o meno, al loro interno, della guida online "Hai bisogno di aiuto?" che fornisce informazioni dettagliate sulla corretta compilazione di specifiche schede presenti nella modulistica.

Al fine di facilitare l'utente nella corretta compilazione dei moduli di cui si compone la domanda per l'accesso ai contributi automatici, laddove ritenuto necessario, vengono riportate per alcune schede le anteprime della modulistica. Si precisa che le immagini sono da considerarsi come esemplificative e non sostituiscono in alcun modo fa visualizzazione delle modulistiche *online,* in quanto i contenuti di alcuni moduli si abilitano esclusivamente accedendo alla compilazione della domanda all'interno del portale DGCOL.

NB: Si consiglia di salvare prima di cambiare scheda e/o interrompere il lavoro per evitare la perdita dei dati inseriti.

# Frontespizio

La scheda Frontespizio è automaticamente generata dal sistema partendo dalle informazioni contenute nell'Anagrafica soggetto (Sezione "Profilo" in alto a sinistra dell'Area Riservata) e quelle inserite in sede di registrazione dell'opera.

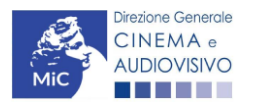

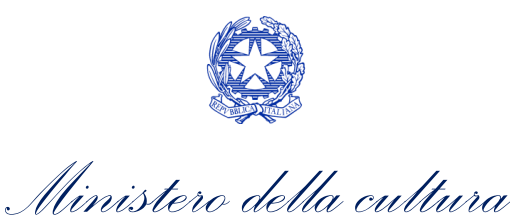

# Anagrafica soggetto

La scheda **Anagrafica soggetto** è automaticamente generata dal sistema partendo dalle informazioni contenute nell'Anagrafica soggetto (Sezione "Profilo" in alto a sinistra dell'Area Riservata).

#### 4.2.2.

# Soggetti richiedenti

All'interno della scheda Soggetti Richiedenti è necessario inserire i dati dei produttori italiani indipendenti presenti nell'assetto produttivo dell'opera oggetto di contributo, <u>anche in caso di presentazione della domanda da parte di</u> 4. <u>una sola impresa</u>. N.B. Per accedere all'erogazione del contributo (da effettuare con apposita domanda di reinvestimento successiva al riconoscimento del contributo ottenuto con la presente domanda) ciascuna impresa deve aver interamente versato il capitale sociale e avere un patrimonio netto non inferiore a 40.000 euro, ridotto a 10.000 euro in caso di richiesta di reinvestimento in opera di cortometraggio.

Nello specifico, per inserire i dati di ciascun soggetto è necessario cliccare il pulsante "Aggiungi" (vedi figura sotto).

| ANNO 2020                                                                                                    |                              | Controllo domanda               | Stampa anteprima     |  |  |  |
|----------------------------------------------------------------------------------------------------|------------------------------|---------------------------------|----------------------|--|--|--|
| Frontespizio Anagrafica sogge                                                                                                    | tto Soggetti richiedenti     | Riepilogo dati opera Eleggib    | ilità culturale      |  |  |  |
| Ulteriori dati dell'opera E - Inca                                                                                                    | ssi in sala 🔰 E - Cessione d | liritti smav in Italia          |                      |  |  |  |
| E - Cessione diritti Home Entertainr                                                                                                    | nent in Italia E - Ulteriori | parametri economici             |                      |  |  |  |
| E - Vendite e prevendite internazion                                                                                                    | ali C - Contributi selettiv  | i C - Contributi sovranazionali | C - Fondi bilaterali |  |  |  |
| A - Festival A - Premi A - M                                                                                                    | ercati C - Caratteristiche   | dell'opera Richiesta Dichia     | razioni              |  |  |  |
| Documenti allegati Fine                                                                                                    |                              |                                 |                      |  |  |  |
| Soggetti richiedenti<br>Per le modalità di compilazione si veda "Hai bisogno di aiuto?" I soggetti non inseriti in questa scheda NON<br>riceveranno il contributo.<br>Aggiungi |                              |                                 |                      |  |  |  |
| Denominazione / P. IVA                                                                                                    | Codice ATECO                 | Ruolo                           |                      |  |  |  |
|                                                                                                    |                              |                                 | Elimina              |  |  |  |

Dopo aver cliccato il pulsante "Aggiungi", è necessario inserire le informazioni richieste dal sistema così come riportato nella schermata seguente. N.B. Qualora la domanda sia presenta da una sola impresa è necessario selezionare alla voce "Ruolo" l'opzione "Soggetto unico richiedente".

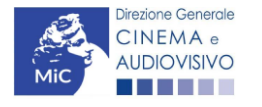

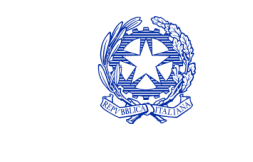

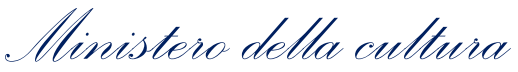

| ANNO 2020                                                                                                    | Controllo domanda               | Stampa anteprima |  |
|----------------------------------------------------------------------------------------------------|---------------------------------|------------------|--|
| Frontespizio Anagrafica soggetto Soggetti richiedenti                                                               | Riepilogo dati opera Eleggibili | tà culturale     |  |
| Ulteriori dati dell'opera E - Incassi in sala E - Cessione diritti smav in Italia                                   |                                 |                  |  |
| E - Cessione diritti Home Entertainment in Italia E - Ulteriori parametri economici                                 |                                 |                  |  |
| E - Vendite e prevendite internazionali C - Contributi selettivi C - Contributi sovranazionali C - Fondi bilaterali |                                 |                  |  |
| A - Festival A - Premi A - Mercati C - Caratteristiche dell'opera Richiesta Dichiarazioni                           |                                 |                  |  |
| Documenti allegati Fine                                                                                             |                                 |                  |  |

#### Soggetti richiedenti

Per le modalità di compilazione si veda "Hai bisogno di aiuto?" I soggetti non inseriti in questa scheda NON riceveranno il contributo.

| Denominazione                      | Seleziona   | ~ |
|------------------------------------|-------------|---|
| Ruolo Richiedente                  | Selezionare | ~ |
| Possesso del codice ATECO<br>59.11 |             |   |
| Salva                              |             |   |

### 4.2.4.

Chiudi

# Riepilogo dati opera

La scheda **Riepilogo dati opera** è automaticamente generata dal sistema partendo dalle informazioni contenute 4. Refila domanda di registrazione opera (AOAVN) per la quale si intende presentare istanza di contributo.

# Ulteriori dati opera

All'interno della scheda Ulteriori dati opera è necessario indicare:

- la data di prima diffusione al pubblico: è necessario inserire data della prima messa a disposizione dell'opera al pubblico nella sua interezza, e in particolare *per le opere televisive e web,* è necessario indicare la data di prima messa a disposizione del pubblico attraverso un'emittente televisiva nazionale, ovvero attraverso un fornitore di servizi media audiovisivi a richiesta, soggetto agli obblighi di cui all'articolo 44-quater del TUSMAR, ovvero di altri fornitori come eventualmente individuati nel decreto di cui all'articolo 14 della legge n. 220 del 2016;
- se il produttore indipendente rispetto al fornitore di servizi di media audiovisivi detiene in modo pieno, effettivo e incondizionato i diritti di elaborazione creativa sull'opera alla data di prima diffusione al pubblico;
- l'iscrizione al PRCA: specificando il Numero di iscrizione dell'opera al PRCA e la data di iscrizione.

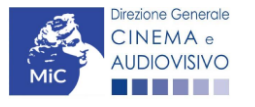

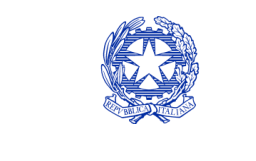

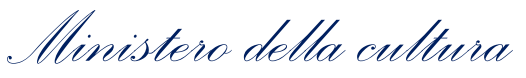

| ANNO 2020                                                                           | Controllo domanda Stampa anteprima     |  |  |
|-------------------------------------------------------------------------------------|----------------------------------------|--|--|
| Frontespizio Anagrafica soggetto Soggetti richiedenti Riepi                         | logo dati opera Eleggibilità culturale |  |  |
| E - Cessione diritti Home Entertainment in Italia E - Ulteriori parametri economici |                                        |  |  |
| A - Festival A - Premi A - Mercati C - Caratteristiche dell'ope                     | ra Richiesta Dichiarazioni             |  |  |
| Documenti allegati Fine<br>Ulteriori dati dell'ope                                  | ra                                     |  |  |

#### Prima diffusione al pubblico

| Data di prima diffusione al pubblico<br>Per la definizione di "Data di prima diffusione al pubblico" cfr "Hai<br>bisogno di aiuto?"                                                                                               |                          |                      |              |
|----------------------------------------------------------------------------------------------------|--------------------------|----------------------|--------------|
| Alla data di prima diffusione al pubblico il produttore indipendente<br>rispetto al fornitore di servizi di media audiovisivi detiene in modo pieno,<br>effettivo e incondizionato i diritti di elaborazione creativa sull'opera? | ● sì 🔾                   | no                   |              |
| Iscrizione al PRCA                                                                                                    |                          |                      |              |
| Numero di iscrizione dell'opera al PRCA                                                                                                    |                          |                      |              |
| Data di iscrizione al PRCA                                                                                                    |                          |                      |              |
| Deroga uscita in sala                                                                                                    |                          |                      |              |
| L'opera ha usufruito della deroga all'uscita in sala prevista dai decreti minis<br>2020, 11 giugno 2020, 28 ottobre 2020 o da successivi decreti adottati in ra<br>dell'emergenza sanitaria?                                      | steriali 4 mag<br>agione | gio ⊚i ⊖no           |              |
|                                                                                                    |                          | Aggiorna dati scheda | Salva scheda |

# Eleggibilità culturale

All'interno della scheda Eleggibilità culturale qualora l'opera per la quale si richiede il contributo:

non abbia già ottenuto l'eleggibilità culturale: sono riportati automaticamente i requisiti richiesti alle opere cinematografiche, televisive e web così come descritte alla Tabella A allegata al <u>D.M. n. 70 del 4 febbraio</u> 2021. Nello specifico, il soggetto richiedente, selezionando per ciascun requisito "Sì" o "No", autocertifica la

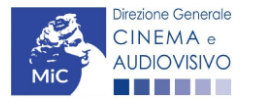

4.2.

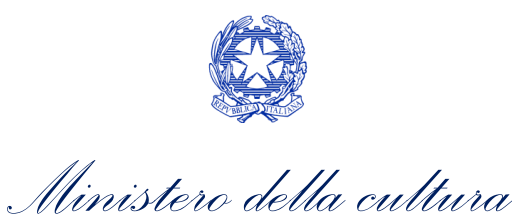

presenza o meno dei requisiti di "Contenuti" elencati relativamente all'opera oggetto della richiesta di contributo.

Sulla base dei punteggi indicati alla Tabella A, il sistema determina il punteggio spettante al soggetto richiedente per ogni requisito compilato (pari a 0 in assenza del requisito minimo), indicandolo nella corrispondente cella di colore grigio, e riportandone la somma complessiva all'ultima riga ("Totale").

Si precisa che, nelle celle bianche, ove presenti, il soggetto richiedente deve inserire il valore percentuale relativo all'elemento autocertificato e, in particolare, deve sezionare:

- "No" solo se il valore corrispondente è uguale a 0;
- "Sì" anche se il valore corrispondente autocertificato sia inferiore alla soglia minima indicata alla Tabella A per il requisito.

N.B. Si rammenta che la valutazione in merito alla eleggibilità culturale dell'opera viene effettuata in sede di istruttoria: pertanto, il raggiungimento del punteggio totale minimo di 35/70 di eleggibilità culturale (cui fa riferimento la Tabella A) NON determina automaticamente l'avvenuto riconoscimento del requisito;

• abbia già ottenuto l'eleggibilità: la tabella non si attiva e viene riportata la data in cui è stata concessa l'eleggibilità culturale per l'opera oggetto della richiesta di contributo.

| ANNO 2020                                                                                                    |                      | Controllo domanda             | Stampa anteprima |
|----------------------------------------------------------------------------------------------------|----------------------|-------------------------------|------------------|
| Frontespizio Anagrafica soggetto                                                                                    | Soggetti richiedenti | Riepilogo dati opera Eleggibi | lità culturale   |
| Ulteriori dati dell'opera E - Incassi in sala E - Cessione diritti smav in Italia                                   |                      |                               |                  |
| E - Cessione diritti Home Entertainment in Italia E - Ulteriori parametri economici                                 |                      |                               |                  |
| E - Vendite e prevendite internazionali C - Contributi selettivi C - Contributi sovranazionali C - Fondi bilaterali |                      |                               |                  |
| A - Festival A - Premi A - Mercati C - Caratteristiche dell'opera Richiesta Dichiarazioni                           |                      |                               |                  |
| Documenti allegati Fine                                                                                             |                      |                               |                  |

#### Eleggibilità culturale

#### Contenuti

| Soggetto/sceneggiatura dell'opera audiovisiva tratta da opera<br>pubblicata letteraria o teatrale italiana o europea                                                                                                    | ⊖ sì () no | 0 |
|----------------------------------------------------------------------------------------------------|------------|---|
| Soggetto/sceneggiatura dell'opera audiovisiva riguardante tematiche<br>storiche, mitologiche e leggendarie, religiose, sociali, fantastiche,<br>artistiche o culturali                                                                                                    | ⊖ sì ⊚ no  | 0 |
| Soggetto/sceneggiatura riguardante una personalità/carattere di<br>rilevanza storica, mitologica e leggendaria, religiosa, sociale,<br>fantastica, artistica o culturale                                                                                                    | ⊖ sì ⊚ no  | 0 |
| A.4.1) (Alternativo a A.4.2) Ambientazione territoriale del soggetto dell'opera audiovisiva in Italia o in Europa (minimo il 15 per cento delle scene della sceneggiatura ambientate in Italia o in Europa) (se "sì", indicare la percentuale di scene ambientate in Italia) | ⊖ sì () no | 0 |

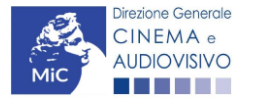

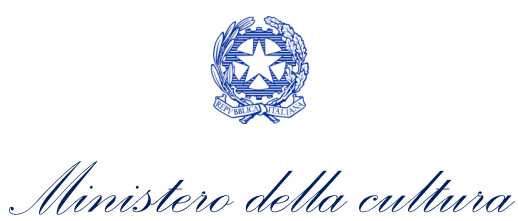

| A.4.2) (Alternativo a A.4.1) Riprese in esterno dell'opera audiovisiva<br>sul territorio italiano (minimo il 15 per cento delle scene in esterno<br>contenute nella sceneggiatura girate in Italia)<br>(se "sì", indicare la percentuale di scene in esterno)                                                                                                    | ⊖ sì ⊚ no<br>0 | 0 |
|----------------------------------------------------------------------------------------------------|----------------|---|
| Ripresa sonora diretta integralmente o principalmente in lingua<br>italiana o in dialetti italiani, incluse le lingue delle minoranze<br>linguistiche previste all'articolo 2 della legge 482/99 (soglia minima:<br>30 per cento delle scene contenute nella sceneggiatura)<br>(se "si", indicare la percentuale di scene in ripresa sonora diretta in lingua<br>italiana) | ⊖ sì ⊚ no<br>0 | 0 |
| Produzione<br>Presenza di un talento creativo italiano o cittadino di uno Stato dello<br>Spazio economico europeo - SEE (arredatore, art director, capo<br>truccatore, costumista, direttore della fotografia, line producer,<br>montatore, scenografo)                                                                                                    | ⊖sì ⊚ no       | 0 |
| Riprese in studio in Italia (minimo 20 per cento delle scene in interno contenute nella sceneggiatura girate in studi italiani) (se "sì", indicare la percentuale di scene di interno girate in studi italiani)                                                                                                    | ⊖ sì ⊚ no<br>0 | 0 |
| Effetti digitali in Italia                                                                                                    | ⊖sì ⊚no        | 0 |
| Effetti speciali in Italia                                                                                                    | ⊖si ⊚no        | 0 |
| Registrazione musiche in Italia                                                                                                    | ⊖ sì           | 0 |
| Montaggio del sonoro e mixaggio in Italia                                                                                                    | ⊖ sì ⊚ no      | 0 |
| Lavoro di laboratorio in Italia                                                                                                    | ⊖ sì ⊚ no      | 0 |
| Montaggio finale in Italia                                                                                                    | ⊖ sì           | 0 |
|                                                                                                    |                |   |

Totale

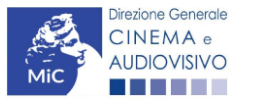

0
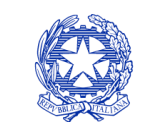

Ministero della cultura

# E - incassi in sala

All'interno della scheda E - Incassi in sala è necessario indicare l'incasso lordo realizzato nell'anno di riferimento, il costo industriale, l'incasso totale e la data di uscita in sala.

| 4. | ANNO 2020                                |                           | Controllo domanda              | Stampa anteprima     |
|----|------------------------------------------|---------------------------|--------------------------------|----------------------|
| ĺ  | Frontespizio Anagrafica soggetto         | Soggetti richiedenti      | Riepilogo dati opera Eleggibil | ità culturale        |
| ĺ  | Ulteriori dati dell'opera E - Incassi in | sala E - Cessione di      | iritti smav in Italia          |                      |
| ĺ  | E - Cessione diritti Home Entertainment  | in Italia E - Ulteriori p | parametri economici            |                      |
| ĺ  | E - Vendite e prevendite internazionali  | C - Contributi selettivi  | C - Contributi sovranazionali  | C - Fondi bilaterali |
| Ì  | A - Festival A - Premi A - Mercat        | i C - Caratteristiche c   | dell'opera Richiesta Dichiara  | azioni               |
| ĺ  | Documenti allegati Fine                  |                           |                                | ·                    |

E - Incassi in sala

#### Si ricorda che possono essere dichiarati i risultati maturati nell'anno 2019.

#### E - Incasso in sala

|    | Incasso LORDO in sala (dato SIAE) realizzato nell'anno di riferimento (allegare alla<br>domanda relativa certificazione SIAE/Cinetel) |                      | 0,00         |
|----|----------------------------------------------------------------------------------------------------|----------------------|--------------|
|    | Costo industriale (somma di costo di produzione + costo di distribuzione)                                                             |                      | 0,00         |
|    | Incasso in sala TOTALE (inserire l'incasso in sala complessivamente ottenuto dall'opera alla data di presentazione della domanda)     |                      | 0,00         |
| 4. |                                                                                                    | Aggiorna dati scheda | Salva scheda |

# E - Cessione diritti SMAV in Italia

All'interno della scheda E-Cessione diritti SMAV in Italia è necessario indicare la denominazione del contraente e il valore della transazione realizzata nell'anno di riferimento.

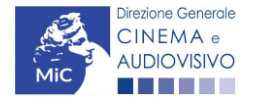

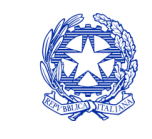

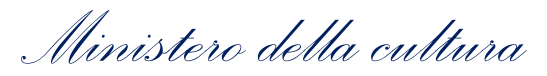

| ANNO 2020        | )               |                 |            |                  |             | Controllo c     | lomanda   | Stampa anteprima     |
|------------------|-----------------|-----------------|------------|------------------|-------------|-----------------|-----------|----------------------|
| Frontespizio     | Anagrafica      | a soggetto      | Soggetti   | richiedenti      | Riepilogo   | dati opera      | Eleggibil | ità culturale        |
| Ulteriori dati d | lell'opera      | E - Incassi in  | sala E     | - Cessione diri  | tti smav ir | ı İtalia        |           |                      |
| E - Cessione o   | diritti Home Er | ntertainment in | n Italia   | E - Ulteriori pa | rametri ec  | onomici         |           |                      |
| E - Vendite e p  | prevendite inte | ernazionali     | C - Contri | ibuti selettivi  | C - Cor     | ntributi sovrar | nazionali | C - Fondi bilaterali |
| A - Festival     | A - Premi       | A - Mercati     | C - Car    | ratteristiche de | ll'opera    | Richiesta       | Dichiara  | zioni                |
| Documenti all    | egati Fine      |                 | 1112 -     |                  |             |                 | 12        |                      |

E - Cessione diritti smav in Italia

#### Si ricorda che possono essere dichiarati i risultati maturati nell'anno 2019.

### Aggiungi

| Denominazione del<br>contraente | Valore della transazione realizzata nell'anno di riferimento, come risultante nel bilancio e<br>nelle scritture contabili |                       |
|---------------------------------|----------------------------------------------------------------------------------------------------|-----------------------|
|                                 |                                                                                                    | Modifica  <br>Elimina |

# 4.2.9. *E - Cessione diritti HE in Italia*

All'interno della scheda E - Cessione diritti HE in Italia è necessario indicare la denominazione dell'editore Home Entertainment e il Valore dei ricavi realizzati nell'anno di riferimento.

| ANNO 2020                                |                           | Controllo domano            | da Stampa anteprima     |
|------------------------------------------|---------------------------|-----------------------------|-------------------------|
| Frontespizio Anagrafica soggetto         | Soggetti richiedenti      | Riepilogo dati opera Eleg   | gibilità culturale      |
| Ulteriori dati dell'opera E - Incassi in | sala E - Cessione d       | iritti smav in Italia       |                         |
| E - Cessione diritti Home Entertainment  | in Italia E - Ulteriori I | parametri economici         |                         |
| E - Vendite e prevendite internazionali  | C - Contributi selettivi  | C - Contributi sovranaziona | li C - Fondi bilaterali |
| A - Festival A - Premi A - Mercat        | C - Caratteristiche       | dell'opera Richiesta Dic    | hiarazioni              |

#### E - Cessione diritti Home Entertainment in Italia

Si ricorda che possono essere dichiarati i risultati maturati nell'anno 2019.

#### Aggiungi

| Denominazione editore Home<br>Entertainment | Valore dei ricavi realizzati nell'anno di riferimento e relativi alla cessione dei diritti di<br>utilizzazione economica agli editori Home entertainment |                       |
|---------------------------------------------|----------------------------------------------------------------------------------------------------|-----------------------|
|                                             |                                                                                                    | Modifica  <br>Elimina |

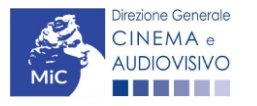

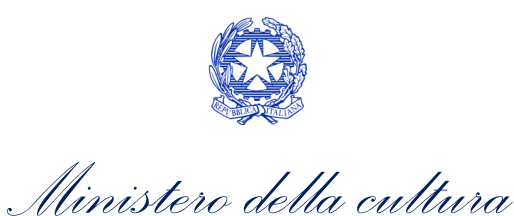

# E - Ulteriori parametri economici

All'interno della scheda E - Ulteriori parametri economici è necessario indicare la durata dell'opera (espressa in minuti) e il costo medio orario.

|    | ANNO 2020                                         |                        | Controllo de          | omanda     | Stampa anteprima     |
|----|---------------------------------------------------|------------------------|-----------------------|------------|----------------------|
| 4. | Frontespizio Anagrafica soggetto Sogget           | tti richiedenti Ri     | epilogo dati opera    | Eleggibili | tà culturale         |
| ſ  | Ulteriori dati dell'opera E - Incassi in sala     | E - Cessione diritti   | smav in Italia        |            |                      |
| ſ  | E - Cessione diritti Home Entertainment in Italia | E - Ulteriori para     | metri economici       |            |                      |
|    | E - Vendite e prevendite internazionali C - Co    | ntributi selettivi     | C - Contributi sovran | azionali   | C - Fondi bilaterali |
| ĺ  | A - Festival A - Premi A - Mercati C - 0          | Caratteristiche dell'o | opera Richiesta       | Dichiara   | zioni                |
|    | Documenti allegati Fine                           |                        |                       |            |                      |

#### E - Ulteriori parametri economici

#### Si ricorda che possono essere dichiarati i risultati maturati nell'anno 2019.

#### Ulteriori dati economici

| Durata dell'opera (espressa in minuti) | 0    |
|----------------------------------------|------|
| Costo medio orario                     | 0,00 |
| 4.2.11.                                |      |

# E - Vendite e prevendite internazionali

All'interno della scheda E - Vendite e prevendite internazionali è necessario indicare la denominazione del contraente e il valore della transazione realizzata nell'anno di riferimento, come risultante nel bilancio e nelle scritture contabili.

| ANNO 2020                                                                         |                                                        | Controllo domanda                            | Stampa anteprima     |
|-----------------------------------------------------------------------------------|--------------------------------------------------------|----------------------------------------------|----------------------|
| Frontespizio Anagrafica soggetto S<br>Ulteriori dati dell'opera E - Incassi in sa | oggetti richiedenti Riep<br>la E - Cessione diritti sn | ilogo dati opera Eleggibili<br>nav in Italia | ità culturale        |
| E - Cessione diritti Home Entertainment in It                                     | alia E - Ulteriori parame                              | tri economici                                |                      |
| E - Vendite e prevendite internazionali                                           | : - Contributi selettivi C                             | - Contributi sovranazionali                  | C - Fondi bilaterali |
| A - Festival A - Premi A - Mercati<br>Documenti allegati Fine                     | C - Caratteristiche dell'ope                           | era Richiesta Dichiara                       | azioni               |

E - Vendite e prevendite internazionali

#### Si ricorda che possono essere dichiarati i risultati maturati nell'anno 2019.

#### Aggiungi

| Denominazione del | Elenco  | Valore della transazione realizzata nell'anno di riferimento, come risultante |                       |
|-------------------|---------|-------------------------------------------------------------------------------|-----------------------|
| contraente        | nazioni | nel bilancio e nelle scritture contabili                                      |                       |
|                   |         |                                                                               | Modifica  <br>Elimina |

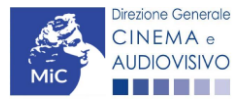

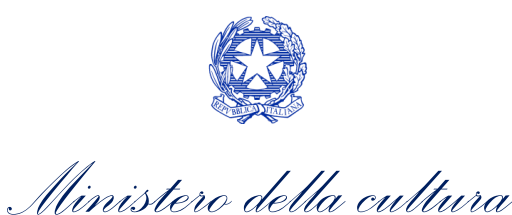

# C - Contributi selettivi

All'interno della scheda **C - Contributi selettivi** è necessario indicare se l'opera oggetto della richiesta di contributo abbia beneficiato di contributi selettivi, specificando:

• il tipo di contributo: è necessario indicare se "Sviluppo" o "Produzione";

### 4.2.12. • il codice della domanda;

• la data della delibera.

N.B. la data della delibera deve essere compresa necessariamente tra il 1° gennaio 2017 e il 31 dicembre dell'anno di riferimento della domanda di contributo automatico.

| ANNO 2020                                |                           | Controllo domanda             | Stampa anteprima     |
|------------------------------------------|---------------------------|-------------------------------|----------------------|
| Frontespizio Anagrafica soggetto         | Soggetti richiedenti      | Riepilogo dati opera Eleggibi | lità culturale       |
| Ulteriori dati dell'opera E - Incassi in | n sala E - Cessione d     | iritti smav in Italia         |                      |
| E - Cessione diritti Home Entertainment  | in Italia E - Ulteriori j | parametri economici           |                      |
| E - Vendite e prevendite internazionali  | C - Contributi selettivi  | C - Contributi sovranazionali | C - Fondi bilaterali |
| A - Festival A - Premi A - Merca         | ti C - Caratteristiche d  | dell'opera Richiesta Dichiar  | azioni               |
| Documenti allegati Fine                  |                           |                               |                      |

#### C - Contributi selettivi

Si ricorda che possono essere dichiarati i risultati maturati nell'anno 2019.

| Addinidi |
|----------|

|       | Contributo | Codice domanda | Data delibera |         |
|-------|------------|----------------|---------------|---------|
|       |            |                |               | Elimina |
| 4.∠.` | ±0.        |                |               |         |

# C – Contributi sovranazionali

All'interno della scheda **C** - **Contributi sovranazionali** è necessario indicare se l'opera oggetto della domanda di contributo abbia ottenuto dei contributi da enti sovranazionali, specificando:

- l'ente erogante: selezionando all'interno del menu a tendina fra: Europa Creativa/Media, Eurimages, Ibermedia;
- **tipo di contributo**: selezionando all'interno del menu a tendina fra: sviluppo, produzione, distribuzione.

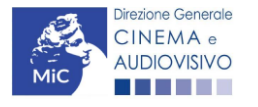

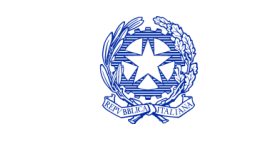

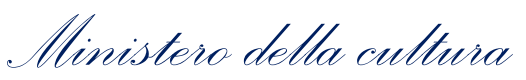

| ANNO 2020                                     |                            | Controllo domanda             | Stampa anteprima     |
|-----------------------------------------------|----------------------------|-------------------------------|----------------------|
| Frontespizio Anagrafica soggetto S            | oggetti richiedenti Ri     | epilogo dati opera Eleggibil  | ità culturale        |
| Ulteriori dati dell'opera E - Incassi in sal  | la E - Cessione diritti    | smav in Italia                |                      |
| E - Cessione diritti Home Entertainment in It | talia E - Ulteriori para   | metri economici               |                      |
| E - Vendite e prevendite internazionali       | C - Contributi selettivi   | C - Contributi sovranazionali | C - Fondi bilaterali |
| A - Festival A - Premi A - Mercati            | C - Caratteristiche dell'o | opera Richiesta Dichiara      | azioni               |
| Documenti allegati Fine                       |                            |                               |                      |

#### C - Contributi sovranazionali

#### Si ricorda che possono essere dichiarati i risultati maturati nell'anno 2019.

| Age   |     |             |
|-------|-----|-------------|
| AQU   | lui | <b>I</b> UI |
| - '9s |     | ·9·         |

| Contributo | Ente erogante | Data |         |
|------------|---------------|------|---------|
|            |               |      | Elimina |

# C – Fondi bilaterali

4.2.14. All'interno della scheda C - Fondi bilaterali è necessario indicare se l'opera oggetto della domanda di contributo abbia ottenuto dei fondi bilaterali, spedicando: l'ente erogante, nazioni coinvolte, data della delibera.

| ANNO 2020                                                                   | Controllo domanda        | Stampa anteprima     |
|-----------------------------------------------------------------------------|--------------------------|----------------------|
| Frontespizio Anagrafica soggetto Soggetti richiedenti Riepilog              | go dati opera Eleggibili | ità culturale        |
| Ulteriori dati dell'opera E - Incassi in sala E - Cessione diritti smav     | in Italia                |                      |
| E - Cessione diritti Home Entertainment in Italia E - Ulteriori parametri e | economici                |                      |
| E - Vendite e prevendite internazionali C - Contributi selettivi C - Co     | ontributi sovranazionali | C - Fondi bilaterali |
| A - Festival A - Premi A - Mercati C - Caratteristiche dell'opera           | Richiesta Dichiara       | zioni                |
| Documenti allegati Fine                                                     |                          |                      |

#### C - Fondi bilaterali

#### Si ricorda che possono essere dichiarati i risultati maturati nell'anno 2019.

Aggiungi

| Ente erogante | Nazioni coinvolte | Data delibera |         |
|---------------|-------------------|---------------|---------|
|               |                   |               | Elimina |

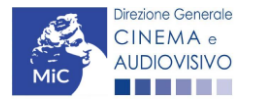

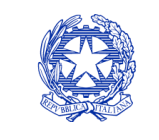

Ministero della cultura

# A – Festival

All'interno della scheda **A - Festival** è necessario indicare se l'opera oggetto della richiesta di contributo abbia partecipato a festival, specificando:

- **parametro artistico**: all'interno del menu a tendina sono proposte tutte le combinazioni previste 4.2.15. all'interno della tabella 1 del D.M. n.251 del 15 luglio 2021;
  - **festival**: all'interno del menu a tendina sono proposte solo le opzioni disponibili, fra i festival indicati all'interno della tabella 6 del D.M. n.251 del 15 luglio 2021, relative al parametro artistico selezionato al menu precedente;
  - la data della partecipazione;
  - premio/riconoscimento ottenuto e la selezione ufficiale.

N.B. la data della partecipazione deve essere compresa necessariamente tra il 1° gennaio 2017 e il 31 dicembre dell'anno di riferimento della domanda di contributo automatico.

| ANNO 2020                                                                   | Controllo domanda        | Stampa anteprima     |
|-----------------------------------------------------------------------------|--------------------------|----------------------|
| Frontespizio Anagrafica soggetto Soggetti richiedenti Riepilog              | go dati opera Eleggibili | ità culturale        |
| Ulteriori dati dell'opera E - Incassi in sala E - Cessione diritti smav     | in Italia                |                      |
| E - Cessione diritti Home Entertainment in Italia E - Ulteriori parametri e | economici                |                      |
| E - Vendite e prevendite internazionali C - Contributi selettivi C - Co     | ontributi sovranazionali | C - Fondi bilaterali |
| A - Festival A - Premi A - Mercati C - Caratteristiche dell'opera           | Richiesta Dichiara       | zioni                |
| Documenti allegati Fine                                                     |                          |                      |

Hai bisogno di aiuto?

#### A - Festival

### Si ricorda che possono essere dichiarati i risultati maturati nell'anno 2019.

Aggiungi

|   | Festival | Parametro artístico | Data della<br>partecipazione/riconoscimento | Note |                       |
|---|----------|---------------------|---------------------------------------------|------|-----------------------|
| • |          |                     |                                             |      | Modifica  <br>Elimina |

# A – Premi

All'interno della scheda **A - Premi** è necessario indicare se l'opera oggetto della richiesta di contributo abbia ricevuto premi, specificando:

• parametro artistico: all'interno del menu a tendina sono proposte tutte le combinazioni previste all'interno della tabella 1 del D.M. n.251 del 15 luglio 2021;

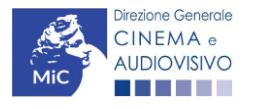

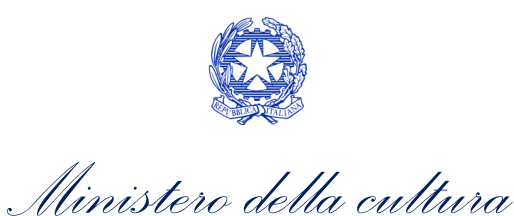

- premi: all'interno del menu a tendina sono proposte solo le opzioni disponibili, fra i premi indicati all'interno della tabella 7 del D.M. n.251 del 15 luglio 2021, relative al parametro artistico selezionato al menu precedente;
- la data della partecipazione;
- premio/riconoscimento ottenuto e la selezione ufficiale.

N.B. la data della partecipazione deve essere compresa necessariamente tra il 1° gennaio 2017 e il 31 dicembre dell'anno di riferimento della domanda di contributo automatico.

| ANNO 2020                                                                   | Controllo domanda Stampa anteprima            |
|-----------------------------------------------------------------------------|-----------------------------------------------|
| Frontespizio Anagrafica soggetto Soggetti richiedenti Riepilog              | jo dati opera Eleggibilità culturale          |
| Ulteriori dati dell'opera E - Incassi in sala E - Cessione diritti smav     | in Italia                                     |
| E - Cessione diritti Home Entertainment in Italia E - Ulteriori parametri e | economici                                     |
| E - Vendite e prevendite internazionali C - Contributi selettivi C - Co     | ontributi sovranazionali C - Fondi bilaterali |
| A - Festival A - Premi A - Mercati C - Caratteristiche dell'opera           | Richiesta Dichiarazioni                       |

Hai bisogno di aiuto?

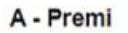

Si ricorda che possono essere dichiarati i risultati maturati nell'anno 2019.

Aggiungi

|    | Premio | Parametro artistico | Note | Data della<br>partecipazione/riconoscimento |                       |
|----|--------|---------------------|------|---------------------------------------------|-----------------------|
| 4. |        |                     |      |                                             | Modifica  <br>Elimina |

# A – Mercati

All'interno della scheda **A - Mercati** è necessario indicare il **mercato** fra quelli riportati all'interno della tabella 8 del D.M. n. 251 del 15 luglio 2017 e la **data della partecipazione**.

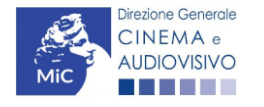

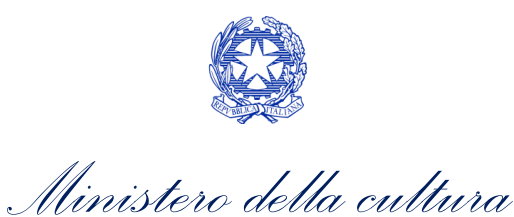

| Frontespizio                  | Anagrafic       | a soggetto     | Soggetti richiedenti                                                     | Riepilogo                      | dati opera              | Eleggibilit                | tà culturale         |
|-------------------------------|-----------------|----------------|--------------------------------------------------------------------------|--------------------------------|-------------------------|----------------------------|----------------------|
| Ulteriori dati d              | ell'opera       | E - Incassi in | sala E - Cessione diri                                                   | itti smav ir                   | Italia                  |                            |                      |
| E - Cessione d                | liritti Home E  | ntertainment   | in Italia E - Ulteriori pa                                               | rametri ec                     | onomici                 |                            |                      |
| E - Vendite e p               | revendite int   | ernazionali    | C - Contributi selettivi                                                 | C - Cor                        | tributi sovran          | azionali                   | C - Fondi bilaterali |
| A - Festival                  | A - Premi       | A - Mercati    | C - Caratteristiche de                                                   | ell'opera                      | Richiesta               | Dichiara                   | zioni                |
| Documenti all                 | egati Fin       | e              |                                                                          |                                |                         |                            |                      |
|                               | <b>C</b> i rico | rde eks nos    | A - Merca                                                                | ti<br>I riquitati              | moturoti nol            |                            | •                    |
| Aggiungi                      | Si rico         | rda che pos    | A - Merca<br>sono essere dichiarati i                                    | ti<br>i risultati              | maturati nel            | l'anno 201                 | 9.                   |
| Aggiungi<br>Iercati selettivi | Si rico         | rda che pos    | A - Merca<br>sono essere dichiarati i<br>tratto sottoscritto prima della | ti<br>i risultati<br>selezione | maturati nel<br>Data pa | l'anno 201<br>rtecipazione | 9.                   |

# C – Caratteristiche dell'opera

4. <u>All'interno</u> della scheda **C - Caratteristiche dell'opera** è necessario indicare le ulteriori informazioni richieste relative alle caratteristiche dell'opera oggetto della domanda di contributo.

| ANNO 2020         |             |                | 1 00                 |                    | Controllo d     | omanda     | Stampa anteprima     |
|-------------------|-------------|----------------|----------------------|--------------------|-----------------|------------|----------------------|
| Frontespizio      | Anagraf     | ica soggetto   | Soggetti richieden   | ti Riepilogo       | dati opera      | Eleggibili | tà culturale         |
| Ulteriori dati de | ell'opera   | E - Incassi ii | n sala E - Cessior   | ne diritti smav ir | n Italia        |            | ,                    |
| E - Cessione d    | iritti Home | Entertainment  | in Italia E - Ulteri | ori parametri ec   | onomici         |            |                      |
| E - Vendite e p   | revendite i | nternazionali  | C - Contributi sele  | ttivi C - Cor      | ntributi sovran | azionali   | C - Fondi bilaterali |
| A - Festival      | A - Premi   | A - Mercat     | i C - Caratteristic  | he dell'opera      | Richiesta       | Dichiara   | zioni                |
| Documenti alle    | gati Fi     | ne             |                      |                    |                 |            |                      |

#### C - Caratteristiche dell'opera

#### Per le modalità di compilazione si veda "Hai bisogno di aiuto?" Si ricorda che possono essere dichiarati i risultati maturati nell'anno 2019.

#### Coproduzione internazionale o compartecipazione internazionale o produzione internazionale

| Opera realizzata in coproduzione o compartecipazione internazionale (alla data del nulla osta o della verifica della classificazione e come indicato nell'anagrafica opera)                                                                     | ⊚sì ( | ) no |          |
|----------------------------------------------------------------------------------------------------|-------|------|----------|
| Quota italiana (alla data del nulla osta o della verifica della classificazione e come indicato nell'anagrafica opera)                                                                                                    |       |      | <br>0,00 |
| C - Caratteristiche dell'opera                                                                                                    |       |      |          |
| La maggioranza degli autori (regista, autore del soggetto, autore della sceneggiatura e compositore delle musiche come identificati dalla L 633/1941), come riportati nell'anagrafica dell'opera alla scheda Cast/troupe, è di genere femminile | ⊚ sì  | ⊖ no |          |
| La maggioranza dei registi, come riportati nell'anagrafica dell'opera alla scheda Cast/troupe,<br>è di genere femminile                                                                                                    | ⊚ sì  | ⊖ no |          |

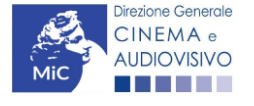

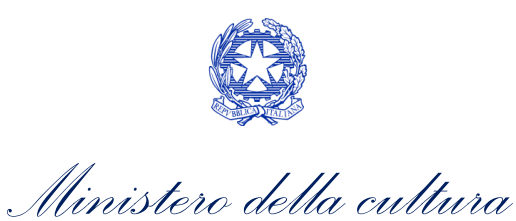

| Opera di documentario (il punteggio matura solo per le opere di lungometraggio).                                                                                                    | l sì     | ⊖ no        |              |
|----------------------------------------------------------------------------------------------------|----------|-------------|--------------|
| Opera di giovani autori, come riportati nell'anagrafica dell'opera alla scheda Cast/troupe i<br>punteggio matura solo per le opere di lungometraggio). Cfr "Hai bisogno di aiuto?" per la<br>definizione di "autore" | (il 🍥 sì | ⊖ no        |              |
| Tutti i compositori delle musiche originali sono di nazionalità italiana, come riportato nell'anagrafica dell'opera, alla scheda Cast/Troupe)                                                                        | le sì    | ⊖ no        |              |
|                                                                                                    | Aggiorna | dati scheda | Salva scheda |

# Richiesta

All'interno della scheda **Richiesta** è necessario formalizzare la richiesta di contributo automatico mediante un *form* 4.2.19. precompilato da compilare e fornire il consenso per il trattamento dei dati personali.

| ANNO 2020                                                                                                    |                                                                                                    |                                                                     | Controllo domanda                                                              | Stampa anteprima                                                                                            |
|----------------------------------------------------------------------------------------------------|----------------------------------------------------------------------------------------------------|---------------------------------------------------------------------|--------------------------------------------------------------------------------|----------------------------------------------------------------------------------------------------|
| Frontespizio Anagrafica so<br>Ulteriori dati dell'opera E -<br>E - Cessione diritti Home Enter<br>E - Vendite e prevendite interna | ggetto Soggetti richiedent<br>Incassi in sala E - Cession<br>tainment in Italia E - Ulteri<br>zionali C - Contributi selet | Riepilogo<br>e diritti smav ir<br>ori parametri eo<br>ttivi C - Cor | o dati opera Eleggibil<br>n Italia<br>conomici<br>ntributi sovranazionali      | ità culturale<br>C - Fondi bilaterali                                                                       |
| A - Pestival     A - Premi       Documenti allegati     Fine                                                                       | C - Caratteristic                                                                                                    | ne dell'opera                                                       | Richiesta Dichiar                                                              |                                                                                                    |
|                                                                                                    | Rich                                                                                                    | iesta                                                               |                                                                                |                                                                                                    |
| C                                                                                                    | ontributi automatici per la p                                                                                              | DIRE<br>produzione di                                               | A<br>ZIONE GENERALE CI<br>Servizio II<br>Piazza Santa Croc<br>opere televisive | L Ministero della cultura<br>NEMA E AUDIOVISIVO<br>- Cinema e audiovisivo<br>ce in Gerusalemme, 9/A<br>ROMA |
|                                                                                                    | Domanda/Co<br>ANNO                                                                                                    | omunicazione<br>0 2020                                              |                                                                                |                                                                                                    |
| II/La sottoscritto/a                                                                                                    | nato a                                                                                                    | in data                                                             |                                                                                |                                                                                                    |
| in qualità di legale rappresentar                                                                                                  | nte del soggetto                                                                                                    |                                                                     |                                                                                |                                                                                                    |
| DENOMINAZIONE                                                                                                    |                                                                                                    |                                                                     |                                                                                |                                                                                                    |
| NATURA GIURIDICA                                                                                                    |                                                                                                    |                                                                     |                                                                                |                                                                                                    |
| CODICE FISCALE                                                                                                    |                                                                                                    | PARTITA IVA                                                         | l i i i i i i i i i i i i i i i i i i i                                        |                                                                                                    |
| CON SEDE LEGALE IN                                                                                                    |                                                                                                    |                                                                     |                                                                                |                                                                                                    |

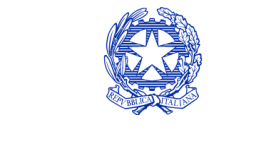

Ministero della cultura

#### DIREZIONE GENERALE CINEMA E AUDIOVISIVO

| INDIRIZZO                                  |                |              | NUMERO CIVICO SCALA INTERNO |              | INTERNO             |                      |
|--------------------------------------------|----------------|--------------|-----------------------------|--------------|---------------------|----------------------|
| САР                                        |                |              | COMUNE                      |              |                     | PROVINCIA            |
| REGIONE                                    |                |              |                             |              |                     |                      |
| INFORMAZIONI DI CONTA                      | тто            |              |                             |              |                     |                      |
| NOME/COGNOME                               | TELEFONO       | FAX          | CELLULARE                   | E-MAIL       | PEC                 | SITO WEB             |
|                                            |                |              | CHIEDE                      |              |                     |                      |
| di ottenere il riconoscimen<br>dall'opera: | to del contrib | outo automat | ico in relazione            | ai risultati | economici, cultural | e artistici ottenuti |

· che gli importi determinati in base ai risultati ottenuti dall'opera dichiarati nella presente domanda siano accreditati nella posizione contabile dell'impresa richiedente (o delle imprese richiedenti)

#### Allega alla presente:

Fotocopia di documento di riconoscimento del legale rappresentante dell'organismo

Il sottoscritto, ai sensi del Decreto Legislativo n. 196 del 30 giugno 2003, acconsente affinché i propri dati possano
essere trattati ed essere oggetto di comunicazione a terzi.

do il consenso al trattamento dei dati
 o nego il consenso al trattamento dei dati

Salva scheda

#### 4.2.20.

### Dichiarazioni

All'interno della scheda **Dichiarazioni** è riportata la *Dichiarazione sostitutiva di atto di notorietà attestante i requisiti di ammissibilità (ai sensi dell'art. 46, 47 e 76 del D.P.R. n. 445 del 28/12/2000).* **N.B. Si invitano gli utenti a leggere** con attenzione l'intero testo riportato nella scheda che deve essere compilata accuratamente con le informazioni richieste. Selezionare SEMPRE "salva scheda" in calce alla pagina per confermare di aver preso visione delle dichiarazioni inserite.

### Documenti allegati

All'interno della scheda **Documenti allegati** sono indicati i documenti obbligatori da allegare alla domanda. Si precisa che, ai fini dell'ammissibilità della domanda, salvo non sia espressamente indicato, non è necessario apporre la firma digitale alla presente documentazione. N.B. Per visualizzare l'elenco completo dei file da allegare è necessario compilare e salvare tutte le precedenti schede.

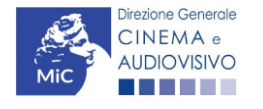

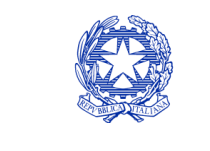

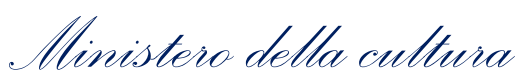

| ANNO 2020                                |                          | Controllo domanda               | Stampa anteprima     |
|------------------------------------------|--------------------------|---------------------------------|----------------------|
| Frontespizio Anagrafica soggetto         | Soggetti richiedenti     | Riepilogo dati opera Eleggibi   | lità culturale       |
| Ulteriori dati dell'opera E - Incassi in | n sala E - Cessione d    | liritti smav in Italia          |                      |
| E - Cessione diritti Home Entertainment  | in Italia E - Ulteriori  | parametri economici             |                      |
| E - Vendite e prevendite internazionali  | C - Contributi selettivi | i C - Contributi sovranazionali | C - Fondi bilaterali |
| A - Festival A - Premi A - Mercat        | ti C - Caratteristiche   | dell'opera Richiesta Dichiar    | azioni               |
| Documenti allegati Fine                  |                          |                                 |                      |

Documenti allegati

La presente domanda è corredata dalla seguente documentazione allegata

Allegati obbligatori. Nella tabella che segue trovi un elenco di documenti richiesti, da allegare alla domanda. Il limite massimo per ogni file è 10 MB! I FILE POSSONO ESSERE SOLO DI TIPO .pdf

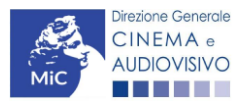

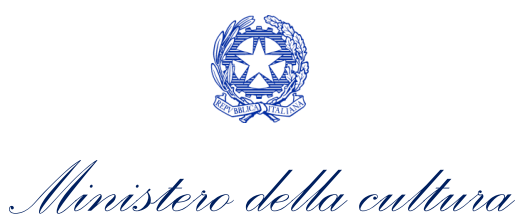

|     | Allegato                                                                                                    | Anno di<br>competenza | Tipologia allegato                                                                                                    | Rif. Normativo<br>D.M. n. 251 del 15<br>Iuglio 2021 |
|-----|----------------------------------------------------------------------------------------------------|-----------------------|----------------------------------------------------------------------------------------------------|-----------------------------------------------------|
|     | Documento del legale rappresentante                                                                                                    | 2020, 2021            | OBBLIGATORIO in caso di selezione<br>della relativa dichiarazione nella<br>apposita scheda                                                             | -                                                   |
|     | Allegato 1 – Requisiti di ammissibilità del<br>soggetto                                                                                                    | 2020,2021             | OBBLIGATORIO. Uno per ogni<br>soggetto. Inserito nella scheda<br>Autori. Modello:<br>Allegato_1_autocertificazione_auto<br>matici_produttori_2021.docx | -                                                   |
|     | Autodichiarazione relativa alle<br>motivazioni di esclusione di un potenziale<br>beneficiario dalla scheda "Soggetti<br>richiedenti"                                             | 2020,2021             | OBBLIGATORIO                                                                                                    | -                                                   |
|     | Autodichiarazione relativa alle<br>motivazioni delle differenze tra<br>compagine produttiva tra nazionalità<br>italiana e presente domanda                                       | 2020,2021             | 2020,2021 OBBLIGATORIO                                                                                                    |                                                     |
|     | Delega al capofila corredata da<br>documento di identità del legale<br>rappresentante                                                                                            | 2020,2021             | OBBLIGATORIO in caso di selezione<br>2020,2021 della relativa dichiarazione nella<br>apposita scheda                                                   |                                                     |
|     | Certificazione SIAE/CINETEL relativa<br>all'incasso lordo in sala realizzato<br>nell'anno di riferimento (o dichiarazione<br>di assenza di incassi per l'anno di<br>riferimento) | 2020                  | OBBLIGATORIO                                                                                                    | -                                                   |
|     | Certificazione SIAE/CINETEL relativa<br>all'incasso lordo in sala realizzato fino al<br>22 febbraio 2020                                                                         | 2021                  | NON OBBLIGATORIO                                                                                                    | -                                                   |
|     | Certificazione SIAE/CINETEL relativa<br>all'incasso lordo in sala realizzato a<br>partire dal 23 febbraio 2020                                                                   | 2021                  | NON OBBLIGATORIO                                                                                                    | -                                                   |
|     | CONTRIBUTI SOVRANAZIONALI - Lettera /<br>Delibera                                                                                                    | 2020,2021             | OBBLIGATORIO                                                                                                    | Art.8 comma 3<br>lettera f)                         |
|     | FESTIVAL - Invito/Comunicato/Atto                                                                                                    | 2020,2021             | OBBLIGATORIO                                                                                                    | Art.8 comma 3<br>lettera j)                         |
|     | PREMI - Invito/Comunicato/Atto                                                                                                    | 2020,2021             | OBBLIGATORIO                                                                                                    | Art.8 comma 3<br>lettera k)                         |
|     | MERCATI - Invito/Comunicato/Atto                                                                                                    | 2020,2021             | OBBLIGATORIO                                                                                                    | Art.8 comma 3<br>lettera l)                         |
| 4.2 | CONTRATTO CON AUTORI                                                                                                    | 2020,2021             | OBBLIGATORIO se è stato<br>selezionato "si" alla voce "Opera di<br>giovani autori" nella scheda<br>"Caratteristiche dell'opera")                       | -                                                   |

# Fine

La scheda **Fine** consente di concludere il processo di presentazione della domanda di contributo. All'interno della presente scheda il sistema genera un file .pdf che deve essere scaricato, firmato digitalmente e caricato nuovamente al suo interno.

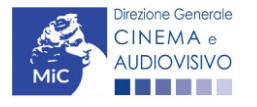

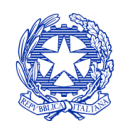

Ministero della cultura

# Controllo, invio, modifica e cancellazione delle domande

Si rimanda al "Vademecum di benvenuto" consultabile al seguente link

4.3.

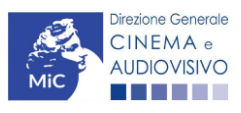

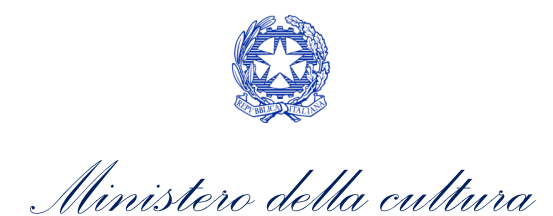

# CONTRIBUTI AUTOMATICI PER LA PRODUZIONE OPERE WEB

# Generare una nuova domanda di contributo

# Azioni preliminari e propedeuticità

5. Per propedeuticità si intendono le azioni preliminari necessarie per poter accedere al procedimento. Di seguito, 5.1vengono riportate le propedeuticità relative alla domanda *Contributi automatici per la produzione di opere web* 5.1vengono sulla piattaforma DGCOL:

- 1. Attivazione account;
- 2. Registrazione del soggetto (soggetto richiedente) quale "persona giuridica";
- 3. **Registrazione dell'opera (codice AOAVN)** per la quale si intende presentare richiesta di contributo.
- 4. Ottenimento della nazionalità italiana dell'opera in via definitiva.

# **REGISTRAZIONE DEL SOGGETTO**

Una verifica preliminare alla generazione della domanda *Contributi automatici per la produzione di opere web* (*DOM-CAOW*) riguarda l'Anagrafica Soggetto e, nello specifico, in merito alla correttezza delle informazioni su: l'*indirizzo e-mail*, l'indirizzo di *posta elettronica certificata (PEC)*, il *Codice ATECO* (J 59.11) e la *tipologia di soggetto* (il soggetto richiedente <u>deve</u> essere una "persona giuridica").

Si rammenta che in "Anagrafica soggetto" i dati da compilare fanno riferimento all'Impresa di produzione quale *persona giuridica* e NON alla persona fisica richiedente (i.e. legale rappresentante o altra persona delegata). Il sistema, infatti, non permette l'apertura di domande di contributo automatico a soggetti registrati quali "persona fisica".

N.B. Per maggiori informazioni sulle modalità di compilazione dell'Anagrafica Soggetto si invita a consultare il vademecum di *Anagrafica Soggetto* disponibile al seguente <u>link</u>.

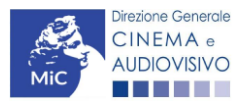

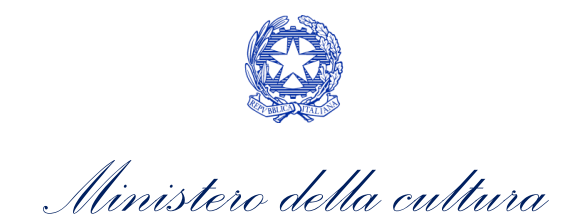

### REGISTRAZIONE O AGGIORNAMENTO DELL'OPERA

Un'ulteriore verifica alla generazione della domanda *Contributi automatici per la produzione di opere web (DOM-CAOW)* riguarda la registrazione dell'opera all'interno della piattaforma DGCOL; la domanda di registrazione opera **DEVE essere compilata e inviata dal soggetto richiedente** <u>PRIMA</u> di generare la domanda di contributo, in quanto il sistema non riconosce la possibilità di generare una domanda di contributo automatico senza che questa sia collegata a un'opera registrata. Si precisa che è possibile monitorare lo *status* delle domande presentate relativamente a ogni titolo di opera registrata o in corso di registrazione selezionando, all'interno della sezione "Gestione domande" della piattaforma DGCOL, il titolo in corrispondenza del menu a tendina con sfondo blu ("Seleziona l'opera per titolo").

| PROFILO                                                                       | Pannello utente                                                         |                                                                                                    |                                                                                                    |
|-------------------------------------------------------------------------------|-------------------------------------------------------------------------|----------------------------------------------------------------------------------------------------|----------------------------------------------------------------------------------------------------|
| Il mio account                                                                | Data                                                                    | Comunicazioni                                                                                                    |                                                                                                    |
| Anagrafica soggetto<br>Dati bancari<br>Anagrafica sale<br>SESTIONE DOMANDE    | 03/11/2017                                                              | MODIFICA DEI DATI DELLE DOMANDE<br>La modifica dei dati delle domande già inviate:<br>- è possibile in ogni mom                                                                                                    | Leggi                                                                                                    |
| Crea nuova domanda                                                            | Ultime domande su                                                       | cui stavi lavorando                                                                                                    |                                                                                                    |
| al Conto TAX-CREDIT<br>al Archivio comunicazioni<br>SUPPORTO<br>al Assistenza | Domande in lavorazio                                                    | ne i                                                                                                    |                                                                                                    |
|                                                                               | Per creare una o<br>1. Selezionare<br>2. Nel riquadro<br>3. Selezionare | tomanda collegata ad un'altra glà esistente (domanda propedeutica) e glà invi<br>nel menù a tendina del riquadro blu il titolo della domanda di cui si intende crr<br>riepliogativo di tutte le domande presentate a valere sul titolo selezionato, cli<br>dall'elenco delle domande il nuovo modulo che si intende creare. NB: nell'ele | iata è necessario:<br>eare una domanda collegata;<br>ccare "Crea nuova domanda";<br>nco compaiono solamente le |

Nello specifico, è necessario controllare che, nel quadro riepilogativo afferente all'opera selezionata (contenente lo stato e le informazioni di tutte le domande presentate a valere sul titolo selezionato), alla colonna *"Stato"* la relativa domanda di registrazione risulti *"Inviata"*.

| Domande relative ad opere audiovisive                                                                                                    |                                                      |                       |           |          |        |  |
|----------------------------------------------------------------------------------------------------|------------------------------------------------------|-----------------------|-----------|----------|--------|--|
| Seleziona l'opera per titolo                                                                                                    |                                                      |                       | 1         |          |        |  |
| Per creare una domanda collegata ad un                                                                                                    | n'altra già esistente (domanda propedeutica) e già i | inviata è necessario: |           |          |        |  |
| <ol> <li>Selezionare nel menù a tendina dei riquadro bui il titolo della domanda di cui si intende creare una domanda collegata;</li> <li>Nel riquadro riepilogativo di tutte le domande presentate a valere sul titolo selezionato, cliccare "Crea nuova domanda";</li> <li>Selezionare dall'elenco delle domande il nuovo modulo che si intende creare. NB: nell'elenco compaiono solamente le domande attivabili sulla base delle regole di propedeuticità descritte nel Vademecum<br/>disponibile sul sito web della DG Cinema.</li> </ol> |                                                      |                       |           |          |        |  |
| Titolo:                                                                                                    |                                                      |                       |           |          |        |  |
| Domanda                                                                                                    |                                                      | Stato                 | Documento | Allegati | Azione |  |
| Opera TV/WEB (DOM-2021- AC                                                                                                    | DAVN-00002)                                          | Inviata               |           |          |        |  |

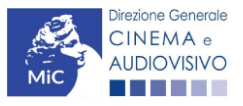

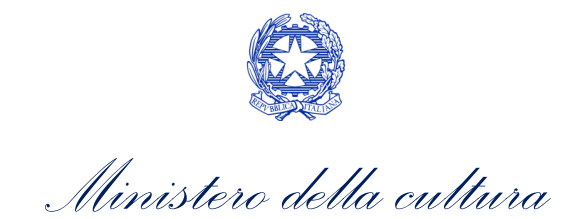

Qualora l'opera:

• NON sia ancora stata registrata all'interno del sistema DGCOL, è necessario creare una nuova anagrafica opera dalla sezione "Crea nuova domanda" della propria Area Riservata, in corrispondenza del rispettivo Riferimento Normativo (i.e. "L. 14 novembre 2016, n. 220 - Disciplina del cinema e dell'audiovisivo - Anagrafica dell'opera"), selezionando il seguente link: "Opera TV/WEB - REGISTRAZIONE" (Codice AOAVN). Una volta selezionata la modulistica di interesse, e dopo aver selezionato "ok" sulla finestra di dialogo che compare in cima alla pagina e richiede "Creare una nuova domanda per il settore selezionato?" la domanda attivata sarà disponibile all'interno della sezione "Gestione domande", a cui l'utente verrà automaticamente reindirizzato, e da cui si potrà accedere alla compilazione. Ai fini della corretta compilazione della domanda Contributi automatici per la produzione di opere web (DOM-CAOW) è necessaria, in fase di registrazione dell'opera, la compilazione di tutte le schede presenti all'interno dell'Anagrafica Opera. N.B. Al fine di consentire l'agevole individuazione dell'opera da parte dei distributori e degli editori Home Entertainment, si invita a prestare particolare attenzione alla compilazione dei dati relativi all'impresa/e (non appena individuate) all'interno della scheda "Assetto produttivo".

### ATTENZIONE!

Le imprese che <u>non</u> saranno inserite all'interno della scheda "Assetto produttivo" dell'Anagrafica Opera in qualità di "Produttori" <u>NON</u> potranno accedere al contributo automatico (i.e. l'impresa non potrà essere inserita nella scheda "Soggetti Richiedenti" della domanda *Contributi automatici per la produzione di opere web (DOM-CAOW)* collegata).

Per maggiori informazioni sulla compilazione della domanda di anagrafica opera si invita a consultare il vademecum *Anagrafica opera* disponibile al seguente link;

• sia già stata precedentemente registrata all'interno del sistema DGCOL, si invita a provvedere all'aggiornamento della Anagrafica Opera, avendo cura di verificare la corretta compilazione dei campi sopra indicati. Per maggiori dettagli sulle modalità di modifica e/o aggiornamento delle informazioni indicate all'interno dell'Anagrafica Opera si veda il Paragrafo 8.3.1. del Vademecum *Anagrafica Opera* disponibile al seguente link.

5.1.2. Si evidenzia che le imprese che non troveranno rappresentazione all'interno dell'assetto produttivo quali PRODUTTORI, e quindi della domanda di contributo automatico ad esso collegata nella scheda "Soggetti richiedenti" NON RIENTRERANNO TRA I SOGGETTI BENEFICIARI DEL CONTRIBUTO AUTOMATICO.

# Blocco alla generazione o all'invio delle domande: motivi

Le domande *Contributi automatici per la produzione di opere web (DOM-CAOW))* **NON possono essere GENERATE e/o INVIATE** (i.e. il link: *"Contributi automatici per la produzione di opere web (DOM-CAOW) –* 2020 non compare nell'elenco delle domande disponibili, o è visibile un simbolo di warning identificato da un triangolo rosso) se:

- a) il soggetto produttore <u>NON</u> dispone della *classificazione ATECO* valida di cui all'Art.4, comma 1), del D.M.
   n. 251 del 15 luglio 2021, oppure tale requisito non è correttamente indicato in "Anagrafica soggetto" (i.e. all'interno dell'Anagrafica Soggetto <u>deve</u> essere indicato il Codice ATECO J 59.11);
- b) l'opera per cui si intende presentare domanda per l'accesso ai contributi automatici <u>NON</u> è stata registrata sulla piattaforma DGCOL tramite una domanda di *Registrazione di opera TV/WEB (AOAVN)* (i.e. il codice dell'Anagrafica Opera <u>deve</u> essere "AOAVN");

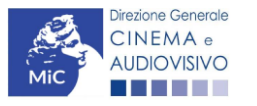

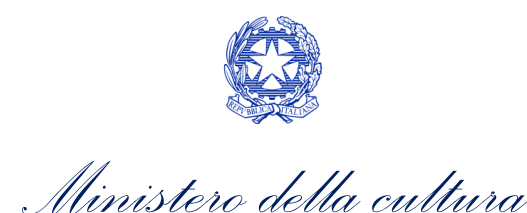

- c) l'opera per cui si intende presentare domanda per l'accesso ai contributi automatici <u>NON</u> è un'opera web (i.e. all'interno della Anagrafica Opera- alla voce "Destinazione" <u>non</u> è stata selezionata l'opzione "WEB -ALTRI MEZZI". Si ricorda che le opere WEB destinate a fornitori di servizi di hosting NON SONO AMMESSE);
- d) è stata selezionata, all'interno della scheda "Dati opera" della domanda di registrazione (Codice AOAVN), l'opzione "Animazione", quale tipologia di opera oggetto di contributo;
- e) in caso di coproduzione o compartecipazione internazionale:
  - in caso di **coproduzione multilaterale**, le **imprese italiane detengono complessivamente una quota dei diritti sull'opera inferiore al 10%** (i.e. all'interno della scheda "Assetto Produttivo" dell'Anagrafica Opera le imprese italiane <u>devono</u> avere una quota dei diritti almeno pari al 10%);
  - in caso di coproduzione bilaterale e di opera con un costo complessivo almeno pari a 5 MLN, le imprese italiane detengono complessivamente una quota dei diritti sull'opera inferiore al 10% (i.e. all'interno della scheda "Assetto Produttivo" dell'Anagrafica Opera le imprese italiane devono avere una quota dei diritti almeno pari 10%);
  - negli altri casi di coproduzione o compartecipazione internazionale le imprese italiane detengono complessivamente una quota dei diritti sull'opera inferiore al 20% (i.e. all'interno della scheda "Assetto Produttivo" dell'Anagrafica Opera le imprese italiane devono avere una quota dei diritti almeno pari al 20%).

N.B. Qualora, pur sussistendo <u>tutti</u> i requisiti elencati, la domanda risultasse ancora "non disponibile", si invita a contattare tempestivamente il "Supporto informatico" tramite l'attivazione di un ticket di assistenza.

# <sup>5.1.3.</sup> *Gestione domande e Crea nuova domanda*

Verificata la sussistenza delle propedeuticità indicate nei paragrafi precedenti, la domanda *Contributi automatici per la produzione di opere web (DOM-CAOW)* è attivabile selezionando il titolo dell'opera nel menu a tendina del box blu (presente all'interno della sezione "Gestione domande" della propria area riservata) e cliccando sul pulsante "**Crea nuova domanda collegata all'opera**" localizzato in fondo al riepilogo delle domande.

| Seleziona l'opera per titolo            |                          |                      | Y                  |                                         |
|-----------------------------------------|--------------------------|----------------------|--------------------|-----------------------------------------|
| Titolo:                                 |                          |                      |                    |                                         |
| Domanda                                 | Stato                    | Documento            | Allegati           | Azione                                  |
| Film (DOM00001)                         | Sostituita               | Documento definitivo | Documenti allegati |                                         |
| Film (DOM00002)                         | Inviata                  | Documento definitivo | Documenti allegati | Variazione                              |
| Nazionalità italiana (INTEGRANIF-00002) | Approvata                | Documento definitivo | Documenti allegati | Richiesta<br>definitiva<br>anno<br>2017 |
| Crea nu                                 | iova domanda collegata a | ll'opera             |                    |                                         |

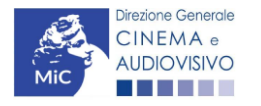

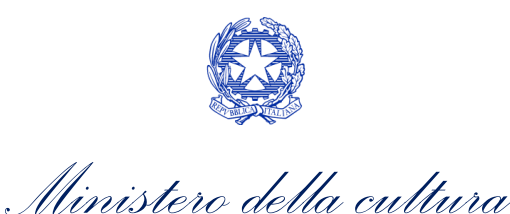

Una volta cliccato sul pulsante corrispondente si attiverà una finestra contente tutte le domande disponibili con riferimento all'opera selezionata, al cui interno, sarà possibile selezionare l'opzione *"Contributi automatici per la produzione di opere web"*.

| ROFILO                              | Opera 1                                                                                                |  |  |
|-------------------------------------|----------------------------------------------------------------------------------------------------|--|--|
| Anagrafica soggetto<br>Dati bancari | Domande disponibili                                                                                    |  |  |
| Anagrafica sale                     | Nazionalità                                                                                            |  |  |
| ESTIONE DOMANDE                     | 🗢 Nazionalità italiana provvisoria                                                                     |  |  |
| Crea nuova domanda                  | <ul> <li>Nazionalità italiana - Provvisoria (NON DISPONIBILE)</li> </ul>                               |  |  |
| Gestione domande                    |                                                                                                    |  |  |
| Conto TAX-CREDIT                    | Contributi Automatici                                                                                  |  |  |
|                                     | Contributi automatici per la produzione di opere cinematografiche                                      |  |  |
| Assistenza                          | Contributi automatici per la produzione di opere cinematografiche                                      |  |  |
|                                     | Contributi automatici per la distribuzione nazionale di opere cinematografiche                         |  |  |
|                                     | Produttore indipendente non conforme     Contributi automatici per la produzione di opere televisive - |  |  |
|                                     | Contributi automatici per la produzione di opere web -                                                 |  |  |

Una volta selezionata l'opzione, la domanda, così generata, risulta disponibile nella sezione **"Domande in lavorazione"** (cui si è direttamente ridiretti dal sistema al momento della conferma) e comunque sempre reperibile selezionando l'opera per titolo dal menu a tendina.

5.2N.B. Il mero invio della registrazione dell'opera non sostituisce l'invio della domanda di contributo automatico.

# Compilazione della domanda di contributo

Di seguito, sono riassunte, nel loro complesso, le **schede** presenti nella domanda *Contributi automatici per la produzione di opere web (DOM-CAOW)* disponibile sulla piattaforma DGCOL.

Per ciascuna di esse, è fornita una **breve descrizione** e l'indicazione della presenza o meno, al loro interno, della guida online **"Hai bisogno di aiuto?"** che fornisce informazioni dettagliate sulla corretta compilazione di specifiche schede presenti nella modulistica.

Al fine di facilitare l'utente nella corretta compilazione dei moduli di cui si compone la domanda per l'accesso ai contributi automatici, laddove ritenuto necessario, vengono riportate per alcune schede le **anteprime della modulistica**. Si precisa che <u>le immagini sono da considerarsi come esemplificative e non sostituiscono in alcun modo</u> <u>la visualizzazione delle modulistiche *online*, in quanto i contenuti di alcuni moduli si abilitano esclusivamente accedendo alla compilazione della domanda all'interno del portale DGCOL.</u>

NB: Si consiglia di salvare prima di cambiare scheda e/o interrompere il lavoro per evitare la perdita dei dati inseriti.

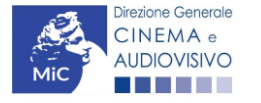

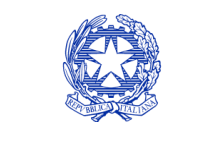

Ministero della cultura

### Frontespizio

La scheda **Frontespizio** è automaticamente generata dal sistema partendo dalle informazioni contenute nell'Anagrafica soggetto (Sezione "Profilo" in alto a sinistra dell'Area Riservata) e quelle inserite in sede di registrazione dell'opera.

# <sup>5.2.1.</sup> Anagrafica soggetto

La scheda **Anagrafica soggetto** è automaticamente generata dal sistema partendo dalle informazioni contenute nell'Anagrafica soggetto (Sezione "Profilo" in alto a sinistra dell'Area Riservata).

5.2.2.

# Soggetti richiedenti

All'interno della scheda Soggetti Richiedenti è necessario inserire i dati dei produttori italiani indipendenti presenti 5. dell'assetto produttivo dell'opera oggetto di contributo, anche in caso di presentazione della domanda da parte di una sola impresa. N.B. Per accedere all'erogazione del contributo (da effettuare con apposita domanda di reinvestimento successiva al riconoscimento del contributo ottenuto con la presente domanda) ciascuna impresa deve aver interamente versato il capitale sociale e avere un patrimonio netto non inferiore a 40.000 euro, ridotto a 10.000 euro in caso di richiesta di reinvestimento in opera di cortometraggio.

Nello specifico, per inserire i dati di ciascun soggetto è necessario cliccare il pulsante "Aggiungi" (vedi figura sotto).

| ANNO 2020                                                                    | Controllo domanda Stampa anteprima           |
|------------------------------------------------------------------------------|----------------------------------------------|
| Frontespizio Anagrafica soggetto Soggetti richiedenti Riepilogo              | o dati opera Eleggibilità culturale          |
| Ulteriori dati dell'opera E - Incassi in sala E - Cessione diritti smav ir   | ı İtalia                                     |
| E - Cessione diritti Home Entertainment in Italia E - Ulteriori parametri ec | onomici                                      |
| E - Vendite e prevendite internazionali C - Contributi selettivi C - Cor     | ntributi sovranazionali C - Fondi bilaterali |
| A - Festival A - Premi A - Mercati C - Caratteristiche dell'opera            | Richiesta Dichiarazioni                      |
| Documenti allegati Fine                                                      |                                              |

#### Soggetti richiedenti

Per le modalità di compilazione si veda "Hai bisogno di aiuto?" I soggetti non inseriti in questa scheda NON riceveranno il contributo.

#### Aggiungi

| Denominazione / P. IVA | Codice ATECO | Ruolo |         |
|------------------------|--------------|-------|---------|
|                        |              |       | Elimina |
|                        |              |       |         |
|                        |              |       |         |

Dopo aver cliccato il pulsante "Aggiungi", è necessario inserire le informazioni richieste dal sistema così come riportato nella schermata seguente. N.B. Qualora la domanda sia presenta da una sola impresa è necessario selezionare alla voce "Ruolo" l'opzione "Soggetto unico richiedente".

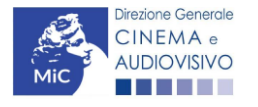

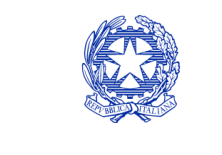

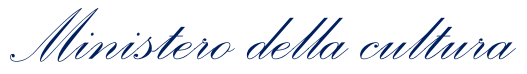

| ANNO 2020                                                                                                    |                           | Controllo domanda              | Stampa anteprima |  |  |  |  |
|----------------------------------------------------------------------------------------------------|---------------------------|--------------------------------|------------------|--|--|--|--|
| Frontespizio Anagrafica soggetto                                                                                    | Soggetti richiedenti      | Riepilogo dati opera Eleggibil | ità culturale    |  |  |  |  |
| Ulteriori dati dell'opera E - Incassi in sala E - Cessione diritti smav in Italia                                   |                           |                                |                  |  |  |  |  |
| E - Cessione diritti Home Entertainment                                                                             | t in Italia E - Ulteriori | parametri economici            |                  |  |  |  |  |
| E - Vendite e prevendite internazionali C - Contributi selettivi C - Contributi sovranazionali C - Fondi bilaterali |                           |                                |                  |  |  |  |  |
| A - Festival A - Premi A - Mercati C - Caratteristiche dell'opera Richiesta Dichiarazioni                           |                           |                                |                  |  |  |  |  |
| Documenti allegati Fine                                                                                             |                           |                                | ·                |  |  |  |  |

#### Soggetti richiedenti

# Per le modalità di compilazione si veda "Hai bisogno di aiuto?" I soggetti non inseriti in questa scheda NON riceveranno il contributo.

| 0  |   |   | - |    |
|----|---|---|---|----|
| C: | h | П |   |    |
|    |   | - | - | υ. |

| Denominazione                      | Seleziona   | ~ |
|------------------------------------|-------------|---|
| Ruolo Richiedente                  | Selezionare | ~ |
| Possesso del codice ATECO<br>59.11 |             |   |
| Salva                              |             |   |
|                                    |             |   |

# Riepilogo dati opera

5. La5scheda **Riepilogo dati opera** è automaticamente generata dal sistema partendo dalle informazioni contenute nella domanda di registrazione opera (AOAVN) per la quale si intende presentare istanza di contributo.

# Ulteriori dati opera

All'interno della scheda Ulteriori dati opera è necessario indicare:

- la data di prima diffusione al pubblico: è necessario inserire data della prima messa a disposizione dell'opera al pubblico nella sua interezza, e in particolare *per le opere televisive e web,* è necessario specificare la data di prima messa a disposizione del pubblico attraverso un'emittente televisiva nazionale, ovvero attraverso un fornitore di servizi media audiovisivi a richiesta, soggetto agli obblighi di cui all'articolo 44-quater del TUSMAR, ovvero di altri fornitori come eventualmente individuati nel decreto di cui all'articolo 14 della legge n. 220 del 2016;
- se il produttore indipendente rispetto al fornitore di servizi di media audiovisivi detiene in modo pieno, effettivo e incondizionato i diritti di elaborazione creativa sull'opera alla data di prima diffusione al pubblico;
- l'iscrizione al PRCA: specificando il Numero di iscrizione dell'opera al PRCA e la data di iscrizione.

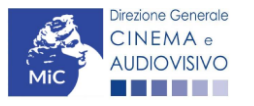

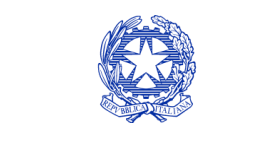

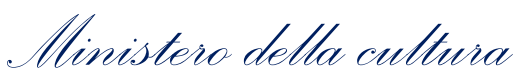

| ANNO 2020                                  |                                           |                                 |                                                   |                                | Controllo domanda             | Stampa ante      |
|--------------------------------------------|-------------------------------------------|---------------------------------|---------------------------------------------------|--------------------------------|-------------------------------|------------------|
| Frontespizio<br>Ulteriori dati de          | Anagrafica s<br>ell'opera E               | soggetto<br>- Incassi in        | Soggetti richiedenti<br>sala E - Cessione         | Riepilogo<br>e diritti smav in | dati opera Eleggibi<br>Italia | lità culturale   |
| E - Cessione d                             | iritti Home Ente                          | ertainment                      | in Italia E - Ulterio                             | ri parametri eco               | onomici                       |                  |
| E - Vendite e p                            | revendite interr                          | nazionali                       | C - Contributi selett                             | tivi C - Cont                  | tributi sovranazionali        | C - Fondi bilate |
| A - Festival                               | A - Premi                                 | A - Mercati                     | i C - Caratteristich                              | ne dell'opera                  | Richiesta Dichiar             | azioni           |
| Documenti alle                             | gati Fine                                 |                                 |                                                   |                                |                               |                  |
|                                            | 1                                         |                                 | Ulteriori dat                                     | i dell'opera                   |                               |                  |
|                                            |                                           |                                 |                                                   |                                |                               |                  |
| Prima diffusione                           | al pubblico                               |                                 |                                                   |                                |                               |                  |
|                                            | •                                         |                                 |                                                   |                                |                               |                  |
| Data di prima diff                         | usione al pubblic                         | 0                               |                                                   |                                |                               |                  |
| Per la definizione                         | di "Data di prima<br>"                    | a diffusione                    | al pubblico" cfr "Hai                             |                                |                               |                  |
|                                            |                                           |                                 |                                                   |                                |                               |                  |
| Alla data di prima<br>rispetto al fornitor | i diffusione al pul<br>re di servizi di m | bblico il prod<br>edia audiovis | duttore indipendente<br>sivi detiene in modo pier | ⊚ sì ⊖                         | no                            |                  |
| effettivo e incond                         | izionato i diritti d                      | i elaborazior                   | ne creativa sull'opera?                           | 10,                            |                               |                  |
|                                            |                                           |                                 |                                                   |                                |                               |                  |
| Iscrizione al PR                           | CA                                        |                                 |                                                   |                                |                               |                  |
| Numero di iscrizio                         | one dell'opera al                         | PRCA                            |                                                   |                                |                               |                  |
|                                            |                                           |                                 |                                                   |                                |                               |                  |
|                                            |                                           |                                 |                                                   |                                |                               |                  |
| Data di iscrizione                         | al PRCA                                   |                                 |                                                   |                                |                               |                  |
|                                            |                                           |                                 |                                                   |                                |                               |                  |
| eroga uscita in s                          | sala                                      |                                 |                                                   |                                |                               |                  |
| _'opera ha usufruit                        | o della deroga al                         | ll'uscita in sa                 | ala prevista dai decreti m                        | ninisteriali 4 mag             | gio ⊚sì ∩no                   |                  |
| 2020, 11 giugno 20                         | 20, 28 ottobre 2                          | 020 o da su                     | ccessivi decreti adottati                         | in ragione                     | 0                             |                  |
| , , ,                                      |                                           |                                 |                                                   |                                |                               |                  |
| dell'emergenza sar                         | nitaria?                                  |                                 |                                                   |                                |                               |                  |
| dell'emergenza sar                         | nitaria?                                  |                                 |                                                   |                                |                               |                  |

# Eleggibilità culturale

All'interno della scheda Eleggibilità culturale qualora l'opera per la quale si richiede il contributo:

non abbia già ottenuto l'eleggibilità culturale: sono riportati automaticamente i requisiti richiesti alle opere cinematografiche, televisive e web così come descritte alla Tabella A allegata al <u>D.M. n. 70 del 4 febbraio</u> 2021. Nello specifico, il soggetto richiedente, selezionando per ciascun requisito "Sì" o "No", autocertifica la

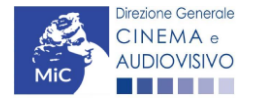

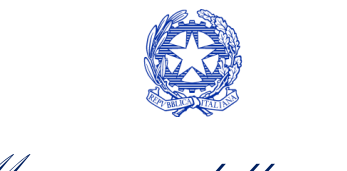

Ministero della cultura

presenza o meno dei requisiti di "Contenuti" elencati relativamente all'opera oggetto della richiesta di contributo.

Sulla base dei punteggi indicati alla Tabella A, il sistema determina il punteggio spettante al soggetto richiedente per ogni requisito compilato (pari a 0 in assenza del requisito minimo), indicandolo nella corrispondente cella di colore grigio, e riportandone la somma complessiva all'ultima riga ("Totale").

Si precisa che, nelle celle bianche, ove presenti, il soggetto richiedente deve inserire il valore percentuale relativo all'elemento autocertificato e, in particolare, deve sezionare:

- "No" solo se il valore corrispondente è uguale a 0;
- "Sì" anche se il valore corrispondente autocertificato sia inferiore alla soglia minima indicata alla Tabella A per il requisito.

N.B. Si rammenta che la valutazione in merito alla eleggibilità culturale dell'opera viene effettuata in sede di istruttoria: pertanto, il raggiungimento del punteggio totale minimo di 35/70 di eleggibilità culturale (cui fa riferimento la Tabella A) NON determina automaticamente l'avvenuto riconoscimento del requisito;

• **abbia già ottenuto l'eleggibilità:** la tabella non si attiva e viene riportata la data in cui è stata concessa l'eleggibilità culturale per l'opera oggetto della richiesta di contributo.

| ANNO 2020                                                                                                    |                           | Controllo de         | omanda     | Stampa anteprima |  |  |  |
|----------------------------------------------------------------------------------------------------|---------------------------|----------------------|------------|------------------|--|--|--|
| Frontespizio Anagrafica soggetto                                                                                    | Soggetti richiedenti      | Riepilogo dati opera | Eleggibili | tà culturale     |  |  |  |
| Ulteriori dati dell'opera E - Incassi in sala E - Cessione diritti smav in Italia                                   |                           |                      |            |                  |  |  |  |
| E - Cessione diritti Home Entertainment                                                                             | in Italia 🛛 E - Ulteriori | parametri economici  |            |                  |  |  |  |
| E - Vendite e prevendite internazionali C - Contributi selettivi C - Contributi sovranazionali C - Fondi bilaterali |                           |                      |            |                  |  |  |  |
| A - Festival A - Premi A - Mercati C - Caratteristiche dell'opera Richiesta Dichiarazioni                           |                           |                      |            |                  |  |  |  |
| Documenti allegati Fine                                                                                             |                           |                      |            |                  |  |  |  |

#### Eleggibilità culturale

#### Contenuti

| Soggetto/sceneggiatura dell'opera audiovisiva tratta da opera pubblicata letteraria o teatrale italiana o europea                                                                                                    | ⊖sì ⊚no         | 0 |
|----------------------------------------------------------------------------------------------------|-----------------|---|
| Soggetto/sceneggiatura dell'opera audiovisiva riguardante tematiche<br>storiche, mitologiche e leggendarie, religiose, sociali, fantastiche,<br>artistiche o culturali                                                                                                    | ⊖sì ⊚no         | 0 |
| Soggetto/sceneggiatura riguardante una personalità/carattere di<br>rilevanza storica, mitologica e leggendaria, religiosa, sociale,<br>fantastica, artistica o culturale                                                                                                    | ⊖sì ⊚no         | 0 |
| A.4.1) (Alternativo a A.4.2) Ambientazione territoriale del soggetto dell'opera audiovisiva in Italia o in Europa (minimo il 15 per cento delle scene della sceneggiatura ambientate in Italia o in Europa) (se "sì", indicare la percentuale di scene ambientate in Italia) | ⊖ sì () no<br>0 | 0 |

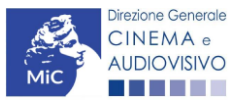

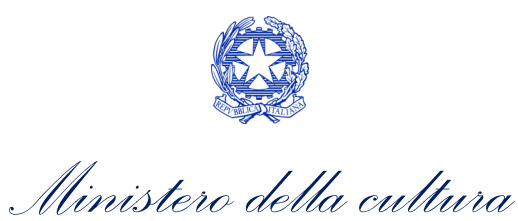

| A.4.2) (Alternativo a A.4.1) Riprese in esterno dell'opera audiovisiva<br>sul territorio italiano (minimo il 15 per cento delle scene in esterno<br>contenute nella sceneggiatura girate in Italia)<br>(se "sì", indicare la percentuale di scene in esterno)                                                                                                    | ⊖ sì ⊚ no<br>0  | 0 |
|----------------------------------------------------------------------------------------------------|-----------------|---|
| Ripresa sonora diretta integralmente o principalmente in lingua<br>italiana o in dialetti italiani, incluse le lingue delle minoranze<br>linguistiche previste all'articolo 2 della legge 482/99 (soglia minima:<br>30 per cento delle scene contenute nella sceneggiatura)<br>(se "si", indicare la percentuale di scene in ripresa sonora diretta in lingua<br>italiana) | ⊖ sì ⊚ no<br>0  | 0 |
| Produzione<br>Presenza di un talento creativo italiano o cittadino di uno Stato dello<br>Spazio economico europeo - SEE (arredatore, art director, capo<br>truccatore, costumista, direttore della fotografia, line producer,<br>montatore, scenografo)                                                                                                    | ⊖sì ⊚ no        | 0 |
| Riprese in studio in Italia (minimo 20 per cento delle scene in interno contenute nella sceneggiatura girate in studi italiani) (se "sì", indicare la percentuale di scene di interno girate in studi italiani)                                                                                                    | ⊖ sì () no<br>0 | 0 |
| Effetti digitali in Italia                                                                                                    | ⊖sì ⊚no         | 0 |
| Effetti speciali in Italia                                                                                                    | ⊖si ⊚no         | 0 |
| Registrazione musiche in Italia                                                                                                    | ⊖ sì            | 0 |
| Montaggio del sonoro e mixaggio in Italia                                                                                                    | ⊖ sì ⊚ no       | 0 |
| Lavoro di laboratorio in Italia                                                                                                    | ⊖ sì ⊚ no       | 0 |
| Montaggio finale in Italia                                                                                                    | ⊖ sì            | 0 |
|                                                                                                    |                 |   |

Totale

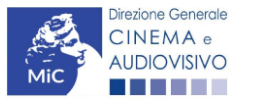

0

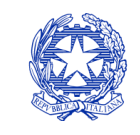

Ministero della cultura

# E - incassi in sala

All'interno della scheda E - Incassi in sala è necessario indicare l'incasso lordo realizzato nell'anno di riferimento, il costo industriale, l'incasso totale e la data di uscita in sala.

| ). | ANNO 2020                                                    | Controllo domanda Stampa anteprima                      |
|----|--------------------------------------------------------------|---------------------------------------------------------|
|    | Frontespizio Anagrafica soggetto Soggetti richieden          | i Riepilogo dati opera Eleggibilità culturale           |
|    | Ulteriori dati dell'opera E - Incassi in sala E - Cessior    | e diritti smav in Italia                                |
|    | E - Cessione diritti Home Entertainment in Italia E - Ulteri | ori parametri economici                                 |
|    | E - Vendite e prevendite internazionali C - Contributi sele  | tivi C - Contributi sovranazionali C - Fondi bilaterali |
|    | A - Festival A - Premi A - Mercati C - Caratteristic         | he dell'opera Richiesta Dichiarazioni                   |
|    | Documenti allegati Fine                                      | ••••••••••••••••••••••••••••••••••••••                  |

E - Incassi in sala

#### Si ricorda che possono essere dichiarati i risultati maturati nell'anno 2019.

#### E - Incasso in sala

| - | Incasso LORDO in sala (dato SIAE) realizzato nell'anno di riferimento<br>(allegare alla domanda relativa certificazione SIAE/Cinetel) | 0,00 |   |
|---|----------------------------------------------------------------------------------------------------|------|---|
|   | Costo industriale (somma di costo di produzione + costo di distribuzione)                                                             | 0,00 |   |
| _ | Incasso in sala TOTALE (inserire l'incasso in sala complessivamente ottenuto dall'opera alla data di presentazione della domanda)     | 0,00 |   |
| - | Data di uscita in sala                                                                                                    |      | ] |

# E - Cessione diritti SMAV in Italia

All'interno della scheda **E - Cessione diritti SMAV in Italia** è necessario indicare la **denominazione del contraente** e il **valore della transazione** realizzata nell'anno di riferimento.

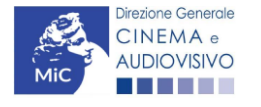

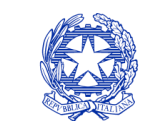

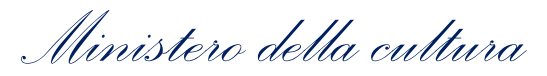

| ANNO 2020        | )               |                  |          |                    |              | Controllo o     | lomanda   | Stampa anteprima     |
|------------------|-----------------|------------------|----------|--------------------|--------------|-----------------|-----------|----------------------|
| Frontespizio     | Anagrafica      | a soggetto       | Sogget   | tti richiedenti    | Riepilogo    | o dati opera    | Eleggibil | ità culturale        |
| Ulteriori dati c | lell'opera      | E - Incassi in : | sala     | E - Cessione dir   | itti smav ir | n Italia        |           |                      |
| E - Cessione o   | diritti Home Er | ntertainment ir  | n Italia | E - Ulteriori pa   | arametri ec  | conomici        |           |                      |
| E - Vendite e p  | prevendite inte | ernazionali      | C - Cor  | ntributi selettivi | C - Cor      | ntributi sovrai | nazionali | C - Fondi bilaterali |
| A - Festival     | A - Premi       | A - Mercati      | C - 0    | Caratteristiche de | ell'opera    | Richiesta       | Dichiara  | azioni               |
| Documenti all    | egati Fine      | •                |          |                    | de la        |                 | 7.8       |                      |

E - Cessione diritti smav in Italia

#### Si ricorda che possono essere dichiarati i risultati maturati nell'anno 2019.

### Aggiungi

| Denominazione del<br>contraente | Valore della transazione realizzata nell'anno di riferimento, come risultante nel bilancio e<br>nelle scritture contabili |                       |
|---------------------------------|----------------------------------------------------------------------------------------------------|-----------------------|
|                                 |                                                                                                    | Modifica  <br>Elimina |

# 5.2.9. E - Cessione diritti HE in Italia

All'interno della scheda E - Cessione diritti HE in Italia è necessario indicare la denominazione dell'editore Home Entertainment e il Valore dei ricavi realizzati nell'anno di riferimento.

| ANNO 2020                             |                           | Controllo d               | omanda    | Stampa anteprima     |
|---------------------------------------|---------------------------|---------------------------|-----------|----------------------|
| Frontespizio Anagrafica soggett       | o Soggetti richiedenti    | Riepilogo dati opera      | Eleggibil | ità culturale        |
| Ulteriori dati dell'opera E - Incas   | si in sala E - Cessione   | diritti smav in Italia    |           | 20                   |
| E - Cessione diritti Home Entertainm  | ent in Italia E - Ulterio | ri parametri economici    |           |                      |
| E - Vendite e prevendite internaziona | li C - Contributi selett  | ivi C - Contributi sovrar | azionali  | C - Fondi bilaterali |
| A - Festival A - Premi A - Me         | cati C - Caratteristich   | e dell'opera Richiesta    | Dichiara  | azioni               |
| Documenti allegati Fine               |                           |                           |           |                      |

#### E - Cessione diritti Home Entertainment in Italia

Si ricorda che possono essere dichiarati i risultati maturati nell'anno 2019.

#### Aggiungi

| Denominazione editore Home<br>Entertainment | Valore dei ricavi realizzati nell'anno di riferimento e relativi alla cessione dei diritti di<br>utilizzazione economica agli editori Home entertainment |                       |
|---------------------------------------------|----------------------------------------------------------------------------------------------------|-----------------------|
|                                             |                                                                                                    | Modifica  <br>Elimina |

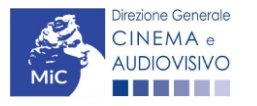

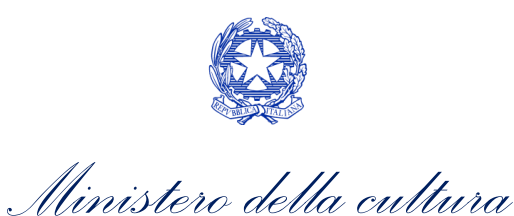

# E - Ulteriori parametri economici

All'interno della scheda E - Ulteriori parametri economici è necessario indicare la durata dell'opera (espressa in minuti) e il costo medio orario.

| 5  | ANNO 2020                                            | С                           | ontrollo domanda    | Stampa anteprima     |
|----|------------------------------------------------------|-----------------------------|---------------------|----------------------|
| 5. | Frontespizio Anagrafica soggetto Soggetti rici       | iedenti Riepilogo dat       | ti opera Eleggibili | tà culturale         |
| Í  | Ulteriori dati dell'opera E - Incassi in sala E - C  | essione diritti smav in Ita | lia                 |                      |
| Í  | E - Cessione diritti Home Entertainment in Italia    | Ulteriori parametri econo   | omici               |                      |
| Í  | E - Vendite e prevendite internazionali C - Contribu | ti selettivi 🛛 C - Contrib  | uti sovranazionali  | C - Fondi bilaterali |
| Í  | A - Festival A - Premi A - Mercati C - Carat         | eristiche dell'opera        | ≀ichiesta Dichiara  | zioni                |
| ĺ  | Documenti allegati Fine                              |                             |                     |                      |

E - Ulteriori parametri economici

Si ricorda che possono essere dichiarati i risultati maturati nell'anno 2019.

#### Ulteriori dati economici

| Durata dell'opera (espressa in minuti) | 0    |
|----------------------------------------|------|
| Costo medio orario                     | 0,00 |

# 5.2.11. *E - Vendite e prevendite internazionali*

All'interno della scheda E - Vendite e prevendite internazionali è necessario indicare la denominazione del contraente e il valore della transazione realizzata nell'anno di riferimento, come risultante nel bilancio e nelle scritture contabili.

| ANNO 2020        |                 |              |          |                    |              | Controllo      | domanda   | Stampa anteprima     |
|------------------|-----------------|--------------|----------|--------------------|--------------|----------------|-----------|----------------------|
| Frontespizio     | Anagrafica      | soggetto     | Sogge    | tti richiedenti    | Riepilogo    | o dati opera   | Eleggibil | lità culturale       |
| Ulteriori dati d | ell'opera E     | - Incassi in | sala     | E - Cessione di    | ritti smav i | n Italia       |           |                      |
| E - Cessione d   | iritti Home Ent | ertainment i | n Italia | E - Ulteriori p    | arametri ed  | conomici       |           |                      |
| E - Vendite e p  | revendite inter | nazionali    | C - Co   | ntributi selettivi | C - Cor      | ntributi sovra | nazionali | C - Fondi bilaterali |
| A - Festival     | A - Premi       | A - Mercati  | C -      | Caratteristiche d  | ell'opera    | Richiesta      | Dichiara  | azioni               |
| Documenti alle   | gati Fine       |              |          |                    |              | -              |           |                      |

E - Vendite e prevendite internazionali

#### Si ricorda che possono essere dichiarati i risultati maturati nell'anno 2019.

#### Aggiungi

| Denominazione del | Elenco  | Valore della transazione realizzata nell'anno di riferimento, come risultante |                       |
|-------------------|---------|-------------------------------------------------------------------------------|-----------------------|
| contraente        | nazioni | nel bilancio e nelle scritture contabili                                      |                       |
|                   |         |                                                                               | Modifica  <br>Elimina |

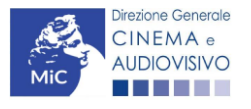

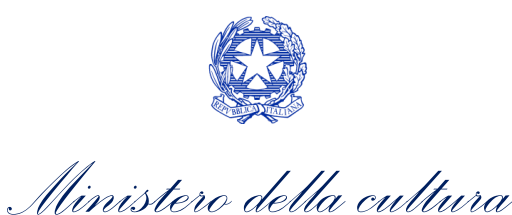

# C - Contributi selettivi

All'interno della scheda **C - Contributi selettivi** è necessario indicare se l'opera oggetto della richiesta di contributo abbia beneficiato di contributi selettivi, specificando:

• il tipo di contributo: è necessario indicare se "Sviluppo" o "Produzione";

### 5.2.12. • il codice della domanda;

• la data della delibera.

N.B. la data della delibera deve essere compresa necessariamente tra il 1° gennaio 2017 e il 31 dicembre dell'anno di riferimento della domanda di contributo automatico.

| ANNO 2020                                                                                                    |                      | Controllo domanda               | Stampa anteprima |  |  |  |
|----------------------------------------------------------------------------------------------------|----------------------|---------------------------------|------------------|--|--|--|
| Frontespizio Anagrafica soggetto                                                                                    | Soggetti richiedenti | Riepilogo dati opera Eleggibili | ità culturale    |  |  |  |
| Ulteriori dati dell'opera E - Incassi in sala E - Cessione diritti smav in Italia                                   |                      |                                 |                  |  |  |  |
| E - Cessione diritti Home Entertainment in Italia E - Ulteriori parametri economici                                 |                      |                                 |                  |  |  |  |
| E - Vendite e prevendite internazionali C - Contributi selettivi C - Contributi sovranazionali C - Fondi bilaterali |                      |                                 |                  |  |  |  |
| A - Festival A - Premi A - Mercati C - Caratteristiche dell'opera Richiesta Dichiarazioni                           |                      |                                 |                  |  |  |  |
| Documenti allegati Fine                                                                                             |                      |                                 |                  |  |  |  |

#### C - Contributi selettivi

### Si ricorda che possono essere dichiarati i risultati maturati nell'anno 2019.

Aggiungi

| Contributo | Codice domanda | Data delibera |         |
|------------|----------------|---------------|---------|
|            |                |               | Elimina |

### 5.

# C – Contributi sovranazionali

All'interno della scheda **C - Contributi sovranazionali** è necessario indicare se l'opera oggetto della domanda di contributo abbia ottenuto dei contributi da enti sovranazionali, specificando:

- l'ente erogante: selezionando all'interno del menu a tendina fra: Europa Creativa/Media, Eurimages, Ibermedia;
- **tipo di contributo**: selezionando all'interno del menu a tendina fra: sviluppo, produzione, distribuzione.

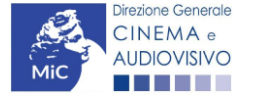

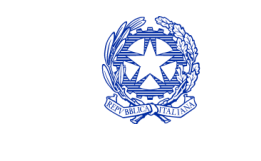

| Ministero dell | la cultura |
|----------------|------------|
|----------------|------------|

| ANNO 2020                                                                                 |                          | Controllo domanda             | Stampa anteprima     |  |  |  |
|-------------------------------------------------------------------------------------------|--------------------------|-------------------------------|----------------------|--|--|--|
| Frontespizio Anagrafica soggetto S                                                        | oggetti richiedenti Ri   | epilogo dati opera Eleggibil  | ità culturale        |  |  |  |
| Ulteriori dati dell'opera E - Incassi in sala E - Cessione diritti smav in Italia         |                          |                               |                      |  |  |  |
| E - Cessione diritti Home Entertainment in Italia E - Ulteriori parametri economici       |                          |                               |                      |  |  |  |
| E - Vendite e prevendite internazionali                                                   | C - Contributi selettivi | C - Contributi sovranazionali | C - Fondi bilaterali |  |  |  |
| A - Festival A - Premi A - Mercati C - Caratteristiche dell'opera Richiesta Dichiarazioni |                          |                               |                      |  |  |  |
| Documenti allegati Fine                                                                   |                          |                               |                      |  |  |  |

#### C - Contributi sovranazionali

#### Si ricorda che possono essere dichiarati i risultati maturati nell'anno 2019.

| Ag   |   |   | n | a |    |
|------|---|---|---|---|----|
| - ng | 9 | - |   | э | ۰. |

| Contributo | Ente erogante | Data |         |
|------------|---------------|------|---------|
|            |               |      | Elimina |

# C – Fondi bilaterali

5.2.14. All'interno della scheda C - Fondi bilaterali è necessario indicare se l'opera oggetto della domanda di contributo abbia ottenuto dei fondi bilaterali, spedicando: l'ente erogante, nazioni coinvolte, data della delibera.

| ANNO 2020                                                                     | Controllo domanda      | Stampa anteprima     |
|-------------------------------------------------------------------------------|------------------------|----------------------|
| Frontespizio Anagrafica soggetto Soggetti richiedenti Riepilogo d             | lati opera Eleggibilit | tà culturale         |
| Ulteriori dati dell'opera E - Incassi in sala E - Cessione diritti smav in I  | Italia                 |                      |
| E - Cessione diritti Home Entertainment in Italia E - Ulteriori parametri eco | nomici                 |                      |
| E - Vendite e prevendite internazionali C - Contributi selettivi C - Contr    | ributi sovranazionali  | C - Fondi bilaterali |
| A - Festival A - Premi A - Mercati C - Caratteristiche dell'opera             | Richiesta Dichiaraz    | zioni                |
| Documenti allegati Fine                                                       |                        |                      |

### C - Fondi bilaterali

Si ricorda che possono essere dichiarati i risultati maturati nell'anno 2019.

Aggiungi

5.

| Ente erogante | Nazioni coinvolte | Data delibera |         |
|---------------|-------------------|---------------|---------|
|               |                   |               | Elimina |

### A – Festival

All'interno della scheda A - Festival è necessario indicare se l'opera oggetto della richiesta di contributo abbia partecipato a festival, specificando:

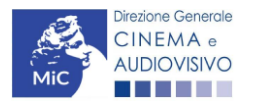

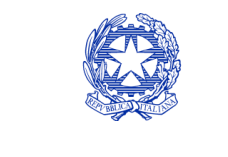

Ministero della cultura

- parametro artistico: all'interno del menu a tendina sono proposte tutte le combinazioni previste all'interno della tabella 1 del D.M. n.251 del 15 luglio 2021;
- **festival**: all'interno del menu a tendina sono proposte solo le opzioni disponibili, fra i festival indicati all'interno della tabella 6 del D.M. n.251 del 15 luglio 2021, relative al parametro artistico selezionato al menu precedente;
- la data della partecipazione;
- premio/riconoscimento ottenuto e la selezione ufficiale.

N.B. la data della partecipazione deve essere compresa necessariamente tra il 1° gennaio 2017 e il 31 dicembre dell'anno di riferimento della domanda di contributo automatico.

| ANNO 2020                             |                                | Controllo de          | omanda     | Stampa anteprima     |
|---------------------------------------|--------------------------------|-----------------------|------------|----------------------|
| Frontespizio Anagrafica soggett       | Soggetti richiedenti           | Riepilogo dati opera  | Eleggibili | ità culturale        |
| Ulteriori dati dell'opera E - Incas   | i in sala E - Cessione diri    | tti smav in Italia    |            |                      |
| E - Cessione diritti Home Entertainm  | ent in Italia E - Ulteriori pa | rametri economici     |            |                      |
| E - Vendite e prevendite internaziona | i C - Contributi selettivi     | C - Contributi sovran | azionali   | C - Fondi bilaterali |
| A - Festival A - Premi A - Me         | cati C - Caratteristiche de    | ll'opera Richiesta    | Dichiara   | azioni               |
| Documenti allegati Fine               | 1751                           |                       | 67<br>     | 23                   |

Hai bisogno di aiuto?

#### A - Festival

#### Si ricorda che possono essere dichiarati i risultati maturati nell'anno 2019.

Aggiungi

|    | Festival | Parametro artistico | Data della<br>partecipazione/riconoscimento | Note |                       |
|----|----------|---------------------|---------------------------------------------|------|-----------------------|
| ). |          |                     |                                             |      | Modifica  <br>Elimina |

# A – Premi

All'interno della scheda **A - Premi** è necessario indicare se l'opera oggetto della richiesta di contributo abbia ricevuto premi, specificando:

- parametro artistico: all'interno del menu a tendina sono proposte tutte le combinazioni previste all'interno della tabella 1 del D.M. n.251 del 15 luglio 2021;
- premi: all'interno del menu a tendina sono proposte solo le opzioni disponibili, fra i premi indicati all'interno della tabella 7 del D.M. n.251 del 15 luglio 2021, relative al parametro artistico selezionato al menu precedente;
- la data della partecipazione;

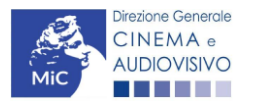

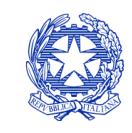

Ministero della cultura

• premio/riconoscimento ottenuto e la selezione ufficiale.

N.B. la data della partecipazione deve essere compresa necessariamente tra il 1° gennaio 2017 e il 31 dicembre dell'anno di riferimento della domanda di contributo automatico.

| ANNO 2020                                                                    | Controllo domanda      | Stampa anteprima     |
|------------------------------------------------------------------------------|------------------------|----------------------|
| Frontespizio Anagrafica soggetto Soggetti richiedenti Riepilogo              | dati opera Eleggibili  | tà culturale         |
| Ulteriori dati dell'opera E - Incassi in sala E - Cessione diritti smav in   | Italia                 |                      |
| E - Cessione diritti Home Entertainment in Italia E - Ulteriori parametri ec | onomici                |                      |
| E - Vendite e prevendite internazionali C - Contributi selettivi C - Con     | tributi sovranazionali | C - Fondi bilaterali |
| A - Festival A - Premi A - Mercati C - Caratteristiche dell'opera            | Richiesta Dichiara     | zioni                |
| Documenti allegati Fine                                                      |                        |                      |

Hai bisogno di aiuto?

### A - Premi

#### Si ricorda che possono essere dichiarati i risultati maturati nell'anno 2019.

### Aggiungi

|    | Premio | Parametro artístico | Note | Data della<br>partecipazione/riconoscimento |                       |
|----|--------|---------------------|------|---------------------------------------------|-----------------------|
| 5. |        |                     |      |                                             | Modifica  <br>Elimina |

# A – Mercati

All'interno della scheda **A - Mercati** è necessario indicare il **mercato** fra quelli riportati all'interno della tabella 8 del D.M. n. 251 del 15 luglio 2017 e la **data della partecipazione**.

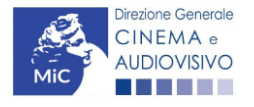

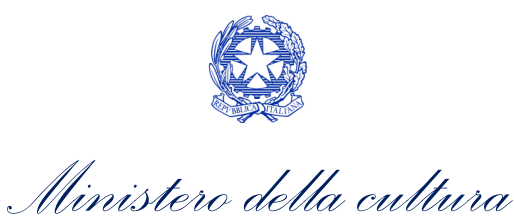

| ANNO 2020        | 1               |                  |                          | Cont                 | rollo domanda  | Stampa anteprim      |
|------------------|-----------------|------------------|--------------------------|----------------------|----------------|----------------------|
| Frontespizio     | Anagrafic       | a soggetto       | Soggetti richiedenti     | Riepilogo dati op    | era Eleggibil  | lità culturale       |
| Ulteriori dati d | ell'opera       | E - Incassi in s | ala E - Cessione di      | ritti smav in Italia | ] "            |                      |
| E - Cessione o   | liritti Home Er | ntertainment in  | Italia E - Ulteriori p   | arametri economic    | 1              |                      |
| E - Vendite e p  | orevendite inte | ernazionali      | C - Contributi selettivi | C - Contributi       | sovranazionali | C - Fondi bilaterali |
| A - Festival     | A - Premi       | A - Mercati      | C - Caratteristiche d    | lell'opera Richi     | iesta Dichiara | azioni               |
| Documenti all    | egati Fine      |                  |                          |                      |                |                      |

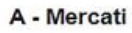

Si ricorda che possono essere dichiarati i risultati maturati nell'anno 2019.

| Ac | COLUMN 1 |     |
|----|----------|-----|
| Au | ulu      | IQI |
| -  |          |     |

| Mercati selettivi | Contratto sottoscritto prima della selezione | Data partecipazione |                    |
|-------------------|----------------------------------------------|---------------------|--------------------|
|                   |                                              |                     | Modifica   Elimina |

# 5.2.18. *C – Caratteristiche dell'opera*

All'interno della scheda **C - Caratteristiche dell'opera** è necessario indicare le ulteriori informazioni richieste relative alle caratteristiche dell'opera oggetto della domanda di contributo.

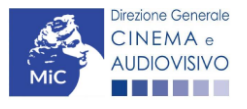

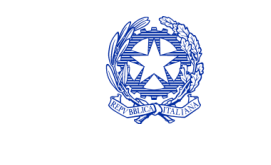

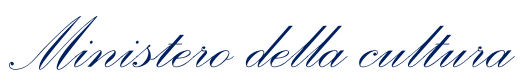

| ANNO 2020                                                                                                    | Controllo domanda Stampa anteprima                                      |
|----------------------------------------------------------------------------------------------------|-------------------------------------------------------------------------|
| Frontespizio         Anagrafica soggetto         Soggetti richiedenti         Riepilogo           Ulteriori dati dell'opera         E - Incassi in sala         E - Cessione diritti smav in                                                                                                    | dati opera Eleggibilità culturale                                       |
| E - Cessione diriti Home Entertainment in Italia       E - Otteriori parametri ec         E - Vendite e prevendite internazionali       C - Contributi selettivi       C - Con         A - Festival       A - Premi       A - Mercati       C - Caratteristiche dell'opera         Documenti allegati       Fine | ntributi sovranazionali C - Fondi bilaterali<br>Richiesta Dichiarazioni |
| C - Caratteristiche dell'opera                                                                                                    | a                                                                       |
| Per le modalità di compilazione si veda "Hai l<br>Si ricorda che possono essere dichiarati i risultati<br>Coproduzione internazionale o compartecipazione internazionale o produzi                                                                                                    | bisogno di aiuto?''<br>maturati nell'anno 2019.<br>ione internazionale  |
| Opera realizzata in coproduzione o compartecipazione internazionale (alla data del nu<br>osta o della verifica della classificazione e come indicato nell'anagrafica opera)                                                                                                    | ulla ⊚ sì ⊖ no                                                          |
| Quota italiana (alla data del nulla osta o della verifica della classificazione e come<br>indicato nell'anagrafica opera)                                                                                                    | 0,00                                                                    |
| C - Caratteristiche dell'opera<br>La maggioranza degli autori (regista, autore del soggetto, autore della sceneggiatura e<br>compositore delle musiche come identificati dalla L 633/1941), come riportati nell'anag                                                                                             | e ⊚ sì _ no<br>grafica                                                  |
| La maggioranza dei registi, come riportati nell'anagrafica dell'opera alla scheda Cast/ti<br>è di genere femminile                                                                                                    | troupe, 🔘 sì 🔾 no                                                       |
| Opera di documentario (il punteggio matura solo per le opere di lungometraggio).                                                                                                    | í sì ∩ no                                                               |
| Opera di giovani autori, come riportati nell'anagrafica dell'opera alla scheda Cast/troupe (<br>punteggio matura solo per le opere di lungometraggio). Cfr "Hai bisogno di aiuto?" per la<br>definizione di "autore"                                                                                             | (il ⊚ sì ⊖ no                                                           |
| Tutti i compositori delle musiche originali sono di nazionalità italiana, come riportato<br>nell'anagrafica dell'opera, alla scheda Cast/Troupe)                                                                                                    | ⊚ sì ⊖ no                                                               |
|                                                                                                    | Aggiorna dati scheda Salva scheda                                       |

# Richiesta

All'interno della scheda **Richiesta** è necessario formalizzare la richiesta di contributo automatico mediante un *form* precompilato da compilare e fornire il consenso per il trattamento dei dati personali.

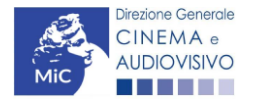

5

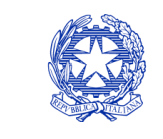

Ministero della cultura

| ANNO 2020                             |                                | Controllo domanda                               | a Stampa anteprima                                                                                                    |
|---------------------------------------|--------------------------------|-------------------------------------------------|----------------------------------------------------------------------------------------------------|
| Frontespizio Anagrafica soggett       | o Soggetti richiedenti         | Riepilogo dati opera Elegg                      | ibilità culturale                                                                                                    |
| Ulteriori dati dell'opera E - Incas   | si in sala E - Cessione dir    | itti smav in Italia                             |                                                                                                    |
| E - Cessione diritti Home Entertainm  | ent in Italia E - Ulteriori pa | arametri economici                              |                                                                                                    |
| E - Vendite e prevendite internaziona | li C - Contributi selettivi    | C - Contributi sovranazionali                   | C - Fondi bilaterali                                                                                                  |
| A - Festival A - Premi A - Me         | rcati C - Caratteristiche de   | ell'opera Richiesta Dich                        | iarazioni                                                                                                    |
| Documenti allegati Fine               |                                |                                                 |                                                                                                    |
|                                       | Richiest                       | a                                               |                                                                                                    |
|                                       |                                | DIREZIONE GENERALE<br>Servizi<br>Plazza Santa C | AL Ministero della cultura<br>CINEMA E AUDIOVISIVO<br>o II - Cinema e audiovisivo<br>roce in Gerusalemme, 9/A<br>ROMA |
| Con                                   | tributi automatici per la pr   | oduzione di opere web                           |                                                                                                    |
|                                       | Domanda/Comu<br>ANNO 202       | nicazione<br>20                                 |                                                                                                    |
| II/La sottoscritto/a                  | nato a in data                 | a                                               |                                                                                                    |
| n qualità di legale rappresentante de | el soggetto                    |                                                 |                                                                                                    |
| DENOMINAZIONE                         |                                |                                                 |                                                                                                    |
| NATURA GIURIDICA                      |                                |                                                 |                                                                                                    |
| CODICE FISCALE                        |                                | PARTITA IVA                                     |                                                                                                    |
| CON SEDE LEGALE IN                    |                                |                                                 |                                                                                                    |
| INDIRIZZO                             | NUMERO CIVICO                  | SCALA                                           | INTERNO                                                                                                    |
| САР                                   | COMUNE                         |                                                 | PROVINCIA                                                                                                    |
| REGIONE                               |                                |                                                 |                                                                                                    |
| NFORMAZIONI DI CONTATTO               |                                |                                                 |                                                                                                    |
| NOME/COGNOME TELEFONO FAX             | CELLULARE E-MAIL               | PEC                                             | SITO WEB                                                                                                    |

CHIEDE

di ottenere il riconoscimento del contributo automatico in relazione ai risultati economici, culturali e artistici ottenuti dall'opera:

che gli importi determinati in base ai risultati ottenuti dall'opera dichiarati nella presente domanda siano accreditati
nella posizione contabile dell'impresa richiedente (o delle imprese richiedenti)

#### Allega alla presente:

Fotocopia di documento di riconoscimento del legale rappresentante dell'organismo

Il sottoscritto, ai sensi del Decreto Legislativo n. 196 del 30 giugno 2003, acconsente affinché i propri dati possano
 essere trattati ed essere oggetto di comunicazione a terzi.

O do il consenso al trattamento dei dati

nego il consenso al trattamento dei dati

# Dichiarazioni

All'interno della scheda **Dichiarazioni** è riportata la *Dichiarazione sostitutiva di atto di notorietà attestante i requisiti di ammissibilità (ai sensi dell'art. 46, 47 e 76 del D.P.R. n. 445 del 28/12/2000)*. N.B. Si invitano gli utenti a leggere

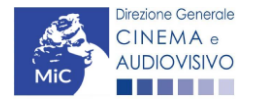

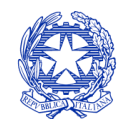

Ministero della cultura

con attenzione l'intero testo riportato nella scheda che deve essere compilata accuratamente con le informazioni richieste. Selezionare SEMPRE "salva scheda" in calce alla pagina per confermare di aver preso visione delle dichiarazioni inserite.

# Documenti allegati

All'interno della scheda **Documenti allegati** sono indicati i documenti obbligatori da allegare alla domanda. Si precisa che, ai fini dell'ammissibilità della domanda, salvo non sia espressamente indicato, non è necessario apporre la 5. firma digitale alla presente documentazione. N.B. Per visualizzare l'elenco completo dei file da allegare è necessario compilare e salvare tutte le precedenti schede.

| ANNO 2020                                                                                 |                           | Controllo domanda             | Stampa anteprima     |  |  |  |
|-------------------------------------------------------------------------------------------|---------------------------|-------------------------------|----------------------|--|--|--|
| Frontespizio Anagrafica soggetto                                                          | Soggetti richiedenti      | Riepilogo dati opera Eleggib  | ilità culturale      |  |  |  |
| Ulteriori dati dell'opera E - Incassi in                                                  | sala E - Cessione di      | ritti smav in Italia          |                      |  |  |  |
| E - Cessione diritti Home Entertainment i                                                 | in Italia E - Ulteriori p | parametri economici           |                      |  |  |  |
| E - Vendite e prevendite internazionali                                                   | C - Contributi selettivi  | C - Contributi sovranazionali | C - Fondi bilaterali |  |  |  |
| A - Festival A - Premi A - Mercati C - Caratteristiche dell'opera Richiesta Dichiarazioni |                           |                               |                      |  |  |  |
| Documenti allegati Fine                                                                   |                           |                               |                      |  |  |  |

Documenti allegati

La presente domanda è corredata dalla seguente documentazione allegata

Allegati obbligatori. Nella tabella che segue trovi un elenco di documenti richiesti, da allegare alla domanda. Il limite massimo per ogni file è 10 MB!

I FILE POSSONO ESSERE SOLO DI TIPO .pdf

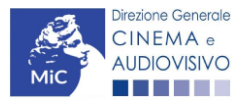

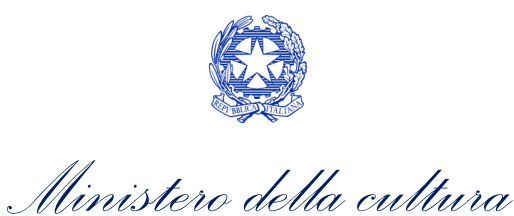

| Allegato                                                                                                    | Anno di<br>competenza | Tipologia allegato                                                                                                    | Rif. Normativo<br>D.M. n. 251 del 15<br>luglio 2021 |
|----------------------------------------------------------------------------------------------------|-----------------------|----------------------------------------------------------------------------------------------------|-----------------------------------------------------|
| Documento del legale rappresentante                                                                                                    | 2020, 2021            | OBBLIGATORIO in caso di selezione<br>della relativa dichiarazione nella<br>apposita scheda                                                             | -                                                   |
| Allegato 1 – Requisiti di ammissibilità del<br>soggetto                                                                                                    | 2020,2021             | OBBLIGATORIO. Uno per ogni<br>soggetto. Inserito nella scheda Autori.<br>Modello:<br>Allegato_1_autocertificazione_autom<br>atici_produttori_2021.docx | -                                                   |
| Autodichiarazione relativa alle motivazioni<br>di esclusione di un potenziale beneficiario<br>dalla scheda "Soggetti richiedenti"                                             | 2020, 2021            | OBBLIGATORIO                                                                                                    | -                                                   |
| Autodichiarazione relativa alle motivazioni<br>delle differenze tra compagine produttiva<br>tra nazionalità italiana e presente domanda                                       | 2020, 2021            | OBBLIGATORIO                                                                                                    | -                                                   |
| Delega al capofila corredata da documento<br>di identità del legale rappresentante                                                                                            | 2020,2021             | OBBLIGATORIO in caso di selezione<br>della relativa dichiarazione nella<br>apposita scheda                                                             | -                                                   |
| Certificazione SIAE/CINETEL relativa<br>all'incasso lordo in sala realizzato nell'anno<br>di riferimento (o dichiarazione di assenza di<br>incassi per l'anno di riferimento) | 2020                  | OBBLIGATORIO                                                                                                    | -                                                   |
| Certificazione SIAE/CINETEL relativa<br>all'incasso lordo in sala realizzato fino al 22<br>febbraio 2020                                                                      | 2021                  | NON OBBLIGATORIO                                                                                                    | -                                                   |
| Certificazione SIAE/CINETEL relativa<br>all'incasso lordo in sala realizzato a partire<br>dal 23 febbraio 2020                                                                | 2021                  | NON OBBLIGATORIO                                                                                                    | -                                                   |
| CONTRIBUTI SOVRANAZIONALI - Lettera /<br>Delibera                                                                                                    | 2020,2021             | OBBLIGATORIO                                                                                                    | Art.8 comma 3 lettera<br>f)                         |
| FESTIVAL - Invito/Comunicato/Atto                                                                                                    | 2020,2021             | OBBLIGATORIO                                                                                                    | Art.8 comma 3 lettera<br>j)                         |
| PREMI - Invito/Comunicato/Atto                                                                                                    | 2020,2021             | OBBLIGATORIO                                                                                                    | Art.8 comma 3 lettera<br>k)                         |
| MERCATI - Invito/Comunicato/Atto                                                                                                    | 2020,2021             | OBBLIGATORIO                                                                                                    | Art.8 comma 3 lettera<br>l)                         |
| CONTRATTO CON AUTORI (obbligatorio se è<br>stato selezionato "si" alla voce "Opera di<br>giovani autori" nella scheda "Caratteristiche<br>dell'opera")                        | 2020,2021             | OBBLIGATORIO se è stato selezionato<br>"si" alla voce "Opera di giovani autori"<br>nella scheda "Caratteristiche<br>dell'opera"                        | -                                                   |

# Fine

<sup>5.3</sup>La scheda **Fine** consente di concludere il processo di presentazione della domanda di contributo. All'interno della presente scheda il sistema genera un file .pdf che deve essere scaricato, firmato digitalmente e caricato nuovamente al suo interno.

# Controllo, invio, modifica e cancellazione delle domande

Si rimanda al "Vademecum di benvenuto" consultabile al seguente link

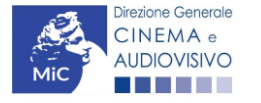

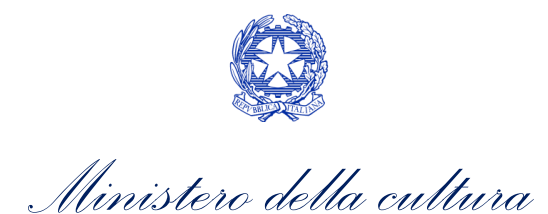

# CONTRIBUTI AUTOMATICI PER LA PRODUZIONE DI OPERE DI ANIMAZIONE CINEMATOGRAFICHE

# Generare una nuova domanda di contributo

# <sup>6.</sup> Azioni preliminari e propedeuticità

Per propedeuticità si intendono le azioni preliminari necessarie per poter accedere al procedimento. Di seguito, 6.1 vengono riportate le propedeuticità relative alla domanda *Contributi automatici per la produzione di opere di* 6.1 apimazione cinematografiche (DOM-CAOACP) sulla piattaforma DGCOL:

- 1. Attivazione account;
- 2. Registrazione del soggetto (soggetto richiedente) quale "persona giuridica";
- 3. **Registrazione dell'opera (codice APC)** per la quale si intende presentare richiesta di contributo.
- 4. Ottenimento della nazionalità italiana dell'opera in via definitiva.

# **REGISTRAZIONE DEL SOGGETTO**

Una verifica preliminare alla generazione della domanda *Contributi automatici per la produzione di opere di animazione cinematografiche (DOM-CAOACP)* riguarda l'Anagrafica Soggetto e, nello specifico, in merito alla correttezza delle informazioni su: l'*indirizzo e-mail*, l'indirizzo di *posta elettronica certificata (PEC)*, il *Codice ATECO* (J 59.11) e la *tipologia di soggetto* (il soggetto richiedente <u>deve</u> essere una "persona giuridica").

Si rammenta che in "Anagrafica soggetto" i dati da compilare fanno riferimento all'Impresa di produzione quale *persona giuridica* e NON alla persona fisica richiedente (i.e. legale rappresentante o altra persona delegata). Il sistema, infatti, non permette l'apertura di domande di contributo automatico a soggetti registrati quali "persona fisica".

N.B. Per maggiori informazioni sulle modalità di compilazione dell'Anagrafica Soggetto si invita a consultare il vademecum di *Anagrafica Soggetto* disponibile al seguente <u>link</u>.

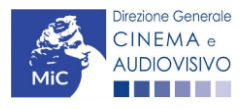
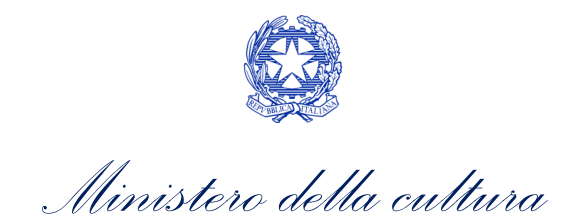

### REGISTRAZIONE O AGGIORNAMENTO DELL'OPERA

Un'ulteriore verifica alla generazione della domanda *Contributi automatici per la produzione di opere di animazione cinematografiche (DOM-CAOACP)* riguarda la registrazione dell'opera all'interno della piattaforma DGCOL; la domanda di registrazione opera **DEVE essere compilata e inviata dal soggetto richiedente** <u>PRIMA</u> di generare la domanda di contributo, in quanto il sistema non riconosce la possibilità di generare una domanda di contributo automatico senza che questa sia collegata a un'opera registrata. Si precisa che è possibile monitorare lo *status* delle domande presentate relativamente a ogni titolo di opera registrata o in corso di registrazione selezionando, all'interno della sezione "Gestione domande" della piattaforma DGCOL, il titolo in corrispondenza del menu a tendina con sfondo blu ("Seleziona l'opera per titolo").

| PROFILO                                                                    | Pannello utente                                                                                                    |                                                                                                    |                                                                                                    |
|----------------------------------------------------------------------------|----------------------------------------------------------------------------------------------------|----------------------------------------------------------------------------------------------------|----------------------------------------------------------------------------------------------------|
| Il mio account                                                             | Data                                                                                                    | Comunicazioni                                                                                                    |                                                                                                    |
| Anagrafica soggetto<br>Dati bancari<br>Anagrafica sale<br>SESTIONE DOMANDE | 03/11/2017                                                                                                    | MODIFICA DEI DATI DELLE DOMANDE<br>La modifica dei dati delle domande già inviate:<br>- è possibile in ogni mom                                                                                                    | Leggi                                                                                                    |
| Crea nuova domanda                                                         | Constant of the local division of the local division of the local |                                                                                                    |                                                                                                    |
| Gestione domande                                                           | Ultime domande su                                                                                                    | cui stavi lavorando                                                                                                    |                                                                                                    |
| Archivio comunicazioni<br>UPPORTO<br>Assistenza                            |                                                                                                    |                                                                                                    |                                                                                                    |
|                                                                            | Per creare una o<br>1. Selezionare<br>2. Nel riquadro                                                                                                    | domanda collegata ad un'altra già esistente (domanda propedeutica) e già<br>nel menù a tendina del riquadro blu il titolo della domanda di cui si intendi<br>riepliogativo di tutte le domande presentate a valere sul titolo selezionato | inviata è necessario:<br>e creare una domanda collegata;<br>o, cliccare "Crea nuova domanda";<br>i clicare organizzo colazzato la |

Nello specifico, è necessario controllare che, nel quadro riepilogativo afferente all'opera selezionata (contenente lo stato e le informazioni di tutte le domande presentate a valere sul titolo selezionato), alla colonna *"Stato"* la relativa domanda di registrazione risulti *"Inviata"*.

| Domande relative ad opere audiovisive                                                                                                    |  |         |           |          |        |  |
|----------------------------------------------------------------------------------------------------|--|---------|-----------|----------|--------|--|
| Seleziona l'opera per titolo                                                                                                    |  |         |           |          |        |  |
| Per creare una domanda collegata ad un'altra già esistente (domanda propedeutica) e già inviata è necessario:<br>1. Selezionare nel menù a tendina del riquadro blu il titolo della domanda di cui si intende creare una domanda collegata;<br>2. Nel riquadro riepilogativo di tutte le domande presentate a valere sul titolo selezionato, cliccare "Crea nuova domanda";<br>3. Selezionare dall'elenco delle domande il nuovo modulo che si intende creare. NB: nell'elenco compaiono solamente le domande attivabili sulla base delle regole di propedeuticità descritte nel Vadernecum<br>disponibile sul sito web della DG Cinema. |  |         |           |          |        |  |
| Titolo:                                                                                                    |  |         |           |          |        |  |
| Domanda                                                                                                    |  | Stato   | Documento | Allegati | Azione |  |
| Film (DOMAPC-00002)                                                                                                    |  | Inviata |           |          |        |  |

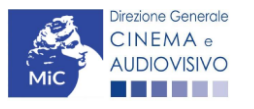

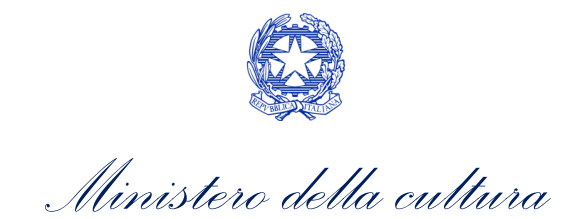

Qualora l'opera:

• NON sia ancora stata registrata all'interno del sistema DGCOL, è necessario creare una nuova anagrafica opera dalla sezione "Crea nuova domanda" della propria Area Riservata, in corrispondenza del rispettivo Riferimento Normativo (i.e. "L. 14 novembre 2016, n. 220 - Disciplina del cinema e dell'audiovisivo - Anagrafica dell'opera"), selezionando il seguente link: "Film - REGISTRAZIONE" (Codice APC). Una volta selezionata la modulistica di interesse, e dopo aver selezionato "ok" sulla finestra di dialogo che compare in cima alla pagina e richiede "Creare una nuova domanda per il settore selezionato?" la domanda attivata sarà disponibile all'interno della sezione "Gestione domande", a cui l'utente verrà automaticamente reindirizzato, e da cui si potrà accedere alla compilazione. Ai fini della corretta compilazione della domanda Contributi automatici per la produzione di opere di animazione cinematografiche (DOM-CAOACP) è necessaria, in fase di registrazione dell'opera, la compilazione di tutte le schede presenti all'interno dell'Anagrafica Opera. N.B. Al fine di consentire l'agevole individuazione dell'opera da parte dei distributori e degli editori Home Entertainment, si invita a prestare particolare attenzione alla compilazione dei dati relativi all'impresa/e (non appena individuate) all'interno della scheda "Assetto produttivo".

### ATTENZIONE!

Le imprese che <u>non</u> saranno inserite all'interno della scheda "Assetto produttivo" dell'Anagrafica Opera in qualità di "Produttori" <u>NON</u> potranno accedere al contributo automatico (i.e. l'impresa non potrà essere inserita nella scheda "Soggetti Richiedenti" della domanda *Contributi automatici per la produzione di opere di animazione cinematografiche (DOM-CAOACP)* collegata).

Per maggiori informazioni sulla compilazione della domanda di anagrafica opera si invita a consultare il vademecum *Anagrafica opera* disponibile al seguente link;

• sia già stata precedentemente registrata all'interno del sistema DGCOL, si invita a provvedere all'aggiornamento della Anagrafica Opera, avendo cura di verificare la corretta compilazione dei campi sopra indicati. Per maggiori dettagli sulle modalità di modifica e/o aggiornamento delle informazioni indicate all'interno dell'Anagrafica Opera si veda il Paragrafo 8.3.1. del Vademecum *Anagrafica Opera* disponibile al seguente <u>link</u>.

6.1.2.8. Si evidenzia che le imprese che non troveranno rappresentazione all'interno dell'assetto produttivo quali PRODUTTORI, e quindi della domanda di contributo automatico ad esso collegata nella scheda "Soggetti richiedenti" NON RIENTRERANNO TRA I SOGGETTI BENEFICIARI DEL CONTRIBUTO AUTOMATICO.

# Blocco alla generazione o all'invio delle domande: motivi

Le domande *Contributi automatici per la produzione di opere di animazione cinematografiche (DOM-CAOACP)* **NON possono essere GENERATE e/o INVIATE** (i.e. il link: *"Contributi automatici per la produzione di opere di animazione cinematografiche (DOM-CAOACP) –* 2020 non compare nell'elenco delle domande disponibili, o è visibile un simbolo di warning identificato da un triangolo rosso) se:

- a) il soggetto produttore <u>NON</u> dispone della *classificazione ATECO* valida di cui all'Art.4, comma 1), del D.M.
   n. 251 del 15 luglio 2021, oppure tale requisito non è correttamente indicato in "Anagrafica soggetto" (i.e. all'interno dell'Anagrafica Soggetto <u>deve</u> essere indicato il Codice ATECO J 59.11);
- b) l'opera per cui si intende presentare domanda per l'accesso ai contributi automatici <u>NON</u> è stata registrata sulla piattaforma DGCOL tramite una domanda di *Registrazione di opera cinematografica (APC)* (i.e. il codice dell'Anagrafica Opera <u>deve</u> essere "APC");

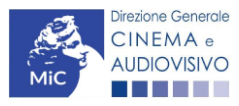

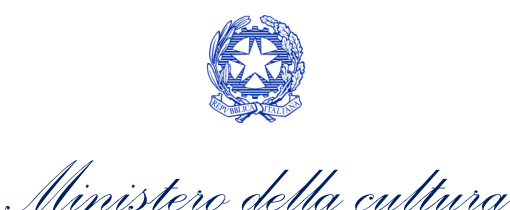

- c) l'opera per cui si intende presentare domanda per l'accesso ai contributi automatici <u>NON</u> è un'opera di animazione (i.e. all'interno della Anagrafica Opera, alla voce "Tipologia" <u>non</u> è stata selezionata l'opzione "Animazione");
- d) in caso di coproduzione o compartecipazione internazionale:
  - in caso di coproduzione multilaterale, le imprese italiane detengono complessivamente una quota dei diritti sull'opera inferiore al 10% (i.e. all'interno della scheda "Assetto Produttivo" dell'Anagrafica Opera le imprese italiane <u>devono</u> avere una quota dei diritti almeno pari al 10%);
  - in caso di coproduzione bilaterale e di opera con un costo complessivo almeno pari a 5 MLN, le imprese italiane detengono complessivamente una quota dei diritti sull'opera inferiore al 10% (i.e. all'interno della scheda "Assetto Produttivo" dell'Anagrafica Opera le imprese italiane devono avere una quota dei diritti almeno pari 10%);
  - negli altri casi di coproduzione o compartecipazione internazionale le imprese italiane detengono complessivamente una quota dei diritti sull'opera inferiore al 20% (i.e. all'interno della scheda "Assetto Produttivo" dell'Anagrafica Opera le imprese italiane devono avere una quota dei diritti almeno pari al 20%).

N.B. Qualora, pur sussistendo <u>tutti</u> i requisiti elencati, la domanda risultasse ancora "non disponibile", si invita a contattare tempestivamente il "Supporto informatico" tramite l'attivazione di un ticket di assistenza.

# Gestione domande e Crea nuova domanda

### 6.1.3.

Verificata la sussistenza delle propedeuticità indicate nei paragrafi precedenti, la domanda *Contributi automatici per la produzione di opere di animazione cinematografiche (DOM-CAOACP)* è attivabile selezionando il titolo dell'opera nel menu a tendina del box blu (presente all'interno della sezione "Gestione domande" della propria area riservata) e cliccando sul pulsante "**Crea nuova domanda collegata all'opera**" localizzato in fondo al riepilogo delle domande.

| Seleziona l'opera per titolo            |                         |                      | ¥                  |                                         |
|-----------------------------------------|-------------------------|----------------------|--------------------|-----------------------------------------|
| Titolo:                                 |                         |                      |                    |                                         |
| Domanda                                 | Stato                   | Documento            | Allegati           | Azione                                  |
| Film (DOM00001)                         | Sostituita              | Documento definitivo | Documenti allegati |                                         |
| Film (DOM00002)                         | Inviata                 | Documento definitivo | Documenti allegati | Variazione                              |
| Nazionalità italiana (INTEGRANIF-00002) | Approvata               | Documento definitivo | Documenti allegati | Richiesta<br>definitiva<br>anno<br>2017 |
| Crea nu                                 | ova domanda collegata a | l'opera              |                    |                                         |

Una volta cliccato sul pulsante corrispondente si attiverà una finestra contente tutte le domande disponibili con riferimento all'opera selezionata, al cui interno, sarà possibile selezionare l'opzione "Contributi automatici per la produzione di opere di animazione cinematografiche" (DOM-CAOACP).

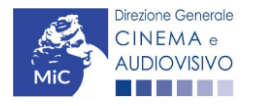

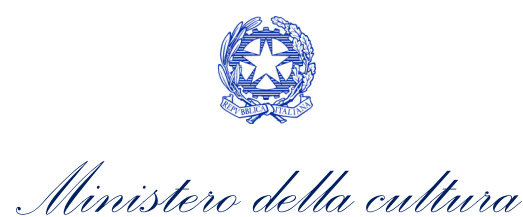

|                                                           | Utente connesso:                                                                                                   | FAQ Assistenza Disconnetti |
|-----------------------------------------------------------|----------------------------------------------------------------------------------------------------|----------------------------|
| PROFILO                                                   | Opera 1                                                                                                    |                            |
| Il mio account     Anagrafica soggetto     Dati bancari   | Domande disponibili                                                                                                |                            |
| Anagrafica sale                                           | Nazionalità                                                                                                    |                            |
| GESTIONE DOMANDE  Crea nuova domanda  Gestione domande    | <ul> <li>Nazionalità italiana provvisoria</li> <li>Nazionalità italiana - Provvisoria (NON DISPONIBILE)</li> </ul> |                            |
| al Conto TAX-CREDIT<br>Archivio comunicazioni<br>SUPPORTO | Contributi Automatici  Contributi automatici per la produzione di opere di animazione cine                         | ematografiche              |
| Assistenza                                                |                                                                                                    |                            |

Una volta selezionata l'opzione, la domanda, così generata, risulta disponibile nella sezione **"Domande in lavorazione"** (cui si è direttamente ridiretti dal sistema al momento della conferma) e comunque sempre reperibile selezionando l'opera per titolo dal menu a tendina.

N.B. il mero invio della registrazione dell'opera non sostituisce l'invio della domanda di contributo automatico.

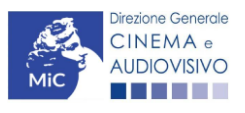

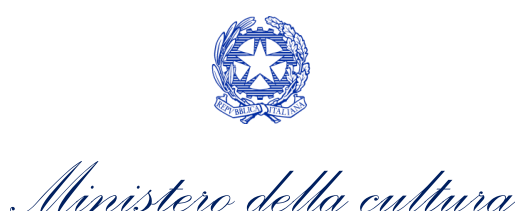

### Compilazione della domanda di contributo

Di seguito, sono riassunte, nel loro complesso, le **schede** presenti nella domanda *Contributi automatici per la produzione di opere di animazione cinematografiche (DOM-CAOACP)* disponibile sulla piattaforma DGCOL.

Per ciascuna di esse, è fornita una **breve descrizione** e l'indicazione della presenza o meno, al loro interno, della 6.2guida online "Hai bisogno di aiuto?" che fornisce informazioni dettagliate sulla corretta compilazione di specifiche schede presenti nella modulistica.

Al fine di facilitare l'utente nella corretta compilazione dei moduli di cui si compone la domanda per l'accesso ai contributi automatici, laddove ritenuto necessario, vengono riportate per alcune schede le **anteprime della modulistica**. Si precisa che <u>le immagini sono da considerarsi come esemplificative e non sostituiscono in alcun modo</u> <u>la visualizzazione delle modulistiche *online*, in quanto i contenuti di alcuni moduli si abilitano esclusivamente accedendo alla compilazione della domanda all'interno del portale DGCOL.</u>

NB: Si consiglia di salvare prima di cambiare scheda e/o interrompere il lavoro per evitare la perdita dei dati inseriti.

### Frontespizio

6.2.1. cal scheda Frontespizio è automaticamente generata dal sistema partendo dalle informazioni contenute nell'Anagrafica soggetto (Sezione "Profilo" in alto a sinistra dell'Area Riservata) e quelle inserite in sede di registrazione dell'opera.

# 6.2.2. Anagrafica soggetto

La scheda **Anagrafica soggetto** è automaticamente generata dal sistema partendo dalle informazioni contenute nell'Anagrafica soggetto (Sezione "Profilo" in alto a sinistra dell'Area Riservata). 6.2.3.

# Soggetti richiedenti

All'interno della scheda **Soggetti Richiedenti** è necessario inserire i dati dei **produttori italiani** presenti nell'assetto produttivo dell'opera oggetto di contributo, <u>anche in caso di presentazione della domanda da parte di un solo soggetto</u>. N.B. Per accedere all'erogazione del contributo (da effettuare con apposita domanda di reinvestimento successiva al riconoscimento del contributo ottenuto con la presente domanda) ciascuna impresa deve aver interamente versato il capitale sociale e avere un patrimonio netto non inferiore a 40.000 euro, ridotto a 10.000 euro in caso di richiesta di reinvestimento in opera di cortometraggio.

Nello specifico, per inserire i dati di ciascun soggetto è necessario cliccare il pulsante "Aggiungi" (vedi figura sotto).

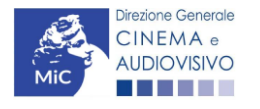

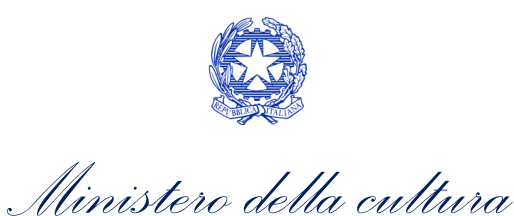

| ANNO 2020                                                             | Controllo domanda Stampa anteprima                 |
|-----------------------------------------------------------------------|----------------------------------------------------|
| Frontespizio Anagrafica soggetto Soggetti richiedenti Rie             | epilogo dati opera Eleggibilità culturale          |
| Ulteriori dati dell'opera E - Incassi in sala E - Cessione diritti s  | smav in Italia                                     |
| E - Cessione diritti Home Entertainment in Italia E - Ulteriori paran | netri economici                                    |
| E - Vendite e prevendite internazionali C - Contributi selettivi      | C - Contributi sovranazionali C - Fondi bilaterali |
| A - Festival A - Premi A - Mercati C - Caratteristiche dell'o         | pera Richiesta Dichiarazioni                       |
| Documenti allegati Fine                                               |                                                    |

#### Soggetti richiedenti

Per le modalità di compilazione si veda "Hai bisogno di aiuto?" I soggetti non inseriti in questa scheda NON riceveranno il contributo.

#### Aggiungi

| Denominazione / P. IVA | Codice ATECO | Ruolo |         |
|------------------------|--------------|-------|---------|
|                        |              |       | Elimina |
|                        |              |       |         |
|                        |              |       |         |

Dopo aver cliccato il pulsante "Aggiungi", è necessario inserire le informazioni richieste dal sistema così come riportato nella schermata seguente. N.B. Qualora la domanda sia presenta da una sola impresa è necessario selezionare alla voce "Ruolo" l'opzione "Soggetto unico richiedente".

| ANNO 2020                                                                                                    | Controllo domanda       | Stampa anteprima |  |  |
|----------------------------------------------------------------------------------------------------|-------------------------|------------------|--|--|
| Frontespizio Anagrafica soggetto Soggetti richiedenti Riepilogo                                                     | o dati opera Eleggibili | ità culturale    |  |  |
| Ulteriori dati dell'opera E - Incassi in sala E - Cessione diritti smav in Italia                                   |                         |                  |  |  |
| E - Cessione diritti Home Entertainment in Italia E - Ulteriori parametri e                                         | conomici                |                  |  |  |
| E - Vendite e prevendite internazionali C - Contributi selettivi C - Contributi sovranazionali C - Fondi bilaterali |                         |                  |  |  |
| A - Festival A - Premi A - Mercati C - Caratteristiche dell'opera Richiesta Dichiarazioni                           |                         |                  |  |  |
| Documenti allegati Fine                                                                                             |                         |                  |  |  |

#### Soggetti richiedenti

Per le modalità di compilazione si veda "Hai bisogno di aiuto?" I soggetti non inseriti in questa scheda NON riceveranno il contributo.

| Chiudi                             |             |   |
|------------------------------------|-------------|---|
| Denominazione                      | Seleziona   | ~ |
| Ruolo Richiedente                  | Selezionare | ~ |
| Possesso del codice ATECO<br>59.11 |             |   |
| Salva                              |             |   |

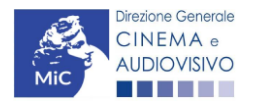

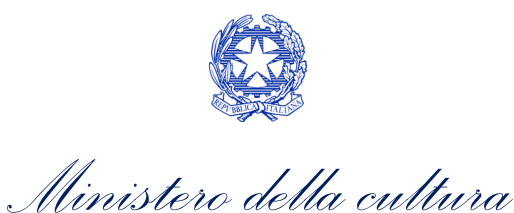

# Riepilogo dati opera

La scheda **Riepilogo dati opera** è automaticamente generata dal sistema partendo dalle informazioni contenute nella domanda di registrazione opera (APC) per la quale si intende presentare istanza di contributo.

# Ulteriori dati opera

6.2.4.

All'interno della scheda Ulteriori dati opera è necessario indicare:

- la data di prima diffusione al pubblico: è necessario inserire data della prima messa a disposizione dell'opera al pubblico nella sua interezza, e in particolare *per le opere cinematografiche*, è necessario specificare la data dell'ottenimento del nulla osta di proiezione in pubblico, ovvero la data di conferma della classificazione dell'opera;
  - l'iscrizione al PRCA: specificando il Numero di iscrizione dell'opera al PRCA e la data di iscrizione;
  - se l'opera abbia usufruito della **deroga all'uscita in sala** prevista dai decreti adottati in ragione dell'emergenza sanitaria.

| ANNO 2020                               |                                 | Controllo domanda             | Stampa anteprima     |
|-----------------------------------------|---------------------------------|-------------------------------|----------------------|
| Frontespizio Anagrafica soggetto        | Soggetti richiedenti Rie        | epilogo dati opera Eleggibil  | ità culturale        |
| Ulteriori dati dell'opera E - Incassi   | n sala E - Cessione diritti s   | smav in Italia                |                      |
| E - Cessione diritti Home Entertainmen  | t in Italia E - Ulteriori param | netri economici               |                      |
| E - Vendite e prevendite internazionali | C - Contributi selettivi        | C - Contributi sovranazionali | C - Fondi bilaterali |
| A - Festival A - Premi A - Merca        | ti C - Caratteristiche dell'o   | pera Richiesta Dichiara       | azioni               |
| Documenti allegati Fine                 |                                 |                               |                      |

### Ulteriori dati dell'opera

### Prima diffusione al pubblico

| Data di prima diffusione al pubblico<br>Per la definizione di "Data di prima diffusione al pubblico" cfr "Hai<br>bisogno di aiuto?"                                                                                               |           |
|----------------------------------------------------------------------------------------------------|-----------|
| Alla data di prima diffusione al pubblico il produttore indipendente<br>rispetto al fornitore di servizi di media audiovisivi detiene in modo pieno,<br>effettivo e incondizionato i diritti di elaborazione creativa sull'opera? | ⊚ sì ⊖ no |
| Iscrizione al PRCA                                                                                                    |           |
| Numero di iscrizione dell'opera al PRCA                                                                                                    |           |
| Data di iscrizione al PRCA                                                                                                    |           |

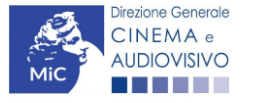

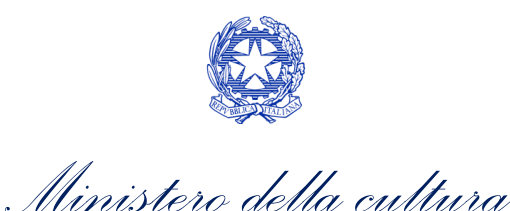

#### Deroga uscita in sala

L'opera ha usufruito della deroga all'uscita in sala prevista dai decreti ministeriali 4 maggio 

sì
no

2020, 11 giugno 2020, 28 ottobre 2020 o da successivi decreti adottati in ragione dell'emergenza sanitaria?

Aggiorna dati scheda Salva scheda

# Eleggibilità culturale

All'interno della scheda **Eleggibilità culturale** qualora l'opera per la quale si richiede il contributo:

6.2.6 non abbia già ottenuto l'eleggibilità culturale: sono riportati automaticamente i requisiti richiesti alle opere cinematografiche, televisive e web così come descritte alla Tabella A allegata al <u>D.M. n. 70 del 4 febbraio 2021</u>. Nello specifico, il soggetto richiedente, selezionando per ciascun requisito "Sì" o "No", autocertifica la presenza o meno dei requisiti di "Contenuti" elencati relativamente all'opera oggetto della richiesta di contributo.

Sulla base dei punteggi indicati alla Tabella A, il sistema determina il punteggio spettante al soggetto richiedente per ogni requisito compilato (pari a 0 in assenza del requisito minimo), indicandolo nella corrispondente cella di colore grigio, e riportandone la somma complessiva all'ultima riga ("Totale").

Si precisa che, nelle celle bianche, ove presenti, il soggetto richiedente deve inserire il valore percentuale relativo all'elemento autocertificato e, in particolare, deve sezionare:

- "No" solo se il valore corrispondente è uguale a 0;
- "Sì" anche se il valore corrispondente autocertificato sia inferiore alla soglia minima indicata alla Tabella A per il requisito.

N.B. Si rammenta che la valutazione in merito alla eleggibilità culturale dell'opera viene effettuata in sede di istruttoria: pertanto, il raggiungimento del punteggio totale minimo di 35/70 di eleggibilità culturale (cui fa riferimento la Tabella A) NON determina automaticamente l'avvenuto riconoscimento del requisito;

• **abbia già ottenuto l'eleggibilità:** la tabella non si attiva e viene riportata la data in cui è stata concessa l'eleggibilità culturale per l'opera oggetto della richiesta di contributo.

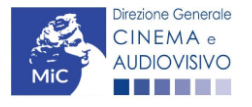

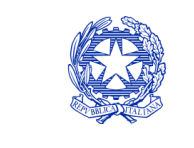

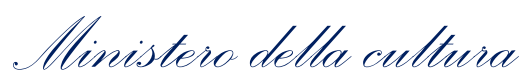

| ANNO 2020                                                                                                    | Co                    | ontrollo domanda   | Stampa anteprima     |  |  |
|----------------------------------------------------------------------------------------------------|-----------------------|--------------------|----------------------|--|--|
| Frontespizio Anagrafica soggetto Soggetti richiedenti                                                                                                   | Riepilogo dati        | opera Eleggibil    | ità culturale        |  |  |
| Ulteriori dati dell'opera E - Incassi in sala E - Cessione                                                                                              | diritti smav in Itali | ia                 |                      |  |  |
| E - Cessione diritti Home Entertainment in Italia E - Ulterior                                                                                          | ri parametri econor   | mici               |                      |  |  |
| E - Vendite e prevendite internazionali C - Contributi seletti                                                                                          | vi C - Contribu       | ıti sovranazionali | C - Fondi bilaterali |  |  |
| A - Festival A - Premi A - Mercati C - Caratteristiche                                                                                                  | e dell'opera 🛛 Rie    | chiesta Dichiara   | zioni                |  |  |
| Documenti allegati Fine                                                                                                    |                       |                    |                      |  |  |
| Eleggibilità                                                                                                    | culturale             |                    |                      |  |  |
|                                                                                                    |                       |                    |                      |  |  |
| Contenuti                                                                                                    |                       |                    |                      |  |  |
| Constato/cooperaziotura dell'apore qualiculaiva tratta da apore                                                                                         |                       |                    |                      |  |  |
| pubblicata letteraria o teatrale italiana o europea                                                                                                    |                       |                    | 0                    |  |  |
|                                                                                                    |                       |                    |                      |  |  |
| Soggetto/sceneggiatura dell'opera audiovisiva riguardante tematiche                                                                                     | 🔾 sì 💿 no             |                    | 0                    |  |  |
| storiche, mitologiche e leggendarie, religiose, sociali, fantastiche,<br>artistiche o culturali                                                         |                       |                    |                      |  |  |
|                                                                                                    |                       |                    |                      |  |  |
| Soggetto/sceneggiatura riguardante una personalità/carattere di                                                                                         | 🔾 sì 💿 no             |                    | 0                    |  |  |
| fantastica, artística o culturale                                                                                                    |                       |                    |                      |  |  |
| A 4 1) (Alternative e A 4 2) Ambienterione territoriale del seggette                                                                                    |                       |                    |                      |  |  |
| dell'opera audiovisiva in Italia o in Europa (minimo il 15 per cento                                                                                    |                       |                    | 0                    |  |  |
| delle scene della sceneggiatura ambientate in Italia o in Europa)                                                                                       | 0                     |                    |                      |  |  |
| (se "sì", indicare la percentuale di scene ambientate in Italia)                                                                                        |                       |                    |                      |  |  |
| A.4.2) (Alternativo a A.4.1) Riprese in esterno dell'opera audiovisiva                                                                                  | 🔿 sì 🔘 no             |                    |                      |  |  |
| sul territorio italiano (minimo il 15 per cento delle scene in esterno                                                                                  |                       |                    | 0                    |  |  |
| contenute nella sceneggiatura girate in Italia)                                                                                                    | 0                     |                    |                      |  |  |
| (se si , indicare la percentuale di scene in esterno)                                                                                                   |                       |                    |                      |  |  |
| Ripresa sonora diretta integralmente o principalmente in lingua                                                                                         | 🔿 sì 💿 no             |                    |                      |  |  |
| italiana o in dialetti italiani, incluse le lingue delle minoranze                                                                                      |                       |                    | 0                    |  |  |
| Iinguisticne previste all'articolo 2 della legge 482/99 (soglia minima:       U         30 per cento delle scene contenute nella sceneggiatura)       U |                       |                    |                      |  |  |
| (se "sì", indicare la percentuale di scene in ripresa sonora diretta in lingua                                                                          |                       |                    |                      |  |  |
| italiana)                                                                                                    |                       |                    |                      |  |  |
|                                                                                                    |                       |                    |                      |  |  |
| Produzione                                                                                                    |                       |                    |                      |  |  |
|                                                                                                    |                       |                    |                      |  |  |
| Presenza di un talento creativo italiano o cittadino di uno Stato dello                                                                                 | 🔾 sì 💿 no             |                    | 0                    |  |  |
| spazio economico europeo - SEE (arredatore, art director, capo<br>truccatore, costumista, direttore della fotografia, line producer,                    |                       |                    |                      |  |  |
| montatore, scenografo)                                                                                                    |                       |                    |                      |  |  |
| Riprese in studio in Italia (minimo 20 per cento delle scene in interno                                                                                 | ⊖ sì ⊜ no             |                    |                      |  |  |
| contenute nella sceneggiatura girate in studi italiani)                                                                                                 |                       |                    | 0                    |  |  |
| (se "sì", indicare la percentuale di scene di interno girate in studi italiani)                                                                         | 0                     |                    |                      |  |  |
|                                                                                                    |                       |                    |                      |  |  |
| Effetti digitali in Italia                                                                                                    | 🔿 sì 💿 no             |                    |                      |  |  |
|                                                                                                    | $\sim$                |                    | 0                    |  |  |
|                                                                                                    |                       |                    |                      |  |  |
| Effetti speciali in Italia                                                                                                    | 🔾 sì 💿 no             |                    | 0                    |  |  |
|                                                                                                    |                       |                    |                      |  |  |

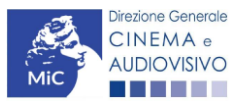

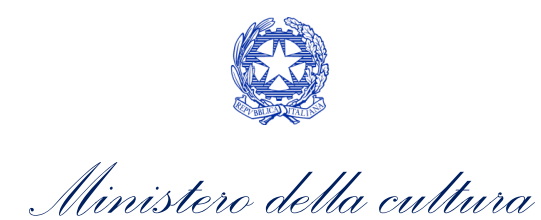

| Registrazione musiche in Italia           | ⊖sì ⊛no    | 0 |
|-------------------------------------------|------------|---|
| Montaggio del sonoro e mixaggio in Italia | ⊖sì ⊛no    | 0 |
| Lavoro di laboratorio in Italia           | ⊖sì ⊛ no   | 0 |
| Montaggio finale in Italia                | ⊖ sì (⊛ no | 0 |
| Totale                                    |            | 0 |

# E – Incassi in sala

6. All'interno della scheda E - Incassi in sala è necessario indicare l'incasso lordo realizzato nell'anno di riferimento, il costo industriale, l'incasso totale e la data di uscita in sala.

| ANNO 2020                                                                                 |                            | Controllo domanda               | Stampa anteprima     |  |  |  |  |
|-------------------------------------------------------------------------------------------|----------------------------|---------------------------------|----------------------|--|--|--|--|
| Frontespizio Anagrafica soggetto                                                          | Soggetti richiedenti       | Riepilogo dati opera Eleggibili | ità culturale        |  |  |  |  |
| Ulteriori dati dell'opera E - Incassi in sala E - Cessione diritti smav in Italia         |                            |                                 |                      |  |  |  |  |
| E - Cessione diritti Home Entertainment                                                   | in Italia E - Ulteriori pa | rametri economici               |                      |  |  |  |  |
| E - Vendite e prevendite internazionali                                                   | C - Contributi selettivi   | C - Contributi sovranazionali   | C - Fondi bilaterali |  |  |  |  |
| A - Festival A - Premi A - Mercati C - Caratteristiche dell'opera Richiesta Dichiarazioni |                            |                                 |                      |  |  |  |  |
| Documenti allegati Fine                                                                   |                            |                                 |                      |  |  |  |  |

### E - Incassi in sala

### Si ricorda che possono essere dichiarati i risultati maturati nell'anno 2019.

### E - Incasso in sala

| Incasso LORDO in sala (dato SIAE) realizzato nell'anno di riferimento<br>(allegare alla domanda relativa certificazione SIAE/CineteI) | 0,00 |  |
|----------------------------------------------------------------------------------------------------|------|--|
| Costo industriale (somma di costo di produzione + costo di distribuzione)                                                             | 0,00 |  |
| Incasso in sala TOTALE (inserire l'incasso in sala complessivamente ottenuto dall'opera alla data di presentazione della domanda)     | 0,00 |  |
| Data di uscita in sala                                                                                                    |      |  |

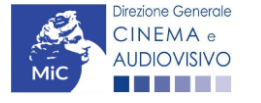

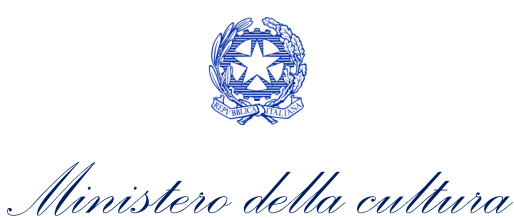

# E – Cessione diritti SMAV in Italia

All'interno della scheda E - Cessione diritti SMAV in Italia è necessario indicare la denominazione del contraente e il valore della transazione realizzata nell'anno di riferimento.

| Frontespizio     | Anagraf      | ca soggetto    | Soggetti             | richiedenti                      | Riepilogo                               | dati opera          | Eleggibil   | ità culturale        |
|------------------|--------------|----------------|----------------------|----------------------------------|-----------------------------------------|---------------------|-------------|----------------------|
| Ulteriori dati d | ell'opera    | E - Incassi ir | n sala 🛛 E           | - Cessione di                    | ritti smav ir                           | Italia              |             |                      |
| E - Cessione d   | iritti Home  | Entertainment  | in Italia            | E - Ulteriori p                  | arametri ec                             | onomici             |             |                      |
| E - Vendite e p  | revendite ir | iternazionali  | C - Contr            | ributi selettivi                 | C - Cor                                 | tributi sovrar      | nazionali   | C - Fondi bilaterali |
| A - Festival     | A - Premi    | A - Mercat     | ti C - Ca            | aratteristiche c                 | ell'opera                               | Richiesta           | Dichiara    | azioni               |
| Decumenti alle   | anti Ei      |                |                      |                                  | 1                                       |                     | 12          | 5.0                  |
| Documenti ane    | egau ri      | ne             |                      |                                  | 12 122                                  |                     |             |                      |
| Acciunci         | Si rice      | orda che pos   | E - Ces<br>sono esse | sione diritti<br>ere dichiarati  | smav in Ita<br><mark>i risultati</mark> | alia<br>maturati ne | ll'anno 20' | 19.                  |
| Aggiungi         | Si rice      | orda che pos   | E - Ces<br>sono esse | ssione diritti<br>ere dichiarati | smav in Ita<br><mark>i risultati</mark> | alia<br>maturati ne | ll'anno 20' | 19.                  |

### 6.2.9.

# E – Cessione diritti HE in Italia

All'interno della scheda E - Cessione diritti HE in Italia è necessario indicare la denominazione dell'editore Home Entertainment e il Valore dei ricavi realizzati nell'anno di riferimento.

Modifica | Elimina

| ANNO 2020         |                |                  |          |                    |             | Controllo domano      | la Stan        | npa anteprima  |
|-------------------|----------------|------------------|----------|--------------------|-------------|-----------------------|----------------|----------------|
| Frontespizio      | Anagrafica     | soggetto         | Sogge    | tti richiedenti    | Riepilog    | o dati opera Eleg     | gibilità cultu | irale          |
| Ulteriori dati de | ell'opera      | E - Incassi in : | sala     | E - Cessione dir   | itti smav i | n Italia              |                |                |
| E - Cessione di   | iritti Home Er | tertainment in   | 1 Italia | E - Ulteriori pa   | arametri e  | conomici              |                |                |
| E - Vendite e pr  | revendite inte | rnazionali       | C - Co   | ntributi selettivi | C - Co      | ntributi sovranaziona | li C - Fo      | ndi bilaterali |
| A - Festival      | A - Premi      | A - Mercati      | C -      | Caratteristiche de | ell'opera   | Richiesta Dic         | hiarazioni     |                |
| Documenti alle    | gati Fine      |                  |          |                    |             |                       |                |                |

E - Cessione diritti Home Entertainment in Italia

#### Si ricorda che possono essere dichiarati i risultati maturati nell'anno 2019.

### Aggiungi

| Denominazione editore Home<br>Entertainment | Valore dei ricavi realizzati nell'anno di riferimento e relativi alla cessione dei diritti di<br>utilizzazione economica agli editori Home entertainment |                       |
|---------------------------------------------|----------------------------------------------------------------------------------------------------|-----------------------|
|                                             |                                                                                                    | Modifica  <br>Elimina |

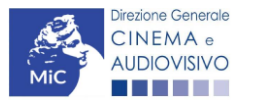

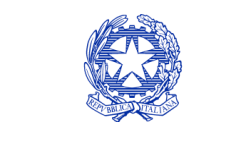

Ministero della cultura

# E – Vendite e prevendite internazionali

All'interno della scheda E - Vendite e prevendite internazionali è necessario indicare la denominazione del contraente e il valore della transazione realizzata nell'anno di riferimento, come risultante nel bilancio e nelle scritture contabili.

| C 3  |      |
|------|------|
| 6 /  |      |
| 112  |      |
| 0.2. | 2020 |
|      | 2020 |
|      |      |

| ANNO 2020                                                                         | Controllo domanda       | Stampa anteprima     |  |  |  |  |
|-----------------------------------------------------------------------------------|-------------------------|----------------------|--|--|--|--|
| Frontespizio Anagrafica soggetto Soggetti richiedenti Riepilogo                   | o dati opera Eleggibili | tà culturale         |  |  |  |  |
| Ulteriori dati dell'opera E - Incassi in sala E - Cessione diritti smav in Italia |                         |                      |  |  |  |  |
| E - Cessione diritti Home Entertainment in Italia E - Ulteriori parametri e       | conomici                |                      |  |  |  |  |
| E - Vendite e prevendite internazionali C - Contributi selettivi C - Con          | ntributi sovranazionali | C - Fondi bilaterali |  |  |  |  |
| A - Festival A - Premi A - Mercati C - Caratteristiche dell'opera                 | Richiesta Dichiara      | zioni                |  |  |  |  |
| Documenti allegati Fine                                                           |                         |                      |  |  |  |  |

E - Vendite e prevendite internazionali

Si ricorda che possono essere dichiarati i risultati maturati nell'anno 2019.

| Aaaiunai |  |
|----------|--|
| 33 3     |  |

| Denominazione del | Elenco  | Valore della transazione realizzata nell'anno di riferimento, come risultante |                       |
|-------------------|---------|-------------------------------------------------------------------------------|-----------------------|
| contraente        | nazioni | nel bilancio e nelle scritture contabili                                      |                       |
|                   |         |                                                                               | Modifica  <br>Elimina |

#### 6.2.11. C – Contributi selettivi

All'interno della scheda C - Contributi selettivi è necessario indicare se l'opera oggetto della richiesta di contributo abbia beneficiato di contributi selettivi, specificando:

- il tipo di contributo: è necessario indicare se "Sviluppo" o "Produzione";
- il codice della domanda; ٠
- la data della delibera. •

N.B. la data della delibera deve essere compresa necessariamente tra il 1° gennaio 2017 e il 31 dicembre dell'anno di riferimento della domanda di contributo automatico.

| ANNO 2020        | )               |                 |                          | Controllo            | domanda    | Stampa anteprima     |
|------------------|-----------------|-----------------|--------------------------|----------------------|------------|----------------------|
| Frontespizio     | Anagrafic       | a soggetto      | Soggetti richiedenti     | Riepilogo dati opera | Eleggibil  | ità culturale        |
| Ulteriori dati d | dell'opera      | E - Incassi in  | sala E - Cessione di     | ritti smav in Italia | 0          |                      |
| E - Cessione     | diritti Home Er | ntertainment in | Italia E - Ulteriori p   | arametri economici   |            |                      |
| E - Vendite e j  | prevendite inte | ernazionali     | C - Contributi selettivi | C - Contributi sovr  | anazionali | C - Fondi bilaterali |
| A - Festival     | A - Premi       | A - Mercati     | C - Caratteristiche d    | lell'opera Richiesta | Dichiara   | zioni                |
| Documenti all    | legati Fine     | •               |                          | 25                   |            |                      |

C - Contributi selettivi

#### Si ricorda che possono essere dichiarati i risultati maturati nell'anno 2019.

|--|

| Contributo | Codice domanda | Data delibera |         |
|------------|----------------|---------------|---------|
|            |                |               | Elimina |

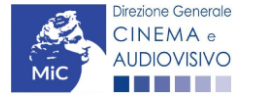

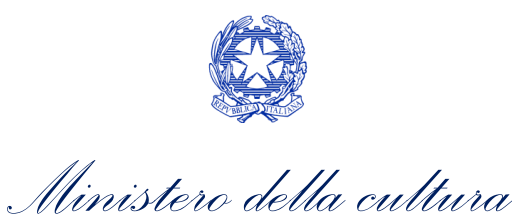

# C – Contributi sovranazionali

All'interno della scheda **C - Contributi sovranazionali** è necessario indicare se l'opera oggetto della domanda di contributo abbia ottenuto dei contributi da enti sovranazionali, specificando:

- **l'ente erogante**: selezionando all'interno del menu a tendina fra: Europa Creativa/Media, Eurimages, Ibermedia;
  - **tipo di contributo**: selezionando all'interno del menu a tendina fra: sviluppo, produzione, distribuzione.

| ANNO 2020         |               |                |                          | (              | Controllo dom     | nanda       | Stampa anteprima     |
|-------------------|---------------|----------------|--------------------------|----------------|-------------------|-------------|----------------------|
| Frontespizio      | Anagrafic     | a soggetto     | Soggetti richiedenti     | Riepilogo      | dati opera E      | Eleggibilit | tà culturale         |
| Ulteriori dati de | ell'opera     | E - Incassi in | sala E - Cessione d      | iritti smav in | Italia            |             |                      |
| E - Cessione di   | iritti Home E | ntertainment i | n Italia E - Ulteriori p | oarametri ec   | onomici           |             |                      |
| E - Vendite e pr  | revendite int | ternazionali   | C - Contributi selettivi | C - Con        | tributi sovranazi | ionali      | C - Fondi bilaterali |
| A - Festival      | A - Premi     | A - Mercati    | C - Caratteristiche d    | dell'opera     | Richiesta         | Dichiara    | zioni                |
| Documenti alle    | gati Fin      | e              |                          |                |                   |             |                      |

#### C - Contributi sovranazionali

### Si ricorda che possono essere dichiarati i risultati maturati nell'anno 2019.

### Aggiungi

| Contributo | Ente erogante | Data |         |
|------------|---------------|------|---------|
|            |               |      | Elimina |

### 6.2.13.

6.2.12.

# C – Fondi bilaterali

All'interno della scheda **C - Fondi bilaterali** è necessario indicare se l'opera oggetto della domanda di contributo abbia ottenuto dei fondi bilaterali, spedicando: **l'ente erogante, nazioni coinvolte, data della delibera**.

| ANNO 2020                                                                    | Controllo domanda       | Stampa anteprima     |
|------------------------------------------------------------------------------|-------------------------|----------------------|
| Frontespizio Anagrafica soggetto Soggetti richiedenti Riepilogo              | o dati opera Eleggibili | ità culturale        |
| Ulteriori dati dell'opera E - Incassi in sala E - Cessione diritti smav in   | n Italia                |                      |
| E - Cessione diritti Home Entertainment in Italia E - Ulteriori parametri ed | conomici                |                      |
| E - Vendite e prevendite internazionali C - Contributi selettivi C - Con     | ntributi sovranazionali | C - Fondi bilaterali |
| A - Festival A - Premi A - Mercati C - Caratteristiche dell'opera            | Richiesta Dichiara      | azioni               |
| Documenti allegati Fine                                                      |                         |                      |

#### C - Fondi bilaterali

#### Si ricorda che possono essere dichiarati i risultati maturati nell'anno 2019.

### Aggiungi

| Ente erogante | Nazioni coinvolte | Data delibera |         |
|---------------|-------------------|---------------|---------|
|               |                   |               | Elimina |

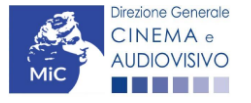

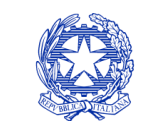

Ministero della cultura

### A – Festival

All'interno della scheda **A - Festival** è necessario indicare se l'opera oggetto della richiesta di contributo abbia partecipato a festival, specificando:

- **parametro artistico**: all'interno del menu a tendina sono proposte tutte le combinazioni previste 6.2.14. all'interno della tabella 1 del D.M. n.251 del 15 luglio 2021;
  - **festival**: all'interno del menu a tendina sono proposte solo le opzioni disponibili, fra i festival indicati all'interno della tabella 6 del D.M. n.251 del 15 luglio 2021, relative al parametro artistico selezionato al menu precedente;
  - la data della partecipazione;
  - premio/riconoscimento ottenuto e la selezione ufficiale.

N.B. la data della partecipazione deve essere compresa necessariamente tra il 1° gennaio 2017 e il 31 dicembre dell'anno di riferimento della domanda di contributo automatico.

| ANNO 2020                                                         | Controllo domanda             | Stampa anteprima     |
|-------------------------------------------------------------------|-------------------------------|----------------------|
| Frontespizio Anagrafica soggetto Soggetti richiedenti             | Riepilogo dati opera Eleggib  | ilità culturale      |
| Ulteriori dati dell'opera E - Incassi in sala E - Cessione di     | ritti smav in Italia          |                      |
| E - Cessione diritti Home Entertainment in Italia E - Ulteriori p | arametri economici            |                      |
| E - Vendite e prevendite internazionali C - Contributi selettivi  | C - Contributi sovranazionali | C - Fondi bilaterali |
| A - Festival A - Premi A - Mercati C - Caratteristiche d          | ell'opera Richiesta Dichiar   | razioni              |
| Documenti allegati Fine                                           |                               | 22                   |

Hai bisogno di aiuto?

### A - Festival

### Si ricorda che possono essere dichiarati i risultati maturati nell'anno 2019.

Aggiungi

|       | Festival | Parametro artistico | Data della<br>partecipazione/riconoscimento | Note |                       |
|-------|----------|---------------------|---------------------------------------------|------|-----------------------|
| 6.2.1 |          |                     |                                             |      | Modifica  <br>Elimina |

# A – Premi

All'interno della scheda **A - Premi** è necessario indicare se l'opera oggetto della richiesta di contributo abbia ricevuto premi, specificando:

- parametro artistico: all'interno del menu a tendina sono proposte tutte le combinazioni previste all'interno della tabella 1 del D.M. n.251 del 15 luglio 2021;
- **premi**: all'interno del menu a tendina sono proposte solo le opzioni disponibili, fra i premi indicati all'interno della tabella 7 del D.M. n.251 del 15 luglio 2021, relative al parametro artistico selezionato al menu precedente;

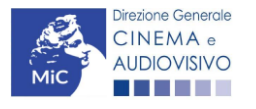

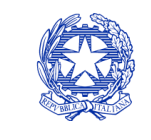

Ministero della cultura

- la data della partecipazione;
- premio/riconoscimento ottenuto e la selezione ufficiale.

N.B. la data della partecipazione deve essere compresa necessariamente tra il 1° gennaio 2017 e il 31 dicembre dell'anno di riferimento della domanda di contributo automatico.

| ANNO 2020                                                                    | Controllo domanda       | Stampa anteprima     |
|------------------------------------------------------------------------------|-------------------------|----------------------|
| Frontespizio Anagrafica soggetto Soggetti richiedenti Riepilogo              | dati opera Eleggibili   | tà culturale         |
| Ulteriori dati dell'opera E - Incassi in sala E - Cessione diritti smav ir   | n Italia                | I                    |
| E - Cessione diritti Home Entertainment in Italia E - Ulteriori parametri ed | onomici                 |                      |
| E - Vendite e prevendite internazionali C - Contributi selettivi C - Cor     | ntributi sovranazionali | C - Fondi bilaterali |
| A - Festival A - Premi A - Mercati C - Caratteristiche dell'opera            | Richiesta Dichiara      | zioni                |
| Documenti allegati Fine                                                      |                         | ,                    |

Hai bisogno di aiuto?

A - Premi

### Si ricorda che possono essere dichiarati i risultati maturati nell'anno 2019.

Aggiungi

| Premio | Parametro artístico | Note | Data della<br>partecipazione/riconoscimento |                       |
|--------|---------------------|------|---------------------------------------------|-----------------------|
|        |                     |      |                                             | Modifica  <br>Elimina |

### 6.2.10.

### A – Mercati

All'interno della scheda **A - Mercati** è necessario indicare il **mercato** fra quelli riportati all'interno della tabella 8 del D.M. n. 251 del 15 luglio 2017 e la **data della partecipazione**.

| ANNO 2020         |               |                |          |                    |              | Controllo de    | omanda     | Stampa anteprim      |
|-------------------|---------------|----------------|----------|--------------------|--------------|-----------------|------------|----------------------|
| Frontespizio      | Anagrafica    | soggetto       | Sogge    | tti richiedenti    | Riepilogo    | dati opera      | Eleggibili | ità culturale        |
| Ulteriori dati de | ll'opera l    | E - Incassi in | sala     | E - Cessione dir   | itti smav ir | n Italia        |            |                      |
| E - Cessione di   | ritti Home En | tertainment i  | n Italia | E - Ulteriori p    | arametri ec  | conomici        |            |                      |
| E - Vendite e pr  | evendite inte | rnazionali     | C - Co   | ntributi selettivi | C - Cor      | ntributi sovran | azionali   | C - Fondi bilaterali |
| A - Festival      | A - Premi     | A - Mercati    | C -      | Caratteristiche d  | ell'opera    | Richiesta       | Dichiara   | zioni                |
| Documenti alle    | gati Fine     | ]              |          |                    |              |                 |            |                      |

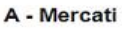

### Si ricorda che possono essere dichiarati i risultati maturati nell'anno 2019.

Aggiungi

| Mercati selettivi | Contratto sottoscritto prima della selezione | Data partecipazione |                    |
|-------------------|----------------------------------------------|---------------------|--------------------|
|                   |                                              |                     | Modifica   Elimina |

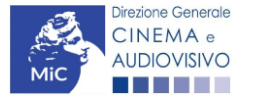

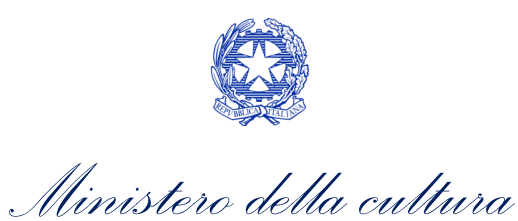

# C – Caratteristiche dell'opera

All'interno della scheda **C - Caratteristiche dell'opera** è necessario indicare le ulteriori informazioni richieste relative alle caratteristiche dell'opera oggetto della domanda di contributo.

| ANNO 2020                                                                                                    | Controllo domanda Stampa anteprima                                    |
|----------------------------------------------------------------------------------------------------|-----------------------------------------------------------------------|
|                                                                                                    |                                                                       |
| Frontespizio Anagrafica soggetto Soggetti richiedenti Riepilogo                                                                                                    | o dati opera Eleggibilità culturale                                   |
| Ulteriori dati dell'opera E - Incassi in sala E - Cessione diritti smav in                                                                                                    | n Italia                                                              |
| E - Cessione diritti Home Entertainment in Italia E - Ulteriori parametri ec                                                                                                    | conomici                                                              |
| E - Vendite e prevendite internazionali C - Contributi selettivi C - Cor                                                                                                    | ntributi sovranazionali C - Fondi bilaterali                          |
| A - Festival A - Premi A - Mercati C - Caratteristiche dell'opera                                                                                                    | Richiesta Dichiarazioni                                               |
| Documenti allegati Fine                                                                                                    |                                                                       |
| C - Caratteristiche dell'oper                                                                                                    | ra                                                                    |
| Per le modalità di compilazione si veda "Hai<br>Si ricorda che possono essere dichiarati i risultati<br>Coproduzione internazionale o compartecipazione internazionale o produz                                                               | bisogno di aiuto?"<br>maturati nell'anno 2019.<br>ione internazionale |
| Opera realizzata in coproduzione o compartecipazione internazionale (alla data del nu osta o della verifica della classificazione e come indicato nell'anagrafica opera)                                                                      | ulla 🍥 sì 🔿 no                                                        |
| Quota italiana (alla data del nulla osta o della verifica della classificazione e come<br>indicato nell'anagrafica opera)                                                                                                    | 0,00                                                                  |
| La maggioranza degli autori (regista, autore del soggetto, autore della sceneggiatura<br>compositore delle musiche come identificati dalla L 633/1941), come riportati nell'anag<br>dell'opera alla scheda Cast/troupe, è di genere femminile | e ⊚ sì _ no<br>grafica                                                |
| La maggioranza dei registi, come riportati nell'anagrafica dell'opera alla scheda Cast/t<br>è di genere femminile                                                                                                    | troupe, 🔘 sì 🔿 no                                                     |
| Opera di documentario (il punteggio matura solo per le opere di lungometraggio).                                                                                                    | í ino (∎ino) esta esta esta esta esta esta esta esta                  |
| Opera di giovani autori, come riportati nell'anagrafica dell'opera alla scheda Cast/troupe punteggio matura solo per le opere di lungometraggio). Cfr "Hai bisogno di aiuto?" per la definizione di "autore"                                  | (il ⊚ sì ⊖ no<br>a                                                    |
| Tutti i compositori delle musiche originali sono di nazionalità italiana, come riportato nell'anagrafica dell'opera, alla scheda Cast/Troupe)                                                                                                 | í i no ino ino ino ino ino ino ino ino in                             |
|                                                                                                    | Aggiorna dati scheda Salva scheda                                     |
|                                                                                                    |                                                                       |

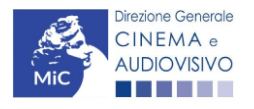

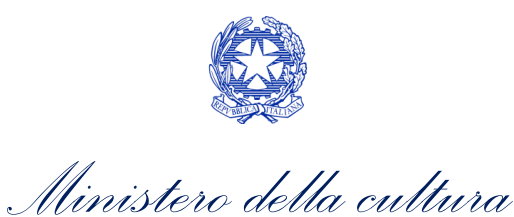

### Richiesta

All'interno della scheda **Richiesta** è necessario formalizzare la richiesta di contributo automatico mediante un *form* precompilato da compilare e fornire il consenso per il trattamento dei dati personali.

| Frontespizio Anagra                                                                                                    | afica soggetto Soggetti ri                                 | ichiedenti Ri              | epilogo dati opera E                | leggibilità culturale                                                                                                    |
|----------------------------------------------------------------------------------------------------|------------------------------------------------------------|----------------------------|-------------------------------------|----------------------------------------------------------------------------------------------------|
| Ulteriori dati dell'opera                                                                                                    | E - Incassi in sala E -                                    | Cessione diritti           | smav in Italia                      |                                                                                                    |
| E - Cessione diritti Hom                                                                                                    | e Entertainment in Italia                                  | E - Vendite e prev         | vendite internazionali              | C - Contributi selettivi                                                                                                   |
| C - Contributi sovranazi                                                                                                    | onali C - Fondi bilaterali                                 | A - Festival               | A - Premi A - Mer                   | rcati                                                                                                    |
| C - Caratteristiche dell'o                                                                                                    | pera Richiesta Dichi                                       | arazioni Doc               | umenti allegati Fine                |                                                                                                    |
|                                                                                                    |                                                            | Richiesta                  |                                     |                                                                                                    |
|                                                                                                    |                                                            |                            | DIREZIONE GENER<br>Se<br>Piazza San | AL Ministero della cultu<br>ALE CINEMA E AUDIOVISIV<br>rvizio II - Cinema e audiovisi<br>ta Croce in Gerusalemme, 9<br>ROM |
| Contrib                                                                                                    | outi automatici per la prod                                | luzione di oper            | e di animazione cinen               | natografiche                                                                                                    |
|                                                                                                    | Doma                                                       | anda/Comunica<br>ANNO 2020 | azione                              |                                                                                                    |
|                                                                                                    |                                                            |                            |                                     |                                                                                                    |
| II/La sottoscritto/a                                                                                                    | nato a                                                     | in data                    |                                     |                                                                                                    |
| II/La sottoscritto/a<br>in qualità di legale rappre<br>DENOMINAZIONE                                                                                                    | nato a<br>esentante del soggetto                           | in data                    |                                     |                                                                                                    |
| II/La sottoscritto/a<br>in qualità di legale rappre<br>DENOMINAZIONE<br>NATURA GIURIDICA                                                                                                    | nato a<br>esentante del soggetto                           | in data                    |                                     |                                                                                                    |
| II/La sottoscritto/a<br>in qualità di legale rappre<br>DENOMINAZIONE<br>NATURA GIURIDICA<br>CODICE FISCALE                                                                                                   | nato a<br>esentante del soggetto                           | in data                    | RTITA IVA                           |                                                                                                    |
| II/La sottoscritto/a<br>in qualità di legale rappre<br>DENOMINAZIONE<br>NATURA GIURIDICA<br>CODICE FISCALE<br>CON SEDE LEGALE IN                                                                             | nato a<br>esentante del soggetto                           | in data<br>Par             | rtita iva                           |                                                                                                    |
| II/La sottoscritto/a<br>in qualità di legale rappre<br>DENOMINAZIONE<br>NATURA GIURIDICA<br>CODICE FISCALE<br>CON SEDE LEGALE IN<br>NDIRIZZO                                                                 | nato a<br>esentante del soggetto<br>NUMERO CIVIC           | in data<br>Par             | RTITA IVA<br>SCALA                  | INTERNO                                                                                                    |
| II/La sottoscritto/a<br>in qualità di legale rappre<br>denominazione<br>natura giuridica<br>codice fiscale<br><b>CON SEDE LEGALE IN</b><br>NDIRIZZO                                                          | nato a<br>esentante del soggetto<br>NUMERO CIVIO<br>COMUNE | in data<br>PAF             | RTITA IVA<br>SCALA                  | INTERNO<br>PROVINCIA                                                                                                    |
| II/La sottoscritto/a<br>in qualità di legale rappre<br>denominazione<br>natura giuridica<br>codice fiscale<br>CON SEDE LEGALE IN<br>NDIRIZZO                                                                 | nato a<br>esentante del soggetto<br>NUMERO CIVIO<br>COMUNE | in data<br>PAR             | RTITA IVA<br>SCALA                  | INTERNO<br>PROVINCIA                                                                                                    |
| II/La sottoscritto/a<br>in qualità di legale rappre<br>denominazione<br>natura giuridica<br>codice fiscale<br>CON SEDE LEGALE IN<br>NDIRIZZO<br>CAP<br>REGIONE<br>NFORMAZIONI DI CONTA                       | nato a<br>esentante del soggetto<br>NUMERO CIVIO<br>COMUNE | in data<br>PAF             | RTITA IVA<br>SCALA                  | INTERNO<br>PROVINCIA                                                                                                    |
| II/La sottoscritto/a<br>in qualità di legale rappre<br>DENOMINAZIONE<br>NATURA GIURIDICA<br>CODICE FISCALE<br>CON SEDE LEGALE IN<br>NDIRIZZO<br>CAP<br>REGIONE<br>NFORMAZIONI DI CONTA<br>IOME/COGNOME TELEF | NUMERO CIVIO<br>COMUNE<br>NTTO<br>ONO FAX CELLULARE        | in data<br>PAF             | SCALA<br>PEC                        | INTERNO<br>PROVINCIA<br>SITO WEB                                                                                           |

di ottenere il riconoscimento del contributo automatico in relazione ai risultati economici, culturali e artistici ottenuti dall'opera:

che gli importi determinati in base ai risultati ottenuti dall'opera dichiarati nella presente domanda siano accreditati
nella posizione contabile dell'impresa richiedente (o delle imprese richiedenti)

Allega alla presente:

Fotocopia di documento di riconoscimento del legale rappresentante dell'organismo

Il sottoscritto, ai sensi del Decreto Legislativo n. 196 del 30 giugno 2003, acconsente affinché i propri dati possano
essere trattati ed essere oggetto di comunicazione a terzi.

○ do il consenso al trattamento dei dati

nego il consenso al trattamento dei dati

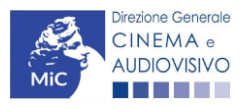

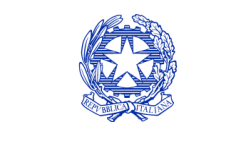

Ministero della cultura

## Dichiarazioni

All'interno della scheda **Dichiarazioni** è riportata la *Dichiarazione sostitutiva di atto di notorietà attestante i requisiti di ammissibilità (ai sensi dell'art. 46, 47 e 76 del D.P.R. n. 445 del 28/12/2000).* **N.B. Si invitano gli utenti a leggere con attenzione l'intero testo riportato nella scheda che deve essere compilata accuratamente con le informazioni 6. picheste. Selezionare SEMPRE "salva scheda" in calce alla pagina per confermare di aver preso visione delle dichiarazioni inserite.** 

# Documenti allegati

All'interno della scheda **Documenti allegati** sono indicati i documenti obbligatori da allegare alla domanda. Si precisa 6. 2h2, ai fini dell'ammissibilità della domanda, salvo non sia espressamente indicato, non è necessario apporre la firma digitale alla presente documentazione. N.B. Per visualizzare l'elenco completo dei file da allegare è necessario compilare e salvare tutte le precedenti schede.

| ANNO 2020                                                      | Controllo domanda Stampa anteprima                    |
|----------------------------------------------------------------|-------------------------------------------------------|
| Frontespizio Anagrafica soggetto Soggetti richiedenti          | Riepilogo dati opera Eleggibilità culturale           |
| Ulteriori dati dell'opera E - Incassi in sala E - Cessione     | diritti smav in Italia                                |
| E - Cessione diritti Home Entertainment in Italia E - Ulterior | i parametri economici                                 |
| E - Vendite e prevendite internazionali C - Contributi seletti | vi C - Contributi sovranazionali C - Fondi bilaterali |
| A - Festival A - Premi A - Mercati C - Caratteristiche         | e dell'opera Richiesta Dichiarazioni                  |
| Documenti allegati Fine                                        |                                                       |

Documenti allegati

La presente domanda è corredata dalla seguente documentazione allegata

Allegati obbligatori. Nella tabella che segue trovi un elenco di documenti richiesti, da allegare alla domanda. Il limite massimo per ogni file è 10 MB! I FILE POSSONO ESSERE SOLO DI TIPO .pdf

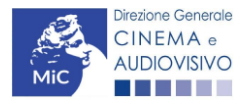

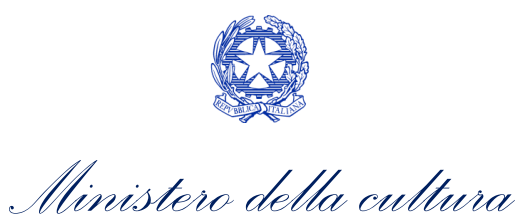

| Allegato                                                                                                    | Anno di<br>competenza | Tipologia allegato                                                                                                    | Rif. Normativo<br>D.M. n. 251 del 15<br>luglio 2021 |
|----------------------------------------------------------------------------------------------------|-----------------------|----------------------------------------------------------------------------------------------------|-----------------------------------------------------|
| Documento del legale rappresentante                                                                                                    | 2020, 2021            | OBBLIGATORIO in caso di selezione<br>della relativa dichiarazione nella<br>apposita scheda                                                             | -                                                   |
| Allegato 1 – Requisiti di ammissibilità del<br>soggetto                                                                                                    | 2020,2021             | OBBLIGATORIO. Uno per ogni<br>soggetto. Inserito nella scheda Autori.<br>Modello:<br>Allegato_1_autocertificazione_autom<br>atici_produttori_2021.docx | -                                                   |
| Autodichiarazione relativa alle motivazioni<br>di esclusione di un potenziale beneficiario<br>dalla scheda "Soggetti richiedenti"                                             | 2020, 2021            | OBBLIGATORIO                                                                                                    | -                                                   |
| Autodichiarazione relativa alle motivazioni<br>delle differenze tra compagine produttiva<br>tra nazionalità italiana e presente domanda                                       | 2020, 2021            | OBBLIGATORIO                                                                                                    | -                                                   |
| Delega al capofila corredata da documento<br>di identità del legale rappresentante                                                                                            | 2020,2021             | OBBLIGATORIO in caso di selezione<br>della relativa dichiarazione nella<br>apposita scheda                                                             | -                                                   |
| Certificazione SIAE/CINETEL relativa<br>all'incasso lordo in sala realizzato nell'anno<br>di riferimento (o dichiarazione di assenza di<br>incassi per l'anno di riferimento) | 2020                  | OBBLIGATORIO                                                                                                    | -                                                   |
| Certificazione SIAE/CINETEL relativa<br>all'incasso lordo in sala realizzato fino al 22<br>febbraio 2020                                                                      | 2021                  | NON OBBLIGATORIO                                                                                                    | -                                                   |
| Certificazione SIAE/CINETEL relativa<br>all'incasso lordo in sala realizzato a partire<br>dal 23 febbraio 2020                                                                | 2021                  | NON OBBLIGATORIO                                                                                                    | -                                                   |
| CONTRIBUTI SOVRANAZIONALI - Lettera /<br>Delibera                                                                                                    | 2020,2021             | OBBLIGATORIO                                                                                                    | Art.9 comma 3 lettera<br>i)                         |
| FESTIVAL - Invito/Comunicato/Atto                                                                                                    | 2020,2021             | OBBLIGATORIO                                                                                                    | Art.9 comma 3 lettera<br>n)                         |
| PREMI - Invito/Comunicato/Atto                                                                                                    | 2020,2021             | OBBLIGATORIO                                                                                                    | Art.9 comma 3 lettera<br>o)                         |
| MERCATI - Invito/Comunicato/Atto                                                                                                    | 2020,2021             | 2020,2021 OBBLIGATORIO                                                                                                    |                                                     |
| CONTRATTO CON AUTORI                                                                                                    | 2020,2021             | OBBLIGATORIO se è stato selezionato<br>"si" alla voce "Opera di giovani autori"<br>nella scheda "Caratteristiche<br>dell'opera"                        | -                                                   |
| LAVORAZIONI IN ITALIA                                                                                                    | 2020,2021             | OBBLIGATORIO                                                                                                    | Art.9 comma 3 lettera<br>h)                         |
| DIFFUSIONE PAY TV/SVOD - Contratto                                                                                                    | 2020,2021             | OBBLIGATORIO                                                                                                    | Art.9 comma 3 lettera<br>l)                         |

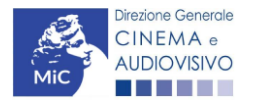

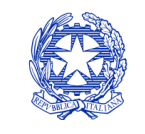

Ministero della cultura

### Fine

La scheda **Fine** consente di concludere il processo di presentazione della domanda di contributo. All'interno della presente scheda il sistema genera un file .pdf che deve essere scaricato, firmato digitalmente e caricato nuovamente al suo interno.

# <sup>6.2.21.</sup> Controllo, invio, modifica e cancellazione delle domande

Si rimanda al "Vademecum di benvenuto" consultabile al seguente link

6.3.

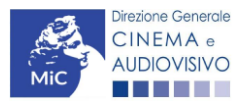

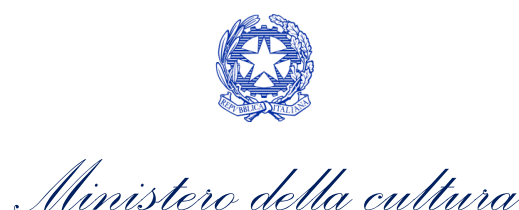

# CONTRIBUTI AUTOMATICI PER LA PRODUZIONE DI OPERE DI ANIMAZIONE TV

### Generare una nuova domanda di contributo

# 7. Azioni preliminari e propedeuticità

Per propedeuticità si intendono le azioni preliminari necessarie per poter accedere al procedimento. Di seguito, 7.1 vengono riportate le propedeuticità relative alla domanda *Contributi automatici per la produzione di opere di* 7.1 apimazione tv (DOM-CAOATP) sulla piattaforma DGCOL:

- 1. Attivazione account;
- 2. Registrazione del soggetto (soggetto richiedente) quale "persona giuridica";
- 3. **Registrazione dell'opera (codice AOAVN)** per la quale si intende presentare richiesta di contributo.
- 4. Ottenimento della nazionalità italiana dell'opera in via definitiva.

### **REGISTRAZIONE DEL SOGGETTO**

Una verifica preliminare alla generazione della domanda *Contributi automatici per la produzione di opere di animazione tv (DOM-CAOATP)* riguarda l'Anagrafica Soggetto e, nello specifico, in merito alla correttezza delle informazioni su: l'*indirizzo e-mail*, l'indirizzo di *posta elettronica certificata (PEC)*, il *Codice ATECO* (J 59.11) e la *tipologia di soggetto* (il soggetto richiedente deve essere una "persona giuridica").

Si rammenta che in "Anagrafica soggetto" i dati da compilare fanno riferimento all'Impresa di produzione quale *persona giuridica* e NON alla persona fisica richiedente (i.e. legale rappresentante o altra persona delegata). Il sistema, infatti, non permette l'apertura di domande di contributo automatico a soggetti registrati quali "persona fisica".

N.B. Per maggiori informazioni sulle modalità di compilazione dell'Anagrafica Soggetto si invita a consultare il vademecum di *Anagrafica Soggetto* disponibile al seguente <u>link</u>.

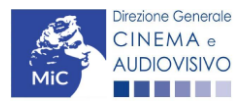

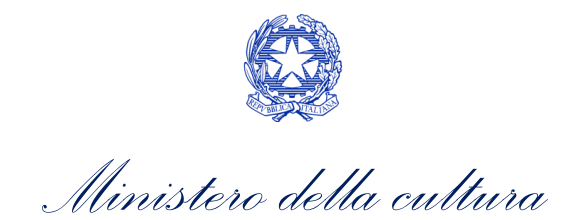

### REGISTRAZIONE O AGGIORNAMENTO DELL'OPERA

Un'ulteriore verifica alla generazione della domanda *Contributi automatici per la produzione di opere di animazione tv (DOM-CAOATP)* riguarda la registrazione dell'opera all'interno della piattaforma DGCOL; la domanda di registrazione opera **DEVE essere compilata e inviata dal soggetto richiedente** <u>PRIMA</u> di generare la domanda di contributo, in quanto il sistema non riconosce la possibilità di generare una domanda di contributo automatico senza che questa sia collegata a un'opera registrata. Si precisa che è possibile monitorare lo *status* delle domande presentate relativamente a ogni titolo di opera registrata o in corso di registrazione selezionando, all'interno della sezione "Gestione domande" della piattaforma DGCOL, il titolo in corrispondenza del menu a tendina con sfondo blu ("Seleziona l'opera per titolo").

| PROFILO                                                             | Pannello utente      |                                                                                                    |                               |  |
|---------------------------------------------------------------------|----------------------|----------------------------------------------------------------------------------------------------|-------------------------------|--|
| Il mio account                                                      | Data                 | Comunicazioni                                                                                                   |                               |  |
| Anagrafica soggetto<br>Dati bancari<br>Anagrafica sale              | 03/11/2017           | MODIFICA DEI DATI DELLE DOMANDE<br>La modifica dei dati delle domande già inviate:<br>- è possibile in ogni mom | Leggi                         |  |
| Crea nuova domanda<br>Cestione domande                              | Ultime domande su    | cul stavi lavorando                                                                                             |                               |  |
| Conto TAX-CREDIT<br>Archivio comunicazioni<br>UPPORTO<br>Assistenza | Domande in lavorazio |                                                                                                    |                               |  |
|                                                                     | Per creare una c     | omanda collegata ad un'altra già esistente (domanda propedeutica) e già                                         | nviata è necessario:          |  |
|                                                                     | 1. Selezionare       | nel menù a tendina del riquadro blu il titolo della domanda di cui si intende                                   | creare una domanda collegata; |  |

Nello specifico, è necessario controllare che, nel quadro riepilogativo afferente all'opera selezionata (contenente lo stato e le informazioni di tutte le domande presentate a valere sul titolo selezionato), alla colonna *"Stato"* la relativa domanda di registrazione risulti *"Inviata"*.

| Domande relative ad opere audiovisive                                                                                                    |                                                    |                       |  |  |  |  |
|----------------------------------------------------------------------------------------------------|----------------------------------------------------|-----------------------|--|--|--|--|
| Seleziona l'opera per titolo                                                                                                    |                                                    |                       |  |  |  |  |
| Per creare una domanda collegata ad un'a                                                                                                    | altra già esistente (domanda propedeutica) e già i | inviata è necessario: |  |  |  |  |
| <ol> <li>Selezionare nel menù a tendina del riquadro bui il titolo della domanda di cui si intende creare una domanda collegata;</li> <li>Nel riquadro riepilogativo di tutte le domande presentate a valere sul titolo selezionato, cliccare "Crea nuova domanda";</li> <li>Selezionare dall'elenco delle domande il nuovo modulo che si intende creare. NB: nell'elenco compaiono solamente le domande attivabili sulla base delle regole di propedeuticità descritte nel Vademecum<br/>disponibile sul sito web della DG Cinema.</li> </ol> |                                                    |                       |  |  |  |  |
| Titolo:                                                                                                    |                                                    |                       |  |  |  |  |
| Domanda Stato Documento Allegati Azione                                                                                                    |                                                    |                       |  |  |  |  |
| Opera TV/WEB (DOM-2021- AO)                                                                                                    | AVN-00002)                                         | Inviata               |  |  |  |  |

Qualora l'opera:

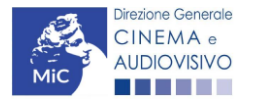

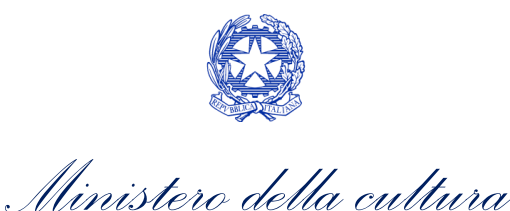

NON sia ancora stata registrata all'interno del sistema DGCOL, è necessario creare una nuova anagrafica opera dalla sezione "Crea nuova domanda" della propria Area Riservata, in corrispondenza del rispettivo Riferimento Normativo (i.e. "L. 14 novembre 2016, n. 220 - Disciplina del cinema e dell'audiovisivo - Anagrafica dell'opera"), selezionando il seguente link: "Opera TV/WEB - REGISTRAZIONE" (Codice AOAVN). Una volta selezionata la modulistica di interesse, e dopo aver selezionato "ok" sulla finestra di dialogo che compare in cima alla pagina e richiede "Creare una nuova domanda per il settore selezionato?" la domanda attivata sarà disponibile all'interno della sezione "Gestione domande", a cui l'utente verrà automaticamente reindirizzato, e da cui si potrà accedere alla compilazione. Ai fini della corretta compilazione della domanda Contributi automatici per la produzione di opere di animazione TV (DOM-CAOATP) è necessaria, in fase di registrazione dell'opera, la compilazione dell'opera da parte dei distributori e degli editori Home Entertainment, si invita a prestare particolare attenzione alla compilazione della compilazione dell'opera. N.B. Al fine di consentire l'agevole individuazione dell'opera da parte dei distributori e degli editori Home Entertainment, si invita a prestare particolare attenzione alla compilazione dei dati relativi all'impresa/e (non appena individuate) all'interno della scheda "Assetto produttivo".

### ATTENZIONE!

Le imprese che <u>non</u> saranno inserite all'interno della scheda "Assetto produttivo" dell'Anagrafica Opera in qualità di "Produttori" <u>NON</u> potranno accedere al contributo automatico (i.e. l'impresa non potrà essere inserita nella scheda "Soggetti Richiedenti" della domanda *Contributi automatici per la produzione di opere di animazione tv (DOM-CAOATP)* collegata).

Per maggiori informazioni sulla compilazione della domanda di anagrafica opera si invita a consultare il vademecum *Anagrafica opera* disponibile al seguente <u>link</u>;

• sia già stata precedentemente registrata all'interno del sistema DGCOL, si invita a provvedere all'aggiornamento della Anagrafica Opera, avendo cura di verificare la corretta compilazione dei campi sopra indicati. Per maggiori dettagli sulle modalità di modifica e/o aggiornamento delle informazioni indicate all'interno dell'Anagrafica Opera si veda il Paragrafo 8.3.1. del Vademecum *Anagrafica Opera* disponibile al seguente <u>link</u>.

N.B. Si evidenzia che le imprese che non troveranno rappresentazione all'interno dell'assetto produttivo quali 7.1 PRODUTTORI, e quindi della domanda di contributo automatico ad esso collegata nella scheda "Soggetti richiedenti" NON RIENTRERANNO TRA I SOGGETTI BENEFICIARI DEL CONTRIBUTO AUTOMATICO.

### Blocco alla generazione o all'invio delle domande: motivi

Le domande *Contributi automatici per la produzione di opere di animazione tv (DOM-CAOATP)* **NON possono essere GENERATE e/o INVIATE** (i.e. il link: *"Contributi automatici per la produzione di opere di animazione tv (DOM-CAOATP)* – 2020 non compare nell'elenco delle domande disponibili, o è visibile un simbolo di warning identificato da un triangolo rosso) se:

- a) il soggetto produttore <u>NON</u> dispone della *classificazione ATECO* valida di cui all'Art.4, comma 1), del D.M.
   n. 251 del 15 luglio 2021, oppure tale requisito non è correttamente indicato in "Anagrafica soggetto" (i.e. all'interno dell'Anagrafica Soggetto <u>deve</u> essere indicato il Codice ATECO J 59.11);
- b) l'opera per cui si intende presentare domanda per l'accesso ai contributi automatici <u>NON</u> è stata registrata sulla piattaforma DGCOL tramite una domanda di *Registrazione di opera TV/WEB (AOAVN)* (i.e. il codice dell'Anagrafica Opera <u>deve</u> essere "AOAVN");

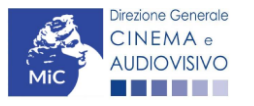

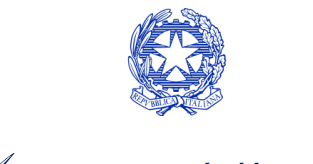

Ministero della cultura

- c) l'opera per cui si intende presentare domanda per l'accesso ai contributi automatici <u>NON</u> è un'opera televisiva (i.e. all'interno della Anagrafica Opera, alla voce "Destinazione", <u>non</u> è stata selezionata l'opzione "tv");
- d) l'opera per cui si intende presentare domanda per l'accesso ai contributi automatici <u>NON</u> è un'opera di animazione (i.e. all'interno della domanda di Anagrafica Opera alla voce "Tipologia" è stata selezionata l'opzione "Documentario" o "Fiction");
- e) in caso di coproduzione o compartecipazione internazionale:
  - in caso di coproduzione multilaterale, le imprese italiane detengono complessivamente una quota dei diritti sull'opera inferiore al 10% (i.e. all'interno della scheda "Assetto Produttivo" dell'Anagrafica Opera le imprese italiane <u>devono</u> avere una quota dei diritti almeno pari al 10%);
  - in caso di coproduzione bilaterale e di opera con un costo complessivo almeno pari a 5 MLN, le imprese italiane detengono complessivamente una quota dei diritti sull'opera inferiore al 10% (i.e. all'interno della scheda "Assetto Produttivo" dell'Anagrafica Opera le imprese italiane devono avere una quota dei diritti almeno pari 10%);
  - negli altri casi di coproduzione o compartecipazione internazionale le imprese italiane detengono complessivamente una quota dei diritti sull'opera inferiore al 20% (i.e. all'interno della scheda "Assetto Produttivo" dell'Anagrafica Opera le imprese italiane <u>devono</u> avere una quota dei diritti almeno pari al 20%).

N.B. Qualora, pur sussistendo <u>tutti</u> i requisiti elencati, la domanda risultasse ancora "non disponibile", si invita a contattare tempestivamente il "Supporto informatico" tramite l'attivazione di un ticket di assistenza.

### 7.1.3.

# Gestione domande e Crea nuova domanda

Verificata la sussistenza delle propedeuticità indicate nei paragrafi precedenti, la domanda *Contributi automatici per la produzione di opere di animazione tv (DOM-CAOATP)* è attivabile selezionando il titolo dell'opera nel menu a tendina del box blu (presente all'interno della sezione "Gestione domande" della propria area riservata) e cliccando sul pulsante "**Crea nuova domanda collegata all'opera**" localizzato in fondo al riepilogo delle domande.

| Seleziona l'opera per titolo            |            |                      | ▼                  |                                         |
|-----------------------------------------|------------|----------------------|--------------------|-----------------------------------------|
| Titolo:                                 |            |                      |                    |                                         |
| Domanda                                 | Stato      | Documento            | Allegati           | Azione                                  |
| Film (DOM00001)                         | Sostituita | Documento definitivo | Documenti allegati |                                         |
| Film (DOM00002)                         | Inviata    | Documento definitivo | Documenti allegati | Variazione                              |
| Nazionalità italiana (INTEGRANIF-00002) | Approvata  | Documento definitivo | Documenti allegati | Richiesta<br>definitiva<br>anno<br>2017 |
| Crea nuova domanda collegata all'opera  |            |                      |                    |                                         |

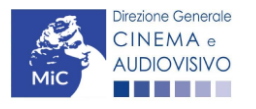

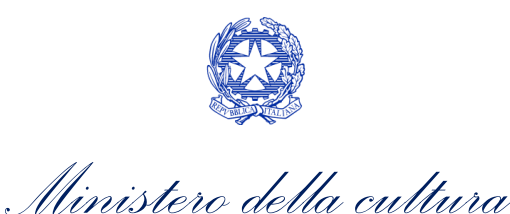

Una volta cliccato sul pulsante corrispondente si attiverà una finestra contente tutte le domande disponibili con riferimento all'opera selezionata, al cui interno, sarà possibile selezionare l'opzione "Contributi automatici per la produzione di opere di animazione tv" (DOM-CAOATP).

|                                                                                                    | Utente connesso:                                                                                                    | FAQ                                                                                       | Assistenza | Disconnetti |
|----------------------------------------------------------------------------------------------------|----------------------------------------------------------------------------------------------------|-------------------------------------------------------------------------------------------|------------|-------------|
| PROFILO<br>I milo account<br>Anagrafica soggetto<br>Dati bancari<br>Anagrafica sale<br>SESTIONE DOMANDE<br>II Crea nuova domanda<br>Gestione domande<br>al Conto TAX-CREDIT<br>II Archivio comunicazioni<br>supporto<br>Assistenza | Domande disponibili<br>CONTRIBUTI AUTOMATICI<br>• Contributi automatici per la produzione di og<br>• Contributi automatici per la produzione di og<br>• Contributi automatici per la produzione di og | Opera 1<br>Dere televisive<br>Dere web<br>Dere di animazione tv<br>Dere di animazione web |            |             |
|                                                                                                    |                                                                                                    |                                                                                           |            |             |

Una volta selezionata l'opzione, la domanda, così generata, risulta disponibile nella sezione **"Domande in lavorazione"** (cui si è direttamente ridiretti dal sistema al momento della conferma) e comunque sempre reperibile selezionando l'opera per titolo dal menu a tendina.

N.B. Il mero invio della registrazione dell'opera non sostituisce l'invio della domanda di contributo automatico. 7.2.

# Compilazione della domanda di contributo

Di seguito, sono riassunte, nel loro complesso, le **schede** presenti nella domanda *Contributi automatici per la produzione di opere di animazione tv (DOM-CAOATP)* disponibile sulla piattaforma DGCOL.

Per ciascuna di esse, è fornita una **breve descrizione** e l'indicazione della presenza o meno, al loro interno, della guida online "**Hai bisogno di aiuto?**" che fornisce informazioni dettagliate sulla corretta compilazione di specifiche schede presenti nella modulistica.

Al fine di facilitare l'utente nella corretta compilazione dei moduli di cui si compone la domanda per l'accesso ai contributi automatici, laddove ritenuto necessario, vengono riportate per alcune schede le **anteprime della modulistica**. Si precisa che <u>le immagini sono da considerarsi come esemplificative e non sostituiscono in alcun modo</u> <u>la visualizzazione delle modulistiche *online*, in quanto i contenuti di alcuni moduli si abilitano esclusivamente accedendo alla compilazione della domanda all'interno del portale DGCOL.</u>

NB: Si consiglia di salvare prima di cambiare scheda e/o interrompere il lavoro per evitare la perdita dei dati inseriti.

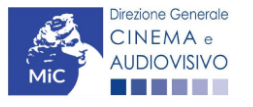

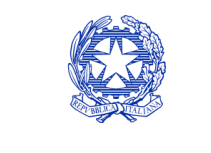

Ministero della cultura

### Frontespizio

La scheda **Frontespizio** è automaticamente generata dal sistema partendo dalle informazioni contenute nell'Anagrafica soggetto (Sezione "Profilo" in alto a sinistra dell'Area Riservata) e quelle inserite in sede di registrazione dell'opera.

# <sup>7.2.1.</sup> Anagrafica soggetto

La scheda **Anagrafica soggetto** è automaticamente generata dal sistema partendo dalle informazioni contenute nell'Anagrafica soggetto (Sezione "Profilo" in alto a sinistra dell'Area Riservata).

### 7.2.2.

### Soggetti richiedenti

All'interno della scheda Soggetti Richiedenti è necessario inserire i dati dei produttori italiani indipendenti presenti 7. dell'assetto produttivo dell'opera oggetto di contributo, <u>anche in caso di presentazione della domanda da parte di</u> <u>una sola impresa</u>. N.B. Per accedere all'erogazione del contributo (da effettuare con apposita domanda di reinvestimento successiva al riconoscimento del contributo ottenuto con la presente domanda) ciascuna impresa deve aver interamente versato il capitale sociale e avere un patrimonio netto non inferiore a 40.000 euro, ridotto a 10.000 euro in caso di richiesta di reinvestimento in opera di cortometraggio.

Nello specifico, per inserire i dati di ciascun soggetto è necessario cliccare il pulsante "Aggiungi" (vedi figura sotto).

| ANNO 2020                                                                                                    |                      | Controllo domanda              | Stampa anteprima |  |  |  |
|----------------------------------------------------------------------------------------------------|----------------------|--------------------------------|------------------|--|--|--|
| Frontespizio Anagrafica soggetto                                                                                    | Soggetti richiedenti | Riepilogo dati opera Eleggibil | ità culturale    |  |  |  |
| Ulteriori dati dell'opera E - Incassi in sala E - Cessione diritti smav in Italia                                   |                      |                                |                  |  |  |  |
| E - Cessione diritti Home Entertainment in Italia E - Ulteriori parametri economici                                 |                      |                                |                  |  |  |  |
| E - Vendite e prevendite internazionali C - Contributi selettivi C - Contributi sovranazionali C - Fondi bilaterali |                      |                                |                  |  |  |  |
| A - Festival A - Premi A - Mercati C - Caratteristiche dell'opera Richiesta Dichiarazioni                           |                      |                                |                  |  |  |  |
| Documenti allegati Fine                                                                                             |                      |                                |                  |  |  |  |

### Soggetti richiedenti

Per le modalità di compilazione si veda "Hai bisogno di aiuto?" I soggetti non inseriti in questa scheda NON riceveranno il contributo.

Aggiungi

| Denominazione / P. IVA | Codice ATECO | Ruolo |         |
|------------------------|--------------|-------|---------|
|                        |              |       | Elimina |
|                        |              |       |         |
|                        |              |       |         |

Dopo aver cliccato il pulsante "Aggiungi", è necessario inserire le informazioni richieste dal sistema così come riportato nella schermata seguente. N.B. Qualora la domanda sia presenta da una sola impresa è necessario selezionare alla voce "Ruolo" l'opzione "Soggetto unico richiedente".

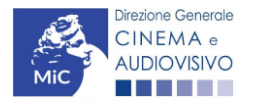

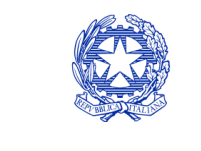

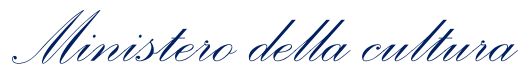

| ANNO 2020                                                                                                    |                          |                         | Controllo domanda             | Stampa anteprima |  |  |
|----------------------------------------------------------------------------------------------------|--------------------------|-------------------------|-------------------------------|------------------|--|--|
| Frontespizio                                                                                                    | Anagrafica soggetto      | Soggetti richiedenti    | Riepilogo dati opera Eleggibi | lità culturale   |  |  |
| Ulteriori dati dell'opera E - Incassi in sala E - Cessione diritti smav in Italia                                   |                          |                         |                               |                  |  |  |
| E - Cessione di                                                                                                    | ritti Home Entertainment | in Italia E - Ulteriori | parametri economici           |                  |  |  |
| E - Vendite e prevendite internazionali C - Contributi selettivi C - Contributi sovranazionali C - Fondi bilaterali |                          |                         |                               |                  |  |  |
| A - Festival A - Premi A - Mercati C - Caratteristiche dell'opera Richiesta Dichiarazioni                           |                          |                         |                               |                  |  |  |
| Documenti alle                                                                                                    | Documenti allegati Fine  |                         |                               |                  |  |  |

#### Soggetti richiedenti

# Per le modalità di compilazione si veda "Hai bisogno di aiuto?" I soggetti non inseriti in questa scheda NON riceveranno il contributo.

| Chiudi                             |             |   |
|------------------------------------|-------------|---|
| Denominazione                      | Seleziona   | ~ |
| Ruolo Richiedente                  | Selezionare | ~ |
| Possesso del codice ATECO<br>59.11 |             |   |
| Salva                              |             |   |

7.2.4.

# Riepilogo dati opera

7. 23.5. nella domanda di registrazione opera (AOAVN) per la quale si intende presentare istanza di contributo.

# Ulteriori dati opera

All'interno della scheda Ulteriori dati opera è necessario indicare:

- la data di prima diffusione al pubblico: è necessario inserire data della prima messa a disposizione dell'opera al pubblico nella sua interezza, e in particolare *per le opere televisive e web,* è necessario indicare la data di prima messa a disposizione del pubblico attraverso un'emittente televisiva nazionale, ovvero attraverso un fornitore di servizi media audiovisivi a richiesta, soggetto agli obblighi di cui all'articolo 44-quater del TUSMAR, ovvero di altri fornitori come eventualmente individuati nel decreto di cui all'articolo 14 della legge n. 220 del 2016;
- se il produttore indipendente rispetto al fornitore di servizi di media audiovisivi detiene in modo pieno, effettivo e incondizionato i diritti di elaborazione creativa sull'opera alla data di prima diffusione al pubblico;
- l'iscrizione al PRCA: specificando il Numero di iscrizione dell'opera al PRCA e la data di iscrizione.

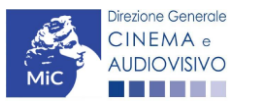

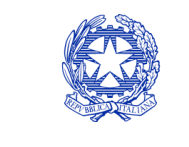

Ministero della cultura

### DIREZIONE GENERALE CINEMA E AUDIOVISIVO

| ANNO 2020                                                                                                    |                                                                                                    |                                                                                      |                                                               | Controllo doma                                                       | nda                               | Stampa anteprima             |
|----------------------------------------------------------------------------------------------------|----------------------------------------------------------------------------------------------------|--------------------------------------------------------------------------------------|---------------------------------------------------------------|----------------------------------------------------------------------|-----------------------------------|------------------------------|
| Frontespizio Anagrafica so<br>Ulteriori dati dell'opera E -<br>E - Cessione diritti Home Enter<br>C - Contributi sovranazionali<br>C - Caratteristiche dell'opera | oggetto Soggetti ric<br>Incassi in sala E - (<br>tainment in Italia E<br>C - Fondi bilaterali<br>Richiesta Dichia | chiedenti Ri<br>Cessione diritti<br>- Vendite e prev<br>A - Festival<br>trazioni Doc | epilogo d<br>smav in It<br>rendite in<br>A - Pro<br>umenti al | ati opera Ele<br>alia<br>ternazionali<br>emi A - Merc<br>legati Fine | eggibilità d<br>C - Contri<br>ati | culturale<br>Ibuti selettivi |
| Prima diffusione al pubblico                                                                                                    | Ulteri                                                                                                    | iori dati dell'op                                                                    | oera                                                          |                                                                      |                                   |                              |
| Data di prima diffusione al pubblico<br>Per la definizione di "Data di prima<br>bisogno di aiuto?"                                                                | diffusione al pubblico" cfr                                                                                       | "Hai                                                                                 |                                                               |                                                                      |                                   |                              |
| Alla data di prima diffusione al pubb<br>rispetto al fornitore di servizi di med<br>effettivo e incondizionato i diritti di e                                     | olico il produttore indipend<br>ia audiovisivi detiene in m<br>laborazione creativa sull'o                        | ente ()<br>lodo pieno,<br>opera?                                                     | sì 🔿 no                                                       |                                                                      |                                   |                              |
| Numero di iscrizione dell'opera al P                                                                                                    | RCA                                                                                                    |                                                                                      |                                                               |                                                                      |                                   |                              |
| Data di iscrizione al PRCA                                                                                                    |                                                                                                    |                                                                                      |                                                               |                                                                      |                                   |                              |
| Deroga uscita in sala                                                                                                    |                                                                                                    |                                                                                      |                                                               |                                                                      |                                   |                              |
| L'opera ha usufruito della deroga a<br>2020, 11 giugno 2020, 28 ottobre 2<br>dell'emergenza sanitaria?                                                            | ll'uscita in sala prevista da<br>020 o da successivi decre                                                        | ai decreti ministeri<br>eti adottati in ragio                                        | ali 4 magg<br>ne                                              | io 🍥 sì 🔿                                                            | ) no                              |                              |
|                                                                                                    |                                                                                                    |                                                                                      |                                                               | Aggiorna dati                                                        | scheda                            | Salva scheda                 |

# Eleggibilità culturale

All'interno della scheda Eleggibilità culturale qualora l'opera per la quale si richiede il contributo:

non abbia già ottenuto l'eleggibilità culturale: sono riportati automaticamente i requisiti richiesti alle opere cinematografiche, televisive e web così come descritte alla Tabella A allegata al <u>D.M. n. 70 del 4 febbraio</u> <u>2021</u>. Nello specifico, il soggetto richiedente, selezionando per ciascun requisito "Sì" o "No", autocertifica la presenza o meno dei requisiti di "Contenuti" elencati relativamente all'opera oggetto della richiesta di contributo.

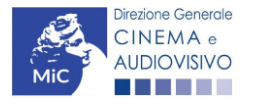

7

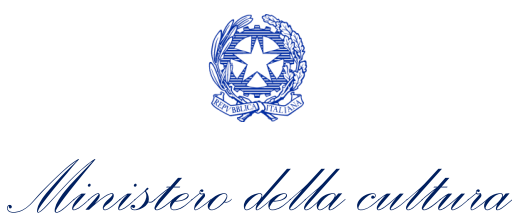

Sulla base dei punteggi indicati alla Tabella A, il sistema determina il punteggio spettante al soggetto richiedente per ogni requisito compilato (pari a 0 in assenza del requisito minimo), indicandolo nella corrispondente cella di colore grigio, e riportandone la somma complessiva all'ultima riga ("Totale").

Si precisa che, nelle celle bianche, ove presenti, il soggetto richiedente deve inserire il valore percentuale relativo all'elemento autocertificato e, in particolare, deve sezionare:

- "No" solo se il valore corrispondente è uguale a 0;
- "Sì" anche se il valore corrispondente autocertificato sia inferiore alla soglia minima indicata alla Tabella A per il requisito.

N.B. Si rammenta che la valutazione in merito alla eleggibilità culturale dell'opera viene effettuata in sede di istruttoria: pertanto, il raggiungimento del punteggio totale minimo di 35/70 di eleggibilità culturale (cui fa riferimento la Tabella A) NON determina automaticamente l'avvenuto riconoscimento del requisito;

• **abbia già ottenuto l'eleggibilità:** la tabella non si attiva e viene riportata la data in cui è stata concessa l'eleggibilità culturale per l'opera oggetto della richiesta di contributo.

| ANNO 2020                                                                             | Controllo domanda Stampa anteprima           |  |  |  |
|---------------------------------------------------------------------------------------|----------------------------------------------|--|--|--|
| Frontespizio Anagrafica soggetto Soggetti richiedenti Riepil                          | ogo dati opera Eleggibilità culturale        |  |  |  |
| Ulteriori dati dell'opera E - Incassi in sala E - Cessione diritti sma                | av in Italia                                 |  |  |  |
| E - Cessione diritti Home Entertainment in Italia E - Vendite e prevend               | dite internazionali C - Contributi selettivi |  |  |  |
| C - Contributi sovranazionali C - Fondi bilaterali A - Festival A - Premi A - Mercati |                                              |  |  |  |
| C - Caratteristiche dell'opera Richiesta Dichiarazioni Docum                          | enti allegati Fine                           |  |  |  |

#### Eleggibilità culturale

| Soggetto/sceneggiatura dell'opera audiovisiva tratta da opera<br>pubblicata letteraria o teatrale italiana o europea                                                                                          | ⊖sì ⊛ no  | 0 |
|----------------------------------------------------------------------------------------------------|-----------|---|
| Soggetto/sceneggiatura dell'opera audiovisiva riguardante tematiche<br>storiche, mitologiche e leggendarie, religiose, sociali, fantastiche,<br>artistiche o culturali                                        | ⊖sì ⊚no   | 0 |
| Soggetto/sceneggiatura riguardante una personalità/carattere di<br>rilevanza storica, mitologica e leggendaria, religiosa, sociale,<br>fantastica, artistica o culturale                                      | ⊖sì ⊚no   | 0 |
| A.4.1) (Alternativo a A.4.2) Ambientazione territoriale del soggetto                                                                                                    | 🔿 si 🔘 no | 0 |
| dell'opera audiovisiva in Italia o in Europa (minimo il 15 per cento<br>delle scene della sceneggiatura ambientate in Italia o in Europa)<br>(se "sì", indicare la percentuale di scene ambientate in Italia) | 0         |   |
| A.4.2) (Alternativo a A.4.1) Riprese in esterno dell'opera audiovisiva                                                                                                    | 🔿 sì 🛞 no | 0 |
| sul territorio italiano (minimo il 15 per cento delle scene in esterno<br>contenute nella sceneggiatura girate in Italia)<br>(se "sì", indicare la percentuale di scene in esterno)                           | 0         |   |
| Ripresa sonora diretta integralmente o principalmente in lingua                                                                                                    | 🔿 sì 🛞 no | 0 |
| linguistiche previste all'articolo 2 della legge 482/99 (soglia minima:<br>30 per cento delle scene contenute nella sceneggiatura)                                                                            | 0         |   |
| (se "si", indicare la percentuale di scene in ripresa sonora diretta in lingua<br>italiana)                                                                                                    |           |   |

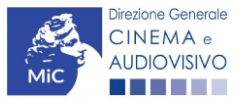

Contenuti

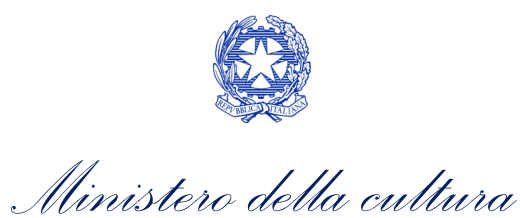

#### Produzione

| Presenza di un talento creativo italiano o cittadino di uno Stato dello<br>Spazio economico europeo - SEE (arredatore, art director, capo<br>truccatore, costumista, direttore della fotografia, line producer,<br>montatore, scenografo) | ⊖ sì  | no   | 0 |
|----------------------------------------------------------------------------------------------------|-------|------|---|
| Riprese in studio in Italia (minimo 20 per cento delle scene in interno<br>contenute nella sceneggiatura girate in studi italiani)                                                                                                    | ⊖ sì  | no   | 0 |
| (se "si", indicare la percentuale di scene di interno girate in studi italiani)                                                                                                    | 0     |      |   |
| Effetti digitali in Italia                                                                                                    | ⊖ sì  | ⊛ no | 0 |
| Effetti speciali in Italia                                                                                                    | ⊖ sì  | no   | 0 |
|                                                                                                    |       |      |   |
| Registrazione musiche in Italia                                                                                                    | () si | no   | 0 |
| Montaggio del sonoro e mixaggio in Italia                                                                                                    | 🔿 sì  | no   | 0 |
|                                                                                                    |       |      |   |
| Lavoro di laboratorio in Italia                                                                                                    | ⊖ sì  | no   | 0 |
| Montaggio finale in Italia                                                                                                    | ⊖ sì  | no   |   |
|                                                                                                    | 0 0.  |      | 0 |
|                                                                                                    |       |      |   |
| Totale                                                                                                    |       |      | 0 |

7.2.7.

# E - Incassi in sala

All'interno della scheda E-Incassi in sala è necessario indicare l'incasso lordo realizzato nell'anno di riferimento, il costo industriale, l'incasso totale e la data di uscita in sala.

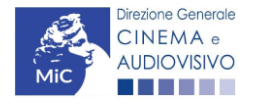

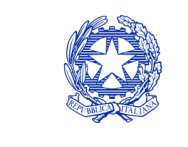

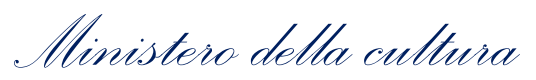

| ANNO 2020         |                  |                 |                     |                 | Controllo d   | domanda    | Stampa anteprima   |
|-------------------|------------------|-----------------|---------------------|-----------------|---------------|------------|--------------------|
| Frontespizio      | Anagrafica se    | oggetto S       | oggetti richiedenti | Riepilogo       | dati opera    | Eleggibili | tà culturale       |
| Ulteriori dati de | ell'opera E -    | Incassi in sal  | a E - Cessione      | diritti smav in | ı Italia      |            | ·                  |
| E - Cessione di   | iritti Home Ente | rtainment in It | alia E - Vendite    | e prevendite    | internazional | i C - Co   | ntributi selettivi |
| C - Contributi s  | sovranazionali   | C - Fondi b     | oilaterali A - Fes  | tival A - F     | Premi A -     | Mercati    |                    |
| C - Caratteristic | che dell'opera   | Richiesta       | Dichiarazioni       | Documenti       | allegati      | Fine       |                    |

#### E - Incassi in sala

### Si ricorda che possono essere dichiarati i risultati maturati nell'anno 2019.

#### E - Incasso in sala

| Incasso LORDO in sala (dato SIAE) realizzato nell'anno di riferimento<br>(allegare alla domanda relativa certificazione SIAE/Cinetel) | 0,00 |
|----------------------------------------------------------------------------------------------------|------|
| Costo industriale (somma di costo di produzione + costo di distribuzione)                                                             | 0,00 |
| Incasso in sala TOTALE (inserire l'incasso in sala complessivamente ottenuto dall'opera alla data di presentazione della domanda)     | 0,00 |
| Data di uscita in sala                                                                                                    |      |

### 7.2.8.

# E - Cessione diritti SMAV in Italia

All'interno della scheda **E - Cessione diritti SMAV in Italia** è necessario indicare la **denominazione del contraente** e il **valore della transazione** realizzata nell'anno di riferimento.

| ANNO 2020         |                       |                        | C                          | ontrollo domanda | Stampa anteprima    |
|-------------------|-----------------------|------------------------|----------------------------|------------------|---------------------|
| Frontespizio      | Anagrafica sogge      | tto Soggetti richie    | denti Riepilogo dat        | i opera Eleggibi | ilità culturale     |
| Ulteriori dati de | ell'opera E - Inca    | ssi in sala 🛛 E - Ces  | sione diritti smav in Ital | ia               |                     |
| E - Cessione di   | iritti Home Entertain | ment in Italia 🛛 E - V | endite e prevendite inte   | rnazionali C - C | ontributi selettivi |
| C - Contributi s  | ovranazionali C       | - Fondi bilaterali     | A - Festival A - Pren      | ni A - Mercati   |                     |
| C - Caratteristic | che dell'opera R      | ichiesta Dichiaraz     | ioni Documenti alle        | gati Fine        |                     |

### E - Cessione diritti smav in Italia

### Si ricorda che possono essere dichiarati i risultati maturati nell'anno 2019.

### Aggiungi

| Denominazione del<br>contraente | Valore della transazione realizzata nell'anno di riferimento, come risultante nel bilancio e<br>nelle scritture contabili |                       |
|---------------------------------|----------------------------------------------------------------------------------------------------|-----------------------|
|                                 |                                                                                                    | Modifica  <br>Elimina |

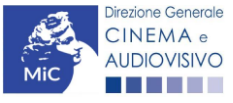

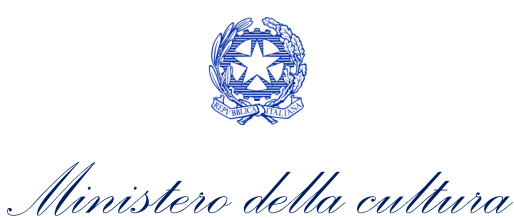

# E - Cessione diritti HE in Italia

All'interno della scheda E - Cessione diritti HE in Italia è necessario indicare la denominazione dell'editore Home Entertainment e il Valore dei ricavi realizzati nell'anno di riferimento.

| ANNO 2020        | )                        |                                | Controllo do             | manda Stan         | npa anteprin |
|------------------|--------------------------|--------------------------------|--------------------------|--------------------|--------------|
| Frontespizio     | Anagrafica soggette      | Soggetti richiedenti           | Riepilogo dati opera     | Eleggibilità cultu | ırale        |
| Ulteriori dati d | dell'opera E - Incass    | i in sala E - Cessione dirit   | tti smav in Italia       |                    | 1            |
| E - Cessione o   | diritti Home Entertainme | ent in Italia E - Vendite e pr | revendite internazionali | C - Contributi     | selettivi    |
| C - Contributi   | sovranazionali C -       | Fondi bilaterali A - Festiva   | I A - Premi A - M        | lercati            |              |
| C - Caratterist  | tiche dell'opera Ric     | niesta Dichiarazioni D         | ocumenti allegati Fir    | ne                 |              |

#### E - Cessione diritti Home Entertainment in Italia

Si ricorda che possono essere dichiarati i risultati maturati nell'anno 2019.

Aggiungi

| Denominazione editore Home<br>Entertainment | Valore dei ricavi realizzati nell'anno di riferimento e relativi alla cessione dei diritti di<br>utilizzazione economica agli editori Home entertainment |                       |
|---------------------------------------------|----------------------------------------------------------------------------------------------------|-----------------------|
|                                             |                                                                                                    | Modifica  <br>Elimina |

### 7.2.10.

# E - Ulteriori parametri economici

All'interno della scheda E - Ulteriori parametri economici è necessario indicare la durata dell'opera (espressa in minuti), costo medio orario.

| ANNO 2020                                                                                 | Controllo domanda      | Stampa anteprima     |  |
|-------------------------------------------------------------------------------------------|------------------------|----------------------|--|
| Frontespizio Anagrafica soggetto Soggetti richiedenti Riepilogo                           | dati opera Eleggibilit | tà culturale         |  |
| Ulteriori dati dell'opera E - Incassi in sala E - Cessione diritti smav in Italia         |                        |                      |  |
| E - Cessione diritti Home Entertainment in Italia E - Ulteriori parametri ed              | onomici                |                      |  |
| E - Vendite e prevendite internazionali C - Contributi selettivi C - Cor                  | tributi sovranazionali | C - Fondi bilaterali |  |
| A - Festival A - Premi A - Mercati C - Caratteristiche dell'opera Richiesta Dichiarazioni |                        |                      |  |
| Documenti allegati Fine                                                                   |                        |                      |  |

#### E - Ulteriori parametri economici

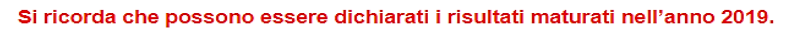

### Ulteriori dati economici

| Durata dell'opera (espressa in<br>minuti) | 0    |
|-------------------------------------------|------|
| Costo medio orario                        | 0,00 |
| Posizionamento nel palinsesto             |      |

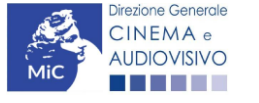

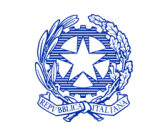

Ministero della cultura

# E - Vendite e prevendite internazionali

All'interno della scheda E - Vendite e prevendite internazionali è necessario indicare la denominazione del contraente e il valore della transazione realizzata nell'anno di riferimento, come risultante nel bilancio e nelle scritture contabili.

Controllo domanda

Stampa anteprima

| 1.    |      |      |
|-------|------|------|
| · · · |      | 2020 |
|       | ONNA | ZUZU |

| Frontespizio Anagrafica soggetto Soggetti richiedenti                             | Riepilogo dati opera Eleggibilità culturale        |  |
|-----------------------------------------------------------------------------------|----------------------------------------------------|--|
| Ulteriori dati dell'opera E - Incassi in sala E - Cessione diritti smav in Italia |                                                    |  |
| E - Cessione diritti Home Entertainment in Italia E - Ulteriori I                 | parametri economici                                |  |
| E - Vendite e prevendite internazionali C - Contributi selettivi                  | C - Contributi sovranazionali C - Fondi bilaterali |  |
| A - Festival A - Premi A - Mercati C - Caratteristiche d                          | dell'opera Richiesta Dichiarazioni                 |  |
| Documenti allegati Fine                                                           |                                                    |  |

E - Vendite e prevendite internazionali

#### Si ricorda che possono essere dichiarati i risultati maturati nell'anno 2019.

### Aggiungi

| Denominazione del | Elenco  | Valore della transazione realizzata nell'anno di riferimento, come risultante |                       |
|-------------------|---------|-------------------------------------------------------------------------------|-----------------------|
| contraente        | nazioni | nel bilancio e nelle scritture contabili                                      |                       |
|                   |         |                                                                               | Modifica  <br>Elimina |

### 7.2.12.

# C - Contributi selettivi

All'interno della scheda **C - Contributi selettivi** è necessario indicare se l'opera oggetto della richiesta di contributo abbia beneficiato di contributi selettivi, specificando:

- il tipo di contributo: è necessario indicare se "Sviluppo" o "produzione";
- il codice della domanda;
- la data della delibera.

# N.B. la data della delibera deve essere compresa necessariamente tra il 1° gennaio 2017 e il 31 dicembre dell'anno di riferimento della domanda di contributo automatico.

| ANNO 2020                                  |                              | Controllo domanda          | Stampa anteprima     |
|--------------------------------------------|------------------------------|----------------------------|----------------------|
| Frontespizio Anagrafica soggetto           | Soggetti richiedenti Riepi   | logo dati opera Eleggibili | ità culturale        |
| Ulteriori dati dell'opera E - Incassi in s | ala E - Cessione diritti sm  | av in Italia               | I                    |
| E - Cessione diritti Home Entertainment in | Italia E - Ulteriori paramet | tri economici              |                      |
| E - Vendite e prevendite internazionali    | C - Contributi selettivi C - | Contributi sovranazionali  | C - Fondi bilaterali |
| A - Festival A - Premi A - Mercati         | C - Caratteristiche dell'ope | ra Richiesta Dichiara      | zioni                |
| Documenti allegati Fine                    |                              |                            |                      |

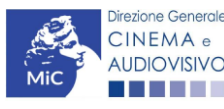

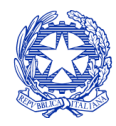

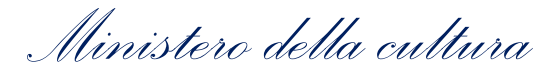

### C - Contributi selettivi

### Si ricorda che possono essere dichiarati i risultati maturati nell'anno 2019.

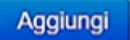

| Contributo | Codice domanda | Data delibera |         |
|------------|----------------|---------------|---------|
|            |                |               | Elimina |

# C – Contributi sovranazionali

All'interno della scheda **C** - **Contributi sovranazionali** è necessario indicare se l'opera oggetto della domanda di 7.2012 ributo abbia ottenuto dei contributi da enti sovranazionali, specificando:

- l'ente erogante: selezionando all'interno del menu a tendina fra: Europa Creativa/Media, Eurimages, Ibermedia;
- **tipo di contributo**: selezionando all'interno del menu a tendina fra: sviluppo, produzione, distribuzione.

| ANNO 2020                                                          | Controllo domanda               | Stampa anteprima     |
|--------------------------------------------------------------------|---------------------------------|----------------------|
| Frontespizio Anagrafica soggetto Soggetti richiedenti              | Riepilogo dati opera Eleggibili | ità culturale        |
| Ulteriori dati dell'opera E - Incassi in sala E - Cessione dirit   | tti smav in Italia              | I                    |
| E - Cessione diritti Home Entertainment in Italia E - Ulteriori pa | rametri economici               |                      |
| E - Vendite e prevendite internazionali C - Contributi selettivi   | C - Contributi sovranazionali   | C - Fondi bilaterali |
| A - Festival A - Premi A - Mercati C - Caratteristiche del         | ll'opera Richiesta Dichiara     | zioni                |
| Documenti allegati Fine                                            |                                 |                      |

### C - Contributi sovranazionali

#### Si ricorda che possono essere dichiarati i risultati maturati nell'anno 2019.

Aggiungi

| Contributo | Ente erogante | Data |         |
|------------|---------------|------|---------|
|            |               |      | Elimina |

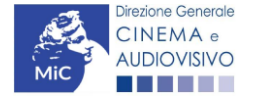

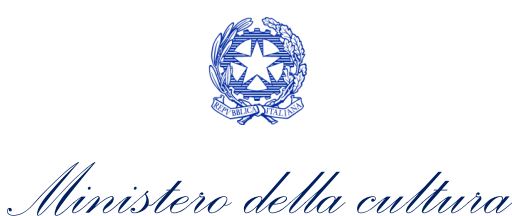

# C – Fondi bilaterali

All'interno della scheda C - Fondi bilaterali è necessario indicare se l'opera oggetto della domanda di contributo abbia ottenuto dei fondi bilaterali, spedicando: l'ente erogante, nazioni coinvolte, data della delibera.

| Sincapizio      | Anagrafica soggetto   | Soggetti richiedenti   | Riepilogo       | o dati opera 🎽 E   | Eleggibilità cultu | irale                      |
|-----------------|-----------------------|------------------------|-----------------|--------------------|--------------------|----------------------------|
| teriori dati de | opera E - Incassi ir  | n sala E - Cessione    | diritti smav ir | n Italia           |                    | 1                          |
| - Cessione di   | ti Home Entertainment | in Italia E - Ulterior | i parametri ec  | conomici           |                    |                            |
| - Vendite e pr  | endite internazionali | C - Contributi seletti | vi C - Cor      | ntributi sovranazi | ionali C - Fo      | ndi bilatera               |
| - Festival      | - Premi A - Mercat    | ti C - Caratteristiche | e dell'opera    | Richiesta          | Dichiarazioni      |                            |
| ocumenti alleg  | ti Fine               |                        |                 |                    |                    |                            |
|                 |                       |                        | nacoran         |                    |                    |                            |
| Aggiungi        | Si ricorda che pos    | ssono essere dichiara  | iti i risultat  | i r                | i maturati nell'an | i maturati nell'anno 2019. |

# 7.2.15. *A – Festival*

All'interno della scheda **A - Festival** è necessario indicare se l'opera oggetto della richiesta di contributo abbia partecipato a festival, specificando:

- parametro artistico: all'interno del menu a tendina sono proposte tutte le combinazioni previste all'interno della tabella 1 del D.M. n.251 del 15 luglio 2021;
- **festival**: all'interno del menu a tendina sono proposte solo le opzioni disponibili, fra i festival indicati all'interno della tabella 6 del D.M. n.251 del 15 luglio 2021, relative al parametro artistico selezionato al menu precedente;
- la data della partecipazione;
- premio/riconoscimento ottenuto e la selezione ufficiale.

N.B. la data della partecipazione deve essere compresa necessariamente tra il 1° gennaio 2017 e il 31 dicembre dell'anno di riferimento della domanda di contributo automatico.

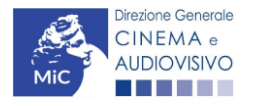

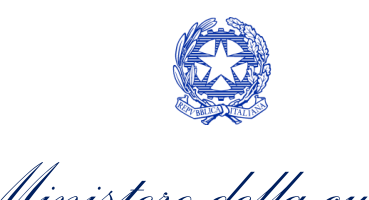

| Ministera | della | cul  | tura  |
|-----------|-------|------|-------|
|           | uciu  | curr | ~~~~~ |

| ANNO 2020        | D              |                 |                          |                   | Controllo d  | lomanda   | Stampa anteprima      |
|------------------|----------------|-----------------|--------------------------|-------------------|--------------|-----------|-----------------------|
| Frontespizio     | Anagrafi       | ca soggetto     | Soggetti richiedenti     | Riepilogo da      | ati opera    | Eleggibil | ità culturale         |
| Ulteriori dati o | dell'opera     | E - Incassi in  | sala E - Cessione d      | iritti smav in It | alia         |           |                       |
| E - Cessione     | diritti Home E | Entertainment i | n Italia E - Ulteriori I | parametri ecor    | nomici       |           |                       |
| E - Vendite e    | prevendite in  | ternazionali    | C - Contributi selettivi | C - Contri        | ibuti sovrar | nazionali | C - Fondi bilaterali  |
| A - Festival     | A - Premi      | A - Mercati     | C - Caratteristiche      | dell'opera        | Richiesta    | Dichiara  | azioni                |
| Documenti al     | legati Fir     | ıe              |                          |                   |              |           |                       |
|                  |                | · · · · ·       |                          |                   |              |           | Hai bisogno di aiuto? |

#### A - Festival

Si ricorda che possono essere dichiarati i risultati maturati nell'anno 2019.

|          |                     | Data della                    |      |                       |
|----------|---------------------|-------------------------------|------|-----------------------|
| Festival | Parametro artístico | partecipazione/riconoscimento | Note |                       |
|          |                     |                               |      | Modifica  <br>Elimina |

# A – Premi

### 7.2.16.

All'interno della scheda **A - Premi** è necessario indicare se l'opera oggetto della richiesta di contributo abbia ricevuto premi, specificando:

- parametro artistico: all'interno del menu a tendina sono proposte tutte le combinazioni previste all'interno della tabella 1 del D.M. n.251 del 15 luglio 2021;
- **premi**: all'interno del menu a tendina sono proposte solo le opzioni disponibili, fra i premi indicati all'interno della tabella 7 del D.M. n.251 del 15 luglio 2021, relative al parametro artistico selezionato al menu precedente;
- la data della partecipazione;
- premio/riconoscimento ottenuto e la selezione ufficiale.

N.B. la data della partecipazione deve essere compresa necessariamente tra il 1° gennaio 2017 e il 31 dicembre dell'anno di riferimento della domanda di contributo automatico.

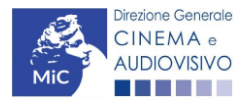
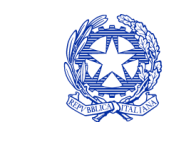

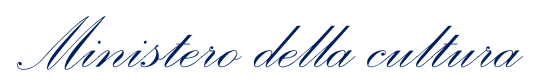

| Controllo domanda         | Stampa anteprima                                                                                                    |
|---------------------------|----------------------------------------------------------------------------------------------------|
| logo dati opera Eleggibil | ità culturale                                                                                                    |
| av in Italia              | '                                                                                                    |
| ri economici              |                                                                                                    |
| Contributi sovranazionali | C - Fondi bilaterali                                                                                                    |
| ra Richiesta Dichiara     | zioni                                                                                                    |
|                           |                                                                                                    |
|                           | Controllo domanda<br>logo dati opera Eleggibil<br>av in Italia<br>ri economici<br>Contributi sovranazionali<br>ra Richiesta Dichiara |

Hai bisogno di aiuto?

#### A - Premi

#### Si ricorda che possono essere dichiarati i risultati maturati nell'anno 2019.

Aggiungi

| Premio | Parametro artístico | Note | Data della<br>partecipazione/riconoscimento |                       |
|--------|---------------------|------|---------------------------------------------|-----------------------|
|        |                     |      |                                             | Modifica  <br>Elimina |

# 7.2.17. *A – Mercati*

All'interno della scheda **A - Mercati** è necessario indicare il **mercato** fra quelli riportati all'interno della tabella 8 del D.M. n. 251 del 15 luglio 2017 e la **data della partecipazione**.

| ANNO 2020                                                                    | Controllo domanda       | Stampa anteprima     |
|------------------------------------------------------------------------------|-------------------------|----------------------|
| Frontespizio Anagrafica soggetto Soggetti richiedenti Riepilogo              | o dati opera Eleggibili | tà culturale         |
| Ulteriori dati dell'opera E - Incassi in sala E - Cessione diritti smav in   | n Italia                |                      |
| E - Cessione diritti Home Entertainment in Italia E - Ulteriori parametri ed | conomici                |                      |
| E - Vendite e prevendite internazionali C - Contributi selettivi C - Con     | ntributi sovranazionali | C - Fondi bilaterali |
| A - Festival A - Premi A - Mercati C - Caratteristiche dell'opera            | Richiesta Dichiara      | zioni                |
| Documenti allegati Fine                                                      |                         |                      |

A - Mercati

#### Si ricorda che possono essere dichiarati i risultati maturati nell'anno 2019.

Aggiungi

| Mercati selettivi | Contratto sottoscritto prima della selezione | Data partecipazione |                    |
|-------------------|----------------------------------------------|---------------------|--------------------|
|                   |                                              |                     | Modifica   Elimina |

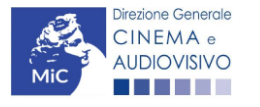

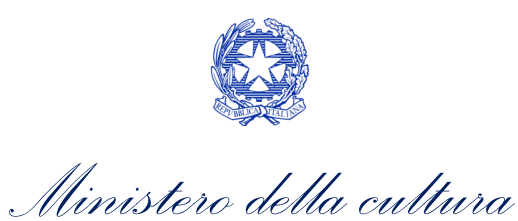

# C – Caratteristiche dell'opera

All'interno della scheda **C - Caratteristiche dell'opera** è necessario indicare le ulteriori informazioni richieste relative alle caratteristiche dell'opera oggetto della domanda di contributo.

| ANNO 2020                                                                                                    | Controllo domanda                                                                                              | Stampa anteprima     |
|----------------------------------------------------------------------------------------------------|----------------------------------------------------------------------------------------------------|----------------------|
| Frontespizio Anagrafica soggetto Soggetti richiedenti<br>Ulteriori dati dell'opera E - Incassi in sala E - Cessione di                                                                                                    | Riepilogo dati opera Eleggi<br>ritti smav in Italia                                                            | ibilità culturale    |
| E - Cessione diritti Home Entertainment in Italia E - Ulteriori p                                                                                                    | arametri economici                                                                                             |                      |
| E - Vendite e prevendite internazionali C - Contributi selettivi                                                                                                    | C - Contributi sovranazionali                                                                                  | C - Fondi bilaterali |
| A - Festival A - Premi A - Mercati C - Caratteristiche o                                                                                                    | ell'opera Richiesta Dichi                                                                                      | arazioni             |
| Documenti allegati Fine                                                                                                    |                                                                                                    | I                    |
| C - Caratteristiche<br>Per le modalità di compilazione si v<br>Si ricorda che possono essere dichiarati<br>Coproduzione internazionale o compartecipazione internazionale                                                                               | dell'opera<br>eda "Hai bisogno di aiuto?"<br>i risultati maturati nell'anno 2<br>e o produzione internazionale | 2019.                |
| Opera realizzata in coproduzione o compartecipazione internazionale (all<br>osta o della verifica della classificazione e come indicato nell'anagrafica o                                                                                               | u data del nulla                                                                                               |                      |
| Quota italiana (alla data del nulla osta o della verifica della classificazione indicato nell'anagrafica opera)                                                                                                    | e come                                                                                                    | 0,00                 |
| C - Caratteristiche dell'opera<br>La maggioranza degli autori (regista, autore del soggetto, autore della sce<br>compositore delle musiche come identificati dalla L 633/1941), come ripor<br>dell'opera alla scheda Cast/troupe, è di genere femminile | neggiatura e⊚ sì no<br>tati nell'anagrafica                                                                    |                      |
| La maggioranza dei registi, come riportati nell'anagrafica dell'opera alla se<br>è di genere femminile                                                                                                    | heda Cast/troupe, ⊚ sì ⊖ no                                                                                    | ,                    |
| Opera di documentario (il punteggio matura solo per le opere di lungome                                                                                                    | raggio). 💿 sì 🔿 no                                                                                             | )                    |
| Opera di giovani autori, come riportati nell'anagrafica dell'opera alla scheda<br>punteggio matura solo per le opere di lungometraggio). Cfr "Hai bisogno di a<br>definizione di "autore"                                                               | Cast/troupe (il                                                                                                |                      |
| Tutti i compositori delle musiche originali sono di nazionalità italiana, come r<br>nell'anagrafica dell'opera, alla scheda Cast/Troupe)                                                                                                    | portato 💿 si  no                                                                                               |                      |
|                                                                                                    |                                                                                                    |                      |
|                                                                                                    | Aggiorna dati sched                                                                                            | a Salva scheda       |

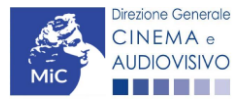

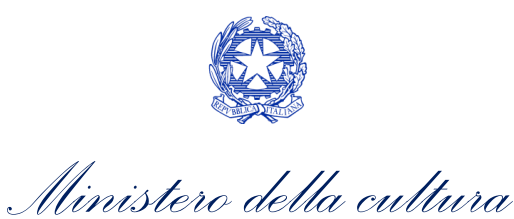

### Richiesta

All'interno della scheda **Richiesta** è necessario formalizzare la richiesta di contributo automatico mediante un *form* precompilato da compilare e fornire il consenso per il trattamento dei dati personali.

| go dati opera Eleggibi<br>v in Italia<br>economici | lità culturale                                                                                                    |
|----------------------------------------------------|----------------------------------------------------------------------------------------------------|
| v in Italia<br>economici                           | I                                                                                                    |
| economici<br>Contributi sovranazionali             |                                                                                                    |
| Contributi sovranazionali                          |                                                                                                    |
|                                                    | C - Fondi bilaterali                                                                                                    |
| Richiesta Dichiar                                  | azioni                                                                                                    |
|                                                    |                                                                                                    |
|                                                    |                                                                                                    |
|                                                    |                                                                                                    |
| Α                                                  | L Ministero della cu                                                                                                    |
| REZIONE GENERALE CI                                | NEMA E AUDIOVIS                                                                                                    |
| Piazza Santa Cro                                   | ce in Gerusalemme                                                                                                    |
|                                                    | R                                                                                                    |
| pere di animazione tv                              |                                                                                                    |
| ne                                                 |                                                                                                    |
|                                                    |                                                                                                    |
|                                                    |                                                                                                    |
|                                                    |                                                                                                    |
|                                                    |                                                                                                    |
|                                                    |                                                                                                    |
|                                                    |                                                                                                    |
| IVA                                                |                                                                                                    |
|                                                    |                                                                                                    |
| SCALA IN                                           | TERNO                                                                                                    |
| SCALA IN                                           | TERNO                                                                                                    |
| PF                                                 | OVINCIA                                                                                                    |
|                                                    |                                                                                                    |
|                                                    |                                                                                                    |
| PEC                                                | SITO                                                                                                    |
|                                                    |                                                                                                    |
| ultati economici, culturali                        | e artistici ottenuti                                                                                                    |
| rati nella presente domar                          | nda siano accredita                                                                                                    |
|                                                    | A EZIONE GENERALE CI Servizio II Piazza Santa Croo pere di animazione tv 1e NA SCALA IN PE PEC ultati economici, culturali rati nella presente domar denti) |

Fotocopia di documento di riconoscimento del legale rappresentante dell'organismo

 Il sottoscritto, ai sensi del Decreto Legislativo n. 196 del 30 giugno 2003, acconsente affinché i propri dati possano essere trattati ed essere oggetto di comunicazione a terzi.

○ do il consenso al trattamento dei dati
 ⑥ nego il consenso al trattamento dei dati

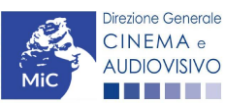

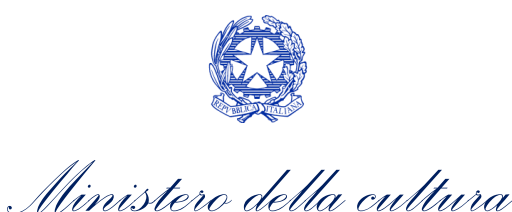

### Dichiarazioni

All'interno della scheda **Dichiarazioni** è riportata la *Dichiarazione sostitutiva di atto di notorietà attestante i requisiti di ammissibilità (ai sensi dell'art. 46, 47 e 76 del D.P.R. n. 445 del 28/12/2000).* **N.B. Si invitano gli utenti a leggere con attenzione l'intero testo riportato nella scheda che deve essere compilata accuratamente con le informazioni richieste. Selezionare SEMPRE "salva scheda" in calce alla pagina per confermare di aver preso visione delle dichiarazioni inserite.** 

### Documenti allegati

All'interno della scheda Documenti allegati sono indicati i documenti obbligatori da allegare alla domanda. Si precisa che, ai fini dell'ammissibilità della domanda, salvo non sia espressamente indicato, non è necessario apporre la 7.2.2.1 firma digitale alla presente documentazione. N.B. Per visualizzare l'elenco completo dei file da allegare è necessario compilare e salvare tutte le precedenti schede.

| ANNO 2020                                                     | Controllo domanda                 | Stampa anteprima     |
|---------------------------------------------------------------|-----------------------------------|----------------------|
| Frontespizio Anagrafica soggetto Soggetti richiedenti         | Riepilogo dati opera Eleggibili   | tà culturale         |
| Ulteriori dati dell'opera E - Incassi in sala E - Cessione    | e diritti smav in Italia          |                      |
| E - Cessione diritti Home Entertainment in Italia E - Ulterio | ri parametri economici            |                      |
| E - Vendite e prevendite internazionali C - Contributi selett | ivi C - Contributi sovranazionali | C - Fondi bilaterali |
| A - Festival A - Premi A - Mercati C - Caratteristich         | e dell'opera Richiesta Dichiara   | zioni                |
| Documenti allegati Fine                                       |                                   |                      |

#### Documenti allegati

#### La presente domanda è corredata dalla seguente documentazione allegata

### Allegati obbligatori.

Nella tabella che segue trovi un elenco di documenti richiesti, da allegare alla domanda.

### Il limite massimo per ogni file è 10 MB! I FILE POSSONO ESSERE SOLO DI TIPO .pdf

Per visualizzare l'elenco completo dei file da allegare, prima compilare e salvare tutte le schede della domanda, ove consentito.

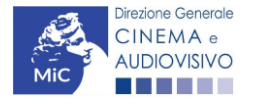

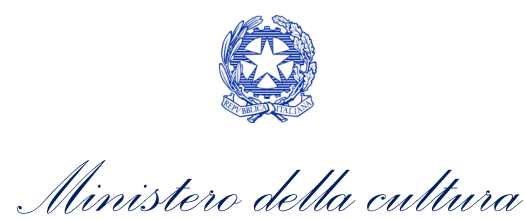

| Allegato                                                                                                    | Anno di<br>competenza | Tipologia allegato                                                                                                    | Rif. Normativo<br>D.M. n. 251 del 15<br>luglio 2021 |
|----------------------------------------------------------------------------------------------------|-----------------------|----------------------------------------------------------------------------------------------------|-----------------------------------------------------|
| Documento del legale rappresentante                                                                                                    | 2020, 2021            | OBBLIGATORIO in caso di selezione<br>della relativa dichiarazione nella<br>apposita scheda                                                             | -                                                   |
| Allegato 1 – Requisiti di ammissibilità del<br>soggetto                                                                                                    | 2020,2021             | OBBLIGATORIO. Uno per ogni<br>soggetto. Inserito nella scheda<br>Autori. Modello:<br>Allegato_1_autocertificazione_auto<br>matici_produttori_2021.docx | -                                                   |
| Autodichiarazione relativa alle motivazioni di<br>esclusione di un potenziale beneficiario dalla<br>scheda "Soggetti richiedenti"                                             | 2020,2021             | OBBLIGATORIO                                                                                                    | -                                                   |
| Autodichiarazione relativa alle motivazioni<br>delle differenze tra compagine produttiva tra<br>nazionalità italiana e presente domanda                                       | 2020,2021             | OBBLIGATORIO                                                                                                    | -                                                   |
| Delega al capofila corredata da documento di<br>identità del legale rappresentante                                                                                            | 2020,2021             | OBBLIGATORIO in caso di selezione<br>della relativa dichiarazione nella<br>apposita scheda                                                             | -                                                   |
| Certificazione SIAE/CINETEL relativa<br>all'incasso lordo in sala realizzato nell'anno di<br>riferimento (o dichiarazione di assenza di<br>incassi per l'anno di riferimento) | 2020                  | OBBLIGATORIO                                                                                                    | -                                                   |
| Certificazione SIAE/CINETEL relativa<br>all'incasso lordo in sala realizzato fino al 22<br>febbraio 2020                                                                      | 2021                  | NON OBBLIGATORIO                                                                                                    | -                                                   |
| Certificazione SIAE/CINETEL relativa<br>all'incasso lordo in sala realizzato a partire<br>dal 23 febbraio 2020                                                                | 2021                  | NON OBBLIGATORIO                                                                                                    | -                                                   |
| CONTRIBUTI SOVRANAZIONALI - Lettera /<br>Delibera                                                                                                    | 2020,2021             | OBBLIGATORIO                                                                                                    | Art.9 comma 3<br>lettera i)                         |
| FESTIVAL - Invito/Comunicato/Atto                                                                                                    | 2020,2021             | OBBLIGATORIO                                                                                                    | Art.9 comma 3<br>lettera n)                         |
| PREMI - Invito/Comunicato/Atto                                                                                                    | 2020,2021             | OBBLIGATORIO                                                                                                    | Art.9 comma 3<br>lettera o)                         |
| MERCATI - Invito/Comunicato/Atto                                                                                                    | 2020,2021             | OBBLIGATORIO                                                                                                    | Art.9 comma 3<br>lettera p)                         |
| CONTRATTO CON AUTORI                                                                                                    | 2020,2021             | OBBLIGATORIO se è stato<br>selezionato "si" alla voce "Opera<br>di giovani autori" nella scheda<br>"Caratteristiche dell'opera"                        | -                                                   |
| LAVORAZIONI IN ITALIA - Attestazione del<br>revisore contabile                                                                                                    | 2020,2021             | OBBLIGATORIO                                                                                                    | Art.9 comma 3<br>lettera h)                         |
| DIFFUSIONE PAY TV/SVOD - Contratto (con<br>evidenziazione delle parti relative al risultato<br>dichiarato)                                                                    | 2020,2021             | OBBLIGATORIO                                                                                                    | Art.9 comma 3<br>lettera I)                         |

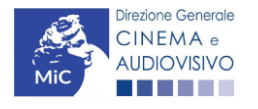

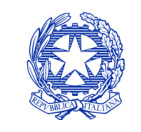

Ministero della cultura

### Fine

La scheda **Fine** consente di concludere il processo di presentazione della domanda di contributo. All'interno della presente scheda il sistema genera un file .pdf che deve essere scaricato, firmato digitalmente e caricato nuovamente al suo interno.

7.2.1.

# Controllo, invio, modifica e cancellazione delle domande

Si rimanda al "Vademecum di benvenuto" consultabile al seguente link

7.3.

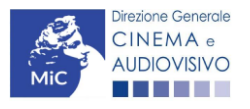

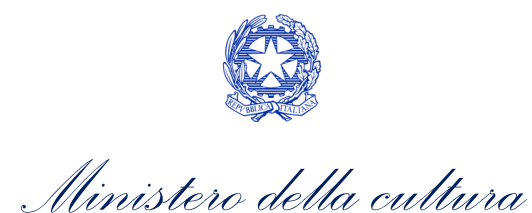

# CONTRIBUTI AUTOMATICI PER LA PRODUZIONE DI OPERE DI ANIMAZIONE WEB

### Generare una nuova domanda di contributo

# <sup>8.</sup> Azioni preliminari e propedeuticità

Per propedeuticità si intendono le azioni preliminari necessarie per poter accedere al procedimento. Di seguito, 8.1 vengono riportate le propedeuticità relative alla domanda *Contributi automatici per la produzione di opere di* 8.1 animazione web (DOM-CAOAWP) sulla piattaforma DGCOL:

- 1. Attivazione account;
- 2. Registrazione del soggetto (soggetto richiedente) quale "persona giuridica";
- 3. **Registrazione dell'opera (codice AOAVN)** per la quale si intende presentare richiesta di contributo.
- 4. Ottenimento della nazionalità italiana dell'opera in via definitiva.

### **REGISTRAZIONE DEL SOGGETTO**

Una verifica preliminare alla generazione della domanda *Contributi automatici per la produzione di opere di animazione web (DOM-CAOAWP)* riguarda l'Anagrafica Soggetto e, nello specifico, in merito alla correttezza delle informazioni su: l'*indirizzo e-mail*, l'indirizzo di *posta elettronica certificata (PEC)*, il *Codice ATECO* (J 59.11) e la *tipologia di soggetto* (il soggetto richiedente deve essere una "persona giuridica").

Si rammenta che in "Anagrafica soggetto" i dati da compilare fanno riferimento all'Impresa di produzione quale *persona giuridica* e NON alla persona fisica richiedente (i.e. legale rappresentante o altra persona delegata). Il sistema, infatti, non permette l'apertura di domande di contributo automatico a soggetti registrati quali "persona fisica".

N.B. Per maggiori informazioni sulle modalità di compilazione dell'Anagrafica Soggetto si invita a consultare il vademecum di *Anagrafica Soggetto* disponibile al seguente <u>link</u>.

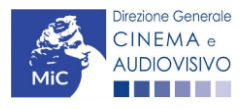

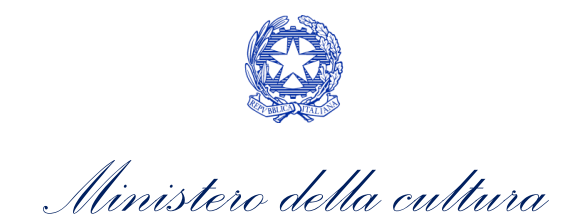

### REGISTRAZIONE O AGGIORNAMENTO DELL'OPERA

Un'ulteriore verifica alla generazione della domanda *Contributi automatici per la produzione di opere di animazione web (DOM-CAOAWP)* riguarda la registrazione dell'opera all'interno della piattaforma DGCOL; la domanda di registrazione opera **DEVE essere compilata e inviata dal soggetto richiedente** <u>PRIMA</u> di generare la domanda di contributo, in quanto il sistema non riconosce la possibilità di generare una domanda di contributo automatico senza che questa sia collegata a un'opera registrata. Si precisa che è possibile monitorare lo *status* delle domande presentate relativamente a ogni titolo di opera registrata o in corso di registrazione selezionando, all'interno della sezione "Gestione domande" della piattaforma DGCOL, il titolo in corrispondenza del menu a tendina con sfondo blu ("Seleziona l'opera per titolo").

| PROFILO                                                                     | Pannello utente                                       |                                                                                                    |                                                                                  |
|-----------------------------------------------------------------------------|-------------------------------------------------------|----------------------------------------------------------------------------------------------------|----------------------------------------------------------------------------------|
| Il mio account                                                              | Data                                                  | Comunicazioni                                                                                                    |                                                                                  |
| Anagrafica soggetto<br>Dati bancari<br>Anagrafica sale<br>SESTIONE DOMANDE  | 03/11/2017                                            | MODIFICA DEI DATI DELLE DOMANDE<br>La modifica dei dati delle domande già inviate:<br>- è possibile in ogni mom                                                                                                    | Leggi                                                                            |
| Crea nuova domanda                                                          | Ultime domande su                                     | cul stavi lavorando                                                                                                    |                                                                                  |
| al Conto TAX-CREDIT<br>☐ Archivio comunicazioni<br>SUPPORTO<br>► Assistenza | Domande in lavorazio                                  | ne                                                                                                    |                                                                                  |
|                                                                             | Per creare una o<br>1. Selezionare<br>2. Nel riquadro | tomanda collegata ad un'altra già esistente (domanda propedeutica) e già inv<br>nel menù a tendina del riquadro blu il titolo della domanda di cui si intende cr<br>riepilogativo di tutte le domande presentate a valere sul titolo selezionato, cli | iata è necessario:<br>eare una domanda collegata;<br>ccare "Crea nuova domanda"; |

Nello specifico, è necessario controllare che, nel quadro riepilogativo afferente all'opera selezionata (contenente lo stato e le informazioni di tutte le domande presentate a valere sul titolo selezionato), alla colonna *"Stato"* la relativa domanda di registrazione risulti *"Inviata"*.

| Domande relative ad opere audiovisive                                                                                                    |                                                     |                       |   |  |  |  |
|----------------------------------------------------------------------------------------------------|-----------------------------------------------------|-----------------------|---|--|--|--|
| Seleziona l'opera per titolo                                                                                                    |                                                     |                       | 1 |  |  |  |
| Per creare una domanda collegata ad                                                                                                    | un'altra già esistente (domanda propedeutica) e già | inviata è necessario: |   |  |  |  |
| <ol> <li>Selezionare nel menù a tendina del riquadro blu il titolo della domanda di cui si intende creare una domanda collegata;</li> <li>Nel riquadro riepilogativo di tutte le domande presentate a valere sul titolo selezionato, cliccare "Crea nuova domanda";</li> <li>Selezionare dall'elenco delle domande il nuovo modulo che si intende creare. NE: nell'elenco compaiono solamente le domande attivabili sulla base delle regole di propedeuticità descritte nel Vademecum<br/>disponibile sul sito web della DG Cinema.</li> </ol> |                                                     |                       |   |  |  |  |
| Titolo:                                                                                                    | Titolo:                                             |                       |   |  |  |  |
| Domanda Stato Documento Allegati Azione                                                                                                    |                                                     |                       |   |  |  |  |
| Opera TV/WEB (DOM-2021-                                                                                                    | AOAVN-00002)                                        | Inviata               |   |  |  |  |

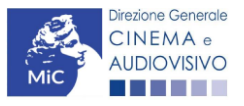

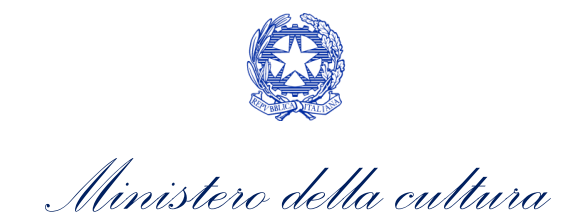

Qualora l'opera:

• NON sia ancora stata registrata all'interno del sistema DGCOL, è necessario creare una nuova anagrafica opera dalla sezione "Crea nuova domanda" della propria Area Riservata, in corrispondenza del rispettivo Riferimento Normativo (i.e. "L. 14 novembre 2016, n. 220 - Disciplina del cinema e dell'audiovisivo - Anagrafica dell'opera"), selezionando il seguente link: "Opera TV/WEB - REGISTRAZIONE" (Codice AOAVN). Una volta selezionata la modulistica di interesse, e dopo aver selezionato "ok" sulla finestra di dialogo che compare in cima alla pagina e richiede "Creare una nuova domanda per il settore selezionato?" la domanda attivata sarà disponibile all'interno della sezione "Gestione domande", a cui l'utente verrà automaticamente reindirizzato, e da cui si potrà accedere alla compilazione. Ai fini della corretta compilazione della domanda Contributi automatici per la produzione di opere di animazione web (DOM-CAOAWP) è necessaria, in fase di registrazione dell'opera, la compilazione di tutte le schede presenti all'interno dell'Anagrafica Opera. N.B. Al fine di consentire l'agevole individuazione dell'opera da parte dei distributori e degli editori Home Entertainment, si invita a prestare particolare attenzione alla compilazione dei dati relativi all'impresa/e (non appena individuate) all'interno della scheda "Assetto produttivo".

### ATTENZIONE!

Le imprese che <u>non</u> saranno inserite all'interno della scheda "Assetto produttivo" dell'Anagrafica Opera in qualità di "Produttori" <u>NON</u> potranno accedere al contributo automatico (i.e. l'impresa non potrà essere inserita nella scheda "Soggetti Richiedenti" della domanda *Contributi automatici per la produzione di opere di animazione web (DOM-CAOAWP)* collegata).

Per maggiori informazioni sulla compilazione della domanda di anagrafica opera si invita a consultare il vademecum *Anagrafica opera* disponibile al seguente <u>link</u>;

• sia già stata precedentemente registrata all'interno del sistema DGCOL, si invita a provvedere all'aggiornamento della Anagrafica Opera, avendo cura di verificare la corretta compilazione dei campi sopra indicati. Per maggiori dettagli sulle modalità di modifica e/o aggiornamento delle informazioni indicate all'interno dell'Anagrafica Opera si veda il Paragrafo 8.3.1. del Vademecum *Anagrafica Opera* disponibile al seguente link.

8.1.2. B. Si evidenzia che le imprese che non troveranno rappresentazione all'interno dell'assetto produttivo quali PRODUTTORI, e quindi della domanda di contributo automatico ad esso collegata nella scheda "Soggetti richiedenti" NON RIENTRERANNO TRA I SOGGETTI BENEFICIARI DEL CONTRIBUTO AUTOMATICO.

### Blocco alla generazione o all'invio delle domande: motivi

Le domande *Contributi automatici per la produzione di opere di animazione web (DOM-CAOAWP)* **NON possono essere GENERATE e/o INVIATE** (i.e. il link: *"Contributi automatici per la produzione di opere di animazione web (DOM-CAOAWP)* – 2020" non compare nell'elenco delle domande disponibili, o è visibile un simbolo di warning identificato da un triangolo rosso) se:

- a) il soggetto produttore <u>NON</u> dispone della *classificazione ATECO* valida di cui all'Art.4, comma 1), del D.M.
   n. 251 del 15 luglio 2021, oppure tale requisito non è correttamente indicato in "Anagrafica soggetto" (i.e. all'interno dell'Anagrafica Soggetto <u>deve</u> essere indicato il Codice ATECO J 59.11);
- b) l'opera per cui si intende presentare domanda per l'accesso ai contributi automatici <u>NON</u> è stata registrata sulla piattaforma DGCOL tramite una domanda di *Registrazione di opera TV/WEB (AOAVN)* (i.e. il codice dell'Anagrafica Opera <u>deve</u> essere "AOAVN");

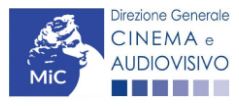

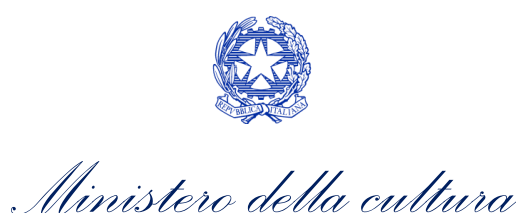

- c) l'opera per cui si intende presentare domanda per l'accesso ai contributi automatici <u>NON</u> è un'opera web (i.e. all'interno della Anagrafica Opera- alla voce "Destinazione" <u>non</u> è stata selezionata l'opzione "WEB -ALTRI MEZZI". Si ricorda che le opere WEB destinate a fornitori di servizi di HOSTING NON sono ammissibili);
- d) l'opera per cui si intende presentare domanda per l'accesso ai contributi automatici <u>NON</u> è un'opera di animazione (i.e. all'interno della domanda di Anagrafica Opera alla voce "Tipologia" è stata selezionata l'opzione "Documentario" o "Fiction");
- e) in caso di coproduzione o compartecipazione internazionale:
  - in caso di coproduzione multilaterale, le imprese italiane detengono complessivamente una quota dei diritti sull'opera inferiore al 10% (i.e. all'interno della scheda "Assetto Produttivo" dell'Anagrafica Opera le imprese italiane <u>devono</u> avere una quota dei diritti almeno pari al 10%);
  - in caso di coproduzione bilaterale e di opera con un costo complessivo almeno pari a 5 MLN, le imprese italiane detengono complessivamente una quota dei diritti sull'opera inferiore al 10% (i.e. all'interno della scheda "Assetto Produttivo" dell'Anagrafica Opera le imprese italiane devono avere una quota dei diritti almeno pari 10%);
  - negli altri casi di coproduzione o compartecipazione internazionale le imprese italiane detengono complessivamente una quota dei diritti sull'opera inferiore al 20% (i.e. all'interno della scheda "Assetto Produttivo" dell'Anagrafica Opera le imprese italiane <u>devono</u> avere una quota dei diritti almeno pari al 20%).

N.B. Qualora, pur sussistendo <u>tutti</u> i requisiti elencati, la domanda risultasse ancora "non disponibile", si invita a contattare tempestivamente il "Supporto informatico" tramite l'attivazione di un ticket di assistenza.

# <sup>8.1.3.</sup> *Gestione domande e Crea nuova domanda*

Verificata la sussistenza delle propedeuticità indicate nei paragrafi precedenti, la domanda *Contributi automatici per la produzione di opere di animazione web (DOM-CAOAWP)* è attivabile selezionando il titolo dell'opera nel menu a tendina del box blu (presente all'interno della sezione "Gestione domande" della propria area riservata) e cliccando sul pulsante "**Crea nuova domanda collegata all'opera**" localizzato in fondo al riepilogo delle domande.

| Seleziona l'opera per titolo            |                         |                      | Y                  |                                         |
|-----------------------------------------|-------------------------|----------------------|--------------------|-----------------------------------------|
| Titolo:                                 |                         |                      |                    |                                         |
| Domanda                                 | Stato                   | Documento            | Allegati           | Azione                                  |
| Film (DOM00001)                         | Sostituita              | Documento definitivo | Documenti allegati |                                         |
| Film (DOM00002)                         | Inviata                 | Documento definitivo | Documenti allegati | Variazione                              |
| Nazionalità italiana (INTEGRANIF-00002) | Approvata               | Documento definitivo | Documenti allegati | Richiesta<br>definitiva<br>anno<br>2017 |
| Crea nu                                 | ova domanda collegata a | ll'opera             |                    |                                         |

Una volta cliccato sul pulsante corrispondente si attiverà una finestra contente tutte le domande disponibili con riferimento all'opera selezionata, al cui interno, sarà possibile selezionare l'opzione *"Contributi automatici per la produzione di opere di animazione web" (DOM-CAOAWP).* 

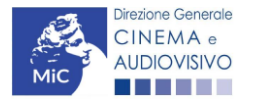

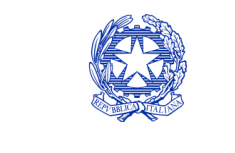

Ministero della cultura

### DIREZIONE GENERALE CINEMA E AUDIOVISIVO

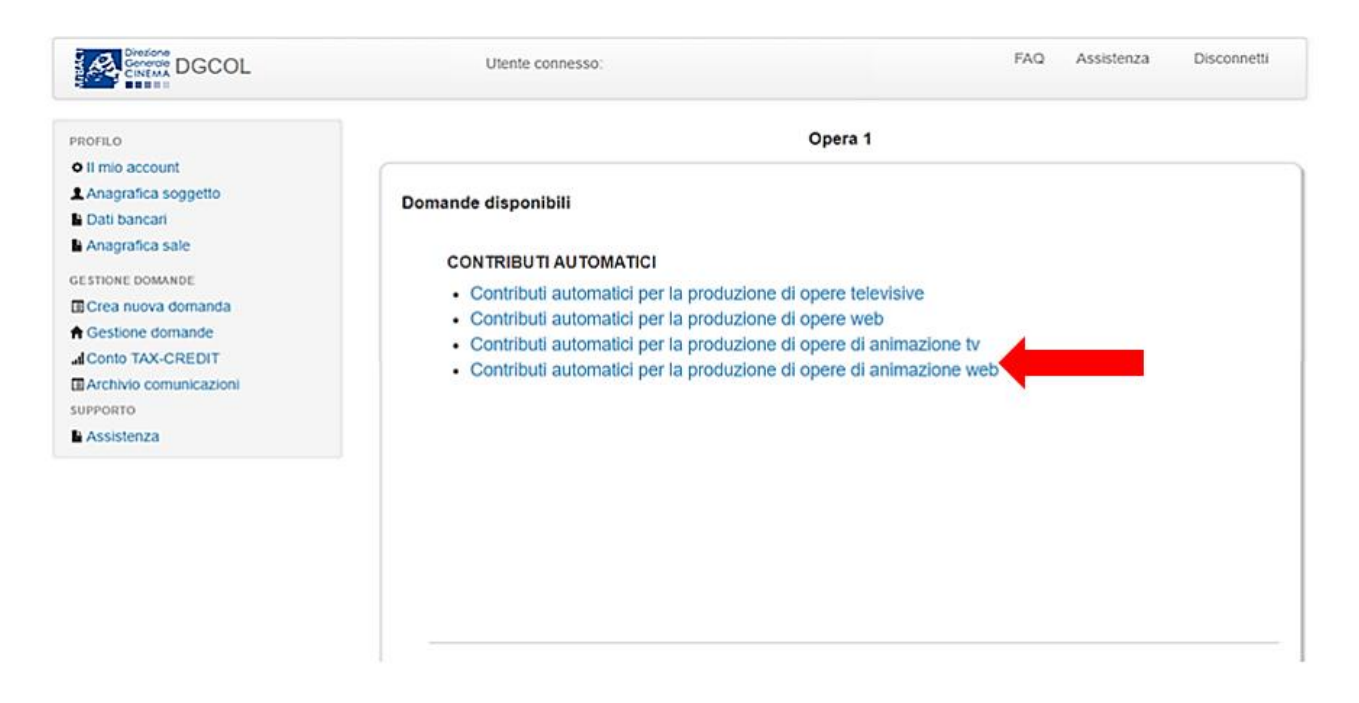

Una volta selezionata l'opzione, la domanda, così generata, risulta disponibile nella sezione **"Domande in lavorazione"** (cui si è direttamente ridiretti dal sistema al momento della conferma) e comunque sempre reperibile selezionando l'opera per titolo dal menu a tendina.

N.B. Il mero invio della registrazione dell'opera non sostituisce l'invio della domanda di contributo automatico.

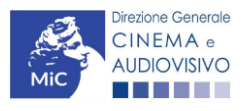

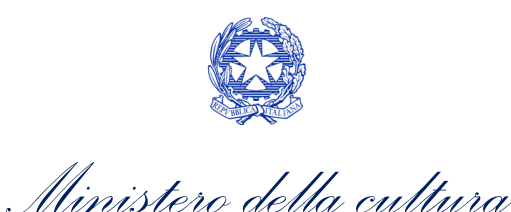

### Compilazione della domanda di contributo

Di seguito, sono riassunte, nel loro complesso, le **schede** presenti nella domanda *Contributi automatici per la produzione di opere di animazione web (DOM-CAOAWP)* disponibile sulla piattaforma DGCOL.

Per ciascuna di esse, è fornita una **breve descrizione** e l'indicazione della presenza o meno, al loro interno, della 8.2guida online "Hai bisogno di aiuto?" che fornisce informazioni dettagliate sulla corretta compilazione di specifiche schede presenti nella modulistica.

Al fine di facilitare l'utente nella corretta compilazione dei moduli di cui si compone la domanda per l'accesso ai contributi automatici, laddove ritenuto necessario, vengono riportate per alcune schede le **anteprime della modulistica**. Si precisa che <u>le immagini sono da considerarsi come esemplificative e non sostituiscono in alcun modo</u> <u>la visualizzazione delle modulistiche *online*, in quanto i contenuti di alcuni moduli si abilitano esclusivamente accedendo alla compilazione della domanda all'interno del portale DGCOL.</u>

NB: Si consiglia di salvare prima di cambiare scheda e/o interrompere il lavoro per evitare la perdita dei dati inseriti.

### Frontespizio

### 8.2.1.

La scheda **Frontespizio** è automaticamente generata dal sistema partendo dalle informazioni contenute nell'Anagrafica soggetto (Sezione "Profilo" in alto a sinistra dell'Area Riservata) e quelle inserite in sede di registrazione dell'opera.

### 8.2.2.

### Anagrafica soggetto

La scheda **Anagrafica soggetto** è automaticamente generata dal sistema partendo dalle informazioni contenute 8. <u>pe</u>ll'Anagrafica soggetto (Sezione "Profilo" in alto a sinistra dell'Area Riservata).

### Soggetti richiedenti

All'interno della scheda **Soggetti Richiedenti** è necessario inserire i dati dei **produttori italiani indipendenti** presenti nell'assetto produttivo dell'opera oggetto di contributo, <u>anche in caso di presentazione della domanda da parte di</u> <u>una sola impresa</u>. N.B. Per accedere all'erogazione del contributo (da effettuare con apposita domanda di reinvestimento successiva al riconoscimento del contributo ottenuto con la presente domanda) ciascuna impresa deve aver interamente versato il capitale sociale e avere un patrimonio netto non inferiore a 40.000 euro, ridotto a 10.000 euro in caso di richiesta di reinvestimento in opera di cortometraggio.

Nello specifico, per inserire i dati di ciascun soggetto è necessario cliccare il pulsante "Aggiungi" (vedi figura sotto).

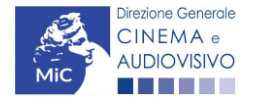

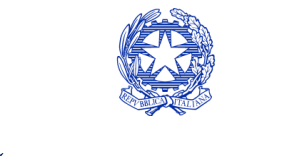

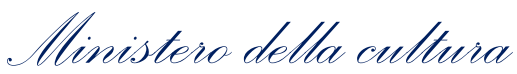

| ANNO 2020                                                                                                    |                                           | Controllo domanda       | Stampa anteprima     |  |
|----------------------------------------------------------------------------------------------------|-------------------------------------------|-------------------------|----------------------|--|
| Frontespizio Anagrafica sogge                                                                                                    | tto Soggetti richiedenti Riepilog         | o dati opera Eleggibili | tà culturale         |  |
| Ulteriori dati dell'opera E - Inca                                                                                                    | ssi in sala 🛛 E - Cessione diritti smav i | n Italia                |                      |  |
| E - Cessione diritti Home Entertain                                                                                                    | nent in Italia E - Ulteriori parametri e  | conomici                |                      |  |
| E - Vendite e prevendite internazion                                                                                                    | ali C - Contributi selettivi C - Co       | ntributi sovranazionali | C - Fondi bilaterali |  |
| A - Festival A - Premi A - M                                                                                                    | ercati C - Caratteristiche dell'opera     | Richiesta Dichiara      | zioni                |  |
| Documenti allegati Fine                                                                                                    |                                           |                         |                      |  |
| Soggetti richiedenti<br>Per le modalità di compilazione si veda "Hai bisogno di aiuto?" I soggetti non inseriti in questa scheda NON<br>riceveranno II contributo. |                                           |                         |                      |  |
| Aggiungi                                                                                                    |                                           |                         |                      |  |
| Denominazione / P. IVA                                                                                                    | Codice ATECO                              | Ruolo                   |                      |  |
|                                                                                                    |                                           |                         | Elimina              |  |

Dopo aver cliccato il pulsante "Aggiungi", è necessario inserire le informazioni richieste dal sistema così come riportato nella schermata seguente. N.B. Qualora la domanda sia presenta da una sola impresa è necessario selezionare alla voce "Ruolo" l'opzione "Soggetto unico richiedente".

| ANNO 2020                      |                                   |                           | Controllo dor           | manda S         | tampa anteprima  |
|--------------------------------|-----------------------------------|---------------------------|-------------------------|-----------------|------------------|
| Frontespizio                   | Anagrafica soggetto               | Soggetti richiedenti      | Riepilogo dati opera    | Eleggibilità cu | ulturale         |
| Ulteriori dati de              | ell'opera E - Incassi in          | sala E - Cessione di      | ritti smav in Italia    |                 | ÷                |
| E - Cessione di                | ritti Home Entertainment          | in Italia E - Ulteriori p | arametri economici      |                 |                  |
| E - Vendite e pr               | revendite internazionali          | C - Contributi selettivi  | C - Contributi sovranaz | zionali C -     | Fondi bilaterali |
| A - Festival<br>Documenti alle | A - Premi A - Mercat<br>gati Fine | C - Caratteristiche d     | ell'opera Richiesta     | Dichiarazion    | i                |

#### Soggetti richiedenti

Per le modalità di compilazione si veda "Hai bisogno di aiuto?" I soggetti non inseriti in questa scheda NON riceveranno il contributo.

| Denominazione                     | Seleziona   | ~ |
|-----------------------------------|-------------|---|
| Ruolo Richiedente                 | Selezionare | ~ |
| Possesso del codice ATEC<br>59.11 | •           |   |
|                                   |             |   |

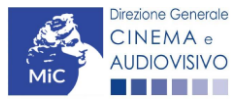

Chiudi

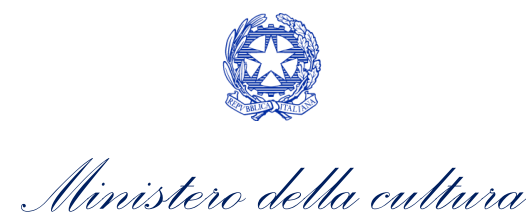

# Riepilogo dati opera

La scheda **Riepilogo dati opera** è automaticamente generata dal sistema partendo dalle informazioni contenute nella domanda di registrazione opera (AOAVN) per la quale si intende presentare istanza di contributo.

# Ulteriori dati opera

8.2.4.

All'interno della scheda Ulteriori dati opera è necessario indicare:

- la data di **prima diffusione al pubblico**: è necessario inserire data della prima messa a disposizione dell'opera 8.2.5. al pubblico nella sua interazza, o in particolaro *ner la opera televiciva e web*, è possesario indicare la data di
- 5.2.5. al pubblico nella sua interezza, e in particolare per le opere televisive e web, è necessario indicare la data di prima messa a disposizione del pubblico attraverso un'emittente televisiva nazionale, ovvero attraverso un fornitore di servizi media audiovisivi a richiesta, soggetto agli obblighi di cui all'articolo 44-quater del TUSMAR, ovvero di altri fornitori come eventualmente individuati nel decreto di cui all'articolo 14 della legge n. 220 del 2016;
  - se il produttore indipendente rispetto al fornitore di servizi di media audiovisivi detiene in modo pieno, effettivo e incondizionato i diritti di elaborazione creativa sull'opera alla data di prima diffusione al pubblico;
  - l'iscrizione al PRCA: specificando il Numero di iscrizione dell'opera al PRCA e la data di iscrizione.

| ANNO 2020                                                                  | Controllo domanda     | Stampa anteprima    |
|----------------------------------------------------------------------------|-----------------------|---------------------|
| Frontespizio Anagrafica soggetto Soggetti richiedenti Riepilogo            | dati opera Eleggibili | ità culturale       |
| Ulteriori dati dell'opera E - Incassi in sala E - Cessione diritti smav ir | n Italia              |                     |
| E - Cessione diritti Home Entertainment in Italia E - Vendite e prevendite | internazionali C - Co | ontributi selettivi |
| C - Contributi sovranazionali C - Fondi bilaterali A - Festival A - I      | Premi A - Mercati     |                     |
| C - Caratteristiche dell'opera Richiesta Dichiarazioni Documenti           | allegati Fine         |                     |
|                                                                            |                       |                     |

#### Ulteriori dati dell'opera

#### Prima diffusione al pubblico

| Data di prima diffusione al pubblico<br>Per la definizione di "Data di prima diffusione al pubblico" cfr "Hai<br>bisogno di aiuto?"                                                                                               |                                              |
|----------------------------------------------------------------------------------------------------|----------------------------------------------|
| Alla data di prima diffusione al pubblico il produttore indipendente<br>rispetto al fornitore di servizi di media audiovisivi detiene in modo pieno,<br>effettivo e incondizionato i diritti di elaborazione creativa sull'opera? | ⊛ sì _ no                                    |
| Iscrizione al PRCA                                                                                                    |                                              |
| Numero di iscrizione dell'opera al PRCA                                                                                                    |                                              |
| Data di iscrizione al PRCA                                                                                                    |                                              |
| Deroga uscita in sala                                                                                                    |                                              |
| L'opera ha usufruito della deroga all'uscita in sala prevista dai decreti mir<br>2020, 11 giugno 2020, 28 ottobre 2020 o da successivi decreti adottati in                                                                        | nisteriali 4 maggio _ ⊚ sì _ ∩ no<br>ragione |

dell'emergenza sanitaria?

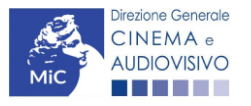

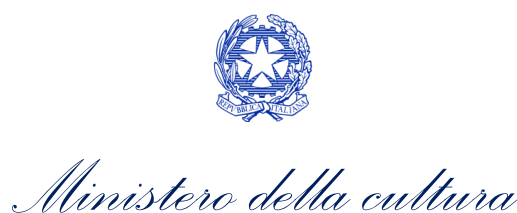

# Eleggibilità culturale

All'interno della scheda Eleggibilità culturale qualora l'opera per la quale si richiede il contributo:

- non abbia già ottenuto l'eleggibilità culturale: sono riportati automaticamente i requisiti richiesti alle opere cinematografiche, televisive e web così come descritte alla Tabella A allegata al <u>D.M. n. 70 del 4 febbraio</u>
- 8.2.6. <u>2021</u>. Nello specifico, il soggetto richiedente, selezionando per ciascun requisito "Sì" o "No", autocertifica la presenza o meno dei requisiti di "Contenuti" elencati relativamente all'opera oggetto della richiesta di contributo.

Sulla base dei punteggi indicati alla Tabella A, il sistema determina il punteggio spettante al soggetto richiedente per ogni requisito compilato (pari a 0 in assenza del requisito minimo), indicandolo nella corrispondente cella di colore grigio, e riportandone la somma complessiva all'ultima riga ("Totale").

Si precisa che, nelle celle bianche, ove presenti, il soggetto richiedente deve inserire il valore percentuale relativo all'elemento autocertificato e, in particolare, deve sezionare:

- "No" solo se il valore corrispondente è uguale a 0;
- "Sì" anche se il valore corrispondente autocertificato sia inferiore alla soglia minima indicata alla Tabella A per il requisito.

N.B. Si rammenta che la valutazione in merito alla eleggibilità culturale dell'opera viene effettuata in sede di istruttoria: pertanto, il raggiungimento del punteggio totale minimo di 35/70 di eleggibilità culturale (cui fa riferimento la Tabella A) NON determina automaticamente l'avvenuto riconoscimento del requisito;

• abbia già ottenuto l'eleggibilità: la tabella non si attiva e viene riportata la data in cui è stata concessa l'eleggibilità culturale per l'opera oggetto della richiesta di contributo.

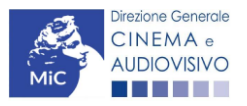

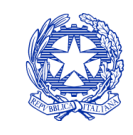

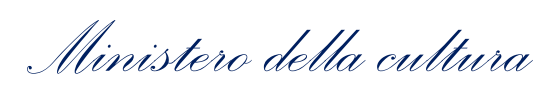

|                                                                                                    |               | · · ·         |  |  |  |
|----------------------------------------------------------------------------------------------------|---------------|---------------|--|--|--|
| Frontespizio Anagrafica soggetto Soggetti richiedenti Riepilogo dati op                                            | era Eleggibil | ità culturale |  |  |  |
| Ulteriori dati dell'opera E - Incassi in sala E - Cessione diritti smav in Italia                                  |               |               |  |  |  |
| E - Cessione diritti Home Entertainment in Italia E - Vendite e prevendite internazionali C - Contributi selettivi |               |               |  |  |  |
| C - Contributi sovranazionali C - Fondi bilaterali A - Festival A - Premi A - Mercati                              |               |               |  |  |  |
| C - Caratteristiche dell'opera Richiesta Dichiarazioni Documenti allegat                                           | ti Fine       |               |  |  |  |

### Eleggibilità culturale

#### Contenuti

| Soggetto/sceneggiatura dell'opera audiovisiva tratta da opera<br>pubblicata letteraria o teatrale italiana o europea                                                                                                    | ⊖ sì | ⊛ no   | 0 |
|----------------------------------------------------------------------------------------------------|------|--------|---|
| Soggetto/sceneggiatura dell'opera audiovisiva riguardante tematiche<br>storiche, mitologiche e leggendarie, religiose, sociali, fantastiche,<br>artistiche o culturali                                                                                                    | ⊖ sì | no     | 0 |
| Soggetto/sceneggiatura riguardante una personalità/carattere di<br>rilevanza storica, mitologica e leggendaria, religiosa, sociale,<br>fantastica, artistica o culturale                                                                                                    | ⊖ sì | no     | 0 |
| A.4.1) (Alternativo a A.4.2) Ambientazione territoriale del soggetto<br>dell'opera audiovisiva in Italia o in Europa (minimo il 15 per cento<br>delle scene della sceneggiatura ambientate in Italia o in Europa)<br>(se "sì", indicare la percentuale di scene ambientate in Italia) |      | (i) no | 0 |
|                                                                                                    |      |        |   |
| A.4.2) (Alternativo a A.4.1) Riprese in esterno dell'opera audiovisiva<br>sul territorio italiano (minimo il 15 per cento delle scene in esterno<br>contenute nella sceneggiatura girate in Italia)<br>(se "sì", indicare la percentuale di scene in esterno)                         |      | le no  | 0 |
|                                                                                                    |      |        |   |
| Ripresa sonora diretta integralmente o principalmente in lingua                                                                                                    |      | ⊛ no   | 0 |
| linguistiche previste all'articolo 2 della legge 482/99 (soglia minima:<br>30 per cento delle scene contenute pella sceneggiatura)                                                                                                    | 0    |        |   |
| (se "sì", indicare la percentuale di scene in ripresa sonora diretta in lingua                                                                                                    |      |        |   |

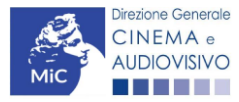

italiana)

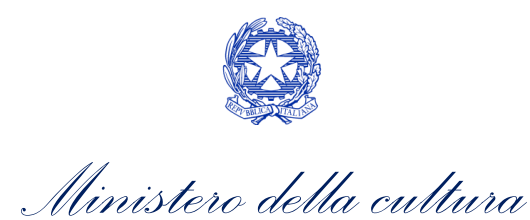

#### Produzione

| Presenza di un talento creativo italiano o cittadino di uno Stato dello<br>Spazio economico europeo - SEE (arredatore, art director, capo<br>truccatore, costumista, direttore della fotografia, line producer,<br>montatore, scenografo) | ⊖ sì            | le no | 0 |
|----------------------------------------------------------------------------------------------------|-----------------|-------|---|
| Riprese in studio in Italia (minimo 20 per cento delle scene in interno<br>contenute nella sceneggiatura girate in studi italiani)<br>(se "si", indicare la percentuale di scene di interno girate in studi italiani)                     | O sì            | le no | 0 |
| Effetti digitali in Italia                                                                                                    | ⊖ sì            | le no | 0 |
| Effetti speciali in Italia                                                                                                    | ⊖ sì            | le no | 0 |
| Registrazione musiche in Italia                                                                                                    | ⊖ sì            | le no | 0 |
| Montaggio del sonoro e mixaggio in Italia                                                                                                    | ⊖ si            | le no | 0 |
| Lavoro di laboratorio in Italia                                                                                                    | ⊖ <sup>sì</sup> | le no | 0 |
| Montaggio finale in Italia                                                                                                    | ⊖ <sup>sì</sup> | le no | 0 |
| otale                                                                                                    |                 |       | 0 |

# E - Incassi in sala

All'interno della scheda **E - Incassi in sala** è necessario indicare **l'incasso lordo** realizzato nell'anno di riferimento, **il costo industriale**, **l'incasso totale** e la **data di uscita in sala**.

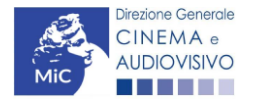

8.

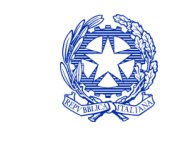

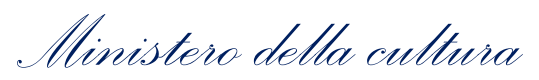

| ANNO 2020         |                   |                  |              |             |           | Contro          | ollo doma | anda    | Stampa anteprima    |
|-------------------|-------------------|------------------|--------------|-------------|-----------|-----------------|-----------|---------|---------------------|
| Frontespizio      | Anagrafica se     | oggetto Se       | oggetti ricl | hiedenti    | Riep      | ilogo dati ope  | ra El     | eggibil | ità culturale       |
| Ulteriori dati de | ell'opera E-      | Incassi in sal   | a E-C        | essione d   | iritti sr | nav in Italia   |           |         |                     |
| E - Cessione di   | iritti Home Enter | rtainment in It: | alia E       | - Vendite e | preve     | ndite internazi | onali     | C - Co  | ontributi selettivi |
| C - Contributi s  | ovranazionali     | C - Fondi b      | ilaterali    | A - Fest    | ival      | A - Premi       | A - Mer   | ati     |                     |
| C - Caratteristi  | che dell'opera    | Richiesta        | Dichiar      | azioni      | Docu      | menti allegati  | Fine      | 1       |                     |

### E - Incassi in sala

### Si ricorda che possono essere dichiarati i risultati maturati nell'anno 2019.

#### E - Incasso in sala

8.

| Incasso LORDO in sala (dato SIAE) realizzato nell'anno di riferimento<br>(allegare alla domanda relativa certificazione SIAE/Cinetel) | 0,00 |
|----------------------------------------------------------------------------------------------------|------|
| Costo industriale (somma di costo di produzione + costo di distribuzione)                                                             | 0,00 |
| Incasso in sala TOTALE (inserire l'incasso in sala complessivamente ottenuto dall'opera alla data di presentazione della domanda)     | 0,00 |
| Data di uscita in sala                                                                                                    |      |

# E - Cessione diritti SMAV in Italia

All'interno della scheda **E - Cessione diritti SMAV in Italia** è necessario indicare la **denominazione del contraente** e il **valore della transazione** realizzata nell'anno di riferimento.

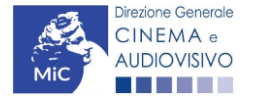

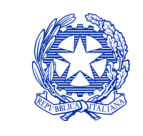

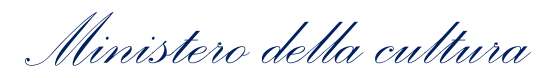

| ANNO 2020                                                                                                    | Controllo domanda     | Stampa anteprima |  |  |  |
|----------------------------------------------------------------------------------------------------|-----------------------|------------------|--|--|--|
| Frontespizio Anagrafica soggetto Soggetti richiedenti Riepilogo                                                    | dati opera Eleggibili | ità culturale    |  |  |  |
| Ulteriori dati dell'opera E - Incassi in sala E - Cessione diritti smav in                                         | ı Italia              |                  |  |  |  |
| E - Cessione diritti Home Entertainment in Italia E - Vendite e prevendite internazionali C - Contributi selettivi |                       |                  |  |  |  |
| C - Contributi sovranazionali C - Fondi bilaterali A - Festival A - Premi A - Mercati                              |                       |                  |  |  |  |
| C - Caratteristiche dell'opera Richiesta Dichiarazioni Documenti                                                   | allegati Fine         |                  |  |  |  |

E - Cessione diritti smav in Italia

Si ricorda che possono essere dichiarati i risultati maturati nell'anno 2019.

Aggiungi

| Denominazione del<br>contraente | Valore della transazione realizzata nell'anno di riferimento, come risultante nel bilancio e<br>nelle scritture contabili |                       |
|---------------------------------|----------------------------------------------------------------------------------------------------|-----------------------|
|                                 |                                                                                                    | Modifica  <br>Elimina |

### 8.2.9. E - Cessione diritti HE in Italia

All'interno della scheda E - Cessione diritti HE in Italia è necessario indicare la denominazione dell'editore Home Entertainment e il Valore dei ricavi realizzati nell'anno di riferimento.

| ANNO 2020                                                                                                    | Controllo                                   | domanda Stampa anteprima |  |  |  |
|----------------------------------------------------------------------------------------------------|---------------------------------------------|--------------------------|--|--|--|
| Frontespizio Anagrafica soggetto                                                                                   | Soggetti richiedenti Riepilogo dati opera   | Eleggibilità culturale   |  |  |  |
| Ulteriori dati dell'opera E - Incassi                                                                              | in sala E - Cessione diritti smav in Italia |                          |  |  |  |
| E - Cessione diritti Home Entertainment in Italia E - Vendite e prevendite internazionali C - Contributi selettivi |                                             |                          |  |  |  |
| C - Contributi sovranazionali C - Fondi bilaterali A - Festival A - Premi A - Mercati                              |                                             |                          |  |  |  |
| C - Caratteristiche dell'opera Richi                                                                               | esta Dichiarazioni Documenti allegati       | Fine                     |  |  |  |

#### E - Cessione diritti Home Entertainment in Italia

#### Si ricorda che possono essere dichiarati i risultati maturati nell'anno 2019.

### Aggiungi

| Denominazione editore Home<br>Entertainment | Valore dei ricavi realizzati nell'anno di riferimento e relativi alla cessione dei diritti di<br>utilizzazione economica agli editori Home entertainment |                       |
|---------------------------------------------|----------------------------------------------------------------------------------------------------|-----------------------|
|                                             |                                                                                                    | Modifica  <br>Elimina |

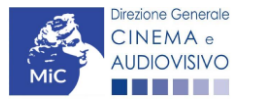

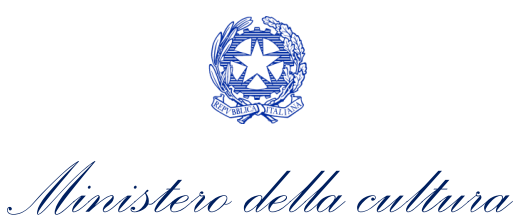

# E - Ulteriori parametri economici

All'interno della scheda E - Ulteriori parametri economici è necessario indicare la durata dell'opera (espressa in minuti) e il costo medio orario.

| ANNO 2020                         |                            |                          | Controll               | o domanda                 | Stampa anteprima     |
|-----------------------------------|----------------------------|--------------------------|------------------------|---------------------------|----------------------|
| Frontespizio A                    | nagrafica soggetto         | Soggetti richiedenti     | Riepilogo dati opera   | Eleggibil                 | ità culturale        |
| Ulteriori dati dell'op            | era E - Incassi in         | sala E - Cessione d      | ritti smav in Italia   |                           |                      |
| E - Cessione diritti              | Home Entertainment         | in Italia E - Ulteriori  | oarametri economici    |                           |                      |
| E - Vendite e prever              | ndite internazionali       | C - Contributi selettivi | C - Contributi sov     | ranazionali               | C - Fondi bilaterali |
| A - Festival A -                  | Premi A - Mercat           | i C - Caratteristiche    | lell'opera Richiest    | a Dichiara                | zioni                |
| Documenti allegati                | Fine                       | 11                       | 11                     |                           | I                    |
| Ulteriori dati econom             | Si ricorda che pos<br>nici | sono essere dichiarat    | i i risultati maturati | nell'anno 20 <sup>,</sup> | 19.                  |
| Durata dell'opera (esp<br>minuti) | ressa in 0                 |                          |                        |                           |                      |
| Costo medio orario                |                            | C                        | ,00                    |                           |                      |

Posizionamento nel palinsesto

### 8.2.11.

# E - Vendite e prevendite internazionali

All'interno della scheda E - Vendite e prevendite internazionali è necessario indicare la denominazione del contraente e il valore della transazione realizzata nell'anno di riferimento, come risultante nel bilancio e nelle scritture contabili.

~

| ANNO 2020                                                                    | Controllo domanda       | Stampa anteprima     |
|------------------------------------------------------------------------------|-------------------------|----------------------|
| Frontespizio Anagrafica soggetto Soggetti richiedenti Riepilogo              | dati opera Eleggibili   | tà culturale         |
| Ulteriori dati dell'opera E - Incassi in sala E - Cessione diritti smav ir   | ı Italia                | 1                    |
| E - Cessione diritti Home Entertainment in Italia E - Ulteriori parametri ec | onomici                 |                      |
| E - Vendite e prevendite internazionali C - Contributi selettivi C - Cor     | ntributi sovranazionali | C - Fondi bilaterali |
| A - Festival A - Premi A - Mercati C - Caratteristiche dell'opera            | Richiesta Dichiara      | zioni                |
| Documenti allegati Fine                                                      |                         |                      |

E - Vendite e prevendite internazionali

#### Si ricorda che possono essere dichiarati i risultati maturati nell'anno 2019.

#### Aggiungi

| Denominazione del | Elenco  | Valore della transazione realizzata nell'anno di riferimento, come risultante |                       |
|-------------------|---------|-------------------------------------------------------------------------------|-----------------------|
| contraente        | nazioni | nel bilancio e nelle scritture contabili                                      |                       |
|                   |         |                                                                               | Modifica  <br>Elimina |

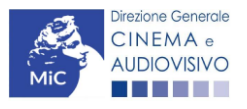

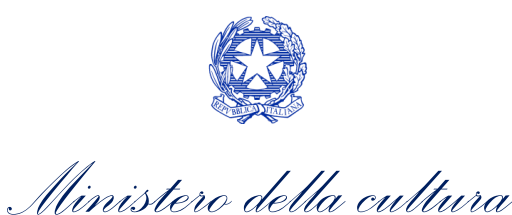

# C - Contributi selettivi

All'interno della scheda **C - Contributi selettivi** è necessario indicare se l'opera oggetto della richiesta di contributo abbia beneficiato di contributi selettivi, specificando:

• il tipo di contributo: è necessario indicare se "Sviluppo" o "Produzione";

### 8.2.12. • il codice della domanda;

• la data della delibera.

N.B. la data della delibera deve essere compresa necessariamente tra il 1° gennaio 2017 e il 31 dicembre dell'anno di riferimento della domanda di contributo automatico.

| Frontespizio           | Anagrafic     | ca soggetto    | Soggetti richiedenti                    | Riepilogo                               | dati opera      | Eleggibili  | ità culturale        |
|------------------------|---------------|----------------|-----------------------------------------|-----------------------------------------|-----------------|-------------|----------------------|
| Ulteriori dati d       | ell'opera     | E - Incassi in | sala E - Cessione d                     | iritti smav i                           | Italia          |             |                      |
| E - Cessione d         | iritti Home E | Intertainment  | in Italia E - Ulteriori                 | parametri ed                            | onomici         |             |                      |
| E - Vendite e p        | revendite int | ternazionali   | C - Contributi selettivi                | C - Cor                                 | ntributi sovrar | nazionali   | C - Fondi bilaterali |
| A - Festival           | A - Premi     | A - Mercati    | C - Caratteristiche                     | dell'opera                              | Richiesta       | Dichiara    | zioni                |
| Documenti alle         | gati Fin      | e              | 1                                       |                                         |                 |             | 1.                   |
|                        |               |                | C - Contributi                          | i selettivi                             |                 |             |                      |
| Aggiungi               | Si rice       | orda che pos   | C - Contributi                          | i selettivi<br>ti i risultati           | maturati nel    | ll'anno 201 | 9.                   |
| Aggiungi<br>Contributo | Si rice       | Codice doma    | C - Contributi<br>sono essere dichiarat | i selettivi<br>ti i risultati<br>Data d | maturati nel    | ll'anno 201 | 9.                   |

### C – Contributi sovranazionali

All'interno della scheda **C** - **Contributi sovranazionali** è necessario indicare se l'opera oggetto della domanda di contributo abbia ottenuto dei contributi da enti sovranazionali, specificando:

- l'ente erogante: selezionando all'interno del menu a tendina fra: Europa Creativa/Media, Eurimages, Ibermedia;
- **tipo di contributo**: selezionando all'interno del menu a tendina fra: sviluppo, produzione, distribuzione.

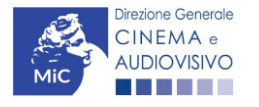

8.

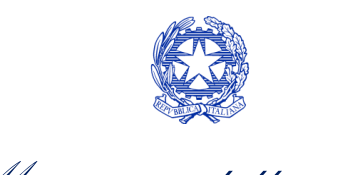

| M | linistero | della | cult | tura |
|---|-----------|-------|------|------|
|   |           |       |      |      |

| Frontespizio     | Anagrafi      | ca soggetto    | Soggetti richiedenti      | Riepilogo                    | dati opera                 | Eleggibil   | ità culturale        |
|------------------|---------------|----------------|---------------------------|------------------------------|----------------------------|-------------|----------------------|
| Ulteriori dati d | ell'opera     | E - Incassi in | sala E - Cessione d       | iritti smav ir               | Italia                     |             |                      |
| E - Cessione d   | iritti Home I | Entertainment  | in Italia E - Ulteriori I | parametri ec                 | onomici                    |             |                      |
| E - Vendite e p  | revendite in  | ternazionali   | C - Contributi selettivi  | C - Con                      | tributi sovrar             | nazionali   | C - Fondi bilaterali |
| A - Festival     | A - Premi     | A - Mercat     | C - Caratteristiche       | dell'opera                   | Richiesta                  | Dichiara    | zioni                |
| Documenti alle   | gati Fir      | ne             |                           |                              |                            |             |                      |
|                  |               |                | C - Contributi so         | vranaziona                   | 11                         |             |                      |
| Aggiungi         | Si ric        | orda che pos   | C - Contributi so         | vranaziona<br>ti i risultati | li<br>maturati nel         | ll'anno 201 | 19.                  |
| Aggiungi         | Si ric        | orda che pos   | C - Contributi so         | vranaziona<br>ti i risultati | li<br>maturati nel<br>Data | ll'anno 20′ | 19.                  |

# C – Fondi bilaterali

8. Allimterno della scheda C - Fondi bilaterali è necessario indicare se l'opera oggetto della domanda di contributo abbia ottenuto dei fondi bilaterali, spedicando: l'ente erogante, nazioni coinvolte, data della delibera.

| ANNO 2020                                                                   | Controllo domanda Star         | mpa anteprima   |
|-----------------------------------------------------------------------------|--------------------------------|-----------------|
| Frontespizio Anagrafica soggetto Soggetti richiedenti Riepilogo             | o dati opera Eleggibilità cult | urale           |
| Ulteriori dati dell'opera E - Incassi in sala E - Cessione diritti smav i   | n Italia                       |                 |
| E - Cessione diritti Home Entertainment in Italia E - Ulteriori parametri e | conomici                       |                 |
| E - Vendite e prevendite internazionali C - Contributi selettivi C - Co     | ntributi sovranazionali C - F  | ondi bilaterali |
| A - Festival A - Premi A - Mercati C - Caratteristiche dell'opera           | Richiesta Dichiarazioni        |                 |
| Documenti allegati Fine                                                     |                                |                 |

#### C - Fondi bilaterali

#### Si ricorda che possono essere dichiarati i risultati maturati nell'anno 2019.

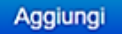

| 8. | Ente erogante | Nazioni coinvolte | Data delibera |         |
|----|---------------|-------------------|---------------|---------|
|    |               |                   |               | Elimina |

### A – Festival

All'interno della scheda **A - Festival** è necessario indicare se l'opera oggetto della richiesta di contributo abbia partecipato a festival, specificando:

- parametro artistico: all'interno del menu a tendina sono proposte tutte le combinazioni previste all'interno della tabella 1 del D.M. n.251 del 15 luglio 2021;
- **festival**: all'interno del menu a tendina sono proposte solo le opzioni disponibili, fra i festival indicati all'interno della tabella 6 del D.M. n.251 del 15 luglio 2021, relative al parametro artistico selezionato al menu precedente;

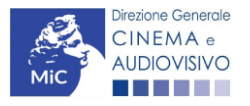

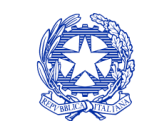

Ministero della cultura

- la data della partecipazione;
- premio/riconoscimento ottenuto e la selezione ufficiale.

N.B. la data della partecipazione deve essere compresa necessariamente tra il 1° gennaio 2017 e il 31 dicembre dell'anno di riferimento della domanda di contributo automatico.

| ANNO 2020                                                                   | Controllo domanda Stampa anteprima            |
|-----------------------------------------------------------------------------|-----------------------------------------------|
| Frontespizio Anagrafica soggetto Soggetti richiedenti Riepilog              | go dati opera Eleggibilità culturale          |
| Ulteriori dati dell'opera E - Incassi in sala E - Cessione diritti smav     | in Italia                                     |
| E - Cessione diritti Home Entertainment in Italia E - Ulteriori parametri e | economici                                     |
| E - Vendite e prevendite internazionali C - Contributi selettivi C - Co     | ontributi sovranazionali C - Fondi bilaterali |
| A - Festival A - Premi A - Mercati C - Caratteristiche dell'opera           | Richiesta Dichiarazioni                       |
| Documenti allegati Fine                                                     |                                               |

Hai bisogno di aiuto?

A - Festival

#### Si ricorda che possono essere dichiarati i risultati maturati nell'anno 2019.

Aggiungi

| Festival | Parametro artistico | Data della<br>partecipazione/riconoscimento | Note |                       |
|----------|---------------------|---------------------------------------------|------|-----------------------|
|          |                     |                                             |      | Modifica  <br>Elimina |

### 8.2.16.

# A – Premi

All'interno della scheda **A - Premi** è necessario indicare se l'opera oggetto della richiesta di contributo abbia ricevuto premi, specificando:

- parametro artistico: all'interno del menu a tendina sono proposte tutte le combinazioni previste all'interno della tabella 1 del D.M. n.251 del 15 luglio 2021;
- premi: all'interno del menu a tendina sono proposte solo le opzioni disponibili, fra i premi indicati all'interno della tabella 7 del D.M. n.251 del 15 luglio 2021, relative al parametro artistico selezionato al menu precedente;
- la data della partecipazione;
- premio/riconoscimento ottenuto e la selezione ufficiale.

N.B. la data della partecipazione deve essere compresa necessariamente tra il 1° gennaio 2017 e il 31 dicembre dell'anno di riferimento della domanda di contributo automatico.

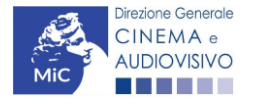

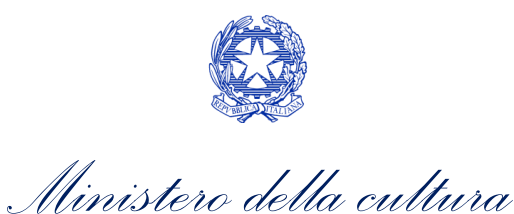

| ANNO 2020                                                                   | Controllo domanda       | Stampa anteprima     |
|-----------------------------------------------------------------------------|-------------------------|----------------------|
| Frontespizio Anagrafica soggetto Soggetti richiedenti Riepilogo             | o dati opera Eleggibili | tà culturale         |
| Ulteriori dati dell'opera E - Incassi in sala E - Cessione diritti smav i   | n Italia                |                      |
| E - Cessione diritti Home Entertainment in Italia E - Ulteriori parametri e | conomici                |                      |
| E - Vendite e prevendite internazionali C - Contributi selettivi C - Co     | ntributi sovranazionali | C - Fondi bilaterali |
| A - Festival A - Premi A - Mercati C - Caratteristiche dell'opera           | Richiesta Dichiara      | zioni                |
| Documenti allegati Fine                                                     |                         | -                    |

Hai bisogno di aiuto?

#### A - Premi

Si ricorda che possono essere dichiarati i risultati maturati nell'anno 2019.

Aggiungi

| Premio | Parametro artistico | Note | Data della<br>partecipazione/riconoscimento |                       |
|--------|---------------------|------|---------------------------------------------|-----------------------|
|        |                     |      |                                             | Modifica  <br>Elimina |

# 8.2.17. A – Mercati

All'interno della scheda **A - Mercati** è necessario indicare il **mercato** fra quelli riportati all'interno della tabella 8 del D.M. n. 251 del 15 luglio 2017 e la **data della partecipazione**.

| ANNO 2020         |                |                |                          | Controllo            | domanda    | Stampa anteprima     |
|-------------------|----------------|----------------|--------------------------|----------------------|------------|----------------------|
| Frontespizio      | Anagrafica     | a soggetto     | Soggetti richiedenti     | Riepilogo dati opera | Eleggibil  | ità culturale        |
| Ulteriori dati de | ell'opera      | E - Incassi in | sala E - Cessione di     | ritti smav in Italia |            |                      |
| E - Cessione di   | iritti Home Er | ntertainment i | n Italia E - Ulteriori p | arametri economici   |            |                      |
| E - Vendite e pr  | revendite inte | ernazionali    | C - Contributi selettivi | C - Contributi sovr  | anazionali | C - Fondi bilaterali |
| A - Festival      | A - Premi      | A - Mercati    | C - Caratteristiche d    | ell'opera Richiesta  | Dichiara   | zioni                |
| Documenti alle    | gati Fine      |                |                          |                      | 1          |                      |

A - Mercati

Si ricorda che possono essere dichiarati i risultati maturati nell'anno 2019.

8.

Aggiungi

| Mercati selettivi | Contratto sottoscritto prima della selezione | Data partecipazione |                    |
|-------------------|----------------------------------------------|---------------------|--------------------|
|                   |                                              |                     | Modifica   Elimina |

# C – Caratteristiche dell'opera

All'interno della scheda **C - Caratteristiche dell'opera** è necessario indicare le ulteriori informazioni richieste relative alle caratteristiche dell'opera oggetto della domanda di contributo.

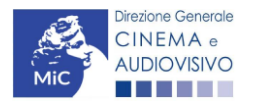

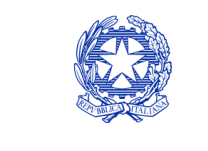

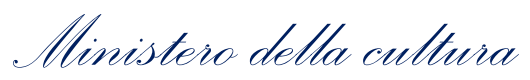

| ANNO 2020                                                                                                    | Controllo domanda                                                          | Stampa anteprima              |
|----------------------------------------------------------------------------------------------------|----------------------------------------------------------------------------|-------------------------------|
| Frontespizio       Anagrafica soggetto       Soggetti richiedenti       Riepilog         Ulteriori dati dell'opera       E - Incassi in sala       E - Cessione diritti smavi         E - Cessione diritti Home Entertainment in Italia       E - Ulteriori parametri e | o dati opera Eleggibili<br>in Italia<br>conomici                           | ità culturale                 |
| E - Vendite e prevendite internazionali       C - Contributi selettivi       C - Co         A - Festival       A - Premi       A - Mercati       C - Caratteristiche dell'opera         Documenti allegati       Fine                                                   | Richiesta Dichiara                                                         | C - Fondi bilaterali<br>zioni |
| C - Caratteristiche dell'oper<br>Per le modalità di compilazione si veda "Hai<br>Si ricorda che possono essere dichiarati i risultati<br>Coproduzione internazionale o compartecipazione internazionale o produz                                                        | ra<br>bisogno di aiuto?"<br>maturati nell'anno 201<br>tione internazionale | 9.                            |
| osta o della verifica della classificazione e come indicato nell'anagrafica opera)<br>Quota italiana (alla data del nulla osta o della verifica della classificazione e come<br>indicato nell'anagrafica opera)<br>C - Caratteristiche dell'opera                       |                                                                            | 0,00                          |
| La maggioranza degli autori (regista, autore del soggetto, autore della sceneggiatura<br>compositore delle musiche come identificati dalla L 633/1941), come riportati nell'ana<br>dell'opera alla scheda Cast/troupe, è di genere femminile                            | e ⊚sì ∩no<br>grafica                                                       |                               |
| La maggioranza dei registi, come riportati nell'anagrafica dell'opera alla scheda Cast/<br>è di genere femminile                                                                                                    | troupe, 🍥 sì 🔿 no                                                          |                               |
| Opera di documentario (il punteggio matura solo per le opere di lungometraggio).                                                                                                    | ⊚ si ⊖ no                                                                  |                               |
| Opera di giovani autori, come riportati nell'anagrafica dell'opera alla scheda Cast/troupe<br>punteggio matura solo per le opere di lungometraggio). Cfr "Hai bisogno di aiuto?" per la<br>definizione di "autore"                                                      | (il ⊚isì ⊖ no<br>a                                                         |                               |
| Tutti i compositori delle musiche originali sono di nazionalità italiana, come riportato<br>nell'anagrafica dell'opera, alla scheda Cast/Troupe)                                                                                                    | ⊛sì ⊖no                                                                    |                               |
|                                                                                                    | Aggiorna dati scheda                                                       | Salva scheda                  |

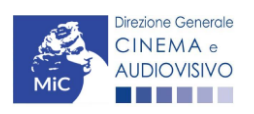

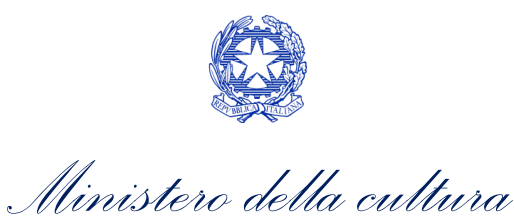

### Richiesta

All'interno della scheda **Richiesta** è necessario formalizzare la richiesta di contributo automatico mediante un *form* precompilato da compilare e fornire il consenso per il trattamento dei dati personali.

| Frontespizio                                                                                                    | Anagrafica                                                | soggetto                                  | Soggetti r                              | ichiedenti                        | Riepilog         | o dati opera       | Eleggibi    | lità culturale          |
|----------------------------------------------------------------------------------------------------|-----------------------------------------------------------|-------------------------------------------|-----------------------------------------|-----------------------------------|------------------|--------------------|-------------|-------------------------|
| Ulteriori dati del                                                                                                    | ll'opera E                                                | - Incassi in                              | sala E                                  | - Cessione di                     | ritti smav       | in Italia          |             |                         |
| E - Cessione diritti Home Entertainment in Italia E - Ulteriori parametri economici                                                                                            |                                                           |                                           |                                         |                                   |                  |                    |             |                         |
| E - Vendite e prevendite internazionali C - Contributi selettivi C - Contributi sovranazionali C - Fondi bilaterali                                                            |                                                           |                                           |                                         |                                   |                  |                    |             |                         |
| A - Festival                                                                                                    | A - Premi                                                 | A - Mercati                               | C - Car                                 | atteristiche o                    | lell'opera       | Richiesta          | Dichiar     | azioni                  |
| Documenti alleg                                                                                                    | gati Fine                                                 |                                           |                                         |                                   |                  |                    |             |                         |
|                                                                                                    |                                                           |                                           |                                         | Richies                           | ta               |                    |             |                         |
|                                                                                                    |                                                           |                                           |                                         |                                   |                  |                    | A           | L Ministero dell        |
|                                                                                                    |                                                           |                                           |                                         |                                   | DIR              | EZIONE GEN         | Servizio II | INEMA E AUDIO           |
|                                                                                                    |                                                           |                                           |                                         |                                   |                  | Piazza             | Santa Croo  | ce in Gerusaler         |
|                                                                                                    | Cont                                                      | tributi autor                             | matici per                              | la produzio                       | ne di ope        | ere di animaz      | ione web    |                         |
|                                                                                                    |                                                           |                                           | Dom                                     | anda/Comu<br>ANNO 20              | inicazion<br>120 | e                  |             |                         |
|                                                                                                    |                                                           |                                           |                                         |                                   |                  |                    |             |                         |
| II/La sottoscritto                                                                                                    | o/a                                                       | na                                        | toa                                     | in data                           |                  |                    |             |                         |
| II/La sottoscritto                                                                                                    | o/a<br>ale rapprese                                       | na<br>ntante del so                       | to a                                    | in data                           |                  |                    |             |                         |
| II/La sottoscritto                                                                                                    | o/a<br>ale rapprese                                       | na<br>ntante del so                       | to a<br>oggetto                         | in data                           |                  |                    |             |                         |
| II/La sottoscritto<br>in qualità di legi<br>DENOMINAZIONE                                                                                                    | o/a<br>ale rapprese                                       | na<br>ntante del so                       | to a<br>oggetto                         | in data                           |                  |                    |             |                         |
| II/La sottoscritto<br>in qualità di lega<br>DENOMINAZIONE<br>NATURA GIURIDICA                                                                                                  | o/a<br>ale rapprese                                       | na<br>ntante del so                       | to a<br>oggetto                         | in data                           |                  |                    |             |                         |
| II/La sottoscritto<br>in qualità di lega<br>DENOMINAZIONE<br>NATURA GIURIDICA<br>CODICE FISCALE                                                                                | o/a<br>ale rapprese<br>A                                  | na<br>ntante del so                       | to a<br>oggetto                         | in data                           | PARTITA          | /A                 |             |                         |
| II/La sottoscritto<br>in qualità di legi<br>DENOMINAZIONE<br>NATURA GIURIDICA<br>CODICE FISCALE                                                                                | o/a<br>ale rapprese                                       | na<br>ntante del so                       | to a<br>oggetto                         | in data                           | PARTITA          | /Δ                 |             |                         |
| II/La sottoscritto<br>in qualità di legi<br>DENOMINAZIONE<br>NATURA GIURIDICA<br>CODICE FISCALE<br>CON SEDE LEG<br>INDIRIZZO                                                   | o/a<br>ale rapprese<br>A<br>SALE IN                       | na<br>ntante del so                       | to a<br>oggetto<br>NUMERO CIV           | in data                           | PARTITA          | /Α                 |             |                         |
| II/La sottoscritto<br>in qualità di legi<br>denominazione<br>natura giuridica<br>codice fiscale<br>CON SEDE LEG<br>INDIRIZZO                                                   | o/a<br>ale rapprese<br>SALE IN                            | na<br>ntante del so                       | to a<br>oggetto<br>NUMERO CIV           | in data                           | PARTITAIN        | VA<br>SCALA        | IN          | TERNO                   |
| II/La sottoscritto<br>in qualità di legi<br>denominazione<br>natura giuridica<br>codice fiscale<br>CON SEDE LEG<br>INDIRIZZO                                                   | o/a<br>ale rapprese<br>SALE IN                            | na<br>ntante del so                       | to a<br>oggetto<br>NUMERO CIV<br>COMUNE | in data                           | PARTITA IN       | VA<br>SCALA        | IN          | TERNO                   |
| II/La sottoscritto<br>in qualità di legi<br>DENOMINAZIONE<br>NATURA GIURIDICA<br>CODICE FISCALE<br>CON SEDE LEGI<br>INDIRIZZO<br>CAP<br>REGIONE                                | o/a<br>ale rapprese<br>SALE IN                            | na<br>ntante del so                       | to a<br>oggetto<br>NUMERO CIV<br>COMUNE | in data<br>1CO                    | PARTITA          | /A<br>SCALA        | IN          | TERNO                   |
| II/La sottoscritto<br>in qualità di legi<br>denominazione<br>natura giuridica<br>codice fiscale<br>CON SEDE LEG<br>INDIRIZZO<br>CAP<br>REGIONE<br>INFORMAZIONI                 | o/a<br>ale rapprese<br>SALE IN<br>DI CONTATT              | na<br>ntante del so                       | to a<br>oggetto<br>NUMERO CIV<br>COMUNE | in data                           | PARTITA IN       | ya<br>SCALA        | IN          | TERNO                   |
| II/La sottoscritto<br>in qualità di legi<br>denominazione<br>NATURA GIURIDICA<br>CODICE FISCALE<br>CON SEDE LEG<br>INDIRIZZO<br>CAP<br>REGIONE<br>INFORMAZIONI<br>NOME/COGNOME | Di CONTATT<br>TELEFON                                     | na<br>ntante del so<br>O<br>D FAX C       | to a<br>oggetto<br>NUMERO CIV<br>COMUNE | ICO<br>E-MAIL                     | PARTITA          | VA<br>SCALA<br>PEC | IN<br>PF    | TERNO<br>ROVINCIA       |
| II/La sottoscritto<br>in qualità di leg:<br>Denominazione<br>NATURA GIURIDICA<br>CODICE FISCALE<br>CON SEDE LEG<br>INDIRIZZO<br>CAP<br>REGIONE<br>INFORMAZIONI<br>NOME/COGNOME | o/a<br>ale rappreser<br>SALE IN<br>DI CONTATT<br>TELEFONG | na<br>ntante del so<br>o <sub>FAX</sub> o | to a<br>oggetto<br>NUMERO CIV<br>COMUNE | In data<br>ICO<br>E-MAIL<br>CHIED | PARTITAIN        | VA<br>SCALA<br>PEC | IN'<br>PF   | TERNO<br>ROVINCIA<br>SI |

che gli importi determinati in base ai risultati ottenuti dall'opera dichiarati nella presente domanda siano accreditati
nella posizione contabile dell'impresa richiedente (o delle imprese richiedenti)

#### Allega alla presente:

Fotocopia di documento di riconoscimento del legale rappresentante dell'organismo

Il sottoscritto, ai sensi del Decreto Legislativo n. 196 del 30 giugno 2003, acconsente affinché i propri dati possano
essere trattati ed essere oggetto di comunicazione a terzi.

O do il consenso al trattamento dei dati

nego il consenso al trattamento dei dati

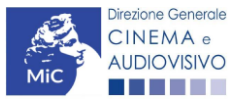

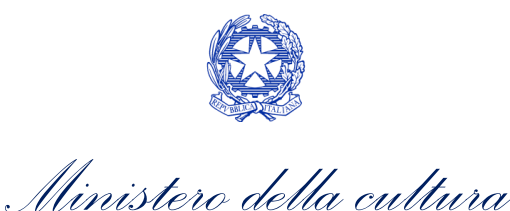

### Dichiarazioni

All'interno della scheda **Dichiarazioni** è riportata la *Dichiarazione sostitutiva di atto di notorietà attestante i requisiti di ammissibilità (ai sensi dell'art. 46, 47 e 76 del D.P.R. n. 445 del 28/12/2000).* **N.B. Si invitano gli utenti a leggere con attenzione l'intero testo riportato nella scheda che deve essere compilata accuratamente con le informazioni richieste. Selezionare SEMPRE "salva scheda" in calce alla pagina per confermare di aver preso visione delle dichiarazioni inserite.** 

### Documenti allegati

All'interno della scheda **Documenti allegati** sono indicati i documenti obbligatori da allegare alla domanda. Si precisa che, ai fini dell'ammissibilità della domanda, salvo non sia espressamente indicato, non è necessario apporre la firma digitale alla presente documentazione. N.B. Per visualizzare l'elenco completo dei file da allegare è necessario compilare e salvare tutte le precedenti schede.

| ANNO 2020                                                     | Controllo domanda                 | Stampa anteprima     |
|---------------------------------------------------------------|-----------------------------------|----------------------|
| Frontespizio Anagrafica soggetto Soggetti richiedenti         | Riepilogo dati opera Eleggibili   | tà culturale         |
| Ulteriori dati dell'opera E - Incassi in sala E - Cessione    | e diritti smav in Italia          |                      |
| E - Cessione diritti Home Entertainment in Italia E - Ulterio | ri parametri economici            |                      |
| E - Vendite e prevendite internazionali C - Contributi selett | ivi C - Contributi sovranazionali | C - Fondi bilaterali |
| A - Festival A - Premi A - Mercati C - Caratteristich         | e dell'opera Richiesta Dichiara   | zioni                |
| Documenti allegati Fine                                       |                                   |                      |

#### Documenti allegati

#### La presente domanda è corredata dalla seguente documentazione allegata

#### Allegati obbligatori.

Nella tabella che segue trovi un elenco di documenti richiesti, da allegare alla domanda.

### Il limite massimo per ogni file è 10 MB! I FILE POSSONO ESSERE SOLO DI TIPO .pdf

8. Per visualizzare l'elenco completo dei file da allegare, prima compilare e salvare tutte le schede della domanda, ove consentito.

### Fine

La scheda **Fine** consente di concludere il processo di presentazione della domanda di contributo. All'interno della presente scheda il sistema genera un file .pdf che deve essere scaricato, firmato digitalmente e caricato nuovamente al suo interno.

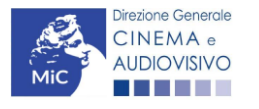

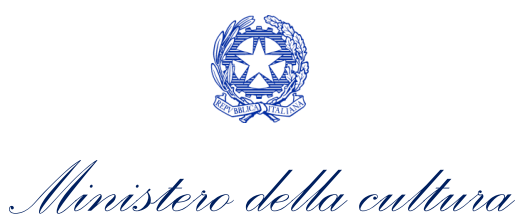

|     | Allegato                                                                                                    | Anno di competenza | Tipologia allegato                                                                                                    | Rif. Normativo<br>D.M. n. 251 del 15<br>luglio 2021 |
|-----|----------------------------------------------------------------------------------------------------|--------------------|----------------------------------------------------------------------------------------------------|-----------------------------------------------------|
|     | Documento del legale rappresentante                                                                                                    | 2020, 2021         | OBBLIGATORIO in caso di selezione<br>della relativa dichiarazione nella<br>apposita scheda                                                             | -                                                   |
|     | Allegato 1 – Requisiti di ammissibilità<br>del soggetto                                                                                                    | 2020,2021          | OBBLIGATORIO. Uno per ogni<br>soggetto. Inserito nella scheda<br>Autori. Modello:<br>Allegato_1_autocertificazione_auto<br>matici_produttori_2021.docx | -                                                   |
|     | Autodichiarazione relativa alle<br>motivazioni di esclusione di un<br>potenziale beneficiario dalla scheda<br>"Soggetti richiedenti"                                             | 2020,2021          | OBBLIGATORIO                                                                                                    | -                                                   |
|     | Autodichiarazione relativa alle<br>motivazioni delle differenze tra<br>compagine produttiva tra nazionalità<br>italiana e presente domanda                                       | 2020,2021          | OBBLIGATORIO                                                                                                    | -                                                   |
|     | Delega al capofila corredata da<br>documento di identità del legale<br>rappresentante                                                                                            | 2020,2021          | OBBLIGATORIO in caso di selezione<br>della relativa dichiarazione nella<br>apposita scheda                                                             | -                                                   |
|     | Certificazione SIAE/CINETEL relativa<br>all'incasso lordo in sala realizzato<br>nell'anno di riferimento (o<br>dichiarazione di assenza di incassi per<br>l'anno di riferimento) | 2020               | OBBLIGATORIO                                                                                                    | -                                                   |
|     | Certificazione SIAE/CINETEL relativa<br>all'incasso lordo in sala realizzato fino<br>al 22 febbraio 2020                                                                         | 2021               | NON OBBLIGATORIO                                                                                                    | -                                                   |
|     | Certificazione SIAE/CINETEL relativa<br>all'incasso lordo in sala realizzato a<br>partire dal 23 febbraio 2020                                                                   | 2021               | NON OBBLIGATORIO                                                                                                    | -                                                   |
|     | CONTRIBUTI SOVRANAZIONALI -<br>Lettera / Delibera                                                                                                    | 2020,2021          | OBBLIGATORIO                                                                                                    | Art.9 comma 3<br>lettera i)                         |
|     | FESTIVAL - Invito/Comunicato/Atto                                                                                                    | 2020,2021          | OBBLIGATORIO                                                                                                    | Art.9 comma 3<br>lettera n)                         |
|     | PREMI - Invito/Comunicato/Atto                                                                                                    | 2020,2021          | OBBLIGATORIO                                                                                                    | Art.9 comma 3<br>lettera o)                         |
|     | MERCATI - Invito/Comunicato/Atto                                                                                                    | 2020,2021          | OBBLIGATORIO                                                                                                    | Art.9 comma 3<br>lettera p)                         |
|     | CONTRATTO CON AUTORI                                                                                                    | 2020,2021          | OBBLIGATORIO se è stato<br>selezionato "si" alla voce "Opera<br>di giovani autori" nella scheda<br>"Caratteristiche dell'opera"                        | -                                                   |
| 8.3 | LAVORAZIONI IN ITALIA - Attestazione<br>del revisore contabile                                                                                                    | 2020,2021          | OBBLIGATORIO                                                                                                    | Art.9 comma 3<br>lettera h)                         |
|     | DIFFUSIONE PAY TV/SVOD - Contratto<br>(con evidenziazione delle parti relative<br>al risultato dichiarato)                                                                       | 2020,2021          | OBBLIGATORIO                                                                                                    | Art.9 comma 3<br>lettera I)                         |

# Controllo, invio, modifica e cancellazione delle domande

Si rimanda al "Vademecum di benvenuto" consultabile al seguente link

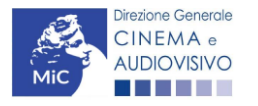

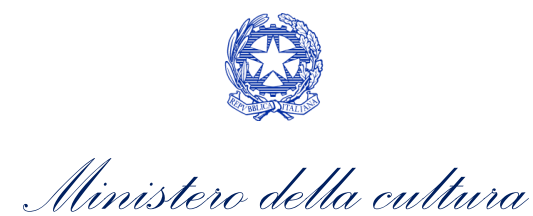

# CONTRIBUTI AUTOMATICI PER LA DISTRIBUZIONE NAZIONALE CINEMATOGRAFICA

### Generare una nuova domanda di contributo

9.

# Azioni preliminari e propedeuticità

9.1.Per propedeuticità si intendono le azioni preliminari necessarie per poter accedere al procedimento. Di seguito, vengono riportate le propedeuticità relative alla domanda *Contributi automatici per la distribuzione nazionale* 9.1.1. 9.1.1.

- 1. Attivazione account;
- 2. Registrazione del soggetto (soggetto richiedente) quale "persona giuridica";
- 3. Registrazione dell'opera (codice APC o AOGD) per la quale si intende presentare richiesta di contributo;
- 4. Ottenimento della nazionalità italiana dell'opera in via definitiva.

### **REGISTRAZIONE DEL SOGGETTO**

Una verifica preliminare alla generazione della domanda *Contributi automatici per la distribuzione nazionale cinematografica (DOM-CAOCDN)* riguarda l'Anagrafica Soggetto e, nello specifico, in merito alla correttezza delle informazioni su: l'*indirizzo e-mail*, l'indirizzo di *posta elettronica certificata (PEC)*, il *Codice ATECO* (J 59.13) e la *tipologia di soggetto* (il soggetto richiedente deve essere una "persona giuridica").

Si rammenta che in "Anagrafica soggetto" i dati da compilare fanno riferimento all'Impresa di distribuzione quale *persona giuridica* e NON alla persona fisica richiedente (i.e. legale rappresentante o altra persona delegata). Il sistema, infatti, non permette l'apertura di domande di contributo automatico a soggetti registrati quali "persona fisica".

N.B. Per maggiori informazioni sulle modalità di compilazione dell'Anagrafica Soggetto si invita a consultare il vademecum di *Anagrafica Soggetto* disponibile al seguente <u>link</u>.

### REGISTRAZIONE O AGGIORMANETO DELL'OPERA

Un'ulteriore verifica alla generazione della domanda *Contributi automatici per la distribuzione nazionale cinematografica (DOM-CAOCDN)* riguarda la registrazione dell'opera all'interno della piattaforma DGCOL.

All'interno della domanda creata, nella sezione "Riepilogo dati opera" è necessario indicare l'opera a cui tale domanda si riferisce tramite la scheda "Opera". All'interno di tale scheda è possibile effettuare una ricerca dell'opera all'interno del sistema e:

- a) nel caso in cui l'opera sia già *registrata* all'interno del sistema DGCOL, il distributore potrà associarvi la domanda di contributo, assicurandosi, in ogni caso, di essere inserito all'interno dell'assetto produttivo dell'opera quale distributore (il produttore capofila proprietario della registrazione dell'opera deve quindi provvedere all'aggiornamento della registrazione tramite Variazione);
- b) nel caso in cui **l'opera NON sia** *registrata* **all'interno del sistema DGCOL** il distributore dovrà compilare una *anagrafica breve (AOGD), riferita ad una generica "opera audiovisiva",* da riferire a destinazione

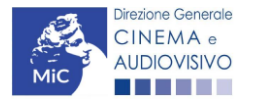

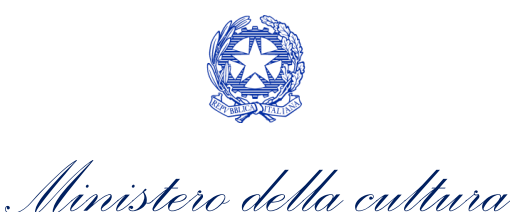

cinematografica): in seguito all'invio della registrazione dell'opera, potrà procedere alla compilazione della domanda di *contributo* come descritto nel presente paragrafo (i.e. accedendovi da "Gestione domande").

Una volta creata l'associazione (nel caso a) o effettuata la registrazione (nel caso b), sarà possibile proseguire con la compilazione della domanda di contributo per la distribuzione accedendo alla relativa domanda dalla sezione "Gestione domande".

N.B. Si evidenzia che le imprese che non troveranno rappresentazione all'interno dell'assetto produttivo quali DISTRIBUTORI, e quindi della domanda di contributo automatico ad esso collegata nella scheda "Soggetti richiedenti" NON RIENTRERANNO TRA I SOGGETTI BENEFICIARI DEL CONTRIBUTO AUTOMATICO. Il mero invio della registrazione dell'opera non sostituisce l'invio della domanda di contributo automatico.

### Blocco all'invio delle domande: motivi

Le domande *Contributi automatici per la distribuzione nazionale cinematografica (DOM-CAOCDN)* **NON possono** 9.1**essere INVIATE** (i.e. il link: *"Contributi automatici per la distribuzione nazionale cinematografica (DOM-CAOCDN)* – 2020", è visibile un simbolo di warning identificato da un triangolo rosso) se:

- a) il soggetto produttore <u>NON</u> dispone della *classificazione ATECO* valida di cui all'Art.4, comma 1), del D.M.
   n. 251 del 15 luglio 2021, oppure tale requisito non è correttamente indicato in "Anagrafica soggetto" (i.e. all'interno dell'Anagrafica Soggetto <u>deve</u> essere indicato il Codice ATECO J 59.13);
- b) l'opera per cui si intende presentare domanda per l'accesso ai contributi automatici <u>NON</u> è un'opera cinematografica (i.e. all'interno della Anagrafica Opera- alla voce "Destinazione" <u>non</u> è stata selezionata l'opzione "Cinema");
- c) l'opera per cui si intende presentare domanda per l'accesso ai contributi automatici è un'opera di animazione (i.e. all'interno della Anagrafica Opera, alla voce "Tipologia" è stata selezionata l'opzione "Animazione").

N.B. Qualora, pur sussistendo <u>tutti</u> i requisiti elencati, la domanda risultasse ancora "non disponibile", si invita a <sup>9.1</sup>contattare tempestivamente il "Supporto informatico" tramite l'attivazione di un ticket di assistenza.

### Gestione domande e Crea nuova domanda

Verificata la sussistenza delle propedeuticità indicate nel paragrafo precedente, le domande *Contributi automatici per la distribuzione nazionale cinematografica (DOM-CAOCDN)* sono attivabili all'interno della sezione "**Crea nuova domanda**" della propria Area Riservata in corrispondenza del rispettivo Riferimento Normativo.

| Rif. normativo                                                                                                    | Domande disponibili                                                                                                    |
|----------------------------------------------------------------------------------------------------|----------------------------------------------------------------------------------------------------|
| DM 15/07/2021 "Disposizioni applicative in<br>materia di contributi automatici di cui agli<br>articoli 23, 24 e 25 della legge 14 novembre<br>2016, n.220"<br><i>Link al Vedemecum</i><br>Link alla normativa | Contributi Automatici         • Contributi automatici per la distribuzione nazionale cinematografica 2020         • Contributi automatici per la produzione di opere televisive 2020         • Contributi automatici per la produzione di opere web 2020         • Contributi automatici per la produzione di opere di animazione cinematografiche 2020         • Contributi automatici per la produzione di opere di animazione cinematografiche 2020         • Contributi automatici per la produzione di opere di animazione tv 2020         • Contributi automatici per la produzione di opere di animazione web 2020         • Contributi automatici per la distribuzione nazionale di opere di animazione cinematografiche 2020         • Contributi automatici per la distribuzione internazionale di opere cinematografiche, televisive o web 2020         • Contributi automatici per la distribuzione internazionale di opere cinematografiche, televisive o web 2020         • Contributi automatici per gli editori di home entertainment di opere cinematografiche, televisive o web 2020 |

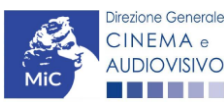

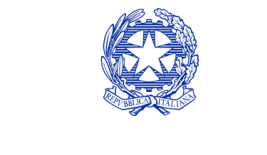

Ministero della cultura

Una volta selezionata la modulistica di interesse, e dopo aver selezionato "ok" sulla finestra di dialogo che compare in cima alla pagina e richiede **"Creare una nuova domanda per il settore selezionato?"** la domanda attivata sarà disponibile all'interno della sezione **"Gestione domande"**, nello specifico nel box **"Ultime domande su cui stavi lavorando -** *Domande in lavorazione*" a cui l'utente verrà automaticamente reindirizzato, e da cui si potrà accedere alla compilazione.

# Compilazione della domanda di contributo

Di seguito, sono riassunte, nel loro complesso, le **schede** presenti nella domanda *Contributi automatici per la distribuzione nazionale cinematografica (DOM-CAOCDN)* disponibile sulla piattaforma DGCOL.

9.2 Per ciascuna di esse, è fornita una breve descrizione e l'indicazione della presenza o meno, al loro interno, della guida online "Hai bisogno di aiuto?" che fornisce informazioni dettagliate sulla corretta compilazione di specifiche schede presenti nella modulistica.

Al fine di facilitare l'utente nella corretta compilazione dei moduli di cui si compone la domanda per l'accesso ai contributi automatici, laddove ritenuto necessario, vengono riportate per alcune schede le **anteprime della modulistica**. Si precisa che <u>le immagini sono da considerarsi come esemplificative e non sostituiscono in alcun modo</u> <u>la visualizzazione delle modulistiche *online*, in quanto i contenuti di alcuni moduli si abilitano esclusivamente accedendo alla compilazione della domanda all'interno del portale DGCOL.</u>

NB: Si consiglia di salvare prima di cambiare scheda e/o interrompere il lavoro per evitare la perdita dei dati inseriti.

### <sup>9.2.1.</sup> *Frontespizio*

La scheda **Frontespizio** è automaticamente generata dal sistema partendo dalle informazioni contenute nell'Anagrafica soggetto (Sezione "Profilo" in alto a sinistra dell'Area Riservata) e quelle inserite in sede di 9 registrazione dell'opera.

### Anagrafica soggetto

9. La3scheda Anagrafica soggetto è automaticamente generata dal sistema partendo dalle informazioni contenute nell'Anagrafica soggetto (Sezione "Profilo" in alto a sinistra dell'Area Riservata).

### Soggetti richiedenti

All'interno della scheda Soggetti Richiedenti è necessario inserire i dati delle imprese italiane di distribuzione presenti nell'assetto produttivo dell'opera oggetto di contributo, <u>anche in caso di presentazione della domanda da</u> <u>parte di una sola impresa</u>. N.B. Per accedere all'erogazione del contributo (da effettuare con apposita domanda di reinvestimento successiva al riconoscimento del contributo ottenuto con la presente domanda) ciascuna impresa deve aver interamente versato il capitale sociale e avere un patrimonio netto non inferiore a 40.000 euro, ridotto a 10.000 euro in caso di richiesta di reinvestimento in opera di cortometraggio.

Nello specifico, per inserire i dati di ciascun soggetto è necessario cliccare il pulsante "Aggiungi" (vedi figura sotto).

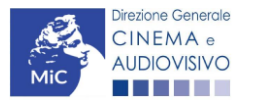

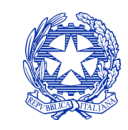

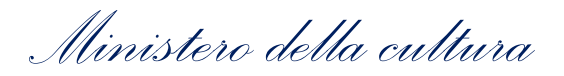

| ANNO 2020      |                |                |                     |                | Controllo      | domanda        | Stampa ante     | eprima |
|----------------|----------------|----------------|---------------------|----------------|----------------|----------------|-----------------|--------|
| Frontespizio   | Anagrafic      | a soggetto     | Soggetti richieden  | ti Riepilo     | ogo dati opera | Ulteriori d    | dati dell'opera |        |
| E - Incassi ir | n sala 🛛 C - C | ontributi sele | ettivi C - Contribu | uti sovranazio | onali C - For  | ndi bilaterali | A - Festiva     |        |
| A - Premi      | A - Mercati    | C - Caratte    | ristiche dell'opera | Richiesta      | Dichiarazion   | ni Docun       | nenti allegati  | Fine   |
|                |                |                |                     |                |                |                |                 |        |

#### Soggetti richiedenti

Per le modalità di compilazione si veda "Hai bisogno di aiuto?" I soggetti non inseriti in questa scheda NON riceveranno il contributo.

#### Aggiungi

| Denominazione / P. IVA | Codice ATECO | Ruolo |         |
|------------------------|--------------|-------|---------|
|                        |              |       | Elimina |
|                        |              |       |         |

Dopo aver cliccato il pulsante "Aggiungi", è necessario inserire le informazioni richieste dal sistema così come riportato nella schermata seguente. N.B. Qualora la domanda sia presenta da una sola impresa è necessario selezionare alla voce "Ruolo" l'opzione "Soggetto unico richiedente".

| ANNO 2020        |                         |                         | Control             | lo domanda       | Stampa anteprima      |
|------------------|-------------------------|-------------------------|---------------------|------------------|-----------------------|
| Frontespizio     | Anagrafica soggetto     | Soggetti richiedenti    | Riepilogo dati oper | a Ulteriori d    | dati dell'opera       |
| E - Incassi in s | ala C - Contributi sel  | ettivi C - Contributi s | ovranazionali C -   | Fondi bilaterali | A - Festival          |
| A - Premi A      | A - Mercati C - Caratte | eristiche dell'opera R  | ichiesta Dichiaraz  | ioni Docum       | nenti allegati Fine   |
|                  |                         |                         |                     |                  | Hai bisogno di ajuto? |

#### Soggetti richiedenti

Per le modalità di compilazione si veda "Hai bisogno di aiuto?" I soggetti non inseriti in questa scheda NON riceveranno il contributo.

|    | Denominazione                      | Seleziona   | ~ |
|----|------------------------------------|-------------|---|
|    | Ruolo Richiedente                  | Selezionare | ~ |
| 9. | Possesso del codice ATECO<br>59.13 |             |   |
|    | Salva                              |             |   |

### 9.2.5.

### Riepilogo dati opera

La scheda **Riepilogo dati opera** è automaticamente generata dal sistema partendo dalle informazioni contenute nella domanda di registrazione opera (APC) per la quale si intende presentare istanza di contributo.

### Ulteriori dati opera

All'interno della scheda Ulteriori dati opera è necessario indicare:

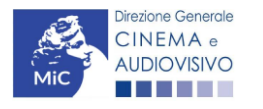

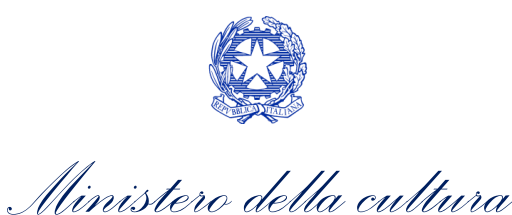

- la data di **prima diffusione al pubblico**: è necessario inserire data della prima messa a disposizione dell'opera al pubblico nella sua interezza, e in particolare:
  - *per le opere cinematografiche*, è necessario specificare la data dell'ottenimento del nulla osta di proiezione in pubblico, ovvero la data di conferma della classificazione dell'opera;
  - per le opere di ricerca e formazione, è necessario specificare la prima fra la data di partecipazione ad uno dei festival, di cui alla tabella 6 allegata al D.M. n.251 del 15 luglio 2017, e la data di prima messa a disposizione attraverso un fornitore di servizi media audiovisivi lineari, ovvero un fornitore di servizi media audiovisivi non lineare di cui al precedente punto.
- l'iscrizione al PRCA: specificando il Numero di iscrizione dell'opera al PRCA e la data di iscrizione.

| ANNO 2020                                                     |                                                        |                                                             |                                           |                                                  |              | C      | Controllo de | omanda        | Stampa an      | teprima |
|---------------------------------------------------------------|--------------------------------------------------------|-------------------------------------------------------------|-------------------------------------------|--------------------------------------------------|--------------|--------|--------------|---------------|----------------|---------|
| Frontespizio                                                  | Anagrafic                                              | ca soggetto                                                 | Sogge                                     | etti richiedent                                  | i Riepil     | ogo da | ti opera     | Ulteriori d   | ati dell'opera |         |
| E - Incassi in s                                              | ala C-(                                                | Contributi sele                                             | ettivi                                    | C - Contribu                                     | ti sovranazi | onali  | C - Fond     | li bilaterali | A - Festiva    | al      |
| A - Premi                                                     | A - Mercati                                            | C - Caratte                                                 | ristiche                                  | dell'opera                                       | Richiesta    | Die    | chiarazioni  | Docum         | enti allegati  | Fine    |
|                                                               |                                                        |                                                             |                                           | Ulteriori da                                     | ti dell'oper | ra     |              |               |                |         |
| Prima diffusion                                               | ne al pubblic                                          | 0                                                           |                                           |                                                  |              |        |              |               |                |         |
| Data di prima di<br>Per la definizion<br>bisogno di aiuto     | ffusione al pu<br>ne di "Data di j<br>?"               | bblico<br>prima diffusione                                  | e al pubbl                                | ico" cfr "Hai                                    |              |        |              |               |                |         |
| Alla data di prim<br>rispetto al fornito<br>effettivo e incon | na diffusione a<br>ore di servizi i<br>dizionato i dir | al pubblico il pro<br>di media audiov<br>itti di elaborazio | oduttore ir<br>visivi detie<br>one creati | ndipendente<br>ene in modo pie<br>va sull'opera? | ⊛ si<br>eno, | ⊖ no   | 5            |               |                |         |
| scrizione al PF                                               | RCA                                                    |                                                             |                                           |                                                  |              |        |              |               |                |         |
| Numero di iscriz                                              | zione dell'ope                                         | ra al PRCA                                                  |                                           |                                                  |              |        |              |               |                |         |
| Data di iscrizion                                             | e al PRCA                                              |                                                             |                                           |                                                  |              |        |              |               |                |         |
| Deroga uscita                                                 | in sala                                                |                                                             |                                           |                                                  |              |        |              |               |                |         |
|                                                               |                                                        |                                                             |                                           |                                                  |              |        |              |               |                |         |

L'opera ha usufruito della deroga all'uscita in sala prevista dai decreti ministeriali 4 maggio () sì () no 2020, 11 giugno 2020, 28 ottobre 2020 o da successivi decreti adottati in ragione dell'emergenza sanitaria?

# E – Incassi in sala

All'interno della scheda E - Incassi in sala è necessario indicare l'incasso lordo realizzato nell'anno di riferimento.

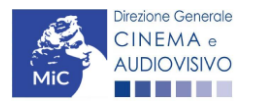

9

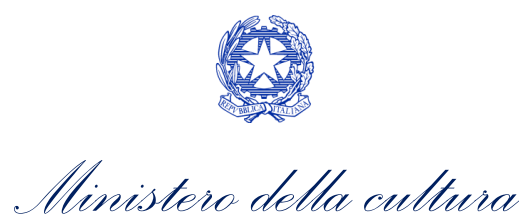

| ANNO 2020                                                                | Controllo domanda        | Stampa anteprima   |
|--------------------------------------------------------------------------|--------------------------|--------------------|
| Frontespizio Anagrafica soggetto Soggetti richiedenti Riepilogo          | o dati opera Ulteriori d | ati dell'opera     |
| E - Incassi in sala C - Contributi selettivi C - Contributi sovranaziona | li C - Fondi bilaterali  | A - Festival       |
| A - Premi A - Mercati C - Caratteristiche dell'opera Richiesta           | Dichiarazioni Docum      | enti allegati Fine |

#### E - Incassi in sala

#### Si ricorda che possono essere dichiarati i risultati maturati nell'anno 2019.

# Incasso LORDO in sala (dato SIAE) realizzato nell'anno di riferimento (allegare alla domanda relativa certificazione SIAE/Cinetel)

# C – Contributi selettivi

9. All'interno della scheda **C - Contributi selettivi** è necessario indicare se l'opera oggetto della richiesta di contributo abbia beneficiato di contributi selettivi, specificando:

- il tipo di contributo: è necessario indicare se "Sviluppo" o "Produzione";
- il codice della domanda;
- la data della delibera.

E - Incasso in sala

# N.B. la data della delibera deve essere compresa necessariamente tra il 1° gennaio 2017 e il 31 dicembre dell'anno di riferimento della domanda di contributo automatico.

| ANNO 2020                                                                | Controllo domanda        | Stampa anteprima    |
|--------------------------------------------------------------------------|--------------------------|---------------------|
| Frontespizio Anagrafica soggetto Soggetti richiedenti Riepilogo          | o dati opera Ulteriori d | dati dell'opera     |
| E - Incassi in sala C - Contributi selettivi C - Contributi sovranaziona | ali C - Fondi bilaterali | A - Festival        |
| A - Premi A - Mercati C - Caratteristiche dell'opera Richiesta           | Dichiarazioni Docun      | nenti allegati Fine |

#### C - Contributi selettivi

#### Si ricorda che possono essere dichiarati i risultati maturati nell'anno 2019.

Aggiungi

| Q             |  |  |
|---------------|--|--|
| $\mathcal{I}$ |  |  |
|               |  |  |

| Contributo | Codice domanda | Data delibera |         |
|------------|----------------|---------------|---------|
|            |                |               | Elimina |

### C – Contributi sovranazionali

All'interno della scheda **C** - **Contributi sovranazionali** è necessario indicare se l'opera oggetto della domanda di contributo abbia ottenuto dei contributi da enti sovranazionali, specificando:

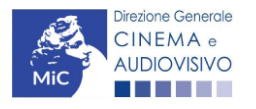

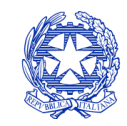

Ministero della cultura

- l'ente erogante: selezionando all'interno del menu a tendina fra: Europa Creativa/Media, Eurimages, Ibermedia;
- **tipo di contributo**: selezionando all'interno del menu a tendina fra: sviluppo, produzione, distribuzione.

| ANNO 2020            |                        |                   |               | Controllo dom  | anda         | Stampa ante   | eprima |
|----------------------|------------------------|-------------------|---------------|----------------|--------------|---------------|--------|
| Frontespizio Anagra  | afica soggetto Sogg    | getti richiedenti | Riepilogo d   | lati opera 🛛 U | Ilteriori da | ti dell'opera |        |
| E - Incassi in sala  | - Contributi selettivi | C - Contributi s  | ovranazionali | C - Fondi k    | oilaterali   | A - Festiva   | I ]    |
| A - Premi A - Mercat | i C - Caratteristiche  | e dell'opera 🛛 🖡  | lichiesta D   | Dichiarazioni  | Docume       | enti allegati | Fine   |

#### C - Contributi sovranazionali

Si ricorda che possono essere dichiarati i risultati maturati nell'anno 2019.

Data

Elimina

| Aggiungi   |  |
|------------|--|
| Contributo |  |

### 9.2.9. *C – Fondi bilaterali*

Ente erogante

All'interno della scheda C - Fondi bilaterali è necessario indicare se l'opera oggetto della domanda di contributo abbia ottenuto dei fondi bilaterali, spedicando: l'ente erogante, nazioni coinvolte, data della delibera.

| ANNO 2020           |                      |                      |                  | Controllo don    | nanda        | Stampa ant     | eprima |
|---------------------|----------------------|----------------------|------------------|------------------|--------------|----------------|--------|
| Frontespizio        | Anagrafica soggetto  | Soggetti richiede    | nti Riepilog     | jo dati opera    | Ulteriori da | ati dell'opera |        |
| E - Incassi in sala | a C - Contributi sel | ettivi C - Contrib   | outi sovranazior | nali C - Fondi I | bilaterali   | A - Festiva    | a 🗋    |
| A - Premi A -       | Mercati C - Caratt   | eristiche dell'opera | Richiesta        | Dichiarazioni    | Docume       | enti allegati  | Fine   |

### C - Fondi bilaterali

Si ricorda che possono essere dichiarati i risultati maturati nell'anno 2019.

Aggiungi

9.

| Ente erogante | Nazioni coinvolte | Data delibera |         |
|---------------|-------------------|---------------|---------|
|               |                   |               | Elimina |

### A – Festival

All'interno della scheda A - Festival è necessario indicare se l'opera oggetto della richiesta di contributo abbia partecipato a festival, specificando:

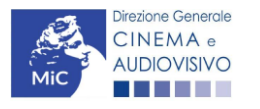

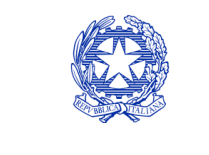

Ministero della cultura

- parametro artistico: all'interno del menu a tendina sono proposte tutte le combinazioni previste all'interno della tabella 1 del D.M. n.251 del 15 luglio 2021;
- **festival**: all'interno del menu a tendina sono proposte solo le opzioni disponibili, fra i festival indicati all'interno della tabella 6 del D.M. n.251 del 15 luglio 2021, relative al parametro artistico selezionato al menu precedente;
- la data della partecipazione;
- premio/riconoscimento ottenuto e la selezione ufficiale.

N.B. la data della partecipazione deve essere compresa necessariamente tra il 1° gennaio 2017 e il 31 dicembre dell'anno di riferimento della domanda di contributo automatico.

| ANNO 2020                                                                | Controllo domanda        | Stampa anteprima   |
|--------------------------------------------------------------------------|--------------------------|--------------------|
| Frontespizio Anagrafica soggetto Soggetti richiedenti Riepilogo          | o dati opera Ulteriori d | ati dell'opera     |
| E - Incassi in sala C - Contributi selettivi C - Contributi sovranaziona | li C - Fondi bilaterali  | A - Festival       |
| A - Premi A - Mercati C - Caratteristiche dell'opera Richiesta           | Dichiarazioni Docum      | enti allegati Fine |

Hai bisogno di aiuto?

#### A - Festival

Si ricorda che possono essere dichiarati i risultati maturati nell'anno 2019.

| Aggiungi |  | Ag | giu | ing | i |
|----------|--|----|-----|-----|---|
|----------|--|----|-----|-----|---|

9.

| Festival | Parametro artístico | Data della<br>partecipazione/riconoscimento | Note |                       |
|----------|---------------------|---------------------------------------------|------|-----------------------|
|          |                     |                                             |      | Modifica  <br>Elimina |

### A – Premi

All'interno della scheda **A - Premi** è necessario indicare se l'opera oggetto della richiesta di contributo abbia ricevuto premi, specificando:

- parametro artistico: all'interno del menu a tendina sono proposte tutte le combinazioni previste all'interno della tabella 1 del D.M. n.251 del 15 luglio 2021;
- premi: all'interno del menu a tendina sono proposte solo le opzioni disponibili, fra i premi indicati all'interno della tabella 7 del D.M. n.251 del 15 luglio 2021, relative al parametro artistico selezionato al menu precedente;
- la data della partecipazione;
- premio/riconoscimento ottenuto e la selezione ufficiale.

N.B. la data della partecipazione deve essere compresa necessariamente tra il 1° gennaio 2017 e il 31 dicembre dell'anno di riferimento della domanda di contributo automatico.

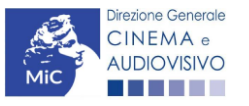
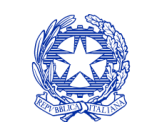

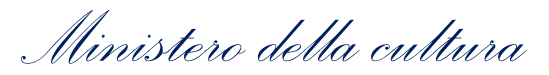

| ANNO 2020                                           | Controllo domar                          | nda Stampa anteprima    |
|-----------------------------------------------------|------------------------------------------|-------------------------|
| Frontespizio Anagrafica soggetto Soggetti rich      | iedenti Riepilogo dati opera Ulte        | eriori dati dell'opera  |
| E - Incassi in sala C - Contributi selettivi C - Co | ntributi sovranazionali 🛛 C - Fondi bila | terali A - Festival     |
| A - Premi A - Mercati C - Caratteristiche dell'ope  | era Richiesta Dichiarazioni I            | Documenti allegati Fine |

Hai bisogno di aiuto?

#### A - Premi

Si ricorda che possono essere dichiarati i risultati maturati nell'anno 2019.

| Premio | Parametro artistico | Note | Data della<br>partecipazione/riconoscimento |                       |
|--------|---------------------|------|---------------------------------------------|-----------------------|
|        |                     |      |                                             | Modifica  <br>Elimina |

## A – Mercati

Aggiungi

 9.2 12.
 All'interno della scheda A - Mercati è necessario indicare il mercato fra quelli riportati all'interno della tabella 8 del D.M. n. 251 del 15 luglio 2017 e la data della partecipazione.

| Frontespiz            | io Anag       | grafica soggetto    | Soggetti richieden  | ti Riepilog                                        | o dati o     | pera 🛛 l     | Jlteriori da           | ti dell'opera |     |
|-----------------------|---------------|---------------------|---------------------|----------------------------------------------------|--------------|--------------|------------------------|---------------|-----|
| E - Incassi           | in sala       | C - Contributi sele | ettivi C - Contribu | ıti sovranazion                                    | ali          | C - Fondi    | bilaterali             | A - Festival  |     |
| A - Premi             | A - Merc      | ati C - Caratte     | ristiche dell'opera | Richiesta                                          | Dichi        | arazioni     | Docume                 | enti allegati | Fin |
|                       |               | Si ricorda che po   | ossono essere dich  | iara <mark>ti i risulta</mark>                     | ti matu      | ırati nell'a | anno 2019              |               |     |
| Aggiung               | gi            | Si ricorda che po   | ossono essere dich  | iarati i risulta                                   | ti matu      | ırati nell'a | anno 2019              |               |     |
| Aggiung<br>Mercati se | ji<br>Hettivi | Si ricorda che po   | ossono essere dich  | <mark>iarati i risulta</mark><br>ma della selezion | ti matu<br>e | Data parte   | anno 2019<br>cipazione |               |     |

## C – Caratteristiche dell'opera

All'interno della scheda **C- Caratteristiche dell'opera** è necessario indicare le ulteriori informazioni richieste relative alle caratteristiche dell'opera oggetto della domanda di contributo.

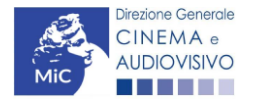

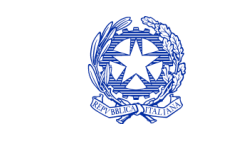

| 11        | 1 11  | 11     |
|-----------|-------|--------|
| Munistero | della | cuMura |

| ANNO 2020                                                              | Controllo domanda          | Stampa anteprima    |
|------------------------------------------------------------------------|----------------------------|---------------------|
| Frontespizio Anagrafica soggetto Soggetti richiedenti Riepilo          | ogo dati opera Ulteriori d | lati dell'opera     |
| E - Incassi in sala C - Contributi selettivi C - Contributi sovranazio | onali C - Fondi bilaterali | A - Festival        |
| A - Premi A - Mercati C - Caratteristiche dell'opera Richiesta         | Dichiarazioni Docum        | nenti allegati Fine |

#### C - Caratteristiche dell'opera

Indicare "sì" se il parametro è rispettato. In sede di calcolo, non saranno presi in considerazione i parametri che hanno generato punteggio nelle domande delle annualità precedenti collegate all'opera. Per le modalità di compilazione si veda "Hai bisogno di aiuto?"

#### Film D'essai

| Film d'essai                                        | í ino ino ino ino ino ino ino ino ino ino |
|-----------------------------------------------------|-------------------------------------------|
| Data di ottenimento della qualifica di film d'essai |                                           |

#### Coproduzione internazionale o compartecipazione internazionale o produzione internazionale

| l si    | ⊖ no                                                                                                    |                                                                                                    |
|---------|----------------------------------------------------------------------------------------------------|----------------------------------------------------------------------------------------------------|
|         |                                                                                                    | 0,00                                                                                                    |
|         |                                                                                                    |                                                                                                    |
| ⊚ sì    | ⊖ no                                                                                                    |                                                                                                    |
| ) sì    | ⊖ no                                                                                                    |                                                                                                    |
| l sì    | ⊖ no                                                                                                    |                                                                                                    |
| ) sì    | ⊖ no                                                                                                    |                                                                                                    |
| l sì    | ⊖ no                                                                                                    |                                                                                                    |
| l sì    | ⊖ no                                                                                                    |                                                                                                    |
| le sì   | ⊖ no                                                                                                    |                                                                                                    |
| le sì   | ⊖ no                                                                                                    |                                                                                                    |
| ggiorna | dati scheda                                                                                                    | Salva scheda                                                                                                    |
|         | <ul> <li>si</li> <li>si</li> <li>si</li> <li>si</li> <li>si</li> <li>si</li> <li>si</li> <li>si</li> <li>si</li> <li>si</li> <li>si</li> </ul> | Si no   Si no     Si no     Si no |

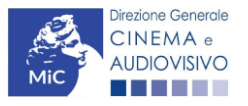

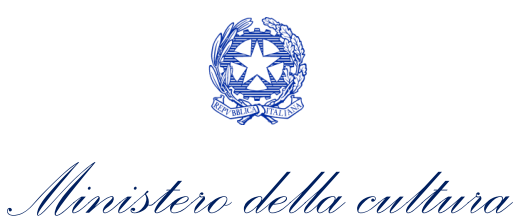

### Richiesta

All'interno della scheda **Richiesta** è necessario formalizzare la richiesta di contributo automatico mediante un *form* precompilato da compilare e fornire il consenso per il trattamento dei dati personali.

| Frontespizio       | Anagrafic    | a soggetto    | Soggetti r      | ichiedenti   | Riepilog   | jo dati opera          | Ulteriori d                                   | lati dell'opera                                                       |
|--------------------|--------------|---------------|-----------------|--------------|------------|------------------------|-----------------------------------------------|-----------------------------------------------------------------------|
| E - Incassi in s   | ala C-C      | ontributi sel | ettivi C -      | Contributi s | ovranazion | ali C - Fon            | di bilaterali                                 | A - Festival                                                          |
| A - Premi          | A - Mercati  | C - Caratte   | eristiche dell' | opera        | lichiesta  | Dichiarazion           | i Docun                                       | nenti allegati                                                        |
|                    |              |               |                 | Richie       | sta        |                        |                                               |                                                                       |
|                    |              |               |                 |              | DIR        | EZIONE GEN<br>Piazza S | AL<br>ERALE CIN<br>Servizio II<br>Santa Croce | . Ministero della<br>NEMA E AUDIC<br>- Cinema e aud<br>e in Gerusalem |
|                    | Cor          | ntributi auto | omatici per     | la distribu: | zione nazi | onale cinema           | tografica                                     |                                                                       |
|                    |              |               | Dom             | anda/Com     | unicazion  | e                      |                                               |                                                                       |
|                    |              |               |                 | Anno 2       | 020        |                        |                                               |                                                                       |
| II/La sottoscritto | o/a          | na            | ato a           | in data      |            |                        |                                               |                                                                       |
| in qualità di leg  | ale rapprese | ntante del s  | oggetto         |              |            |                        |                                               |                                                                       |
| DENOMINAZIONE      |              |               |                 |              |            |                        |                                               |                                                                       |
| NATURA GIURIDICA   | <b>`</b>     |               |                 |              |            |                        |                                               |                                                                       |
| CODICE FISCALE     |              |               |                 |              | PARTITA IN | VA                     |                                               |                                                                       |
| CON SEDE LEG       | ALE IN       |               |                 |              |            |                        |                                               |                                                                       |
| INDIRIZZO          |              |               | NUMERO CIVI     | со           |            | SCALA                  | INT                                           | ERNO                                                                  |
| САР                |              |               | COMUNE          |              |            |                        | PR                                            | OVINCIA                                                               |
| REGIONE            |              |               |                 |              |            |                        |                                               |                                                                       |
| NFORMAZIONI        | DI CONTATT   | 0             |                 |              |            |                        |                                               |                                                                       |
| NOME/COGNOME       | TELEFON      | O FAX         | CELLULARE       | E-MAIL       |            | PEC                    |                                               | s                                                                     |
|                    |              |               |                 | CHIER        | DE         |                        |                                               |                                                                       |
|                    |              |               |                 |              |            |                        |                                               |                                                                       |

#### Allega alla presente:

Fotocopia di documento di riconoscimento del legale rappresentante dell'organismo

Il sottoscritto, ai sensi del Decreto Legislativo n. 196 del 30 giugno 2003, acconsente affinché i propri dati possano
essere trattati ed essere oggetto di comunicazione a terzi.

○ do il consenso al trattamento dei dati

 enego il consenso al trattamento dei dati

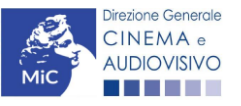

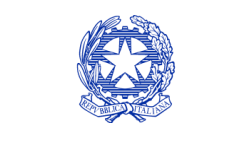

Ministero della cultura

### Dichiarazioni

All'interno della scheda **Dichiarazioni** è riportata la *Dichiarazione sostitutiva di atto di notorietà attestante i requisiti di ammissibilità (ai sensi dell'art. 46, 47 e 76 del D.P.R. n. 445 del 28/12/2000).* **N.B. Si invitano gli utenti a leggere** con attenzione l'intero testo riportato nella scheda che deve essere compilata accuratamente con le informazioni richieste. Selezionare SEMPRE "salva scheda" in calce alla pagina per confermare di aver preso visione delle dichiarazioni inserite.

### Documenti allegati

All'interno della scheda **Documenti allegati** sono indicati i documenti obbligatori da allegare alla domanda. Si precisa 9. 2he6 ai fini dell'ammissibilità della domanda, salvo non sia espressamente indicato, non è necessario apporre la firma digitale alla presente documentazione. N.B. Per visualizzare l'elenco completo dei file da allegare è necessario compilare e salvare tutte le precedenti schede.

| ANNO 2020         |                         | Controllo d               | omanda Stampa ante   | eprima                     |      |
|-------------------|-------------------------|---------------------------|----------------------|----------------------------|------|
| Frontespizio      | Anagrafica soggetto     | Soggetti richiedenti      | Riepilogo dati opera | Ulteriori dati dell'opera  |      |
| E - Incassi in sa | ala C - Contributi sele | ettivi C - Contributi sov | vranazionali C - Fon | di bilaterali A - Festival |      |
| A - Premi A       | A - Mercati C - Caratte | ristiche dell'opera Ric   | hiesta Dichiarazioni | Documenti allegati         | Fine |

Documenti allegati

La presente domanda è corredata dalla seguente documentazione allegata

Allegati obbligatori. Nella tabella che segue trovi un elenco di documenti richiesti, da allegare alla domanda. Il limite massimo per ogni file è 10 MB!

I FILE POSSONO ESSERE SOLO DI TIPO .pdf

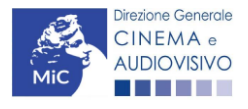

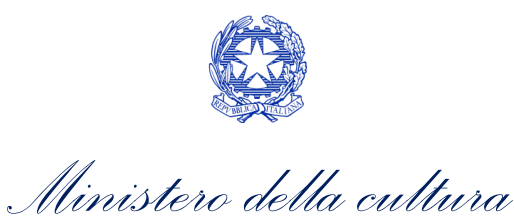

|    | Allegato                                                                                                    | Anno di<br>competenza | Tipologia allegato                                                                                                    | Rif. Normativo<br>D.M. n. 251 del 15<br>Iuglio 2021 |
|----|----------------------------------------------------------------------------------------------------|-----------------------|----------------------------------------------------------------------------------------------------|-----------------------------------------------------|
|    | Documento del legale rappresentante                                                                                                    | 2020, 2021            | OBBLIGATORIO in caso di selezione<br>della relativa dichiarazione nella<br>apposita scheda                                                               | -                                                   |
|    | Allegato 1 – Requisiti di ammissibilità del<br>soggetto                                                                                                    | 2020,2021             | OBBLIGATORIO. Uno per ogni<br>soggetto. Inserito nella scheda<br>Autori. Modello:<br>Allegato_1_autocertificazione_auto<br>matici_distributori_2021.docx | -                                                   |
|    | Delega al capofila corredata da<br>documento di identità del legale<br>rappresentante                                                                                            | 2020,2021             | OBBLIGATORIO in caso di selezione<br>della relativa dichiarazione nella<br>apposita scheda                                                               | -                                                   |
|    | Contratto di distribuzione                                                                                                    | 2020,2021             | OBBLIGATORIO                                                                                                    |                                                     |
|    | Eleggibilità culturale                                                                                                    | 2020,2021             | OBBLIGATORIO. Uno per ogni<br>soggetto. Inserito nella scheda<br>Autori. Modello:<br>Allegato_2_Eleggibilità<br>culturale.docx                           |                                                     |
|    | Certificazione SIAE/CINETEL relativa<br>all'incasso lordo in sala realizzato<br>nell'anno di riferimento (o dichiarazione<br>di assenza di incassi per l'anno di<br>riferimento) | 2020                  | OBBLIGATORIO                                                                                                    | -                                                   |
|    | Certificazione SIAE/CINETEL relativa<br>all'incasso lordo in sala realizzato fino al<br>22 febbraio 2020                                                                         | 2021                  | NON OBBLIGATORIO                                                                                                    | -                                                   |
|    | Certificazione SIAE/CINETEL relativa<br>all'incasso lordo in sala realizzato a<br>partire dal 23 febbraio 2020                                                                   | 2021                  | NON OBBLIGATORIO                                                                                                    | -                                                   |
|    | CONTRIBUTI SOVRANAZIONALI - Lettera /<br>Delibera                                                                                                    | 2020, 2021            | OBBLIGATORIO                                                                                                    | Art.7 comma 3<br>lettera g)                         |
|    | FESTIVAL - Invito/Comunicato/Atto                                                                                                    | 2020, 2021            | OBBLIGATORIO                                                                                                    | Art.7 comma 3<br>lettera k)                         |
|    | PREMI - Invito/Comunicato/Atto                                                                                                    | 2020, 2021            | OBBLIGATORIO                                                                                                    | Art.7 comma 3<br>lettera l)                         |
|    | MERCATI - Invito/Comunicato/Atto                                                                                                    | 2020, 2021            | OBBLIGATORIO                                                                                                    | Art.7 comma 3<br>lettera m)                         |
| 9. | CONTRATTO CON AUTORI                                                                                                    | 2020, 2021            | OBBLIGATORIO se è stato<br>selezionato "si" alla voce "Opera di<br>giovani autori" nella scheda<br>"Caratteristiche dell'opera"                          |                                                     |

### 9.3. *Fine*

La scheda **Fine** consente di concludere il processo di presentazione della domanda di contributo. All'interno della presente scheda il sistema genera un file .pdf che deve essere scaricato, firmato digitalmente e caricato nuovamente al suo interno.

# Controllo, invio, modifica e cancellazione delle domande

Si rimanda al "Vademecum di benvenuto" consultabile al seguente link

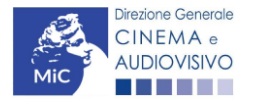

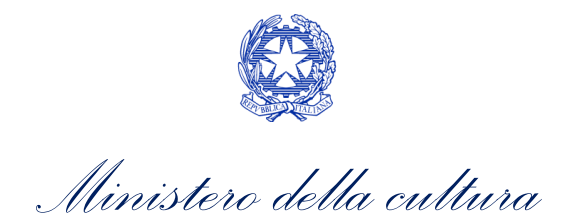

# CONTRIBUTI AUTOMATICI PER LA DISTRIBUZIONE NAZIONALE DI OPERE DI ANIMAZIONE CINEMATOGRAFICHE

### Generare una nuova domanda di contributo

## <sup>10.</sup> Azioni preliminari e propedeuticità

Per propedeuticità si intendono le azioni preliminari necessarie per poter accedere al procedimento. Di seguito, 10.1 Vengono riportate le propedeuticità relative alla domanda *Contributi automatici per la distribuzione nazionale di* 10.0 per di animazione cinematografica (DOM-CAOAD) sulla piattaforma DGCOL:

- 1. Attivazione account;
- 2. Registrazione del soggetto (soggetto richiedente) quale "persona giuridica";
- 3. Registrazione dell'opera (codice APC o AOGD) per la quale si intende presentare richiesta di contributo;
- 4. Ottenimento della nazionalità italiana dell'opera in via definitiva.

### REGISTRAZIONE DEL SOGGETTO

Una verifica preliminare alla generazione della domanda *Contributi automatici per la distribuzione nazionale di opere di animazione cinematografica (DOM-CAOAD)* riguarda l'Anagrafica Soggetto e, nello specifico, in merito alla correttezza delle informazioni su: l'*indirizzo e-mail*, l'indirizzo di *posta elettronica certificata (PEC)*, il *Codice ATECO* (J 59.13) e la *tipologia di soggetto* (il soggetto richiedente <u>deve</u> essere una "persona giuridica").

Si rammenta che in "Anagrafica soggetto" i dati da compilare fanno riferimento all'Impresa di distribuzione quale *persona giuridica* e NON alla persona fisica richiedente (i.e. legale rappresentante o altra persona delegata). Il sistema, infatti, non permette l'apertura di domande di contributo automatico a soggetti registrati quali "persona fisica".

N.B. Per maggiori informazioni sulle modalità di compilazione dell'Anagrafica Soggetto si invita a consultare il vademecum di *Anagrafica Soggetto* disponibile al seguente <u>link</u>.

### REGISTRAZIONE O AGGIORNAMENTO DELL'OPERA

Un'ulteriore verifica alla generazione della domanda *Contributi automatici per la distribuzione nazionale di opere di animazione cinematografica(DOM-CAOAD)* riguarda la registrazione dell'opera all'interno della piattaforma DGCOL; la domanda di registrazione opera **DEVE essere compilata e inviata dal soggetto richiedente** <u>PRIMA</u> di generare la domanda di contributo, in quanto il sistema non riconosce la possibilità di generare una domanda di contributo automatico senza che questa sia collegata a un'opera registrata. All'interno della domanda creata (e visibile anche dal pannello "Gestione domande"), è necessario individuare l'opera a cui tale domanda si riferisce tramite la scheda "Opera". All'interno di tale scheda è possibile effettuare una ricerca dell'opera all'interno del sistema e:

- a) nel caso in cui **l'opera sia già** *registrata* all'interno del sistema DGCOL, il distributore potrà associarvi la domanda di contributo, assicurandosi, in ogni caso, di essere inserito all'interno dell'assetto produttivo dell'opera (il produttore capofila proprietario della registrazione dell'opera deve quindi provvedere all'aggiornamento della registrazione tramite Variazione);
- b) nel caso in cui **l'opera NON sia** *registrata* **all'interno del sistema DGCOL** il distributore dovrà compilare una *anagrafica breve (AOGD), riferita ad una generica "opera audiovisiva*", riferibile liberamente a destinazione cinematografica, TV o WEB): in seguito all'invio della registrazione dell'opera, potrà procedere alla

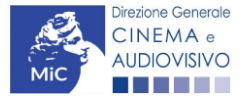

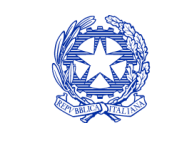

Ministero della cultura

compilazione della domanda di *contributo* come descritto nel presente paragrafo (i.e. accedendovi da "Gestione domande").

Una volta creata l'associazione (nel caso a) o effettuata la registrazione (nel caso b), sarà possibile proseguire con la compilazione della domanda di contributo per la distribuzione accedendo alla relativa domanda dalla sezione "Gestione domande".

N.B. Si evidenzia che le imprese che non troveranno rappresentazione all'interno dell'assetto produttivo quali DISTRIBUTORI, e quindi della domanda di contributo automatico ad esso collegata nella scheda "Soggetti richiedenti" NON RIENTRERANNO TRA I SOGGETTI BENEFICIARI DEL CONTRIBUTO AUTOMATICO. Il mero invio della registrazione dell'opera non sostituisce l'invio della domanda di contributo automatico.

### Blocco all'invio delle domande: motivi

Le domande Contributi automatici per la distribuzione nazionale di opere di animazione cinematografica (DOM-10.2AOAD) NON possono essere INVIATE (i.e. il link: "Contributi automatici per la distribuzione nazionale di opere di animazione cinematografica (DOM-CAOAD) – 2020", è visibile un simbolo di warning identificato da un triangolo rosso) se:

- a) il soggetto produttore <u>NON</u> dispone della *classificazione ATECO* valida di cui all'Art.4, comma 1), del D.M.
   n. 251 del 15 luglio 2021, oppure tale requisito non è correttamente indicato in "Anagrafica soggetto" (i.e. all'interno dell'Anagrafica Soggetto <u>deve</u> essere indicato il Codice ATECO J 59.13);
- b) l'opera per cui si intende presentare domanda per l'accesso ai contributi automatici <u>NON</u> è stata registrata sulla piattaforma DGCOL tramite una domanda di *Registrazione di opera cinematografica (APC)* (i.e. il codice dell'Anagrafica Opera <u>deve</u> essere "APC");
- c) l'opera per cui si intende presentare domanda per l'accesso ai contributi automatici <u>NON è un'opera di</u> animazione (i.e. all'interno della Anagrafica Opera, alla voce "Tipologia" è stata selezionata l'opzione "Documentario" o "Finzione").

10.1.3. Qualora, pur sussistendo <u>tutti</u> i requisiti elencati, la domanda risultasse ancora "non disponibile", si invita a contattare tempestivamente il "Supporto informatico" tramite l'attivazione di un ticket di assistenza.

## Gestione domande e Crea nuova domanda

Verificata la sussistenza delle propedeuticità indicate nel paragrafo precedente, le domande *Contributi automatici per la distribuzione nazionale di opere di animazione cinematografica (DOM-CAOAD) sono* attivabili all'interno della sezione "**Crea nuova domanda**" della propria Area Riservata in corrispondenza del rispettivo Riferimento Normativo.

| Rif. normativo                                                                                                    | Domande disponibili                                                                                                    |
|----------------------------------------------------------------------------------------------------|----------------------------------------------------------------------------------------------------|
| DM 15/07/2021 "Disposizioni applicative in<br>materia di contributi automatici di cui agli<br>articoli 23, 24 e 25 della legge 14 novembre<br>2016, n.220"<br><i>Link al Vedemecum</i><br>Link alla normativa | Contributi Automatici         • Contributi automatici per la distribuzione nazionale cinematografica 2020         • Contributi automatici per la produzione di opere televisive 2020         • Contributi automatici per la produzione di opere web 2020         • Contributi automatici per la produzione di opere di animazione cinematografiche 2020         • Contributi automatici per la produzione di opere di animazione tv 2020         • Contributi automatici per la produzione di opere di animazione tv 2020         • Contributi automatici per la produzione nazionale di opere di animazione cinematografiche 2020         • Contributi automatici per la distribuzione nazionale di opere di animazione cinematografiche, televisive o web 2020         • Contributi automatici per la distribuzione internazionale di opere cinematografiche, televisive o web 2020         • Contributi automatici per gli editori di home entertainment di opere cinematografiche, televisive o web 2020 |

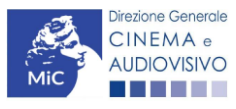

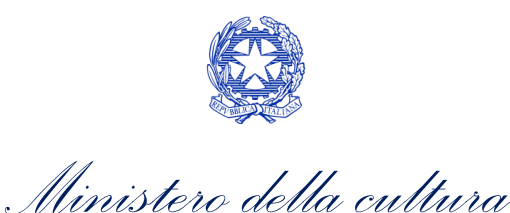

Una volta selezionata la modulistica di interesse, e dopo aver selezionato "ok" sulla finestra di dialogo che compare in cima alla pagina e richiede "Creare una nuova domanda per il settore selezionato?" la domanda attivata sarà disponibile all'interno della sezione "Gestione domande", nello specifico nel box "Ultime domande su cui stavi lavorando - Domande in lavorazione" a cui l'utente verrà automaticamente reindirizzato, e da cui si potrà accedere alla compilazione.

# Compilazione della domanda di contributo

Di seguito, sono riassunte, nel loro complesso, le schede presenti nella domanda Contributi automatici per la distribuzione nazionale di opere di animazione cinematografica (DOM-CAOAD) disponibile sulla piattaforma DGCOL.

10.2. Per ciascuna di esse, è fornita una **breve descrizione** e l'indicazione della presenza o meno, al loro interno, della guida online "Hai bisogno di aiuto?" che fornisce informazioni dettagliate sulla corretta compilazione di specifiche schede presenti nella modulistica.

Al fine di facilitare l'utente nella corretta compilazione dei moduli di cui si compone la domanda per l'accesso ai contributi automatici, laddove ritenuto necessario, vengono riportate per alcune schede le anteprime della modulistica. Si precisa che le immagini sono da considerarsi come esemplificative e non sostituiscono in alcun modo la visualizzazione delle modulistiche online, in quanto i contenuti di alcuni moduli si abilitano esclusivamente accedendo alla compilazione della domanda all'interno del portale DGCOL.

NB: Si consiglia di salvare prima di cambiare scheda e/o interrompere il lavoro per evitare la perdita dei dati inseriti.

#### 10.2.1. Frontespizio

La scheda Frontespizio è automaticamente generata dal sistema partendo dalle informazioni contenute nell'Anagrafica soggetto (Sezione "Profilo" in alto a sinistra dell'Area Riservata) e quelle inserite in sede di 1 registrazione dell'opera.

## Anagrafica soggetto

10,2 scheda Anagrafica soggetto è automaticamente generata dal sistema partendo dalle informazioni contenute nell'Anagrafica soggetto (Sezione "Profilo" in alto a sinistra dell'Area Riservata).

## Soggetti richiedenti

All'interno della scheda Soggetti Richiedenti è necessario inserire i dati delle imprese italiane di distribuzione presenti nell'assetto produttivo dell'opera oggetto di contributo, anche in caso di presentazione della domanda da parte di una sola impresa. N.B. Per accedere all'erogazione del contributo (da effettuare con apposita domanda di reinvestimento successiva al riconoscimento del contributo ottenuto con la presente domanda) ciascuna impresa deve aver interamente versato il capitale sociale e avere un patrimonio netto non inferiore a 40.000 euro, ridotto a 10.000 euro in caso di richiesta di reinvestimento in opera di cortometraggio.

Nello specifico, per inserire i dati di ciascun soggetto è necessario cliccare il pulsante "Aggiungi" (vedi figura sotto).

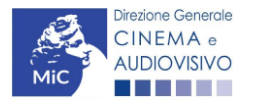

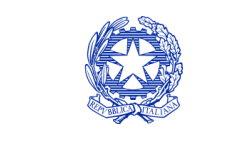

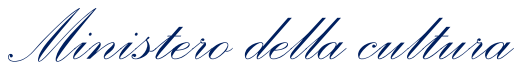

| ANNO 2020               |                       |                  | Controllo domanda Stampa antepr |            |  |
|-------------------------|-----------------------|------------------|---------------------------------|------------|--|
| Frontespizio Anagrafic  | a soggetto Soggetti r | ichiedenti Ri    | epilogo dati opera 🛛 E - Incas  | si in sala |  |
| Richiesta Dichiarazioni | Documenti allegati    | Fine             |                                 |            |  |
| Aggiungi                | ricev                 | veranno il contr | ributo.                         |            |  |
| Denominazione / P. IVA  | Codice ATECO          |                  | Ruolo                           |            |  |
|                         |                       |                  |                                 | Elimina    |  |

Dopo aver cliccato il pulsante "Aggiungi", è necessario inserire le informazioni richieste dal sistema così come riportato nella schermata seguente. N.B. Qualora la domanda sia presenta da una sola impresa è necessario selezionare alla voce "Ruolo" l'opzione "Soggetto unico richiedente".

| ANNO 2020                        |                           | Controllo domanda           | Stampa anteprima      |
|----------------------------------|---------------------------|-----------------------------|-----------------------|
| Frontespizio Anagrafica soggetto | Soggetti richiedenti Riep | ilogo dati opera E - Incass | i in sala             |
| Richiesta Dichiarazioni Docume   | enti allegati Fine        | u.                          |                       |
|                                  |                           |                             | Hai bisogno di aiuto? |

#### Soggetti richiedenti

Per le modalità di compilazione si veda "Hai bisogno di aiuto?" I soggetti non inseriti in questa scheda NON riceveranno il contributo.

|                           | Seleziona   | ~ |
|---------------------------|-------------|---|
| Ruolo Richiedente         | Selezionare | ~ |
| Possesso del codice ATECO | ]           |   |
| Salva                     |             |   |

10.2.5.

## Riepilogo dati opera

La scheda **Riepilogo dati opera** è automaticamente generata dal sistema partendo dalle informazioni contenute nella domanda di registrazione opera (APC) per la quale si intende presentare istanza di contributo.

### E – Incassi in sala

All'interno della scheda E-Incassi in sala è necessario indicare l'incasso lordo realizzato nell'anno di riferimento.

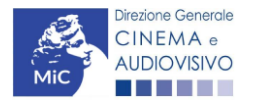

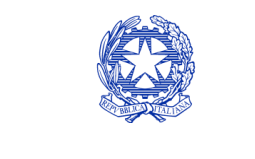

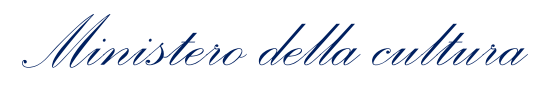

| ANNO 2020    | 0             |         |              |            |           | Controllo d | domanda    | Stampa anteprima |
|--------------|---------------|---------|--------------|------------|-----------|-------------|------------|------------------|
| Frontespizio | Anagrafica s  | oggetto | Soggetti r   | ichiedenti | Riepilogo | dati opera  | E - Incass | si in sala       |
| Richiesta    | Dichiarazioni | Docume  | nti allegati | Fine       |           |             |            |                  |
|              |               |         | _            |            |           |             |            |                  |

E - Incassi in sala

#### Si ricorda che possono essere dichiarati i risultati maturati nell'anno 2019.

#### E - Incasso in sala

| Incasso LORDO in sala (dato SIAE) realizzato nell'anno di riferimento (allegare alla<br>domanda relativa certificazione SIAE/Cinetel) |                      | 0,00         |
|----------------------------------------------------------------------------------------------------|----------------------|--------------|
|                                                                                                    | Aggiorna dati scheda | Salva scheda |

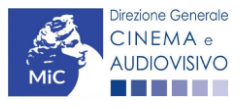

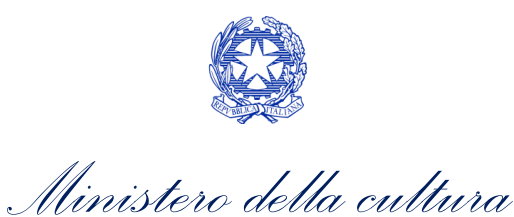

### Richiesta

All'interno della scheda **Richiesta** è necessario formalizzare la richiesta di contributo automatico mediante un *form* precompilato da compilare e fornire il consenso per il trattamento dei dati personali.

| ANNO 2020          |                |             |               |                     |                   | Controllo do                  | manda                                     | Stampa antep                                                                     |
|--------------------|----------------|-------------|---------------|---------------------|-------------------|-------------------------------|-------------------------------------------|----------------------------------------------------------------------------------|
| Frontespizio       | Anagrafica s   | oggetto     | Soggetti ri   | ichiedenti          | Riepilogo         | dati opera                    | E - Incas                                 | si in sala                                                                       |
| Richiesta Di       | ichiarazioni   | Docume      | enti allegati | Fine                |                   |                               |                                           | -                                                                                |
|                    |                |             |               | Richies             | sta               |                               |                                           |                                                                                  |
|                    |                |             |               |                     | DIRE              | ZIONE GENEI<br>S<br>Piazza Sa | AL<br>RALE CIN<br>ervizio II<br>anta Croc | . Ministero della d<br>NEMA E AUDIOV<br>- Cinema e audio<br>e in Gerusalemm<br>F |
| Contri             | ibuti automat  | tici per la | ı distribuzio | ne naziona          | ale di oper       | e di animazior                | ne cinem                                  | atografiche                                                                      |
|                    |                |             | Doma          | anda/Comi<br>ANNO 2 | unicazione<br>020 | •                             |                                           |                                                                                  |
| II/La sottoscritto | o/a            | n           | ato a         | in data             | 020               |                               |                                           |                                                                                  |
| in qualità di lega | ale rappresent | tante del s | soggetto      | tto                 |                   |                               |                                           |                                                                                  |
| DENOMINAZIONE      |                |             |               |                     |                   |                               |                                           |                                                                                  |
| NATURA GIURIDICA   |                |             |               |                     |                   |                               |                                           |                                                                                  |
| CODICE FISCALE     |                |             |               |                     | PARTITA IVA       | e.                            |                                           |                                                                                  |
| CON SEDE LEG       | ALE IN         |             |               |                     |                   |                               |                                           |                                                                                  |
| INDIRIZZO          |                |             | NUMERO CIVI   | CO                  |                   | SCALA                         | INTE                                      | RNO                                                                              |
| САР                |                |             | COMUNE        |                     |                   |                               | PRO                                       | VINCIA                                                                           |
| REGIONE            |                |             |               |                     |                   |                               |                                           |                                                                                  |
| INFORMAZIONI       | DI CONTATTO    | i.          |               |                     |                   |                               |                                           |                                                                                  |
| NOME/COGNOME       | TELEFONO       | FAX         | CELLULARE     | E-MAIL              |                   | PEC                           |                                           | SITO                                                                             |
|                    |                |             |               |                     |                   |                               |                                           |                                                                                  |

che gli importi determinati in base ai risultati ottenuti dall'opera dichiarati nella presente domanda siano accreditati
nella posizione contabile dell'impresa richiedente (o delle imprese richiedenti)

#### Allega alla presente:

Fotocopia di documento di riconoscimento del legale rappresentante dell'organismo

Il sottoscritto, ai sensi del Decreto Legislativo n. 196 del 30 giugno 2003, acconsente affinché i propri dati possano
essere trattati ed essere oggetto di comunicazione a terzi.

○ do il consenso al trattamento dei dati

nego il consenso al trattamento dei dati

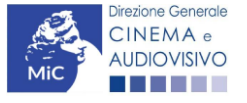

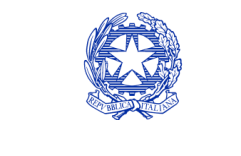

Ministero della cultura

## Dichiarazioni

All'interno della scheda **Dichiarazioni** è riportata la *Dichiarazione sostitutiva di atto di notorietà attestante i requisiti di ammissibilità (ai sensi dell'art. 46, 47 e 76 del D.P.R. n. 445 del 28/12/2000).* **N.B. Si invitano gli utenti a leggere con attenzione l'intero testo riportato nella scheda che deve essere compilata accuratamente con le informazioni richieste. Selezionare SEMPRE "salva scheda" in calce alla pagina per confermare di aver preso visione delle 10.2/2** 

## Documenti allegati

All'interno della scheda **Documenti allegati** sono indicati i documenti obbligatori da allegare alla domanda. Si precisa <u>10: hega</u>i fini dell'ammissibilità della domanda, salvo non sia espressamente indicato, non è necessario apporre la firma digitale alla presente documentazione. N.B. Per visualizzare l'elenco completo dei file da allegare è necessario compilare e salvare tutte le precedenti schede.

| ANNO 2020                                                       | Controllo domanda     | Stampa anteprima |
|-----------------------------------------------------------------|-----------------------|------------------|
| Frontespizio Anagrafica soggetto Soggetti richiedenti Riepilogo | dati opera E - Incass | si in sala       |
| Richiesta Dichiarazioni Documenti allegati Fine                 |                       |                  |

Documenti allegati

#### La presente domanda è corredata dalla seguente documentazione allegata

Allegati obbligatori. Nella tabella che segue trovi un elenco di documenti richiesti, da allegare alla domanda.

Il limite massimo per ogni file è 10 MB! I FILE POSSONO ESSERE SOLO DI TIPO .pdf

Per visualizzare l'elenco completo dei file da allegare, prima compilare e salvare tutte le schede della domanda, ove consentito.

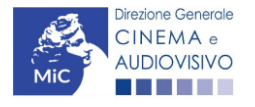

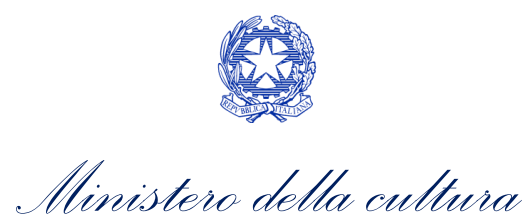

|    | Allegato                                                                                                    | Anno di<br>competenza | Tipologia allegato                                                                                                    | Rif. Normativo<br>D.M. n. 251 del 15<br>luglio 2021 |
|----|----------------------------------------------------------------------------------------------------|-----------------------|----------------------------------------------------------------------------------------------------|-----------------------------------------------------|
|    | Documento del legale rappresentante                                                                                                    | 2020, 2021            | OBBLIGATORIO in caso di selezione<br>della relativa dichiarazione nella<br>apposita scheda                                                               | -                                                   |
|    | Allegato 1 – Requisiti di ammissibilità del<br>soggetto                                                                                                    | 2020,2021             | OBBLIGATORIO. Uno per ogni<br>soggetto. Inserito nella scheda<br>Autori. Modello:<br>Allegato_1_autocertificazione_auto<br>matici_distributori_2021.docx | -                                                   |
|    | Delega al capofila corredata da documento di<br>identità del legale rappresentante                                                                                            | 2020,2021             | OBBLIGATORIO in caso di selezione<br>della relativa dichiarazione nella<br>apposita scheda                                                               | -                                                   |
|    | Contratto di distribuzione                                                                                                    | 2020,2021             | OBBLIGATORIO                                                                                                    |                                                     |
|    | Eleggibilità culturale                                                                                                    | 2020,2021             | OBBLIGATORIO. Uno per ogni<br>soggetto. Inserito nella scheda<br>Autori. Modello:<br>Allegato_2_Eleggibilità<br>culturale.docx                           |                                                     |
|    | Certificazione SIAE/CINETEL relativa<br>all'incasso lordo in sala realizzato nell'anno di<br>riferimento (o dichiarazione di assenza di<br>incassi per l'anno di riferimento) | 2020                  | OBBLIGATORIO                                                                                                    | -                                                   |
|    | Certificazione SIAE/CINETEL relativa<br>all'incasso lordo in sala realizzato fino al 22<br>febbraio 2020                                                                      | 2021                  | NON OBBLIGATORIO                                                                                                    | -                                                   |
|    | Certificazione SIAE/CINETEL relativa<br>all'incasso lordo in sala realizzato a partire<br>dal 23 febbraio 2020                                                                | 2021                  | NON OBBLIGATORIO                                                                                                    | -                                                   |
|    | FESTIVAL - Invito/Comunicato/Atto                                                                                                    | 2020, 2021            | OBBLIGATORIO                                                                                                    | Art.9 comma 3<br>lettera n)                         |
|    | PREMI - Invito/Comunicato/Atto                                                                                                    | 2020, 2021            | OBBLIGATORIO                                                                                                    | Art.9 comma 3<br>lettera o)                         |
|    | MERCATI - Invito/Comunicato/Atto                                                                                                    | 2020, 2021            | OBBLIGATORIO                                                                                                    | Art.9 comma 3<br>lettera p)                         |
|    | LAVORAZIONI IN ITALIA - Attestazione del<br>revisore contabile con indicazione dei costi<br>complessivi e dei costi sostenuti in Italia per<br>ogni lavorazione               | 2020, 2021            | OBBLIGATORIO                                                                                                    | -                                                   |
| 10 | DIFFUSIONE PAY TV/SVOD - Contratto (con<br>evidenziazione delle parti relative al risultato<br>dichiarato)                                                                    | 2020, 2021            | OBBLIGATORIO                                                                                                    | -                                                   |

### 10.3. *Fine*

La scheda **Fine** consente di concludere il processo di presentazione della domanda di contributo. All'interno della presente scheda il sistema genera un file .pdf che deve essere scaricato, firmato digitalmente e caricato nuovamente al suo interno.

## Controllo, invio, modifica e cancellazione delle domande

Si rimanda al "Vademecum di benvenuto" consultabile al seguente link

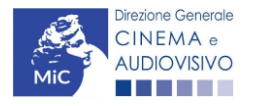

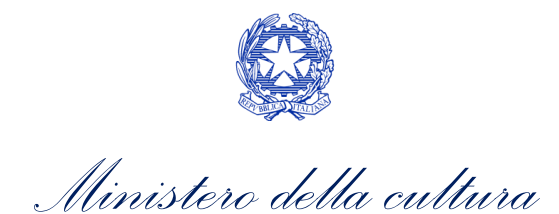

# CONTRIBUTI AUTOMATICI PER LA DISTRIBUZIONE INTERNAZIONALE DI OPERE CINEMATOGRAFICHE, TELEVISIVE O WEB

### Generare una nuova domanda di contributo

## <sup>11.</sup> Azioni preliminari e propedeuticità

Per propedeuticità si intendono le azioni preliminari necessarie per poter accedere al procedimento. Di seguito, <sup>11</sup>. Vengono riportate le propedeuticità relative alla domanda *Contributi automatici per la distribuzione internazionale* 11. <u>di opere cinematografiche, televisive o web (DOM- CAPDI)</u> sulla piattaforma DGCOL:

- 1. Attivazione account;
- 2. Registrazione del soggetto (soggetto richiedente) quale "persona giuridica";
- 3. **Registrazione dell'opera (codice APC, AOAVN o AOGD)** per la quale si intende presentare richiesta di contributo;
- 4. Ottenimento della nazionalità italiana dell'opera in via definitiva.

### **REGISTRAZIONE DEL SOGGETTO**

Una verifica preliminare alla generazione della domanda *Contributi automatici per la distribuzione internazionale di opere cinematografiche, televisive o web (DOM- CAPDI)* riguarda l'Anagrafica Soggetto e, nello specifico, in merito alla correttezza delle informazioni su: l'*indirizzo e-mail*, l'indirizzo di *posta elettronica certificata (PEC)*, il *Codice ATECO* (J 59.13) e la *tipologia di soggetto* (il soggetto richiedente <u>deve</u> essere una "persona giuridica").

Si rammenta che in "Anagrafica soggetto" i dati da compilare fanno riferimento all'Impresa di distribuzione quale *persona giuridica* e NON alla persona fisica richiedente (i.e. legale rappresentante o altra persona delegata). Il sistema, infatti, non permette l'apertura di domande di contributo automatico a soggetti registrati quali "persona fisica".

N.B. Per maggiori informazioni sulle modalità di compilazione dell'Anagrafica Soggetto si invita a consultare il vademecum di *Anagrafica Soggetto* disponibile al seguente <u>link</u>.

### REGISTRAZIONE O AGGIORNAMENTO DELL'OPERA

Un'ulteriore verifica alla generazione della domanda *Contributi automatici per la distribuzione internazionale di opere cinematografiche, televisive o web (DOM- CAPDI)* riguarda la registrazione dell'opera all'interno della piattaforma DGCOL; la domanda di registrazione opera **DEVE essere compilata e inviata dal soggetto richiedente** <u>PRIMA</u> di generare la domanda di contributo, in quanto il sistema non riconosce la possibilità di generare una domanda di contributo automatico senza che questa sia collegata a un'opera registrata. All'interno della domanda creata (e visibile anche dal pannello "Gestione domande"), è necessario individuare l'opera a cui tale domanda si riferisce tramite la scheda "Opera". All'interno di tale scheda è possibile effettuare una ricerca dell'opera all'interno della sistema e:

a) nel caso in cui **l'opera sia già** *registrata* all'interno del sistema DGCOL, il distributore potrà associarvi la domanda di contributo, assicurandosi, in ogni caso, di essere inserito all'interno dell'assetto produttivo dell'opera (il produttore capofila proprietario della registrazione dell'opera deve quindi provvedere all'aggiornamento della registrazione tramite Variazione);

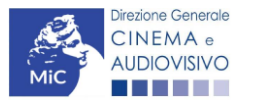

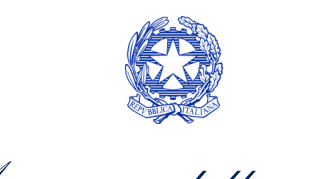

Ministero della cultura

b) nel caso in cui l'opera NON sia registrata all'interno del sistema DGCOL il distributore dovrà compilare una anagrafica breve (AOGD), riferita ad una generica "opera audiovisiva", riferibile liberamente a destinazione cinematografica, TV o WEB): in seguito all'invio della registrazione dell'opera, potrà procedere alla compilazione della domanda di contributo come descritto nel presente paragrafo (i.e. accedendovi da "Gestione domande").

Una volta creata l'associazione (nel caso a) o effettuata la registrazione (nel caso b), sarà possibile proseguire con la compilazione della domanda di contributo per la distribuzione accedendo alla relativa domanda dalla sezione "Gestione domande".

In caso di opera WEB, all'interno dell'anagrafica dell'opera è necessario individuare all'interno della scheda "Dati opera" una destinazione a scelta tra:

- opera WEB destinata a fornitori di servizi di hosting (INAMMISSIBILI ai fini dell'accesso ai contributi automatici)
- opera WEB destinata a fornitori di servizi media audiovisivi su altri mezzi.

Inoltre, ai fini dell'ammissibilità al contributo automatico delle sole opere WEB, è necessario che la tipologia del finanziamento dell'opera corrisponda all'opzione "**Opera in licenza di prodotto**".

In caso di opera TV, infine, sono ammesse al contributo selettivo per la distribuzione internazionale solamente opere in **pre-acquisto o licenza di prodotto.** 

N.B. Si evidenzia che le imprese che non troveranno rappresentazione all'interno dell'assetto produttivo quali DISTRIBUTORI, e quindi della domanda di contributo automatico ad esso collegata nella scheda "Soggetti richiedenti" NON RIENTRERANNO TRA I SOGGETTI BENEFICIARI DEL CONTRIBUTO AUTOMATICO. Il mero invio della registrazione dell'opera non sostituisce l'invio della domanda di contributo automatico.

#### 11.1.2.

## Blocco all'invio delle domande: motivi

Le domande Contributi automatici per la distribuzione internazionale di opere cinematografiche, televisive o web (DOM- CAPDI) NON possono essere INVIATE (i.e. il link: "Contributi automatici per la distribuzione internazionale di opere cinematografiche, televisive o web (DOM- CAPDI) – 2020", è visibile un simbolo di warning identificato da un triangolo rosso) se:

- a) il soggetto produttore <u>NON</u> dispone della *classificazione ATECO* valida di cui all'Art.4, comma 1), del D.M.
   n. 251 del 15 luglio 2021, oppure tale requisito non è correttamente indicato in "Anagrafica soggetto" (i.e. all'interno dell'Anagrafica Soggetto <u>deve</u> essere indicato il Codice ATECO J 59.13);
- b) in caso di opera WEB, l'opera per cui si intende presentare domanda per l'accesso ai contributi automatici <u>NON</u> è un'opera web destinata a fornitori di servizi media audiovisivi su altri mezzi (i.e. all'interno della 11.1.3. Anagrafica Opera- alla voce "Destinazione" <u>non</u> è stata selezionata l'opzione **"WEB - fornitori di servizi**

N.B. Qualora, pur sussistendo <u>tutti</u> i requisiti elencati, la domanda risultasse ancora "non disponibile", si invita a contattare tempestivamente il "Supporto informatico" tramite l'attivazione di un ticket di assistenza.

## Gestione domande e Crea nuova domanda

Verificata la sussistenza delle propedeuticità indicate nel paragrafo precedente, le domande *Contributi automatici* per la distribuzione internazionale di opere cinematografiche, televisive o web (DOM- CAPDI) sono attivabili

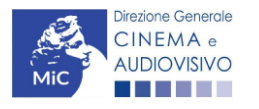

media audiovisivi su altri mezzi").

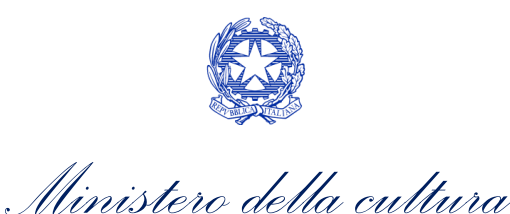

all'interno della sezione **"Crea nuova domanda**" della propria Area Riservata in corrispondenza del rispettivo Riferimento Normativo.

| Rif. normativo                                                                                                    | Domande disponibili                                                                                                    |
|----------------------------------------------------------------------------------------------------|----------------------------------------------------------------------------------------------------|
| DM 15/07/2021 "Disposizioni applicative in<br>materia di contributi automatici di cui agli<br>articoli 23, 24 e 25 della legge 14 novembre<br>2016, n.220"<br><i>Link al Vedemecum</i><br>Link alla normativa | Contributi Automatici         • Contributi automatici per la distribuzione nazionale cinematografica 2020         • Contributi automatici per la produzione di opere televisive 2020         • Contributi automatici per la produzione di opere web 2020         • Contributi automatici per la produzione di opere di animazione cinematografiche 2020         • Contributi automatici per la produzione di opere di animazione tv 2020         • Contributi automatici per la produzione di opere di animazione tv 2020         • Contributi automatici per la distribuzione nazionale di opere di animazione cinematografiche 2020         • Contributi automatici per la distribuzione internazionale di opere cinematografiche, televisive o web 2020         • Contributi automatici per la distribuzione internazionale di opere cinematografiche, televisive o web 2020         • Contributi automatici per gli editori di home entertainment di opere cinematografiche, televisive o web 2020 |

Una volta selezionata la modulistica di interesse, e dopo aver selezionato "ok" sulla finestra di dialogo che compare in cima alla pagina e richiede **"Creare una nuova domanda per il settore selezionato?"** la domanda attivata sarà disponibile all'interno della sezione **"Gestione domande"**, nello specifico nel box **"Ultime domande su cui stavi lavorando -** *Domande in lavorazione*" a cui l'utente verrà automaticamente reindirizzato, e da cui si potrà accedere alla compilazione.

### 11.2. Compilazione della domanda di contributo

Di seguito, sono riassunte, nel loro complesso, le **schede** presenti nella domanda *Contributi automatici per la distribuzione internazionale di opere cinematografiche, televisive o web (DOM- CAPDI)* disponibile sulla piattaforma DGCOL.

Per ciascuna di esse, è fornita una **breve descrizione** e l'indicazione della presenza o meno, al loro interno, della guida online "**Hai bisogno di aiuto?**" che fornisce informazioni dettagliate sulla corretta compilazione di specifiche schede presenti nella modulistica.

Al fine di facilitare l'utente nella corretta compilazione dei moduli di cui si compone la domanda per l'accesso ai contributi automatici, laddove ritenuto necessario, vengono riportate per alcune schede le **anteprime della modulistica**. Si precisa che <u>le immagini sono da considerarsi come esemplificative e non sostituiscono in alcun modo</u> <u>1 la vi</u>sualizzazione delle modulistiche *online*, in quanto i contenuti di alcuni moduli si abilitano esclusivamente accedendo alla compilazione della domanda all'interno del portale DGCOL.

NB: Si consiglia di salvare prima di cambiare scheda e/o interrompere il lavoro per evitare la perdita dei dati inseriti.

### 11.2.2. *Frontespizio*

La scheda **Frontespizio** è automaticamente generata dal sistema partendo dalle informazioni contenute nell'Anagrafica soggetto (Sezione "Profilo" in alto a sinistra dell'Area Riservata) e quelle inserite in sede di registrazione dell'opera.

## Anagrafica soggetto

La scheda **Anagrafica soggetto** è automaticamente generata dal sistema partendo dalle informazioni contenute nell'Anagrafica soggetto (Sezione "Profilo" in alto a sinistra dell'Area Riservata).

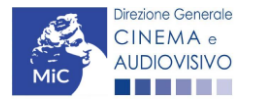

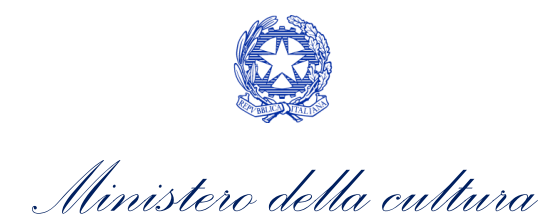

## Soggetti richiedenti

All'interno della scheda Soggetti Richiedenti è necessario inserire i dati delle imprese italiane di distribuzione presenti nell'assetto produttivo dell'opera oggetto di contributo, anche in caso di presentazione della domanda da parte di una sola impresa. N.B. Per accedere all'erogazione del contributo (da effettuare con apposita domanda di reinvestimento successiva al riconoscimento del contributo ottenuto con la presente domanda) ciascuna impresa deve aver interamente versato il capitale sociale e avere un patrimonio netto non inferiore a 40.000 euro, ridotto a 10.000 euro in caso di richiesta di reinvestimento in opera di cortometraggio.

Nello specifico, per inserire i dati di ciascun soggetto è necessario cliccare il pulsante "Aggiungi" (vedi figura sotto).

| ANNO 2020                            |                             | Controllo de            | omanda Stampa anteprima   |
|--------------------------------------|-----------------------------|-------------------------|---------------------------|
| Frontespizio Anagrafica soggetto     | Soggetti richiedenti        | Riepilogo dati opera    | Ulteriori dati dell'opera |
| E - Numero Mercati Esteri E - Vend   | ite e prevendite internazio | nali C - Contributi sel | ettivi                    |
| C - Contributi sovranazionali C - Fo | ondi bilaterali A - Fest    | ival A - Premi A - I    | Mercati                   |
| C - Caratteristiche dell'opera Richi | esta Dichiarazioni          | Documenti allegati F    | ine                       |
|                                      |                             |                         | Hai bisogno di aiuto?     |

Soggetti richiedenti

# Per le modalità di compilazione si veda "Hai bisogno di aiuto?" I soggetti non inseriti in questa scheda NON riceveranno il contributo.

#### Aggiungi

| Denominazione / P. IVA | Codice ATECO | Ruolo |         |
|------------------------|--------------|-------|---------|
|                        |              |       | Elimina |
|                        |              |       |         |

Dopo aver cliccato il pulsante "Aggiungi", è necessario inserire le informazioni richieste dal sistema così come riportato nella schermata seguente. N.B. Qualora la domanda sia presenta da una sola impresa è necessario selezionare alla voce "Ruolo" l'opzione "Soggetto unico richiedente".

| ANNO 2020                      |             |                           | Control             | lo domanda Stampa anteprima |
|--------------------------------|-------------|---------------------------|---------------------|-----------------------------|
| Frontespizio Anagrafica s      | oggetto     | Soggetti richiedenti      | Riepilogo dati oper | a Ulteriori dati dell'opera |
| E - Numero Mercati Esteri      | E - Vendite | e e prevendite internazio | nali C - Contribut  | i selettivi                 |
| C - Contributi sovranazionali  | C - Fon     | di bilaterali 🛛 A - Festi | ival A - Premi      | A - Mercati                 |
| C - Caratteristiche dell'opera | Richies     | ta Dichiarazioni          | Documenti allegati  | Fine                        |
|                                |             |                           |                     | Hai bisogno di aiuto?       |

#### Soggetti richiedenti

Per le modalità di compilazione si veda "Hai bisogno di aiuto?" I soggetti non inseriti in questa scheda NON riceveranno il contributo.

| Denominazione                      | Seleziona   | ~ |
|------------------------------------|-------------|---|
| Ruolo Richiedente                  | Selezionare | ~ |
| Possesso del codice ATECO<br>59.13 |             |   |
| Salva                              |             |   |

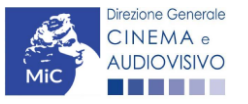

Chiudi

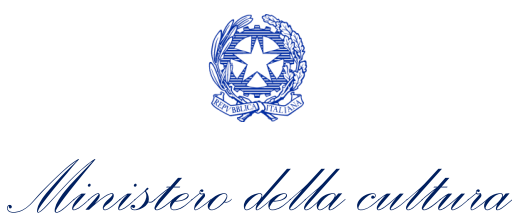

## Riepilogo dati opera

La scheda **Riepilogo dati opera** è automaticamente generata dal sistema partendo dalle informazioni contenute nella domanda di registrazione opera (**APC, AOAVN, AOGD**) per la quale si intende presentare istanza di contributo.

# Ulteriori dati opera

11.2.4.

All'interno della scheda Ulteriori dati opera è necessario indicare:

• la data di **prima diffusione al pubblico**: è necessario inserire data della prima messa a disposizione 11.2.5. dell'opera al pubblico nella sua interezza, e in particolare:

- o *per le opere cinematografiche*, è necessario specificare la data dell'ottenimento del nulla osta di proiezione in pubblico, ovvero la data di conferma della classificazione dell'opera;
- per le opere televisive e web, è necessario specificare la data di prima messa a disposizione del pubblico attraverso un'emittente televisiva nazionale, ovvero attraverso un fornitore di servizi media audiovisivi a richiesta, soggetto agli obblighi di cui all'articolo 44-quater del TUSMAR, ovvero di altri fornitori come eventualmente individuati nel decreto di cui all'articolo 14 della legge n. 220 del 2016;
- per le opere di ricerca e formazione, è necessario specificare la prima fra la data di partecipazione ad uno dei festival, di cui alla tabella 6 allegata al D.M. n.251 del 15 luglio 2017, e la data di prima messa a disposizione attraverso un fornitore di servizi media audiovisivi lineari, ovvero un fornitore di servizi media audiovisivi non lineare di cui al precedente punto.
- **l'iscrizione al PRCA**: specificando il *Numero di iscrizione dell'opera al PRCA* e la *data di iscrizione*.

| ANNO 2020                                                             |                                                              |                                              |                                                             |                                |                         | Co                 | ntrollo  | domand    | aSta        | mpa antep | orima |
|-----------------------------------------------------------------------|--------------------------------------------------------------|----------------------------------------------|-------------------------------------------------------------|--------------------------------|-------------------------|--------------------|----------|-----------|-------------|-----------|-------|
| Frontespizio                                                          | Anagrafica s                                                 | oggetto                                      | Soggetti ric                                                | hiedenti                       | Rie                     | pilogo dati        | opera    | Ulteri    | ori dati de | ll'opera  |       |
| E - Numero Mer                                                        | cati Esteri                                                  | E - Vendit                                   | e e prevendite                                              | internazio                     | onali                   | C - Cont           | ributi s | selettivi | _           |           |       |
| C - Contributi se                                                     | ovranazionali                                                | C - For                                      | idi bilaterali                                              | A - Fes                        | tival                   | A - Premi          |          | - Mercati |             |           |       |
| C - Caratteristic                                                     | he dell'opera                                                | Richies                                      | sta Dichia                                                  | razioni                        | Docu                    | menti alleg        | ati      | Fine      |             |           |       |
|                                                                       | -l                                                           |                                              | Ulter                                                       | iori dati d                    | dell'op                 | era                |          |           |             |           |       |
| Data di prima diffu<br>Per la definizione di<br>bisogno di aiuto?"    | sione al pubblico                                            | diffusione                                   | al pubblico" cfr                                            | "Hai                           |                         |                    |          |           |             |           |       |
| Alla data di prima d<br>rispetto al fornitore<br>effettivo e incondiz | diffusione al pub<br>di servizi di me<br>ionato i diritti di | blico il prod<br>dia audiovis<br>elaborazior | luttore indipend<br>sivi detiene in m<br>ne creativa sull'o | ente<br>nodo pieno,<br>opera?  | ٩                       | sì 🔿 no            |          |           |             |           |       |
| scrizione al PRC                                                      | A                                                            |                                              |                                                             |                                |                         |                    |          |           |             |           |       |
| Numero di iscrizio                                                    | ne dell'opera al f                                           | PRCA                                         |                                                             |                                |                         |                    |          |           |             |           |       |
| Data di iscrizione a                                                  | al PRCA                                                      |                                              |                                                             |                                |                         |                    |          |           |             |           |       |
| )eroga uscita in                                                      | sala                                                         |                                              |                                                             |                                |                         |                    |          |           |             |           |       |
| L'opera ha usufrui<br>2020, 11 giugno 2<br>dell'emergenza sa          | to della deroga a<br>020, 28 ottobre :<br>initaria?          | all'uscita in<br>2020 o da s                 | sala prevista da<br>successivi decre                        | ai decreti m<br>eti adottati i | iinisteria<br>in ragior | ali 4 maggio<br>ne | (        | ∎sì ⊖n    | 0           |           |       |

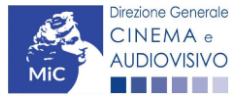

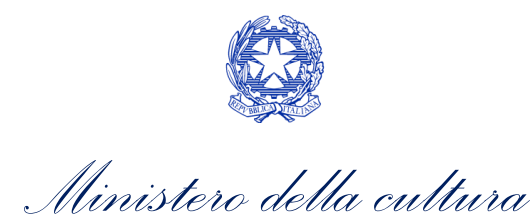

### E - Numero mercati esteri

All'interno della scheda E - Numero mercati esteri è necessario inserire i paesi in cui l'opera è stata ceduta ed effettivamente distribuita nell'anno di riferimento. Rilevano a tal fine solo i contratti di vendita e prevendita in cui sia dimostrato che non c'è stato un contratto di cessione a titolo oneroso. N.B. Ai fini dell'attribuzione del punteggio per il parametro "Numero di mercati esteri", la società è tenuta ad allegare il contratto stipulato per la distribuzione dell'opera nel Paese estero dichiarato. Si precisa che non sarà ritenuta valida la distribuzione dell'opera nell'ambito di festival, rassegne, associazioni culturali e similari, anche se la transazione è avvenuta a titolo oneroso. Le cessioni a linee aeree battenti bandiera di un determinato Paese sono da considerarsi, a tutti gli effetti, quale diffusione commerciale nel Paese di riferimento e, pertanto, eleggibili ai fini dei punteggi.

| Frontespizio Ana        | arafica soggetto    | Soggetti richiedenti | Riepilogo da   | ti opera           | dati dell'opera |
|-------------------------|---------------------|----------------------|----------------|--------------------|-----------------|
| E - Numero Mercati Es   | steri E - Vendite e | prevendite interna:  | zionali C - Co | ntributi selettivi |                 |
| C - Caratteristiche del | l'opera Richiesta   | Dichiarazioni        | Documenti all  | egati Fine         |                 |
|                         |                     | E - Numero N         | lercati Esteri |                    |                 |

Inserire i Paesi in cui l'opera è stata ceduta ed effettivamente distribuita. Rilevano a tal fine solo i contratti di vendita e prevendita in cui sia dimostrato che non c'è stato un contratto di cessione a titolo oneroso. Si ricorda che possono essere dichiarati i risultati maturati nell'anno 2019. Per le modalità di compilazione si veda "Hai bisogno di aiuto?".

Aggiungi

11

| P  | Paese in cui l'opera è stata ceduta ed effettivamente distribuita (allegare alla domanda i relativi contratti) |                    |
|----|----------------------------------------------------------------------------------------------------|--------------------|
| 2. |                                                                                                    | Modifica   Elimina |

## E – Vendite e prevendite internazionali

All'interno della scheda E - Vendite e prevendite internazionali è necessario indicare la denominazione del contraente e il valore della transazione realizzata nell'anno di riferimento, come risultante nel bilancio e nelle scritture contabili.

| Frontespizio                         | ontespizio Anagrafica soggetto Soggetti richiedenti |                         |                               | Riepilogo dati opera Ulteriori dati dell'opera |                         |             | ori dati dell'opera |
|--------------------------------------|-----------------------------------------------------|-------------------------|-------------------------------|------------------------------------------------|-------------------------|-------------|---------------------|
| E - Numero Me                        | rcati Esteri                                        | E - Vendite e           | prevendite internaz           | ionali                                         | C - Contributi          | i selettivi | -                   |
| C - Contributi sovranazionali C - Fe |                                                     | C - Fondi I             | ndi bilaterali 🛛 A - Festival |                                                | A - Premi A - Mercati   |             |                     |
| C - Caratteristiche dell'opera       |                                                     | Richiesta Dichiarazioni |                               | Docu                                           | Documenti allegati Fine |             |                     |
|                                      |                                                     | Ε-                      | Vendite e preven              | dite int                                       | ernazionali             |             |                     |

| Denominazione del contraente | Elenco<br>nazioni | Valore della transazione realizzata nell'anno di riferimento, come risultante<br>nel bilancio e nelle scritture contabili |                       |
|------------------------------|-------------------|----------------------------------------------------------------------------------------------------|-----------------------|
|                              |                   |                                                                                                    | Modifica  <br>Elimina |

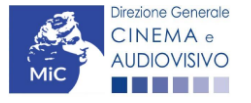

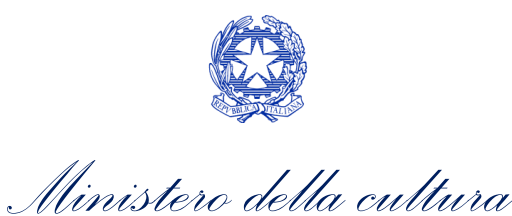

## C – Contributi selettivi

All'interno della scheda **C - Contributi selettivi** è necessario indicare se l'opera oggetto della richiesta di contributo abbia beneficiato di contributi selettivi, specificando:

• il tipo di contributo: è necessario indicare se "Sviluppo" o "Produzione";

#### 11.2.8. • il codice della domanda;

• la data della delibera.

N.B. la data della delibera deve essere compresa necessariamente tra il 1° gennaio 2017 e il 31 dicembre dell'anno di riferimento della domanda di contributo automatico.

| ANNO 2020                             |                                | Controllo domanda Stampa anteprima |
|---------------------------------------|--------------------------------|------------------------------------|
| Frontespizio Anagrafica soggetto      | Soggetti richiedenti Rie       | epilogo dati opera                 |
| E - Numero Mercati Esteri E - Vendi   | te e prevendite internazionali | C - Contributi selettivi           |
| C - Contributi sovranazionali C - Fo  | ndi bilaterali A - Festival    | A - Premi A - Mercati              |
| C - Caratteristiche dell'opera Richie | sta Dichiarazioni Doc          | umenti allegati Fine               |

C - Contributi selettivi

#### Si ricorda che possono essere dichiarati i risultati maturati nell'anno 2019.

| Aggiungi   |                |                                    |                                                  |
|------------|----------------|------------------------------------|--------------------------------------------------|
| Contributo | Codice domanda | Data delibera                      |                                                  |
|            |                |                                    | Elimina                                          |
|            | Aggiungi       | Aggiungi Contributo Codice domanda | Aggiungi Contributo Codice domanda Data delibera |

#### 11.2.9.

## C – Contributi sovranazionali

All'interno della scheda **C - Contributi sovranazionali** è necessario indicare se l'opera oggetto della domanda di contributo abbia ottenuto dei contributi da enti sovranazionali, specificando:

- l'ente erogante: selezionando all'interno del menu a tendina fra: Europa Creativa/Media, Eurimages, Ibermedia;
- tipo di contributo: selezionando all'interno del menu a tendina fra: sviluppo, produzione, distribuzione.

| ANNO 2020                      |                                           | Controllo domanda        | Stampa anteprima |
|--------------------------------|-------------------------------------------|--------------------------|------------------|
| Frontespizio Anagrafica sog    | ggetto Soggetti richiedenti Riepilogo     | o dati opera Ulteriori d | dati dell'opera  |
| E - Numero Mercati Esteri E    | - Vendite e prevendite internazionali C - | Contributi selettivi     |                  |
| C - Contributi sovranazionali  | C - Fondi bilaterali A - Festival A -     | Premi A - Mercati        |                  |
| C - Caratteristiche dell'opera | Richiesta Dichiarazioni Document          | i allegati Fine          |                  |

#### C - Contributi sovranazionali

#### Si ricorda che possono essere dichiarati i risultati maturati nell'anno 2019.

| Aggiungi   |               |      |         |
|------------|---------------|------|---------|
| Contributo | Ente erogante | Data |         |
|            |               |      | Elimina |

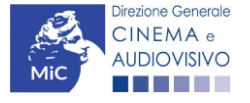

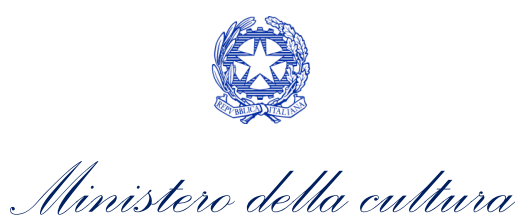

# C – Fondi bilaterali

All'interno della scheda **C - Fondi bilaterali** è necessario indicare se l'opera oggetto della domanda di contributo abbia ottenuto dei fondi bilaterali, spedicando: **l'ente erogante, nazioni coinvolte, data della delibera**.

|          | AN    | NO 2020                    |                                     |                                       |                      | Contro         | llo domanda   | Stampa anteprin    |
|----------|-------|----------------------------|-------------------------------------|---------------------------------------|----------------------|----------------|---------------|--------------------|
| 11.2.10. | Fro   | ntespizio Anagrafica se    | oggetto So                          | ggetto Soggetti richiedenti Riepilogo |                      |                | a Ulterio     | ri dati dell'opera |
|          | E - I | Numero Mercati Esteri      | E - Vendite e p                     | revendite intern                      | azionali             | C - Contribut  | i selettivi   |                    |
|          | C - 0 | Contributi sovranazionali  | C - Fondi bilaterali A - Festival A |                                       | A - Premi A - Mercat |                |               |                    |
|          | C - 0 | Caratteristiche dell'opera | Richiesta                           | Dichiarazioni                         | Docum                | nenti allegati | Fine          |                    |
|          |       |                            |                                     | C - Fond                              | i bilateral          | i              |               |                    |
|          |       | Si ricorda                 | che posson                          | o essere dichi                        | arati i risu         | Itati maturati | i nell'anno 2 | 019.               |
|          | Agg   | jiungi                     |                                     |                                       |                      |                |               |                    |
|          |       | Ente erogante              | Nazioni co                          | involte                               |                      | Data delibera  |               |                    |
|          |       |                            |                                     |                                       |                      |                |               | Elimina            |
|          |       |                            |                                     |                                       |                      |                |               |                    |

## A – Festival

11.2.11. All'interno della scheda A - Festival è necessario indicare se l'opera oggetto della richiesta di contributo abbia partecipato a festival, specificando:

- parametro artistico: all'interno del menu a tendina sono proposte tutte le combinazioni previste all'interno della tabella 1 del D.M. n.251 del 15 luglio 2021;
- **festival**: all'interno del menu a tendina sono proposte solo le opzioni disponibili, fra i festival indicati all'interno della tabella 6 del D.M. n.251 del 15 luglio 2021, relative al parametro artistico selezionato al menu precedente;
- la data della partecipazione;
- premio/riconoscimento ottenuto e la selezione ufficiale.

N.B. la data della partecipazione deve essere compresa necessariamente tra il 1° gennaio 2017 e il 31 dicembre dell'anno di riferimento della domanda di contributo automatico.

| Frontespizio Anagrafica so     | ggetto So       | ggetti richiedenti | Riepilogo dati op  | era Ulterio   | ri dati dell'opera |
|--------------------------------|-----------------|--------------------|--------------------|---------------|--------------------|
| E - Numero Mercati Esteri      | E - Vendite e p | revendite internaz | ionali C - Contrib | uti selettivi |                    |
| C - Contributi sovranazionali  | C - Fondi bi    | laterali A - Fe    | stival A - Premi   | A - Mercati   |                    |
| C - Caratteristiche dell'opera | Richiesta       | Dichiarazioni      | Documenti allegati | Fine          |                    |

Si ricorda che possono essere dichlarati i risultati maturati nell'anno 2019.

| Festival | Parametro artístico | Data della<br>partecipazione/riconoscimento | Note |                       |
|----------|---------------------|---------------------------------------------|------|-----------------------|
|          |                     |                                             |      | Modifica  <br>Elimina |

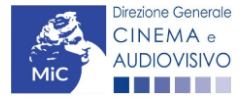

Aggiungi

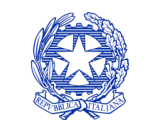

Ministero della cultura

### A – Premi

All'interno della scheda **A - Premi** è necessario indicare se l'opera oggetto della richiesta di contributo abbia ricevuto premi, specificando:

• parametro artistico: all'interno del menu a tendina sono proposte tutte le combinazioni previste all'interno

11.2.12.della tabella 1 del D.M. n.251 del 15 luglio 2021;

- premi: all'interno del menu a tendina sono proposte solo le opzioni disponibili, fra i premi indicati all'interno della tabella 7 del D.M. n.251 del 15 luglio 2021, relative al parametro artistico selezionato al menu precedente;
- la data della partecipazione;
- premio/riconoscimento ottenuto e la selezione ufficiale.

N.B. la data della partecipazione deve essere compresa necessariamente tra il 1° gennaio 2017 e il 31 dicembre dell'anno di riferimento della domanda di contributo automatico.

| Frontespizi        | o 📔 Anagrafica s                 | oggetto 🎽 So    | oggetti richiedenti              | Rie      | pilogo dati oper                                       | ra 📔 Ulteriori             | dati dell'ope   |
|--------------------|----------------------------------|-----------------|----------------------------------|----------|--------------------------------------------------------|----------------------------|-----------------|
| E - Numero         | Mercati Esteri                   | E - Vendite e p | orevendite internazi             | ionali   | C - Contribut                                          | ti selettivi               |                 |
| C - Contrib        | uti sovranazionali               | C - Fondi bi    | ilaterali A - Fes                | stival   | A - Premi                                              | A - Mercati                |                 |
| C - Caratter       | ristiche dell'opera              | Richiesta       | Dichiarazioni                    | Docu     | ımenti allegati                                        | Fine                       |                 |
| Aggiungi           | Si ricorda                       | che possono e   | A - Premi<br>essere dichiarati i | risultat | ti maturati nell'i                                     | anno 2019.                 | i bisogno di ai |
| Aggiungi           | Si ricorda                       | che possono e   | A - Premi<br>essere dichiarati i | risulta  | ti maturati nell'i                                     | anno 2019.                 | i bisogno di ai |
| Aggiungi<br>Premlo | Si ricorda<br>Parametro artistic | che possono e   | A - Premi<br>essere dichiarati i | risultat | ti maturati nell'i<br>Data della<br>partecipazione/ric | anno 2019.<br>conoscimento | i bisogno di al |

### A – Mercati

All'interno della scheda **A - Mercati** è necessario indicare il **mercato** fra quelli riportati all'interno della tabella 8 del D.M. n. 251 del 15 luglio 2017 e la **data della partecipazione**.

| ANNO 2020                               |                             | Controllo do        | omanda       | Stampa anteprima |
|-----------------------------------------|-----------------------------|---------------------|--------------|------------------|
| Frontespizio Anagrafica soggetto        | Soggetti richiedenti Riepi  | logo dati opera     | Ulteriori da | ati dell'opera   |
| E - Numero Mercati Esteri E - Vendite   | e prevendite internazionali | C - Contributi sele | ettivi       |                  |
| C - Contributi sovranazionali C - Fond  | li bilaterali A - Festival  | A - Premi A - N     | /lercati     |                  |
| C - Caratteristiche dell'opera Richiest | a Dichiarazioni Docum       | enti allegati 🛛 Fi  | ne           |                  |

A - Mercati

#### Si ricorda che possono essere dichiarati i risultati maturati nell'anno 2019.

Aggiungi

| Mercati selettivi | Contratto sottoscritto prima della selezione | Data partecipazione |                    |
|-------------------|----------------------------------------------|---------------------|--------------------|
|                   |                                              |                     | Modifica   Elimina |

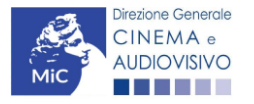

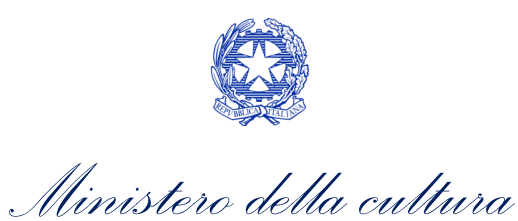

# C – Caratteristiche dell'opera

All'interno della scheda **C - Caratteristiche dell'opera** è necessario indicare le ulteriori informazioni richieste relative alle caratteristiche dell'opera oggetto della domanda di contributo.

|          | ANNO 2020                                                                                                    | Controllo domanda Stampa anteprima                                                               |
|----------|----------------------------------------------------------------------------------------------------|--------------------------------------------------------------------------------------------------|
| 11.2.14. | Frontespizio Anagrafica soggetto Soggetti richiedenti Riepilogo da                                                                                                    | ati opera Ulteriori dati dell'opera                                                              |
|          | E - Numero Mercati Esteri E - Vendite e prevendite internazionali C - Co                                                                                                    | ontributi selettivi                                                                              |
|          | C - Contributi sovranazionali C - Fondi bilaterali A - Festival A - Pre                                                                                                    | emi A - Mercati                                                                                  |
|          | C - Caratteristiche dell'opera Richiesta Dichiarazioni Documenti al                                                                                                    | llegati Fine                                                                                     |
|          | C - Caratteristiche dell'opera                                                                                                    |                                                                                                  |
|          | Indicare "sì" se il parametro è rispettato. In sede di calcolo, non sarann<br>hanno generato punteggio nelle domande delle annualità p<br>Per le modalità di compilazione si veda "Hai bi                                                             | no presi in considerazione i parametri che<br>recedenti collegate all'opera.<br>sogno di aiuto?" |
|          | Film D'essai                                                                                                    |                                                                                                  |
|          | Film d'essai  (e) sì () r                                                                                                    | 10                                                                                               |
|          | Data di ottenimento della qualifica di film d'essai                                                                                                    |                                                                                                  |
|          | C - Caratteristiche dell'opera                                                                                                    |                                                                                                  |
|          | Opera realizzata in coproduzione o compartecipazione internazionale (alla data del nulla osta o della verifica della classificazione e come indicato nell'anagrafica opera)                                                                           | a ⊛sì ⊖no                                                                                        |
|          | Quota italiana (alla data del nulla osta o della verifica della classificazione e come<br>indicato nell'anagrafica opera)                                                                                                    | 0,00                                                                                             |
|          | La maggioranza degli autori (regista, autore del soggetto, autore della sceneggiatura e<br>compositore delle musiche come identificati dalla L 633/1941), come riportati<br>nell'anagrafica dell'opera alla scheda Cast/troupe, è di genere femminile | í in no in in in in in in in in in in in in in                                                   |
|          | La maggioranza dei registi, come riportati nell'anagrafica dell'opera alla scheda<br>Cast/troupe, è di genere femminile                                                                                                    | í in no in in in in in in in in in in in in in                                                   |
|          | Opera di documentario (il punteggio matura solo per le opere di lungometraggio).                                                                                                    | í sì ⊖ no                                                                                        |
|          | Opera di animazione                                                                                                    | í sì ⊖ no                                                                                        |
|          | Cortometraggio (come indicato nella nazionalità italiana definitiva. NB: la stessa durata deve essere riportata nell'anagrafica dell'opera)                                                                                                    | ⊚ sì ⊖ no                                                                                        |
|          | Opera prima o seconda, come riportato nell'anagrafica dell'opera, alla scheda "Dati<br>opera" (il punteggio matura solo per le opere cinematografiche di lungometraggio)                                                                              | ⊚ sì ⊖ no                                                                                        |
|          | Opera di giovani autori, come riportati nell'anagrafica dell'opera alla scheda Cast/troupe<br>(il punteggio matura solo per le opere di lungometraggio). Cfr "Hai bisogno di aiuto?" pe<br>la definizione di "autore"                                 | no sì ⊖ no<br>r                                                                                  |

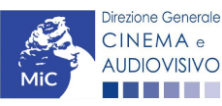

Aggiorna dati scheda

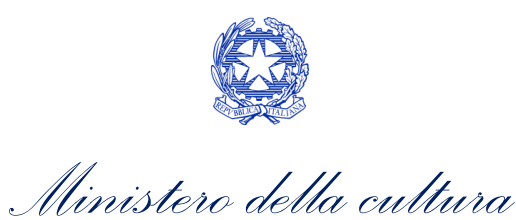

### Richiesta

All'interno della scheda **Richiesta** è necessario formalizzare la richiesta di contributo automatico mediante un *form* precompilato da compilare e fornire il consenso per il trattamento dei dati personali.

|                                                                             | )                       |                                                                          |                                        | Controllo dom                          | anda Stampa anteprima                                                                                                    |
|-----------------------------------------------------------------------------|-------------------------|--------------------------------------------------------------------------|----------------------------------------|----------------------------------------|----------------------------------------------------------------------------------------------------|
| Frontespizio                                                                | Anagrafica sog          | getto Soggett                                                            | i richiedenti                          | Riepilogo dati opera U                 | lteriori dati dell'opera                                                                                                 |
| E - Numero Me                                                               | ercati Esteri E         | - Vendite e preven                                                       | dite internaziona                      | li C - Contributi seletti              | vi                                                                                                    |
| C - Contributi                                                              | sovranazionali          | C - Fondi bilatera                                                       | ali A - Festiva                        | I A - Premi A - Mer                    | cati                                                                                                    |
| C - Caratterist                                                             | iche dell'opera         | Richiesta Die                                                            | chiarazioni D                          | ocumenti allegati Fine                 |                                                                                                    |
|                                                                             |                         |                                                                          | Richiesta                              |                                        |                                                                                                    |
| Contrib                                                                     | uti automotici na       | v la distribucion                                                        |                                        | DIREZIONE GENER/<br>Ser<br>Piazza Sani | AL Ministero della cultu<br>ALE CINEMA E AUDIOVISI<br>vizio II - Cinema e audiovisi<br>ta Croce in Gerusalemme, 9<br>ROM |
| Contrib                                                                     | uti automatici pe       | pr la distribuzion<br>Do                                                 | e Internazional<br>manda/Comun         | e di opere cinematograf<br>icazione    | liche, televisive o web                                                                                                  |
|                                                                             |                         |                                                                          | ANNO 202                               | 0                                      |                                                                                                    |
| II/La sottoscritto                                                          | o/a                     | nato a                                                                   | in data                                |                                        |                                                                                                    |
| in qualità di lega                                                          | ale rappresentant       | le del soggetto                                                          |                                        |                                        |                                                                                                    |
| DENOMINAZIONE                                                               |                         | 00                                                                       |                                        |                                        |                                                                                                    |
| NATURA GIURIDICA                                                            | ٠                       |                                                                          |                                        |                                        |                                                                                                    |
| CODICE FISCALE                                                              |                         |                                                                          | 1                                      | YARTITA IVA                            |                                                                                                    |
|                                                                             |                         |                                                                          |                                        |                                        |                                                                                                    |
| CON SEDE LEG                                                                | SALE IN                 |                                                                          |                                        |                                        |                                                                                                    |
| CON SEDE LEG                                                                | SALE IN                 | NUMERO CI                                                                | IVICO                                  | SCALA                                  | INTERNO                                                                                                    |
| CON SEDE LEG<br>INDIRIZZO<br>CAP                                            | SALE IN                 | NUMERO CI                                                                | IVICO                                  | SCALA                                  | INTERNO                                                                                                    |
| CON SEDE LEG<br>INDIRIZZO<br>CAP<br>REGIONE                                 | SALE IN                 | NUMERO C                                                                 | IVICO                                  | SCALA                                  | INTERNO                                                                                                    |
| CON SEDE LEG<br>INDIRIZZO<br>CAP<br>REGIONE<br>INFORMAZIONI                 | DI CONTATTO             | NUMERO C                                                                 | IVICO                                  | SCALA                                  | INTERNO<br>PROVINCIA                                                                                                    |
| CON SEDE LEG<br>INDIRIZZO<br>CAP<br>REGIONE<br>INFORMAZIONI<br>NOME/COGNOME | DI CONTATTO<br>TELEFONO | COMUNE                                                                   | E-MAIL                                 | SCALA                                  | INTERNO<br>PROVINCIA<br>SITO WE                                                                                          |
| CON SEDE LEG<br>INDIRIZZO<br>CAP<br>REGIONE<br>INFORMAZIONI<br>NOME/COGNOME | DI CONTATTO<br>TELEFONO | COMUNE                                                                   | E-MAIL<br>CHIEDE                       | SCALA                                  | INTERNO<br>PROVINCIA<br>SITO WE                                                                                          |
| CON SEDE LEG<br>INDIRIZZO<br>CAP<br>REGIONE<br>INFORMAZIONI<br>NOME/COGNOME | DI CONTATTO<br>TELEFONO | NUMERO CI       COMUNE       FAX       CELLULARE       contributo automa | E-MAIL<br>CHIEDE<br>atico in relazione | SCALA<br>PEC                           | INTERNO<br>PROVINCIA<br>SITO WE                                                                                          |

Fotocopia di documento di riconoscimento del legale rappresentante dell'organismo

 Il sottoscritto, ai sensi del Decreto Legislativo n. 196 del 30 giugno 2003, acconsente affinché i propri dati possano essere trattati ed essere oggetto di comunicazione a terzi.

O do il consenso al trattamento dei dati

nego il consenso al trattamento dei dati

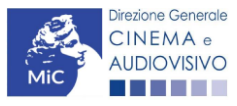

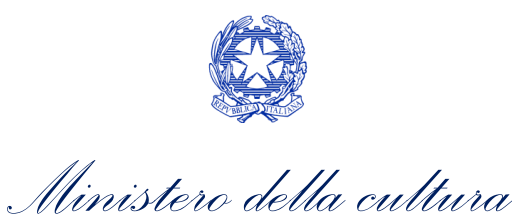

### Dichiarazioni

All'interno della scheda **Dichiarazioni** è riportata la *Dichiarazione sostitutiva di atto di notorietà attestante i requisiti di ammissibilità (ai sensi dell'art. 46, 47 e 76 del D.P.R. n. 445 del 28/12/2000).* **N.B. Si invitano gli utenti a leggere con attenzione l'intero testo riportato nella scheda che deve essere compilata accuratamente con le informazioni richieste. Selezionare SEMPRE "salva scheda" in calce alla pagina per confermare di aver preso visione delle dichiarazioni inserite.** 

### Documenti allegati

All'interno della scheda **Documenti allegati** sono indicati i documenti obbligatori da allegare alla domanda. Si precisa che, **ai fini dell'ammissibilità della domanda, salvo non sia espressamente indicato, non è necessario apporre la** 12,177 firma digitale alla presente documentazione. N.B. Per visualizzare l'elenco completo dei file da allegare è necessario compilare e salvare tutte le precedenti schede.

| ANNO 2020                          |                              | Controllo c             | domanda Stampa anteprima  |
|------------------------------------|------------------------------|-------------------------|---------------------------|
| Frontespizio Anagrafica soggett    | Soggetti richiedenti         | Riepilogo dati opera    | Ulteriori dati dell'opera |
| E - Numero Mercati Esteri E - Ver  | dite e prevendite internazio | onali C - Contributi se | lettivi                   |
| C - Contributi sovranazionali C -  | Fondi bilaterali 🛛 A - Fest  | tival A - Premi A -     | Mercati                   |
| C - Caratteristiche dell'opera Ric | niesta Dichiarazioni         | Documenti allegati      | Fine                      |

#### Documenti allegati

#### La presente domanda è corredata dalla seguente documentazione allegata

Allegati obbligatori. Nella tabella che segue trovi un elenco di documenti richiesti, da allegare alla domanda.

Il limite massimo per ogni file è 10 MB! I FILE POSSONO ESSERE SOLO DI TIPO .pdf

Per visualizzare l'elenco completo dei file da allegare, prima compilare e salvare tutte le schede della domanda, ove consentito.

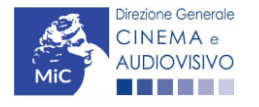

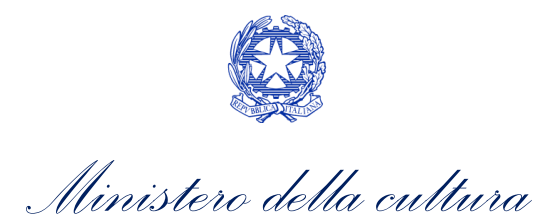

| Allegato                                                                                                    | Anno di<br>competenz<br>a | Tipologia allegato                                                                                                    | Rif. Normativo<br>D.M. n. 251 del 15<br>Iuglio 2021 |
|----------------------------------------------------------------------------------------------------|---------------------------|----------------------------------------------------------------------------------------------------|-----------------------------------------------------|
| Documento del legale rappresentante                                                                                                    | 2020, 2021                | OBBLIGATORIO in caso di selezione<br>della relativa dichiarazione nella<br>apposita scheda                                                               | -                                                   |
| Allegato 1 – Requisiti di ammissibilità del<br>soggetto                                                                                                    | 2020,2021                 | OBBLIGATORIO. Uno per ogni<br>soggetto. Inserito nella scheda<br>Autori. Modello:<br>Allegato_1_autocertificazione_auto<br>matici_distributori_2021.docx | -                                                   |
| Delega al capofila corredata da documento di<br>identità del legale rappresentante                                                                                                    | 2020,2021                 | OBBLIGATORIO in caso di selezione<br>della relativa dichiarazione nella<br>apposita scheda                                                               | -                                                   |
| Eleggibilità culturale                                                                                                    | 2020,2021                 | OBBLIGATORIO. Uno per ogni<br>soggetto. Inserito nella scheda<br>Autori. Modello:<br>Allegato_2_Eleggibilità<br>culturale.docx                           | Art. 10 comma 2                                     |
| VENDITE E PREVENDITE INTERNAZIONALI -<br>Contratto                                                                                                    | 2020                      | OBBLIGATORIO                                                                                                    | Art. 10 comma 1<br>lettera a)                       |
| VENDITE E PREVENDITE INTERNAZIONALI fino<br>al 22 febbraio 2020 - Contratto (con<br>evidenziazione delle parti relative al risultato<br>dichiarato)                                            | 2021                      | OBBLIGATORIO                                                                                                    | Art. 10 comma 1<br>lettera a)                       |
| VENDITE E PREVENDITE INTERNAZIONALI a<br>partire dal 23 febbraio 2020 - Contratto (con<br>evidenziazione delle parti relative al risultato<br>dichiarato)                                      | 2021                      | OBBLIGATORIO                                                                                                    | Art. 10 comma 1<br>lettera a)                       |
| VENDITE E PREVENDITE INTERNAZIONALI -<br>Contratto (con evidenziazione delle parti<br>relative al risultato dichiarato)                                                                        | 2020                      | OBBLIGATORIO                                                                                                    | Art. 10 comma 1<br>lettera a)                       |
| VENDITE E PREVENDITE INTERNAZIONALI fino al<br>22 febbraio 2020 - Contratto (con<br>evidenziazione delle parti relative al risultato<br>dichiarato per vendite e prevendite<br>internazionali) | 2021                      | OBBLIGATORIO                                                                                                    | Art. 10 comma 1<br>lettera a)                       |
| VENDITE E PREVENDITE INTERNAZIONALI dal 23<br>febbraio 2020 - Contratto (con evidenziazione<br>delle parti relative al risultato dichiarato per<br>vendite e prevendite internazionali)        | 2021                      | OBBLIGATORIO                                                                                                    | Art. 10 comma 1<br>lettera a)                       |
| NUMERO MERCATI ESTERI - Contratto (con<br>evidenziazione delle parti relative al risultato<br>dichiarato)                                                                                      | 2020,2021                 | OBBLIGATORIO                                                                                                    | Art. 10 comma 1<br>lettera b)                       |
| CONTRIBUTI SOVRANAZIONALI - Lettera /<br>Delibera                                                                                                    | 2020, 2021                | OBBLIGATORIO                                                                                                    | Art.10 comma 1<br>lettera f)                        |
| FESTIVAL - Invito/Comunicato/Atto                                                                                                    | 2020, 2021                | OBBLIGATORIO                                                                                                    | Art.10 comma 1<br>lettera j)                        |
| PREMI - Invito/Comunicato/Atto                                                                                                    | 2020, 2021                | OBBLIGATORIO                                                                                                    | Art.10 comma 1<br>lettera k)                        |
| MERCATI - Invito/Comunicato/Atto                                                                                                    | 2020, 2021                | OBBLIGATORIO                                                                                                    | Art.10 comma 1<br>lettera l)                        |
| CONTRATTO CON AUTORI                                                                                                    | 2020, 2021                | OBBLIGATORIO se è stato<br>selezionato "si" alla voce "Opera<br>di giovani autori" nella scheda<br>"Caratteristiche dell'opera"                          | -                                                   |

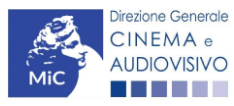

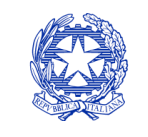

Ministero della cultura

### Fine

La scheda **Fine** consente di concludere il processo di presentazione della domanda di contributo. All'interno della presente scheda il sistema genera un file .pdf che deve essere scaricato, firmato digitalmente e caricato nuovamente al suo interno.

11.2.18.

Controllo, invio, modifica e cancellazione delle domande

Si rimanda al "Vademecum di benvenuto" consultabile al seguente link

11.3.

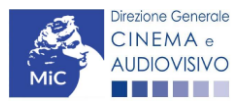

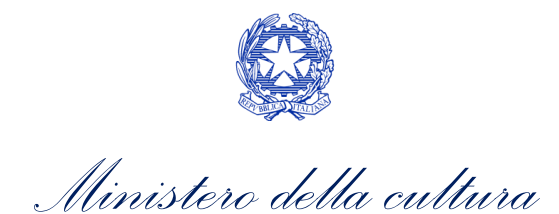

# CONTRIBUTI AUTOMATICI PER GLI EDITORI HOME ENTERTAINMENT DI OPERE CINEMATOGRAFICHE, TELEVISIVE O WEB

### Generare una nuova domanda di contributo

## <sup>12.</sup> Azioni preliminari e propedeuticità

Per propedeuticità si intendono le azioni preliminari necessarie per poter accedere al procedimento. Di seguito, <sup>12</sup>. Vengono riportate le propedeuticità relative alla domanda *Contributi automatici per gli editori di home* 12. entertainment di opere cinematografiche, televisive o web (DOM- CAPEHE) sulla piattaforma DGCOL:

- 1. Attivazione account;
- 2. Registrazione del soggetto (soggetto richiedente) quale "persona giuridica";
- 3. Registrazione dell'opera (codice APC o AOGD) per la quale si intende presentare richiesta di contributo;
- 4. Ottenimento della nazionalità italiana dell'opera in via definitiva.

### REGISTRAZIONE DEL SOGGETTO

Una verifica preliminare alla generazione della domanda *Contributi automatici per gli editori di home entertainment di opere cinematografiche, televisive o web (DOM- CAPEHE)* riguarda l'Anagrafica Soggetto e, nello specifico, in merito alla correttezza delle informazioni su: l'*indirizzo e-mail*, l'indirizzo di *posta elettronica certificata (PEC)*, il *Codice ATECO* (J 59.1 o C 18.20) e la *tipologia di soggetto* (il soggetto richiedente <u>deve</u> essere una "persona giuridica").

Si rammenta che in "Anagrafica soggetto" i dati da compilare fanno riferimento all'Impresa di distribuzione quale *persona giuridica* e NON alla persona fisica richiedente (i.e. legale rappresentante o altra persona delegata). Il sistema, infatti, non permette l'apertura di domande di contributo automatico a soggetti registrati quali "persona fisica".

N.B. Per maggiori informazioni sulle modalità di compilazione dell'Anagrafica Soggetto si invita a consultare il vademecum di *Anagrafica Soggetto* disponibile al seguente <u>link</u>.

### REGISTRAZIONE O AGGIORNAMENTO DELL'OPERA

Un'ulteriore verifica alla generazione della domanda *Contributi automatici per gli editori di home entertainment di opere cinematografiche, televisive o web (DOM-CAPEHE)* riguarda la registrazione dell'opera all'interno della piattaforma DGCOL; la domanda di registrazione opera **DEVE essere compilata e inviata dal soggetto richiedente** <u>PRIMA</u> di generare la domanda di contributo, in quanto il sistema non riconosce la possibilità di generare una domanda di contributo automatico senza che questa sia collegata a un'opera registrata. All'interno della domanda creata (e visibile anche dal pannello "Gestione domande"), è necessario individuare l'opera a cui tale domanda si riferisce tramite la scheda "Opera". All'interno di tale scheda è possibile effettuare una ricerca dell'opera all'interno della sistema e:

 c) nel caso in cui l'opera sia già registrata all'interno del sistema DGCOL, il distributore potrà associarvi la domanda di contributo, assicurandosi, in ogni caso, di essere inserito all'interno dell'assetto produttivo dell'opera (il produttore capofila proprietario della registrazione dell'opera deve quindi provvedere all'aggiornamento della registrazione tramite Variazione);

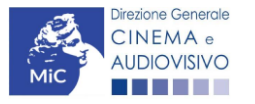

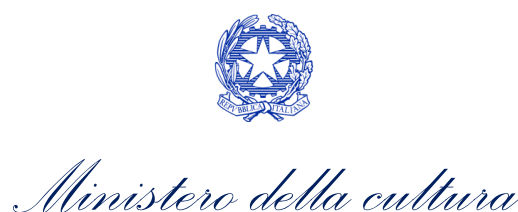

d) nel caso in cui l'opera NON sia registrata all'interno del sistema DGCOL il distributore dovrà compilare una anagrafica breve (AOGD), riferita ad una generica "opera audiovisiva", riferibile liberamente a destinazione cinematografica, TV o WEB): in seguito all'invio della registrazione dell'opera, potrà procedere alla compilazione della domanda di contributo come descritto nel presente paragrafo (i.e. accedendovi da "Gestione domande").

Una volta creata l'associazione (nel caso a) o effettuata la registrazione (nel caso b), sarà possibile proseguire con la compilazione della domanda di contributo per la distribuzione accedendo alla relativa domanda dalla sezione "Gestione domande". N.B. Si evidenzia che le imprese che non troveranno rappresentazione all'interno dell'assetto produttivo quali DISTRIBUTORI, e quindi della domanda di contributo automatico ad esso collegata nella scheda "Soggetti richiedenti" NON RIENTRERANNO TRA I SOGGETTI BENEFICIARI DEL CONTRIBUTO AUTOMATICO. Il mero invio della registrazione dell'opera non sostituisce l'invio della domanda di contributo automatico.

### Blocco all'invio delle domande: motivi

12.1.2. Le domande Contributi automatici per gli editori di home entertainment di opere cinematografiche, televisive o web (DOM- CAPEHE) NON possono essere INVIATE (i.e. il link: "Contributi automatici per gli editori di home entertainment di opere cinematografiche, televisive o web (DOM- CAPEHE) – 2020", è visibile un simbolo di warning identificato da un triangolo rosso) se:

- a) il soggetto produttore <u>NON</u> dispone della *classificazione ATECO* valida di cui all'Art.4, comma 1), del D.M.
   n. 251 del 15 luglio 2021, oppure tale requisito non è correttamente indicato in "Anagrafica soggetto" (i.e. all'interno dell'Anagrafica Soggetto <u>deve</u> essere indicato il Codice ATECO J 59.1 o C 18.20);
- b) in caso di opera web, l'opera per cui si intende presentare domanda per l'accesso ai contributi automatici <u>NON</u> è un'opera web destinata a fornitori di servizi media audiovisivi su altri mezzi (i.e. all'interno della Anagrafica Opera- alla voce "Destinazione" <u>non</u> è stata selezionata l'opzione "WEB - fornitori di servizi media audiovisivi su altri mezzi").

N.B. Qualora, pur sussistendo <u>tutti</u> i requisiti elencati, la domanda risultasse ancora "non disponibile", si invita a <sup>12.13</sup> contattare tempestivamente il "Supporto informatico" tramite l'attivazione di un ticket di assistenza

## Gestione domande e Crea nuova domanda

Verificata la sussistenza delle propedeuticità indicate nel paragrafo precedente, le domande *Contributi automatici* per gli editori di home entertainment di opere cinematografiche, televisive o web (DOM- CAPEHE) sono attivabili all'interno della sezione "**Crea nuova domanda**" della propria Area Riservata in corrispondenza del rispettivo Riferimento Normativo.

| Rif. normativo                                                                                                    | Domande disponibili                                                                                                    |
|----------------------------------------------------------------------------------------------------|----------------------------------------------------------------------------------------------------|
| DM 15/07/2021 "Disposizioni applicative in<br>materia di contributi automatici di cui agli<br>articoli 23, 24 e 25 della legge 14 novembre<br>2016, n.220"<br><i>Link al Vedemecum</i><br>Link alla normativa | Contributi Automatici         • Contributi automatici per la distribuzione nazionale cinematografica 2020         • Contributi automatici per la produzione di opere televisive 2020         • Contributi automatici per la produzione di opere web 2020         • Contributi automatici per la produzione di opere di animazione cinematografiche 2020         • Contributi automatici per la produzione di opere di animazione cinematografiche 2020         • Contributi automatici per la produzione di opere di animazione tv 2020         • Contributi automatici per la produzione di opere di animazione web 2020         • Contributi automatici per la distribuzione nazionale di opere di animazione cinematografiche 2020         • Contributi automatici per la distribuzione internazionale di opere cinematografiche, televisive o web 2020         • Contributi automatici per gli editori di home entertainment di opere cinematografiche, televisive o web 2020 |

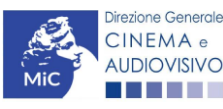

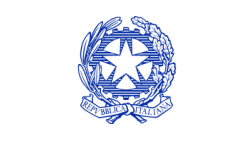

Ministero della cultura

Una volta selezionata la modulistica di interesse, e dopo aver selezionato "ok" sulla finestra di dialogo che compare in cima alla pagina e richiede **"Creare una nuova domanda per il settore selezionato?"** la domanda attivata sarà disponibile all'interno della sezione **"Gestione domande"**, nello specifico nel box **"Ultime domande su cui stavi lavorando -** *Domande in lavorazione*" a cui l'utente verrà automaticamente reindirizzato, e da cui si potrà accedere alla compilazione.

## Compilazione della domanda di contributo

Di seguito, sono riassunte, nel loro complesso, le **schede** presenti nella domanda *Contributi automatici per la distribuzione internazionale di opere cinematografiche, televisive o web (DOM- CAPEHE )* disponibile sulla <u>12.0</u>iattaforma DGCOL.

Per ciascuna di esse, è fornita una **breve descrizione** e l'indicazione della presenza o meno, al loro interno, della guida online **"Hai bisogno di aiuto?"** che fornisce informazioni dettagliate sulla corretta compilazione di specifiche schede presenti nella modulistica.

Al fine di facilitare l'utente nella corretta compilazione dei moduli di cui si compone la domanda per l'accesso ai contributi automatici, laddove ritenuto necessario, vengono riportate per alcune schede le **anteprime della modulistica**. Si precisa che <u>le immagini sono da considerarsi come esemplificative e non sostituiscono in alcun modo</u> <u>la visualizzazione delle modulistiche *online*, in quanto i contenuti di alcuni moduli si abilitano esclusivamente accedendo alla compilazione della domanda all'interno del portale DGCOL.</u>

NB: Si consiglia di salvare prima di cambiare scheda e/o interrompere il lavoro per evitare la perdita dei dati inseriti.

## <sup>12.2.1.</sup> *Frontespizio*

La scheda **Frontespizio** è automaticamente generata dal sistema partendo dalle informazioni contenute nell'Anagrafica soggetto (Sezione "Profilo" in alto a sinistra dell'Area Riservata) e quelle inserite in sede di la gistrazione dell'opera.

## Anagrafica soggetto

12.2 scheda Anagrafica soggetto è automaticamente generata dal sistema partendo dalle informazioni contenute nell'Anagrafica soggetto (Sezione "Profilo" in alto a sinistra dell'Area Riservata).

### 12.2.4. Riepilogo dati opera

La scheda **Riepilogo dati opera** è automaticamente generata dal sistema partendo dalle informazioni contenute nella domanda di registrazione opera (APC, AOAVN, AOGD) per la quale si intende presentare istanza di contributo.

## Ulteriori dati opera

All'interno della scheda Ulteriori dati opera è necessario indicare:

- la data di **prima diffusione al pubblico**: è necessario inserire data della prima messa a disposizione dell'opera al pubblico nella sua interezza, e in particolare:
  - *per le opere cinematografiche,* è necessario specificare la data dell'ottenimento del nulla osta di proiezione in pubblico, ovvero la data di conferma della classificazione dell'opera;
  - o *per le opere televisive e web,* è necessario specificare la data di prima messa a disposizione del pubblico attraverso un'emittente televisiva nazionale, ovvero attraverso un fornitore di servizi media

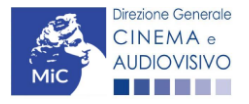

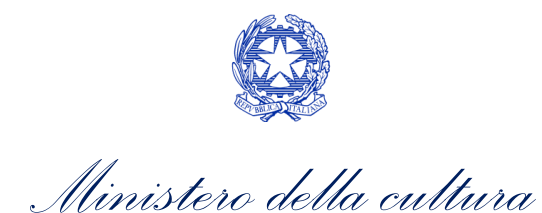

audiovisivi a richiesta, soggetto agli obblighi di cui all'articolo 44-quater del TUSMAR, ovvero di altri fornitori come eventualmente individuati nel decreto di cui all'articolo 14 della legge n. 220 del 2016;

- per le opere di ricerca e formazione, è necessario specificare la prima fra la data di partecipazione ad uno dei festival, di cui alla tabella 6 allegata al D.M. n.251 del 15 luglio 2017, e la data di prima messa a disposizione attraverso un fornitore di servizi media audiovisivi lineari, ovvero un fornitore di servizi media audiovisivi non lineare di cui al precedente punto.
- *l'iscrizione al PRCA*: specificando il *Numero di iscrizione dell'opera al PRCA* e la data di iscrizione.

| ANNO 202                        | 20                               |                                           |                                      |                            |                                    | Controllo don    | nanda      | Stampa anteprima |
|---------------------------------|----------------------------------|-------------------------------------------|--------------------------------------|----------------------------|------------------------------------|------------------|------------|------------------|
| Frontespizio                    | Anagra                           | afica soggetto                            | Riepilogo d                          | lati opera                 | Ulteriori                          | dati dell'opera  | E - Ver    | ndite            |
| C - Contribu                    | ti selettivi                     | C - Contribut                             | i sovranaziona                       | di C -                     | Fondi bilater                      | ali 🛛 C - Carati | teristiche | dell'opera       |
| Richiesta                       | Dichiarazi                       | ioni Docume                               | enti allegati                        | Fine                       |                                    |                  |            |                  |
|                                 |                                  |                                           | Ulter                                | riori dati                 | dell'opera                         |                  |            |                  |
|                                 |                                  |                                           |                                      |                            |                                    |                  |            |                  |
| Prima diffus                    | ione al pub                      | oblico                                    |                                      |                            |                                    |                  |            |                  |
| Data di prim                    | a diffusione a                   | al pubblico                               |                                      |                            |                                    |                  |            |                  |
| Per la definit<br>bisogno di al | zione di "Data<br>iuto?"         | a di prima diffusio                       | ne al pubblico"                      | cfr "Hai                   |                                    |                  |            |                  |
| effettivo e in<br>Iscrizione al | PRCA                             | i diritti di elabora                      | zione creativa s                     | ull'opera?                 |                                    |                  |            |                  |
| Numero di is                    | crizione dell'                   | opera al PRCA                             |                                      |                            |                                    |                  |            |                  |
| Data di iscriz                  | zione al PRC                     | A                                         |                                      |                            |                                    |                  |            |                  |
| Deroga usci                     | ita in sala                      |                                           |                                      |                            |                                    |                  |            |                  |
| L'opera ha u<br>2020, 11 giu    | isufruito della<br>igno 2020, 28 | a deroga all'uscita<br>8 ottobre 2020 o e | in sala prevista<br>da successivi de | a dai decre<br>ecreti adot | ti ministeriali<br>tati in ragione | 4 maggio 💿       | sì 🔿 n     | 0                |

## E – Vendite

All'interno della scheda **E - Vendite** è necessario indicare **la denominazione del contraente** e il **valore della transazione realizzata** nell'anno di riferimento, come risultante nel bilancio e nelle scritture contabili.

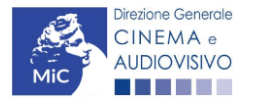

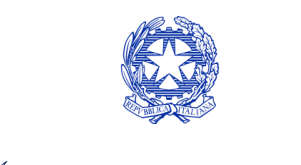

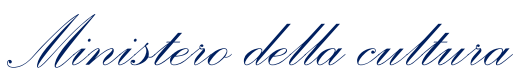

| ANNO 2020                                                                | Controllo domanda       | Stampa anteprima |
|--------------------------------------------------------------------------|-------------------------|------------------|
| Frontespizio Anagrafica soggetto Riepilogo dati opera Ulteriori          | dati dell'opera E - Ve  | ndite            |
| C - Contributi selettivi C - Contributi sovranazionali C - Fondi bilater | ali C - Caratteristiche | e dell'opera     |
| Richiesta Dichiarazioni Documenti allegati Fine                          |                         |                  |

#### E - Vendite

#### Si ricorda che possono essere dichiarati i risultati maturati nell'anno 2019.

| Aggiungi                        |                                                                                                    |                       |
|---------------------------------|----------------------------------------------------------------------------------------------------|-----------------------|
| Denominazione del<br>contraente | Valore della transazione realizzata nell'anno di riferimento, come risultante nel bilancio e nelle scritture contabili |                       |
|                                 |                                                                                                    | Modifica  <br>Elimina |

# C – Contributi selettivi

12.2.6. All'interno della scheda C - Contributi selettivi è necessario indicare se l'opera oggetto della richiesta di contributo abbia beneficiato di contributi selettivi, specificando:

- il tipo di contributo: è necessario indicare se "Sviluppo" o "Produzione";
- il codice della domanda;
- la data della delibera.

N.B. la data della delibera deve essere compresa necessariamente tra il 1° gennaio 2017 e il 31 dicembre dell'anno di riferimento della domanda di contributo automatico.

| ANNO 2020                                                                  | Controllo domanda       | Stampa anteprima |
|----------------------------------------------------------------------------|-------------------------|------------------|
| Frontespizio Anagrafica soggetto Riepilogo dati opera Ulteriori da         | ati dell'opera E - Vend | ite              |
| C - Contributi selettivi C - Contributi sovranazionali C - Fondi bilateral | i C - Caratteristiche d | ell'opera        |
| Richiesta Dichiarazioni Documenti allegati Fine                            |                         |                  |

#### C - Contributi selettivi

#### Si ricorda che possono essere dichiarati i risultati maturati nell'anno 2019.

#### Aggiungi

| Contributo | Codice domanda | Data delibera |         |
|------------|----------------|---------------|---------|
|            |                |               | Elimina |

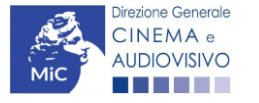

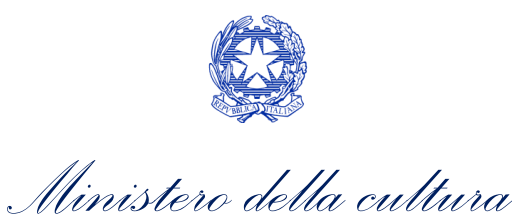

## C – Contributi sovranazionali

All'interno della scheda **C** - **Contributi sovranazionali** è necessario indicare se l'opera oggetto della domanda di contributo abbia ottenuto dei contributi da enti sovranazionali, specificando:

- l'ente erogante: selezionando all'interno del menu a tendina fra: Europa Creativa/Media, Eurimages, Ibermedia;
  - **tipo di contributo**: selezionando all'interno del menu a tendina fra: sviluppo, produzione, distribuzione.

| ANNO 202     | 20           |                |               |            |                  | Controllo de | omanda      | Stampa anteprima |
|--------------|--------------|----------------|---------------|------------|------------------|--------------|-------------|------------------|
| Frontespizio | Anagra       | afica soggetto | Riepilogo     | dati opera | Ulteriori dati   | dell'opera   | E - Vend    | ite              |
| C - Contribu | ti selettivi | C - Contribut  | i sovranazion | ali C -    | Fondi bilaterali | C - Caratt   | eristiche d | ell'opera        |
| Richiesta    | Dichiarazi   | oni Docum      | enti allegati | Fine       |                  |              |             |                  |

#### C - Contributi sovranazionali

#### Si ricorda che possono essere dichiarati i risultati maturati nell'anno 2019.

#### Aggiungi

| Contributo | Ente erogante | Data |         |
|------------|---------------|------|---------|
|            |               |      | Elimina |

#### 12.2.0.

12.2.7.

## C – Fondi bilaterali

All'interno della scheda C - Fondi bilaterali è necessario indicare se l'opera oggetto della domanda di contributo abbia ottenuto dei fondi bilaterali, spedicando: l'ente erogante, nazioni coinvolte, data della delibera.

| ANNO 2020        |            |                |                  |       |                 | Controllo de | omanda       | Stampa anteprir |
|------------------|------------|----------------|------------------|-------|-----------------|--------------|--------------|-----------------|
| Frontespizio     | Anagra     | afica soggetto | Riepilogo dati o | opera | Ulteriori dati  | dell'opera   | E - Vend     | ite             |
| C - Contributi s | elettivi   | C - Contributi | sovranazionali   | C - F | ondi bilaterali | C - Caratt   | eristiche d  | ell'opera       |
| Richiesta        | Dichiarazi | oni Docume     | enti allegati Fi | ne l  | ondi bilaterali | C - Caratt   | eristiche di | ell'opera       |

C - Fondi bilaterali

#### Si ricorda che possono essere dichiarati i risultati maturati nell'anno 2019.

### Aggiungi

| Ente erogante | Nazioni coinvolte | Data delibera |         |
|---------------|-------------------|---------------|---------|
|               |                   |               | Elimina |

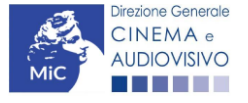

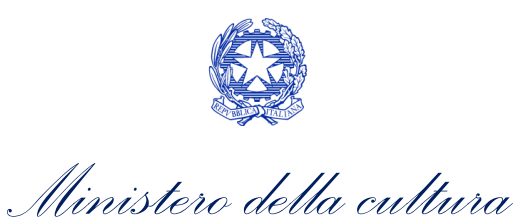

## C – Caratteristiche dell'opera

All'interno della scheda **C - Caratteristiche dell'opera** è necessario indicare le ulteriori informazioni richieste relative alle caratteristiche dell'opera oggetto della domanda di contributo.

| ANNO 2     | 020                                     |                |                  |       | C               | ontrollo don | nanda     | Stampa a   | nteprim |
|------------|-----------------------------------------|----------------|------------------|-------|-----------------|--------------|-----------|------------|---------|
| Frontespi  | zio Anagra                              | afica soggetto | Riepilogo dati o | pera  | Ulteriori dati  | dell'opera   | E - Ver   | ndite      |         |
| C - Contri | C - Contributi selettivi C - Contributi |                | i sovranazionali | C - F | ondi bilaterali | C - Caratt   | eristiche | dell'opera |         |
| Richiesta  | Dichiarazi                              | oni Docume     | enti allegati Fi | ne    |                 |              |           |            |         |

#### C - Caratteristiche dell'opera

Indicare "sì" se il parametro è rispettato. In sede di calcolo, non saranno presi in considerazione i parametri che hanno generato punteggio nelle domande delle annualità precedenti collegate all'opera. Per le modalità di compilazione si veda "Hai bisogno di aiuto?"

#### Film D'essai

| Film d'essai                                                                                                    | ⊚ sì ⊖ no                             |      |       |
|----------------------------------------------------------------------------------------------------|---------------------------------------|------|-------|
| Data di ottenimento della qualifica di film d'essai                                                                                                    |                                       |      |       |
| C - Caratteristiche dell'opera                                                                                                    |                                       |      |       |
| La maggioranza degli autori (regista, autore del soggetto, autore della scen<br>compositore delle musiche come identificati dalla L 633/1941), come riport<br>dell'opera alla scheda Cast/troupe, è di genere femminile | neggiatura e 🛛 🔘                      | ) sì | ⊖ no  |
| La maggioranza dei registi, come riportati nell'anagrafica dell'opera alla sc<br>è di genere femminile                                                                                                    | heda Cast/troupe, 🛛 🌘                 | ) sì | () no |
| Opera di documentario (il punteggio matura solo per le opere di lungometr                                                                                                    | aggio).                               | ) sì | ⊖ no  |
| Opera di animazione                                                                                                    |                                       | ) sì | ⊖ no  |
| Cortometraggio (come indicato nella nazionalità italiana definitiva. NB: la s<br>essere riportata nell'anagrafica dell'opera)                                                                                           | tessa durata deve 🌘                   | ) sì | ⊖ no  |
| Opera prima o seconda, come riportato nell'anagrafica dell'opera, alla sche<br>punteggio matura solo per le opere cinematografiche di lungometraggio)                                                                   | eda "Dati opera" (il 🛛 🌘              | ) sì | () no |
| Opera di giovani autori, come riportati nell'anagrafica dell'opera alla sched<br>punteggio matura solo per le opere di lungometraggio). Cfr "Hai bisogno di<br>definizione di "autore"                                  | a Cast/troupe (il )<br>aiuto?" per la | ) sì | () no |

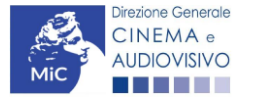

Aggiorna dati scheda

Salva scheda

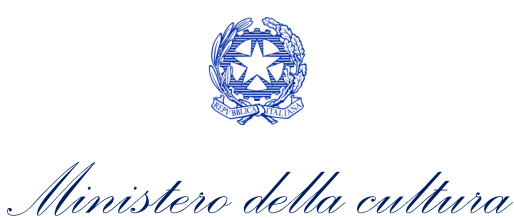

### Richiesta

All'interno della scheda **Richiesta** è necessario formalizzare la richiesta di contributo automatico mediante un *form* precompilato da compilare e fornire il consenso per il trattamento dei dati personali.

| ANNO 2020                                                                                                    |                                             |             |                      |                    |                    | Controllo domanda            |                                            | Stampa anteprin                              |                                                                     |
|----------------------------------------------------------------------------------------------------|---------------------------------------------|-------------|----------------------|--------------------|--------------------|------------------------------|--------------------------------------------|----------------------------------------------|---------------------------------------------------------------------|
| Frontespizio                                                                                                    | Anagrafica                                  | soggetto    | Riepilogo            | dati opera         | Ulteriori          | dati dell'opera              | E - Ve                                     | ndite                                        |                                                                     |
| C - Contributi                                                                                                    | selettivi C                                 | - Contribut | i sovranazio         | nali C -           | Fondi bilatera     | li C - Cara                  | tteristiche                                | e dell'ope                                   | ra                                                                  |
| Richiesta                                                                                                    | Dichiarazioni                               | Docum       | enti allegati        | Fine               |                    | П                            |                                            |                                              | I                                                                   |
|                                                                                                    |                                             |             |                      | Richie             | sta                |                              |                                            |                                              |                                                                     |
| 0                                                                                                    |                                             |             |                      |                    | DIRE               | ZIONE GENE<br>S<br>Piazza Sa | Al<br>RALE CII<br>Servizio II<br>anta Croc | L Ministe<br>NEMA E<br>- Cinema<br>ce in Gen | ro della cu<br>AUDIOVIS<br>a e audiov<br>usalemme<br>R <sup>i</sup> |
| Contribu                                                                                                    | ti automatici                               | per gli edi | tori di hom          | e entertair        | ment di ope        | ere cinemato                 | grafiche,                                  | televisi                                     | ve o web                                                            |
|                                                                                                    |                                             |             | Dom                  | anda/Com<br>ANNO 2 | unicazione<br>2020 |                              |                                            |                                              |                                                                     |
| II/La sottoscr                                                                                                    | itto/a                                      | n           | nato a               | in data            |                    |                              |                                            |                                              |                                                                     |
| in qualità di l                                                                                                    | egale rapprese                              | ntante del  | soggetto             |                    |                    |                              |                                            |                                              |                                                                     |
|                                                                                                    |                                             |             |                      |                    |                    |                              |                                            |                                              |                                                                     |
| DENOMINAZION                                                                                                    | E                                           |             |                      |                    |                    |                              |                                            |                                              |                                                                     |
| DENOMINAZION                                                                                                    | IE                                          |             |                      |                    |                    |                              |                                            |                                              |                                                                     |
| DENOMINAZION<br>NATURA GIURID<br>CODICE FISCAL                                                                            | IE<br>IICA<br>E                             |             |                      |                    | PARTITA IVA        |                              |                                            |                                              |                                                                     |
| DENOMINAZION<br>NATURA GIURID<br>CODICE FISCAL                                                                            | E<br>E<br>E<br>EGALE IN                     |             |                      |                    | PARTITA IVA        |                              |                                            |                                              |                                                                     |
| DENOMINAZION<br>NATURA GIURID<br>CODICE FISCAL<br>CON SEDE L<br>INDIRIZZO                                                 | E<br>E<br>EGALE IN                          |             | NUMERO CIV           | лсо                | PARTITA IVA        | SCALA                        | INTE                                       | RNO                                          |                                                                     |
| DENOMINAZION<br>NATURA GIURID<br>CODICE FISCAL<br>CON SEDE L<br>INDIRIZZO                                                 | E<br>E<br>EGALE IN                          |             | NUMERO CIV<br>COMUNE | лсо                | PARTITA IVA        | SCALA                        | INTE                                       | RNO                                          |                                                                     |
| DENOMINAZION<br>NATURA GIURID<br>CODICE FISCAL<br>CON SEDE L<br>INDIRIZZO<br>CAP<br>REGIONE                               | E<br>E<br>EGALE IN                          |             | NUMERO CIV<br>COMUNE | лсо                | PARTITA IVA        | SCALA                        | INTE                                       | RNO                                          |                                                                     |
|                                                                                                    | IE<br>ICA<br>E<br>EGALE IN<br>NI DI CONTATT | 0           | NUMERO CIV<br>COMUNE | лсо                | PARTITA IVA        | SCALA                        | INTE                                       | RNO<br>VINCIA                                |                                                                     |
| DENOMINAZION<br>NATURA GIURID<br>CODICE FISCAL<br>CON SEDE L<br>INDIRIZZO<br>CAP<br>REGIONE<br>INFORMAZIO<br>NOME/COGNOME | E<br>EGALE IN<br>NI DI CONTATT              | °О<br>О ғах | NUMERO CIV<br>COMUNE | /ICO<br>E-MAIL     | PARTITA IVA        | SCALA                        | INTE                                       | RNO<br>VINCIA                                | SITO WEE                                                            |

che gli importi determinati in base ai risultati ottenuti dall'opera dichiarati nella presente domanda siano accreditati
nella posizione contabile dell'impresa richiedente (o delle imprese richiedenti)

Allega alla presente:

Fotocopia di documento di riconoscimento del legale rappresentante dell'organismo

Il sottoscritto, al sensi del Decreto Legislativo n. 196 del 30 giugno 2003, acconsente affinché i propri dati possano
essere trattati ed essere oggetto di comunicazione a terzi.

○ do il consenso al trattamento dei dati
 ⑥ nego il consenso al trattamento dei dati

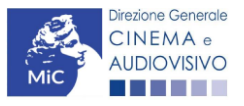

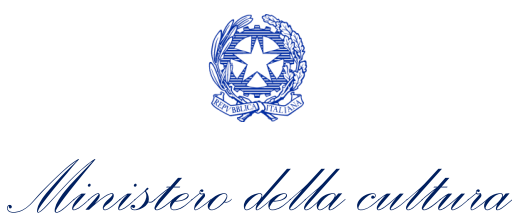

### Dichiarazioni

All'interno della scheda **Dichiarazioni** è riportata la *Dichiarazione sostitutiva di atto di notorietà attestante i requisiti di ammissibilità (ai sensi dell'art. 46, 47 e 76 del D.P.R. n. 445 del 28/12/2000).* **N.B. Si invitano gli utenti a leggere** con attenzione l'intero testo riportato nella scheda che deve essere compilata accuratamente con le informazioni richieste. Selezionare SEMPRE "salva scheda" in calce alla pagina per confermare di aver preso visione delle 12,23

## Documenti allegati

All'interno della scheda Documenti allegati sono indicati i documenti obbligatori da allegare alla domanda. Si precisa che, ai fini dell'ammissibilità della domanda, salvo non sia espressamente indicato, non è necessario apporre la 12,2,4 firma digitale alla presente documentazione. N.B. Per visualizzare l'elenco completo dei file da allegare è necessario compilare e salvare tutte le precedenti schede.

| ANNO 2020                                                                | Controllo domanda       | Stampa anteprima |
|--------------------------------------------------------------------------|-------------------------|------------------|
| Frontespizio Anagrafica soggetto Riepilogo dati opera Ulteriori          | dati dell'opera E - Ve  | ndite            |
| C - Contributi selettivi C - Contributi sovranazionali C - Fondi bilater | ali C - Caratteristiche | e dell'opera     |
| Richiesta Dichiarazioni Documenti allegati Fine                          |                         |                  |

Documenti allegati

#### La presente domanda è corredata dalla seguente documentazione allegata

Allegati obbligatori. Nella tabella che segue trovi un elenco di documenti richiesti, da allegare alla domanda. Il limite massimo per ogni file è 10 MB!

I FILE POSSONO ESSERE SOLO DI TIPO .pdf

Per visualizzare l'elenco completo dei file da allegare, prima compilare e salvare tutte le schede della domanda, ove consentito.

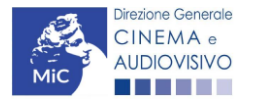
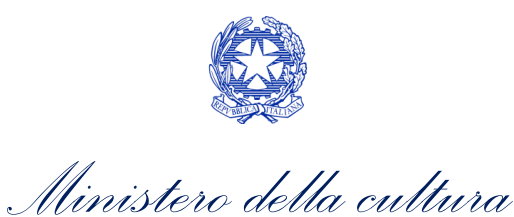

| Allegato                                                                                                    | Anno di<br>competenza | Tipologia allegato                                                                                                    | Rif. Normativo<br>D.M. n. 251 del 15<br>Iuglio 2021 |
|----------------------------------------------------------------------------------------------------|-----------------------|----------------------------------------------------------------------------------------------------|-----------------------------------------------------|
| Documento del legale rappresentante                                                                                                    | 2020, 2021            | OBBLIGATORIO in caso di selezione<br>della relativa dichiarazione nella<br>apposita scheda                                                                        | -                                                   |
| Allegato 1 – Requisiti di ammissibilità del<br>soggetto                                                                                                    | 2020,2021             | OBBLIGATORIO. Uno per ogni<br>soggetto. Inserito nella scheda<br>Autori. Modello:<br>Allegato_1_autocertificazione_auto<br>matici_home<br>entertainment_2021.docx | -                                                   |
| Eleggibilità culturale                                                                                                    | 2020,2021             | OBBLIGATORIO. Uno per ogni<br>soggetto. Inserito nella scheda<br>Autori. Modello:<br>Allegato_2_Eleggibilità<br>culturale.docx                                    | Art. 11 comma 2                                     |
| VENDITE - Contratto (con evidenziazione delle<br>parti relative al risultato dichiarato)                                                                                                    | 2020                  | OBBLIGATORIO                                                                                                    | Art.11 comma 1<br>lettera a)                        |
| VENDITE fino al 22 febbraio 2020 - Contratto<br>(con evidenziazione delle parti relative al<br>risultato dichiarato)                                                                           | 2021                  | OBBLIGATORIO                                                                                                    | Art.11 comma 1<br>lettera a)                        |
| VENDITE a partire dal 23 febbraio 2020 -<br>Contratto (con evidenziazione delle parti<br>relative al risultato dichiarato)                                                                     | 2021                  | OBBLIGATORIO                                                                                                    | Art.11 comma 1<br>lettera a)                        |
| VENDITE E PREVENDITE INTERNAZIONALI -<br>Contratto (con evidenziazione delle parti<br>relative al risultato dichiarato)                                                                        | 2020                  | OBBLIGATORIO                                                                                                    | Art.11 comma 1<br>lettera a)                        |
| VENDITE E PREVENDITE INTERNAZIONALI fino<br>al 22 febbraio 2020 - Contratto (con<br>evidenziazione delle parti relative al risultato<br>dichiarato per vendite e prevendite<br>internazionali) | 2021                  | OBBLIGATORIO                                                                                                    | Art.11 comma 1<br>lettera a)                        |
| VENDITE E PREVENDITE INTERNAZIONALI dal<br>23 febbraio 2020 - Contratto (con<br>evidenziazione delle parti relative al risultato<br>dichiarato per vendite e prevendite<br>internazionali)     | 2021                  | OBBLIGATORIO                                                                                                    | Art.11 comma 1<br>lettera a)                        |
| CONTRIBUTI SOVRANAZIONALI - Lettera /<br>Delibera                                                                                                    | 2020, 2021            | OBBLIGATORIO                                                                                                    | Art.11 comma 1<br>lettera e)                        |
| 12 CONTRATTO CON AUTORI                                                                                                    | 2020, 2021            | OBBLIGATORIO se è stato selezionato<br>"si" alla voce "Opera di giovani<br>autori" nella scheda "Caratteristiche<br>dell'opera"                                   | -                                                   |

### 12.3. *Fine*

La scheda **Fine** consente di concludere il processo di presentazione della domanda di contributo. All'interno della presente scheda il sistema genera un file .pdf che deve essere scaricato, firmato digitalmente e caricato nuovamente al suo interno.

### Controllo, invio, modifica e cancellazione delle domande

Si rimanda al "Vademecum di benvenuto" consultabile al seguente <u>link</u>

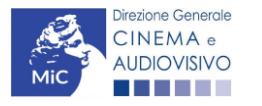

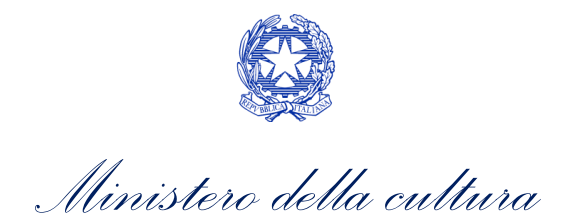

## 13. CHIARIMENTI SULLE MODALITÀ DI RICHIESTA E GESTIONE PRATICHE RELATIVE AI CONTRIBUTI AUTOMATICI

Si comunica che, a seguito di una riorganizzazione delle modalità operative di gestione dei contributi automatici, a partire da lunedì 28 novembre 2022 tutte le pratiche relative al reinvestimento dei contributi automatici saranno evase esclusivamente dall'ufficio preposto di Cinecittà.

Per informazioni relative alle pratiche inviate a partire dal 28 novembre 2022, si invita quindi a fare riferimento a:

- PEC: <u>gfc@pec.lucecinecitta.it</u>
- Francesca GIAMATTEI
   Tel: 06. 722866576
   Email: <u>f.giamattei@cinecitta.it</u>

Per qualsiasi richiesta relativa alle domande pregresse si invita a fare riferimento a:

- Gianpiero TULELLI Tel. 06. 6723.3242 Email: <u>gianpiero.tulelli@cultura.gov.it</u>
- Antonella ZOTTA
   Tel. 06. 6723.3305
   Email: antonella.zotta@cultura.gov.it
- Francesca GIAMATTEI
   Tel: 06. 722866576
   Email: f.giamattei@cinecitta.it

Si segnala inoltre che, relativamente all'istruttoria propedeutica alle delibere dei contributi automatici, gli uffici referenti sono:

- la Direzione generale Cinema e audiovisivo per la delibera delle **domande 2020 su attività 2019** e per le delibere delle annualità precedenti:
  - Gianpiero TULELLI
     Tel. 06. 6723.3242
     Email: gianpiero.tulelli@cultura.gov.it
  - Antonella ZOTTA
     Tel. 06. 6723.3305
     Email: antonella.zotta@cultura.gov.it
- Cinecittà per le delibere degli anni successivi, a partire dalla delibera delle domande 2021 su attività 2020

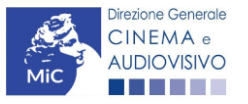

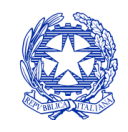

Ministero della cultura

- Francesca GIAMATTEI
   Tel: 06. 722866576
   Email: <u>f.giamattei@cinecitta.it</u>
- Gianpiero TULELLI
   Tel. 06. 6723.3242
   Email: gianpiero.tulelli@cultura.gov.it

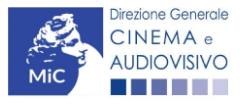

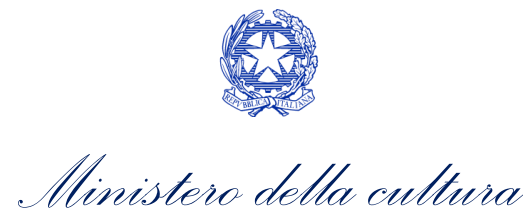

# ASSISTENZA

Per richieste di assistenza connesse all'utilizzo della piattaforma DGCOL invitiamo gli utenti a:

- consultare la guida online "Hai bisogno di aiuto?" presente, in alto a destra, all'interno di alcune schede delle domande;
- consultare i vademecum disponibili alla pagina dedicata al materiale utile per l'utilizzo della piattaforma DGCOL, (<u>link</u>) ivi compreso il documento "PROCEDURE" in cui sono descritte le modalità per richiedere assistenza in merito a:
  - recupero credenziali;
  - modifica persona fisica/persona giuridica;
  - adempimenti relativi ad associazioni di opere già registrate nel sistema, modifiche del capofila, subentri;
  - richieste di modifica della destinazione dell'opera;
  - adempimenti relativi a comunicazione di variazione di gestore delle sale cinematografiche.
- 1. attivare un **ticket di assistenza** tramite l'apposita funzione **"Assistenza**" disponibile all'interno della propria Area Riservata (DGCOL) con:

il *Supporto informatico*, per problematiche di carattere tecnico;

il *Supporto modulistica*, per assistenza alla compilazione della modulistica.

Per procedere alla creazione di un nuovo ticket è necessario cliccare su "**nuovo ticket**" in alto a destra nella schermata.

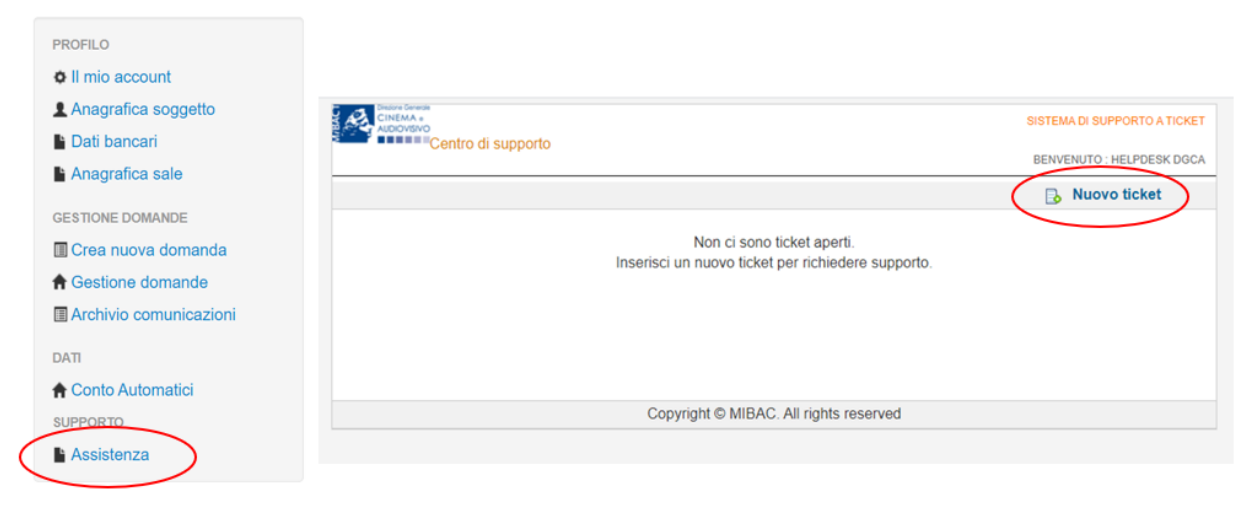

Si precisa che, al momento dell'invio del ticket è necessario **specificare il codice della domanda** e il **problema riscontrato**. Prima di procedere alla richiesta di supporto invitiamo a leggere le **FAQ**.

Le risposte vengono evase in ordine cronologico, dando priorità ai procedimenti in scadenza. Qualora il ticket non venga processato entro la scadenza prevista dal procedimento, l'Amministrazione procede al riesame delle richieste pendenti e all'eventuale riammissione delle domande.

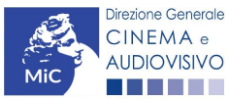

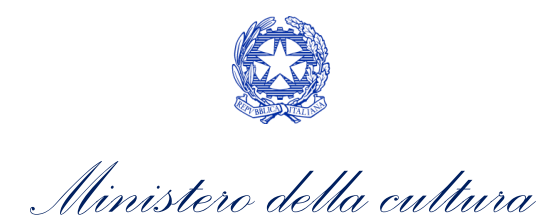

# Si sottolinea che verranno prese in considerazione solamente le richieste conformi alle prescrizioni sopra descritte.

L'Help Desk è attivo **dal lunedì al venerdì**, dalle **09:00** alle **18:00**. **I tempi di medi di risposta sono di 3 giorni lavorativi**, di conseguenza è consigliabile attivare le richieste di assistenza con congruo anticipo rispetto ai termini previsti per la presentazione delle domande.

Per ulteriori richieste di invita a consultare la pagina **"rapporti con utenza**", disponibile all'interno del sito della DGCA al seguente <u>link</u>.

| Cinema e ALDIOVISIVO                                                                                                    | SISTEMA DI SUPPORTO A TICKET                                                                                           |  |  |
|----------------------------------------------------------------------------------------------------|----------------------------------------------------------------------------------------------------|--|--|
| Centro di supporto                                                                                                    | BENVENUTO : HELPDESK DGCA                                                                                              |  |  |
|                                                                                                    | 🔒 Nuovo ticket                                                                                                    |  |  |
| Completa la scheda sottostamte per apri                                                                                                    | e una nuova richiesta di supporto.                                                                                     |  |  |
| <ul> <li>Indicare il codice domanda.</li> <li>Prima di richiedere supporto vi inv</li> <li>Per un corretto funzionamento e p<br/>aggiornato di tipo chrome/firefox.</li> </ul> | tiamo a leggere le FAQ.<br>er una maggiore compatibilità con la piattaforma online è consigliato utilizzare un browser |  |  |
| Nome completo:                                                                                                    | *                                                                                                    |  |  |
| Dettagli utente:                                                                                                    |                                                                                                    |  |  |
| Indicare un vostro<br>recapito telefonico: Prefisso e Nume                                                                                                    | 0                                                                                                    |  |  |
| Oggetto della Seleziona                                                                                                    | v .                                                                                                    |  |  |
| Domanda di<br>riferimento:                                                                                                    |                                                                                                    |  |  |
| Argomento:                                                                                                    | *                                                                                                    |  |  |
| Messaggio:<br>Aprí Ticket                                                                                                    | Azzera Annulla                                                                                                    |  |  |
|                                                                                                    | Copyright © MIBAC. All rights reserved                                                                                 |  |  |

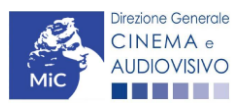